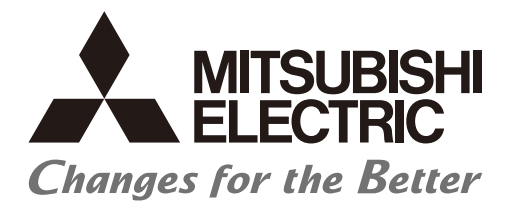

Numerical Control (CNC)

## Maintenance Manual M800/M80/E80 Series

### Introduction

This manual covers the items required for maintaining the Mitsubishi Electric CNC M800/M80/E80 Series.

Supported models are as follows:

| Supported models | Abbreviations in this manual |
|------------------|------------------------------|
| M800W Series     | M850W, M830W                 |
| M800S Series     | M850S, M830S                 |
| M80W Series      | M80W                         |
| M80 Series       | М80 ТуреА, М80 ТуреВ         |
| E80 Series       | Е80 ТуреА, Е80 ТуреВ         |

Abbreviations in this manual are as follows:

| Abbreviations             | Supported models                                            |
|---------------------------|-------------------------------------------------------------|
| M800, M800 Series         | M800W Series/M800S Series                                   |
| M80, M80 Series           | M80W Series/M80 Series                                      |
| M800/M80, M800/M80 Series | M800W Series/M800S Series/M80W Series/M80 Series            |
| M8, M8 Series             | M800W Series/M800S Series/M80W Series/M80 Series/E80 Series |

Read this manual thoroughly and understand the product's functions and performance before starting to use. The unit names, cable names and various specifications are subject to change without notice. Please confirm these before placing an order.

Be sure to keep this manual always at hand.

The following screens described in this manual are the screens for Mitsubishi Electric's display unit.

If the display unit you are using is not manufactured by Mitsubishi, please contact the machine tool builder.

## 

- ▲ For items described as "Restrictions" or "Usable State" in this manual, the instruction manual issued by the machine tool builder (MTB) takes precedence over this manual.
- ∧ Items not described in this manual must be interpreted as "not possible".
- ▲ Refer to the manuals issued by the machine manufacturer for each machine tool explanation.
- ▲ Some screens and functions may differ depending on the NC system (or its version), and some functions may not be possible. Please confirm the specifications before use.
- - (\*1) Denial-of-service (DoS) refers to a type of cyber-attack that disrupts services by overloading the system or by exploiting a vulnerability of the system.
- ▲ Mitsubishi Electric assumes no responsibility for any problems caused to the NC system by any type of cyberattacks including DoS attack, unauthorized access and computer virus.

In this manual, the following abbreviations might be used. MTB: Machine tool builder

Also refer to the manuals on "Manual List" as necessary.

### Manual List

Manuals related to M800/M80/E80/C80 Series are listed as follows.

These manuals are written on the assumption that all optional functions are added to the targeted model.

Some functions or screens may not be available depending on the machine or specifications set by MTB. (Confirm the specifications before use.)

The manuals issued by MTB take precedence over these manuals.

| Manual                                                                           | IB No.     | Purpose and Contents                                                                                                    |
|----------------------------------------------------------------------------------|------------|----------------------------------------------------------------------------------------------------|
| M800/M80/E80 Series<br>Instruction Manual                                        | IB-1501274 | <ul> <li>Operation guide for NC</li> <li>Explanation for screen operation, etc.</li> </ul>                                                |
| C80 Series<br>Instruction Manual                                                 | IB-1501453 | <ul><li>Operation guide for NC</li><li>Explanation for screen operation, etc.</li></ul>                                                   |
| M800/M80/E80/C80 Series<br>Programming Manual<br>(Lathe System) (1/2)            | IB-1501275 | <ul> <li>G code programming for lathe system</li> <li>Basic functions, etc.</li> </ul>                                                    |
| M800/M80/E80/C80 Series<br>Programming Manual<br>(Lathe System) (2/2)            | IB-1501276 | <ul> <li>G code programming for lathe system</li> <li>Functions for multi-part system, high-accuracy function, etc.</li> </ul>            |
| M800/M80/E80/C80 Series<br>Programming Manual<br>(Machining Center System) (1/2) | IB-1501277 | <ul> <li>G code programming for machining center system</li> <li>Basic functions, etc.</li> </ul>                                         |
| M800/M80/E80/C80 Series<br>Programming Manual<br>(Machining Center System) (2/2) | IB-1501278 | <ul> <li>G code programming for machining center system</li> <li>Functions for multi-part system, high-accuracy function, etc.</li> </ul> |
| M800/M80/E80 Series<br>Alarm/Parameter Manual                                    | IB-1501279 | <ul><li>Alarms</li><li>Parameters</li></ul>                                                                                               |
| C80 Series<br>Alarm/Parameter Manual                                             | IB-1501560 | <ul><li>Alarms</li><li>Parameters</li></ul>                                                                                               |

Manuals for MTBs (NC)

| Manual                           | IB No.      | Purpose and Contents                                                             |
|----------------------------------|-------------|----------------------------------------------------------------------------------|
| M800/M80/E80/C80 Series          | IB-1501505  | Model selection                                                                  |
| Specifications Manual (Function) |             | <ul> <li>Outline of various functions</li> </ul>                                 |
| M800/M80/E80/C80 Series          | IB-1501506  | Model selection                                                                  |
| Specifications Manual (Hardware) | ID-1301300  | <ul> <li>Specifications of hardware unit</li> </ul>                              |
| M800W/M80W Series                | IB-1501268  | <ul> <li>Detailed specifications of hardware unit</li> </ul>                     |
| Connection and Setup Manual      | 10-1001200  | <ul> <li>Installation, connection, wiring, setup (startup/adjustment)</li> </ul> |
| M800S/M80/E80 Series             | IB-1501269  | <ul> <li>Detailed specifications of hardware unit</li> </ul>                     |
| Connection and Setup Manual      | 10-1001200  | <ul> <li>Installation, connection, wiring, setup (startup/adjustment)</li> </ul> |
| C80 Series                       | IB-1501452  | <ul> <li>Detailed specifications of hardware unit</li> </ul>                     |
| Connection and Setup Manual      | 10-1001-02  | <ul> <li>Installation, connection, wiring, setup (startup/adjustment)</li> </ul> |
|                                  | IB-1501270  | <ul> <li>Electrical design</li> </ul>                                            |
| M800/M80/E80 Series              |             | • I/O relation (assignment, setting, connection), field network                  |
| PLC Development Manual           |             | <ul> <li>Development environment (PLC on-board, peripheral</li> </ul>            |
|                                  |             | development environment), etc.                                                   |
| M800/M80/E80 Series              | IB-1501271  | Electrical design                                                                |
| PLC Programming Manual           |             | Sequence programming                                                             |
|                                  |             | PLC support functions, etc.                                                      |
| M800/M80/E80/C80 Series          | IB-1501272  | Electrical design                                                                |
| PLC Interface Manual             | 10 100 1272 | <ul> <li>Interface signals between NC and PLC</li> </ul>                         |
| M800/M80/E80 Series              | IB-1501273  | <ul> <li>Cleaning and replacement for each unit</li> </ul>                       |
| Maintenance Manual               | 10-1001210  | <ul> <li>Other items related to maintenance</li> </ul>                           |
| C80 Series                       | IB-1501454  | <ul> <li>Cleaning and replacement for each unit</li> </ul>                       |
| Maintenance Manual               |             | <ul> <li>Other items related to maintenance</li> </ul>                           |

Manuals for MTBs (drive section)

| Manual                                     | IB No.     | Contents                                                                                |
|--------------------------------------------|------------|-----------------------------------------------------------------------------------------|
| MDS-E/EH Series<br>Specifications Manual   | IB-1501226 | <ul> <li>Specifications for power supply regeneration type</li> </ul>                   |
| MDS-E/EH Series<br>Instruction Manual      | IB-1501229 | <ul> <li>Instruction for power supply regeneration type</li> </ul>                      |
| MDS-EJ/EJH Series<br>Specifications Manual | IB-1501232 | <ul> <li>Specifications for regenerative resistor type</li> </ul>                       |
| MDS-EJ/EJH Series<br>Instruction Manual    | IB-1501235 | <ul> <li>Instruction for regenerative resistor type</li> </ul>                          |
| MDS-EM/EMH Series<br>Specifications Manual | IB-1501238 | <ul> <li>Specifications for multi-hybrid, power supply regeneration<br/>type</li> </ul> |
| MDS-EM/EMH Series<br>Instruction Manual    | IB-1501241 | <ul> <li>Instruction for multi-hybrid, power supply regeneration type</li> </ul>        |
| DATA BOOK                                  | IB-1501252 | Specifications of servo drive unit, spindle drive unit, motor, etc.                     |

### Manuals for MTBs (Others)

| Manual                                                                | No.          | Purpose and Contents                                                                                                    |  |
|-----------------------------------------------------------------------|--------------|----------------------------------------------------------------------------------------------------|--|
| GOT2000 Series User's Manual<br>(Hardware)                            | SH-081194ENG | <ul> <li>Outline of hardware such as part names, external dimensions,<br/>installation, wiring, maintenance, etc. of GOTs</li> </ul> |  |
| GOT2000 Series User's Manual<br>(Utility)                             | SH-081195ENG | <ul> <li>Outline of utilities such as screen display setting, operation<br/>method, etc. of GOTs</li> </ul>                          |  |
| GOT2000 Series User's Manual<br>(Monitor)                             | SH-081196ENG | <ul> <li>Outline of each monitor function of GOTs</li> </ul>                                                                         |  |
| GOT2000 Series Connection<br>Manual (Mitsubishi Electric<br>Products) | SH-081197ENG | <ul> <li>Outline of connection types and connection method between<br/>GOT and Mitsubishi Electric connection devices</li> </ul>     |  |
| GT Designer3 (GOT2000) Screen<br>Design Manual                        | SH-081220ENG | <ul> <li>Outline of screen design method using screen creation<br/>software GT Designer3</li> </ul>                                  |  |

### ■ For M800/M80/E80 Series

| Manual                                                                                          | No.            | Purpose and Contents                                                                                                    |  |  |
|-------------------------------------------------------------------------------------------------|----------------|----------------------------------------------------------------------------------------------------|--|--|
| GOT2000/GOT1000 Series CC-Link<br>Communication Unit User's Manual                              | IB-0800351     | <ul> <li>Explanation for handling CC-Link communication unit (for<br/>GOT2000 series/GOT1000 series)</li> </ul>                                                                                                    |  |  |
| GX Developer Version 8 Operating<br>Manual (Startup)                                            | SH-080372E     | <ul> <li>Explanation for system configuration, installation, etc. of PLC<br/>development tool GX Developer</li> </ul>                                                                                                    |  |  |
| GX Developer Version 8 Operating<br>Manual                                                      | SH-080373E     | <ul> <li>Explanation for operations using PLC development tool GX<br/>Developer</li> </ul>                                                                                                    |  |  |
| GX Converter Version 1 Operating<br>Manual                                                      | IB-0800004     | <ul> <li>Explanation for operations using data conversion tool GX<br/>Converter</li> </ul>                                                                                                    |  |  |
| GX Works2 Installation Instructions                                                             | BCN-P5999-0944 | <ul> <li>Explanation for the operating environment and installation<br/>method of GX Works2</li> </ul>                                                                                                    |  |  |
| GX Works2 Version 1 Operating<br>Manual (Common)                                                | SH-080779ENG   | <ul> <li>Explanation for the system configuration of GX Works2 and<br/>the functions common to Simple project and Structured project<br/>such as parameter setting, operation method for the online<br/>function</li> </ul> |  |  |
| GX Works2 Version 1 Operating<br>Manual (Simple Project)                                        | SH-080780ENG   | <ul> <li>Explanation for methods for such as creating and monitoring<br/>programs in Simple project of GX Works2</li> </ul>                                                                                                 |  |  |
| GX Works2 Version 1 Operating<br>Manual (Simple Project, Function<br>Block)                     | SH-080984ENG   | <ul> <li>Explanation for methods for such as creating function blocks,<br/>pasting function blocks to sequence programs, and operating<br/>FB library in Simple project of GX Works2</li> </ul>                             |  |  |
| GX Works2 Version 1 Operating<br>Manual (Structured Project)                                    | SH-080781ENG   | <ul> <li>Explanation for methods for such as creating and monitoring<br/>programs in Structured project of GX Works2</li> </ul>                                                                                             |  |  |
| GX Works3 Installation Instructions                                                             | BCN-P5999-0391 | <ul> <li>Explanation for the operating environment and installation<br/>method of GX Works3</li> </ul>                                                                                                    |  |  |
| MELSEC-Q CC-Link System Master/<br>Local Module User's Manual                                   | SH-080394E     | <ul> <li>Explanation for system configuration, installation, wiring, etc.<br/>of master/local modules for CC-Link system</li> </ul>                                                                                         |  |  |
| GOT2000 Series Connection<br>Manual (Non-Mitsubishi Electric<br>Products 1)                     | SH-081198ENG   | <ul> <li>Explanation for connection types and connection method</li> </ul>                                                                                                    |  |  |
| GOT2000 Series Connection<br>Manual (Non-Mitsubishi Electric<br>Products 2)                     | SH-081199ENG   | between GOT and other company's devices                                                                                                    |  |  |
| GOT2000 Series Connection<br>Manual (Microcomputers, MODBUS/<br>Fieldbus Products, Peripherals) | SH-081200ENG   | <ul> <li>Explanation for connection types and connection method<br/>between GOT and microcomputers, MODBUS/fieldbus<br/>products, peripherals</li> </ul>                                                                    |  |  |
| GT SoftGOT2000 Version1<br>Operating Manual                                                     | SH-081201ENG   | <ul> <li>Explanation for system configuration, screen configuration<br/>and operation method of monitoring software GT<br/>SoftGOT2000</li> </ul>                                                                           |  |  |

### For C80 Series

| Manual                                                                 | No.       | Purpose and Contents                                                                                                    |
|------------------------------------------------------------------------|-----------|----------------------------------------------------------------------------------------------------|
| MELSEC iQ-R Module Configuration<br>Manual                             | SH-081262 | <ul> <li>Outline of system configuration, specifications, installation,<br/>wiring, maintenance, etc.</li> </ul>                                                      |
| MELSEC iQ-R CPU Module User's<br>Manual (Startup)                      | SH-081263 | <ul> <li>Outline of specifications, procedures before operation,<br/>troubleshooting, etc. for CPU module</li> </ul>                                                  |
| MELSEC iQ-R CPU Module User's<br>Manual (Application)                  | SH-081264 | <ul> <li>Outline of memory, functions, devices, parameters, etc. for<br/>CPU module</li> </ul>                                                                        |
| MELSEC iQ-R CC-Link IE Field<br>Network User's Manual (Application)    | SH-081259 | <ul> <li>Explanation for functions, parameter settings, programming,<br/>troubleshooting, etc. of the CC-Link IE Field Network function</li> </ul>                    |
| QCPU User's Manual (Hardware<br>Design, Maintenance and<br>Inspection) | SH-080483 | <ul> <li>Outline of specifications, necessary knowledge to configure<br/>the system and maintenance-related descriptions for Q series<br/>CPU module, etc.</li> </ul> |
| GX Works3 Operating Manual                                             | SH-081215 | <ul> <li>Outline of functions, programming, etc.</li> </ul>                                                                                                    |

#### Reference Manual for MTBs

| Manual No.                                                                             |                        | Purpose and Contents                                                      |  |  |
|----------------------------------------------------------------------------------------|------------------------|---------------------------------------------------------------------------|--|--|
| M800/M80 Series Smart safety<br>observation Specification manual                       | BNP-C3072-022          | <ul> <li>Explanation for smart safety observation function</li> </ul>     |  |  |
| C80 Series Smart safety observation<br>Specification manual                            | BNP-C3077-022          |                                                                           |  |  |
| M800/M80 Series CC-Link (Master/<br>Local) Specification manual                        | BNP-C3072-089          | <ul> <li>Explanation for CC-Link</li> </ul>                               |  |  |
| M800/M80 Series PROFIBUS-DP<br>Specification manual                                    | BNP-C3072-118          | Explanation for PROFIBUS-DP communication function                        |  |  |
| M800/M80 Series Interactive cycle<br>insertion (Customization)<br>Specification manual | BNP-C3072-121-<br>0003 | Explanation for interactive cycle insertion                               |  |  |
| M800/M80 Series EtherNet/IP<br>Specifications manual                                   | BNP-C3072-263          | Explanation for EtherNet/IP                                               |  |  |
| M800/M80 Series CC-Link IE Field<br>(Master/local) Specifications manual               | BNP-C3072-283          | Explanation for CC-Link IE Field                                          |  |  |
| M800/M80 Series GOT Connection<br>Specifications manual                                | BNP-C3072-314          | Explanation for GOT connection                                            |  |  |
| M800/M80 Series CC-Link IE Field<br>Basic Specifications manual                        | BNP-C3072-337          | <ul> <li>Explanation for CC-Link IE Field Basic</li> </ul>                |  |  |
| M800/M80 Series FL-net<br>Specifications manual                                        | BNP-C3072-368          | <ul> <li>Explanation for FL-net</li> </ul>                                |  |  |
| M800/M80 Series Synchronous<br>Control Specifications manual                           | BNP-C3072-074          | <ul> <li>Explanation for synchronous control</li> </ul>                   |  |  |
| M800/M80 Series Multiple-Axis<br>Synchronization Control<br>Specifications manual      | BNP-C3072-339          | <ul> <li>Explanation for multiple-axis synchronization control</li> </ul> |  |  |

### Precautions for Safety

Always read the specifications issued by the MTB, this manual, related manuals and attached documents before installation, operation, programming, maintenance or inspection to ensure correct use. Understand this numerical controller, safety items and cautions before using the unit.

This manual ranks the safety precautions into "DANGER", "WARNING" and "CAUTION".

### 

When the user may be subject to imminent fatalities or major injuries if handling is mistaken.

### 

When the user may be subject to fatalities or major injuries if handling is mistaken.

### 

When the user may be subject to bodily injury or when physical damage may occur if handling is mistaken.

Note that even items ranked as "A CAUTION", may lead to major results depending on the situation. In any case, important information that must always be observed is described.

The following signs indicate prohibition and compulsory.

| $\bigcirc$ | This sign indicates prohibited behavior (must not do).<br>For example, "Keep fire away" is indicated by 🛞.    |
|------------|----------------------------------------------------------------------------------------------------|
|            | This sign indicates a thing that is critical (must do).<br>For example, "it must be grounded" is indicated by |

The meaning of each pictorial sign is as follows.

| $\triangle$ | $\bigcirc$          |                | Â                   | $\bigtriangleup$ |
|-------------|---------------------|----------------|---------------------|------------------|
| CAUTION     | CAUTION rotate ob-  | CAUTION HOT    | Danger Electric     | Danger explosive |
|             | ject                |                | shock risk          |                  |
| $\otimes$   | $\bigotimes$        | $\bigotimes$   | •                   | e                |
| Prohibited  | Disassembly is pro- | KEEP FIRE AWAY | General instruction | Earth ground     |
|             | hibited             |                |                     |                  |

#### For Safe Use

Mitsubishi Electric CNC is designed and manufactured solely for applications to machine tools to be used for industrial purposes.

Do not use this product in any applications other than those specified above, especially those which are substantially influential on the public interest or which are expected to have significant influence on human lives or properties.

#### 1. Items related to prevention of electric shocks

|   | Do not open or remove the front cover while the power is ON or during operation. The high voltage terminals and charged sections are exposed, and this could result in electric shocks.                                                             |
|---|----------------------------------------------------------------------------------------------------|
|   | Do not remove the front cover even when the power is OFF, except for the wiring works or periodic inspec-<br>tions. The inside of the controller and drive unit are charged, and this could result in electric shocks.                              |
| A | Always wait at least 15 minutes after turning the power OFF. Then, check the voltage with a tester, etc., be-<br>fore wiring works, inspections or connecting with peripheral devices. Failure to observe this could result in<br>electric shocks.  |
| A | Earth ground the controller, drive unit and motor according to the local laws. (In Japan, ground the 200V Series input products with Class C or higher protective grounding and the 400V Series input with Class D or higher protective grounding.) |
| A | All wiring works, maintenance and inspections must be carried out by a qualified technician. Failure to observe this could result in electric shocks. Contact your nearby Service Center for replacing parts and servicing.                         |
|   | Wire the controller, drive unit and motor after installation. Failure to observe this could result in electric shocks.                                                                                                    |
| A | Do not operate the switches with wet hands. Failure to observe this could result in electric shocks.                                                                                                    |
|   | Do not damage, apply excessive stress, place heavy things on or sandwich the cables. Failure to observe this could result in electric shocks.                                                                                                    |
| A | Insulate the power lead using a fixed terminal block. Failure to observe this could result in electric shocks.                                                                                                    |
|   |                                                                                                    |

Before starting maintenance or inspections, turn the main circuit power and control power both OFF. Wait at least fifteen minutes until the CHARGE lamp turns OFF, and then confirm that the input and output voltage are zero using a tester, etc. Failure to observe this could lead to electric shocks.

### 2. Items related to prevention of fire

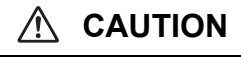

Install the controller, drive unit, motor and regenerative resistor on non-combustible material. Installation directly on or near combustible materials could result in fires.

If any malfunction in the unit is observed, shut off the power at the unit's power supply side. Continuous flow of large current could result in fires.

Install an appropriate no fuse breaker (NFB) and contactor (MC) on the power input section of the drive unit and configure the sequence that shuts the power off upon drive unit's emergency stop or alarm.

When a breaker is shared for multiple power supply units, the breaker may not function upon short-circuit failure in a small capacity unit. Do not share a breaker for multiple units as this is dangerous.

Incorrect wiring and connections could cause the devices to damage or burn.

#### 3. Items related to prevention of bodily injury or property damage

### ▲ DANGER

When transporting or installing a built-in IPM spindle or linear servomotor, be careful so that your hand or property is not trapped in the motors or other metal objects. Also keep the devices with low magnetic tolerance away from the product.

### 

Do not apply voltages to the connectors or terminals other than voltages indicated in the connection and setup manual for the controller or specifications manual for the drive unit. Failure to observe this could cause bursting, damage, etc.

Incorrect connections could cause the devices to rupture or damage, etc. Always connect the cables to the indicated connectors or terminals.

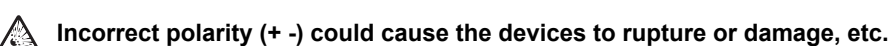

Persons wearing medical devices, such as pacemakers, must stay away from this unit. The electromagnetic waves could adversely affect the medical devices.

Fins on the rear of the unit, regenerative resistor and motor, etc., may be hot during operation and for a while after the power has been turned OFF. Do not touch or place the parts and cables, etc. close to these sections. Failure to observe this could result in burns.

Do not enter the machine's movable range during automatic operation. Keep your hands, feet or face away from the spindle during rotation.

#### 4. Other items

Always follow the precautions below as well. Incorrect handling could result in faults, injuries or electric shocks, etc.

#### (1) Product and manual

|             | For items described as "Restrictions" or "Usable State" in this manual, the instruction manual issued by the machine tool builder (MTB) takes precedence over this manual.                                                                                                    |  |
|-------------|----------------------------------------------------------------------------------------------------|--|
| $\triangle$ | Items not described in this manual must be interpreted as "not possible"                                                                                                    |  |
| $\triangle$ | This manual is written on the assumption that all the applicable functions are included. Some of them, how-<br>ever, may not be available for your NC system. Refer to the specifications issued by the machine tool build-<br>er before use.                                                                                                    |  |
| $\triangle$ | Refer to the manuals issued by the machine manufacturer for each machine tool explanation.                                                                                                    |  |
| $\triangle$ | Some screens and functions may differ depending on the NC system (or its version), and some functions may not be possible. Please confirm the specifications before use.                                                                                                    |  |
|             | To protect the availability, integrity and confidentiality of the NC system against cyber-attacks including un-<br>authorized access, denial-of-service (DoS) (*1) attack, and computer virus from external sources via a net-<br>work, take security measures such as firewall, VPN, and anti-virus software.<br>(*1) Denial-of-service (DoS) refers to a type of cyber-attack that disrupts services by overloading the system<br>or by exploiting a vulnerability of the system. |  |
| $\wedge$    | Mitsubishi Electric assumes no responsibility for any problems caused to the NC system by any type of cy-<br>ber-attacks including DoS attack, unauthorized access and computer virus.                                                                                                    |  |
| (2) Trar    | nsportation and installation                                                                                                    |  |
|             |                                                                                                    |  |
| Â           | Correctly transport the products according to the mass.                                                                                                    |  |

Use motor's suspension bolts to transport the motor itself. Do not use it to transport the motor after installation onto the machine.

|             | Do not stack the products exceeding the indicated limit.                                                                                                    |  |  |  |
|-------------|----------------------------------------------------------------------------------------------------|--|--|--|
| $\triangle$ | Do not hold the cables, shaft or encoder when transporting the motor.                                                                                                    |  |  |  |
| $\wedge$    | Do not transport the controller or drive unit by suspending or holding the connected wires or cables.                                                                                                    |  |  |  |
| $\triangle$ | Do not hold the front cover when transporting the unit, or the front cover could come off, causing the unit to drop.                                                                                                    |  |  |  |
| $\triangle$ | Install on a non-combustible place where the unit's or motor's mass can be withstood according to the in-<br>struction manual.                                                                                                    |  |  |  |
| $\triangle$ | The motor does not have a complete water-proof (oil-proof) structure. Do not allow oil or water to contact or enter the motor. Prevent the cutting chips from being accumulated on the motor as they easily soak up oil.                                                                                                    |  |  |  |
| $\triangle$ | When installing the motor facing upwards, take measures on the machine side so that gear oil, etc., will not enter the motor shaft.                                                                                                    |  |  |  |
| $\triangle$ | Do not remove the encoder from the motor. (The encoder installation screw is treated with sealing.)                                                                                                    |  |  |  |
|             | Do not allow foreign matters, especially, conductive foreign matters such as screws or metal chips, or com-<br>bustible foreign matters such as oil, to enter the controller, drive unit or motor. Failure to observe this could<br>result in rupture or damage.                                                                                 |  |  |  |
| $\triangle$ | Do not get on the product or place heavy objects on it.                                                                                                    |  |  |  |
| $\triangle$ | Provide prescribed distance between the controller/drive unit and inner surface of the control panel/other devices.                                                                                                    |  |  |  |
| $\triangle$ | Do not install or operate the controller, drive unit or motor that is damaged or has missing parts.                                                                                                    |  |  |  |
| $\triangle$ | Take care not to cut hands, etc. with the heat radiating fins or metal edges.                                                                                                    |  |  |  |
| $\wedge$    | Do not block the intake/outtake ports of the motor with the cooling fan.                                                                                                    |  |  |  |
| $\wedge$    | Install the controller's display section and operation board section on the spot where cutting oil will not reach.                                                                                                    |  |  |  |
| $\triangle$ | The controller, drive unit and motor are precision devices, so do not drop or apply thumping vibration and strong impacts on them.                                                                                                    |  |  |  |
| $\wedge$    | Store and use the units according to the environment conditions indicated in each specifications manual.                                                                                                    |  |  |  |
| $\wedge$    | When disinfectants or insecticides must be used to treat wood packaging materials, always use methods other than fumigation (for example, apply heat treatment at the minimum wood core temperature of 56 °C for a minimum duration of 30 minutes (ISPM No. 15 (2009))).                                                                         |  |  |  |
|             | If products such as units are directly fumigated or packed with fumigated wooden materials, halogen sub-<br>stances (including fluorine, chlorine, bromine and iodine) contained in fumes may contribute to the erosion<br>of the capacitors. When exporting the products, make sure to comply with the laws and regulations of each<br>country. |  |  |  |
| $\triangle$ | Do not use the products in conjunction with any components that contain halogenated flame retardants (bromine, etc). Failure to observe this may cause the erosion of the capacitors.                                                                                                    |  |  |  |
| $\triangle$ | Securely fix the motor to the machine. The motor could come off during operation if insecurely fixed.                                                                                                    |  |  |  |
| $\triangle$ | Always install the motor with reduction gear in the designated direction. Failure to observe this could result in oil leaks.                                                                                                    |  |  |  |
| $\wedge$    | Always install a cover, etc., over the shaft so that the rotary section of the motor cannot be touched during motor rotation.                                                                                                    |  |  |  |
| $\triangle$ | When installing a coupling to the servomotor shaft end, do not apply impacts by hammering, etc. The en-<br>coder could be damaged.                                                                                                    |  |  |  |
| $\triangle$ | Use a flexible coupling when connecting with a ball screw, etc., and keep the shaft core deviation smaller than the tolerable radial load of the shaft.                                                                                                    |  |  |  |
| $\triangle$ | Do not use a rigid coupling as an excessive bending load may be applied on the shaft and could cause the shaft to break.                                                                                                    |  |  |  |
| $\triangle$ | Do not apply a load exceeding the tolerable level onto the motor shaft. The shaft or bearing could be dam-<br>aged.                                                                                                    |  |  |  |

### 

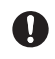

Before using this product after a long period of storage, please contact the Service Center.

Following the UN recommendations, battery units and batteries should be transported based on the international regulations such as those determined by International Civil Aviation Organization (ICAO), International Air Transport Association (IATA), International Maritime Organization (IMO) and U.S. Department of Transportation (DOT).

Install the unit in a place which can withstand its weight.

### (3) Items related to wiring

### 

Correctly wire this product. Failure to observe this could result in motor runaway, etc.

Do not install a phase advancing capacitor, surge absorber or radio noise filter on the output side of the drive unit.

Correctly connect the output side (terminal U, V, W). The motor will not run properly if incorrectly connected.

Always install an AC reactor per each power supply unit.

Always install an appropriate breaker per each power supply unit. A breaker cannot be shared for multiple power supply units.

Do not directly connect a commercial power supply to the motor. Failure to observe this could result in faults.

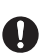

When using an inductive load such as relays, always connect a diode in parallel to the load as a noise countermeasure.

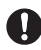

When using a capacitive load such as a lamp, always connect a protective resistor serially to the load to suppress rush currents.

Do not mistake the direction of the surge absorption diode to be installed on the DC relay for the control output signal. If mistaken, the signal will not be output due to fault in the drive unit, and consequently the

protective circuit, such as emergency stop, could be disabled.

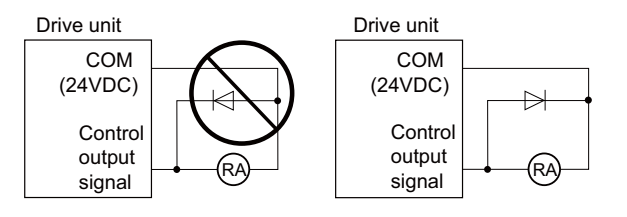

Do not connect or disconnect the connection cables between each unit while the power is ON.

No not connect or disconnect the PCBs while the power is ON.

↑ Do not pull the cables when connecting/disconnecting them.

Securely tighten the cable connector fixing screw or fixing mechanism. The motor could come off during operation if insecurely fixed.

Always treat the shield cables indicated in the Connection Manual with grounding measures such as cable clamps.

Separate the signal wire from the drive line or power line when wiring.

Use wires and cables whose wire diameter, heat resistance level and bending capacity are compatible with the system.

Ground the device according to the requirements of the country where the device is to be used.

Wire the heat radiating fins and wires so that they do not contact.

| $\triangle$ | When using the RS-232C device as a peripheral device, caution must be paid for connector connection/dis-<br>connection. Always use a double-OFF type AC power supply switch on the device side, and connect/dis-<br>connect the connector with the AC power supply on the device side OFF.                    |
|-------------|----------------------------------------------------------------------------------------------------|
|             | NC unit<br>RS-232C                                                                                                    |
| $\triangle$ | Using a stabilized power supply without overcurrent protection may cause the unit's failure due to miswir-<br>ing of 24V.                                                                                                    |
|             | 12V, 5V, and 3.3V output from connectors are to supply the power for dedicated peripheral devices. Do not use for other equipment to supply the power since we do not guarantee the NC operation by voltage down or noise sneaking.                                                                           |
| 0           | When using an inductive load such as a relay, always connect a diode in parallel to the load to prevent a counter-electromotive force.                                                                                                    |
| •           | When the rush current exceeds the maximum output current, always connect a protective resistor serially to the load to suppress rush currents.                                                                                                    |
| $\triangle$ | The wires from the surge absorber should be connected without extensions.                                                                                                    |
| (4) Set     | up                                                                                                    |
|             |                                                                                                    |
| •           | Do not cancel the emergency stop before confirming the basic operation.                                                                                                    |
| 0           | Always set the stored stroke limit. Failure to set this could result in collision with the machine end.                                                                                                    |
|             |                                                                                                    |
| 0           | If the battery low warning is issued, save the machining programs, tool data and parameters in an input/<br>output device, and then replace the battery. When the battery alarm is issued, the machining programs, tool<br>data and parameters may be destroyed. Reload the data after replacing the battery. |
| 0           | Do not adjust the spindle when possible risks associated with adjustment procedures are not thoroughly taken into consideration.                                                                                                    |
| 0           | Be careful when touching spindle's rotating section, or your hand may be caught in or cut.                                                                                                    |
| (5) Adji    | ustments                                                                                                    |
|             |                                                                                                    |
|             | Check and adjust programs and each parameter before starting operation. Failure to observe this could re-<br>sult in unpredictable operations depending on the machine.                                                                                                    |

 $\triangle$  Do not make drastic adjustments or changes as the operation could become unstable.

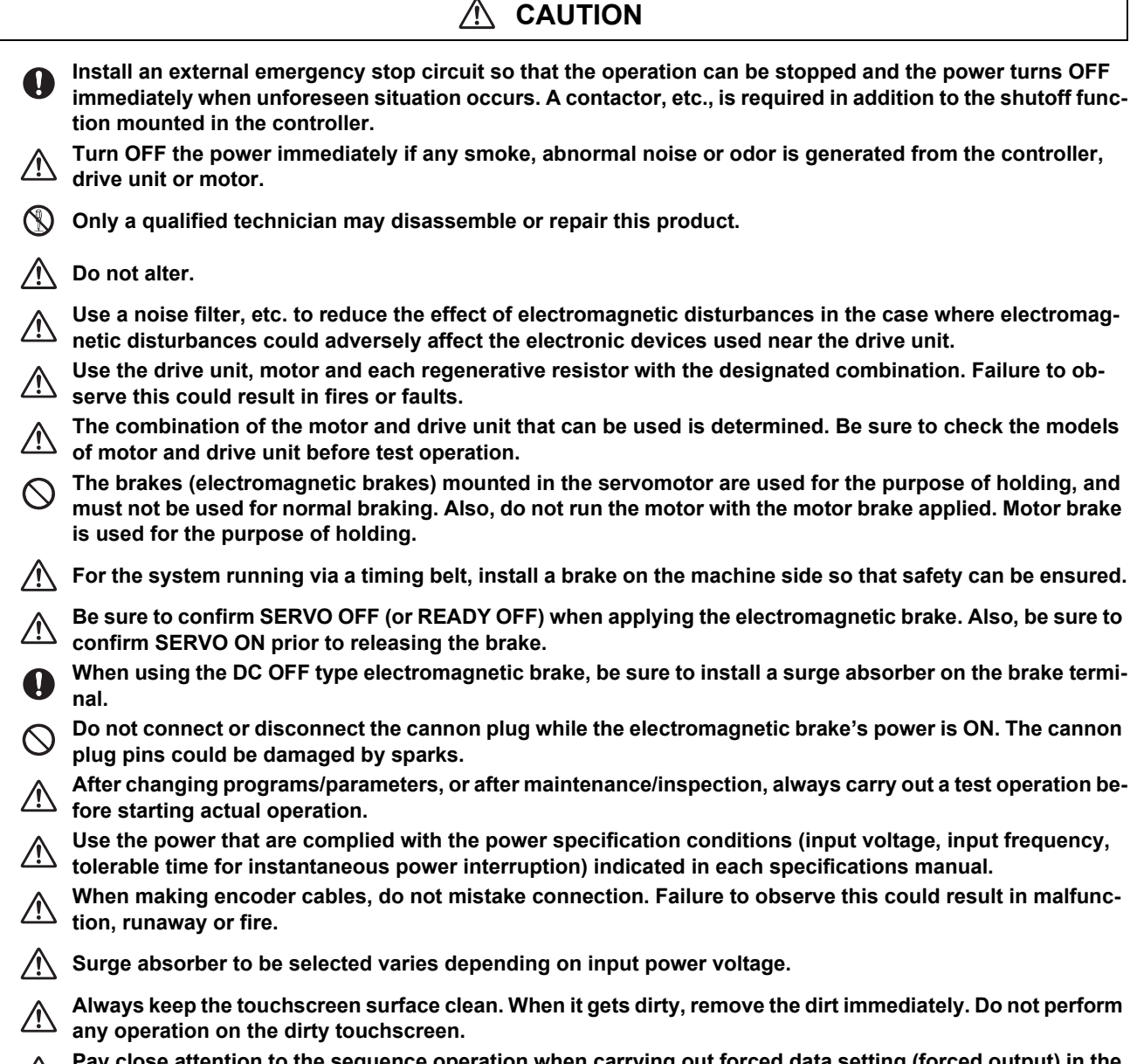

Pay close attention to the sequence operation when carrying out forced data setting (forced output) in the I/F diagnosis screen during machine operation.

#### (7) Troubleshooting

### Use a motor with electromagnetic brakes or establish an external brake mechanism for the Shut off with motor Shut off with CNC brake purpose of holding; this serves as counterbrake control output control PLC output measures for possible hazardous situation caused by power failure or product fault. Motor EMG MBR പ് Use a double circuit structure for the electro-0 Electromagnetic brake's operation circuit so that the 24VDC magnetic brakes will activate even when the external brake emergency stop signal is issued. The machine could suddenly restart when the power is restored after an instantaneous power failure, so stay away from the machine. (Design the machine so that the operator safety can be ensured even if the machine restarts.) To secure the absolute position, do not shut off the servo drive unit's control power supply when its battery voltage drops (warning 9F) in the servo drive unit side. If the battery voltage drop warning alarm occurs in the controller side, make sure to back up the machining programs, tool data and parameters, etc. with the input/output device before replacing the battery. Depending on the level of voltage drop, memory loss could have happened. In that case, reload all the data backed up before the alarm occurrence. (8) Maintenance, inspection and part replacement CAUTION Periodically back up the programs, tool data and parameters to avoid potential data loss. Also, back up those data before maintenance and inspections. When replacing the battery on the controller side, the machining programs, tool data and parameters should be backed up with the input/output device beforehand. In case the memory is damaged in replacing the batteries, reload all the data backed up before replacing the battery. The electrolytic capacitor's capacity will drop due to deterioration. To prevent secondary damage due to capacitor's faults, Mitsubishi recommends the electrolytic capacitor to be replaced approx. every five years even when used in a normal environment. Contact the Service Center for replacements. Never perform a megger test (measure the insulation resistance) of the drive unit. Failure to observe this /!\ could lead to faults. Do not replace parts or devices while the power is ON. Do not short-circuit, charge, overheat, incinerate or disassemble the battery. There may be a unit filled with substitute Freon in the heat radiating fins of the 37kW or smaller unit. Be careful not to break the heat radiating fins during maintenance or replacement. Connect the encoder (CN2/CN3) immediately after the installation of the servo drive unit. In addition, when $\mathbb{N}$ a battery box is used, immediately connect to the BTA/BTB connector. (prevention of absolute position data lost) Replace the batteries with new ones immediately after the battery voltage drop alarm (9F) has been output. Replace the batteries while applying the drive unit's control power. Replace the batteries with new ones that are in their recommended use period. Wrong connection may cause liquid leakage, heat generation and/or explosion. Do not mix new batteries with used ones or mix different types of batteries.

(9) Disposal

### 

- Take the batteries and backlights for LCD, etc., off from the controller, drive unit and motor, and dispose of them as general industrial wastes.
- **()** Do not alter or disassemble controller, drive unit, or motor.
- Collect and dispose of the spent batteries and the backlights for LCD according to the local laws.
- Dispose the spent cooling fan according to local laws.

### (10) General precautions

To explain the details, drawings given in the instruction manual, etc., may show the unit with the cover or safety partition removed. When operating the product, always place the cover or partitions back to their original position, and operate as indicated in the instruction manual, etc.

### **Treatment of waste**

The following two laws will apply when disposing of this product. Considerations must be made to each law. The following laws are in effect in Japan. Thus, when using this product overseas, the local laws will have a priority. If necessary, indicate or notify these laws to the final user of the product.

- (1) Requirements for "Law for Promotion of Effective Utilization of Resources"
  - (a) Recycle as much of this product as possible when finished with use.
  - (b) When recycling, often parts are sorted into steel scraps and electric parts, etc., and sold to scrap contractors. Mitsubishi Electric recommends sorting the product and selling the members to appropriate contractors.
- (2) Requirements for "Law for Treatment of Waste and Cleaning"
  - (a) Mitsubishi Electric recommends recycling and selling the product when no longer needed according to item (1) above. The user should make an effort to reduce waste in this manner.
  - (b) When disposing a product that cannot be resold, it shall be treated as a waste product.
  - (c) The treatment of industrial waste must be commissioned to a licensed industrial waste treatment contractor, and appropriate measures, including a manifest control, must be taken.
  - (d) Batteries correspond to "primary batteries", and must be disposed of according to local disposal laws.

### Disposal

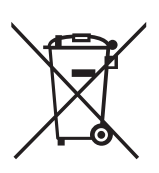

(Note) This symbol mark is for EU countries only. This symbol mark is according to the directive 2006/66/EC Article 20 Information for end-users and Annex II.

Your MITSUBISHI ELECTRIC product is designed and manufactured with high quality materials and components which can be recycled and/or reused.

This symbol means that batteries and accumulators, at their end-of-life, should be disposed of separately from your household waste.

If a chemical symbol is printed beneath the symbol shown above, this chemical symbol means that the battery or accumulator contains a heavy metal at a certain concentration. This will be indicated as follows:

Hg: mercury (0.0005%), Cd: cadmium (0.002%), Pb: lead (0.004%)

In the European Union there are separate collection systems for used batteries and accumulators.

Please, dispose of batteries and accumulators correctly at your local community waste collection/recycling centre.

Please, help us to conserve the environment we live in!

### Trademarks

MELDAS, MELSEC, EZSocket, EZMotion, iQ Platform, MELSEC iQ-R, MELSOFT, GOT, CC-Link, CC-Link/LT, CC-Link IE, CC-Link IE/field, EcoMonitorLight and SLMP are either trademarks or registered trademarks of Mitsubishi Electric Corporation in Japan and/or other countries.

Ethernet is a registered trademark of Xerox Corporation in the United States and/or other countries.

Microsoft®, Windows®, SQL Server® and Access® are either trademarks or registered trademarks of Microsoft Corporation in the United States and/or other countries.

SD logo and SDHC logo are either registered trademarks or trademarks of LLC.

UNIX is a registered trademark of The Open Group in the United States and/or other countries.

Intel® and Pentium® are either trademarks or registered trademarks of Intel Corporation in the United States and/or other countries.

MODBUS® is either a trademark or a registered trademark of Schneider Electric USA, Inc. or the affiliated companies in Japan and/or other countries.

EtherNet/IP is a trademark of Open DeviceNet Vendor Association,Inc.

PROFIBUS-DP and PROFINET are either trademarks or registered trademarks of PROFIBUS User Organization.

Oracle® is a registered trademark of Oracle Corporation, the subsidiaries, or the affiliated companies in the United States and /or other countries.

VNC is a registered trademark of RealVNC Ltd. in the United States and other countries.

Punchtap is licensed by EMUGE.

BiSS is a registered trademark of iC-Haus GmbH.

Other company and product names that appear in this manual are trademarks or registered trademarks of the respective companies.

### 本製品の取扱いについて

(日本語/Japanese)

本製品は工業用 (クラス A) 電磁環境適合機器です。販売者あるいは使用者はこの点に注意し、住商業環境以外での使用を お願いいたします。

### Handling of our product

(English)

This is a class A product. In a domestic environment this product may cause radio interference in which case the user may be required to take adequate measures.

본 제품의 취급에 대해서

(한국어/Korean)

이 기기는 업무용 (A 급 ) 전자파적합기기로서 판매자 또는 사용자는 이 점을 주의하시기 바라며 가정외의 지역에 서 사용하 는 것을 목적으로 합니다.

### Contents

| 1 System Basic Configuration                                                                                                    | 1                                                                                |
|----------------------------------------------------------------------------------------------------|----------------------------------------------------------------------------------|
| 1.1 System Basic Configuration Drawing                                                                                                    | 2                                                                                |
| 1.2 General Connection Diagram                                                                                                    | 4                                                                                |
| 1.2.1 General Connection Diagram [M800W]                                                                                                    | 5                                                                                |
| 1.2.2 General Connection Diagram [M80W]                                                                                                    | 8                                                                                |
| 1.2.3 General Connection Diagram [M800S]                                                                                                    | 11                                                                               |
| 1.2.4 General Connection Diagram [M80]                                                                                                    | 12                                                                               |
| 1.2.5 General Connection Diagram [E80]                                                                                                    | 13                                                                               |
| 1.2.6 Difference in Connection Depending on the Display Unit                                                                                          | 14                                                                               |
| 1.2.6.1 M800W/M80W Series, Windows-based Display Unit                                                                                                 | 14                                                                               |
| 1.2.6.2 M800W/M80W Series, Non-Windows-based Display Unit                                                                                             | 15                                                                               |
| 1.2.6.3 M800S/M80/E80 Series                                                                                                    | 15                                                                               |
| 1.2.7 Connecting an Operation Panel I/O Unit (FCU8-DX834) (M800S/M80/E80 Series)                                                                      |                                                                                  |
| 1.2.8 Connecting a Pulse-controlled Inverter (M80/E80 Series)                                                                                         |                                                                                  |
| 1.2.9 Connecting a BiSS Encoder (M800S/M80/E80 Series)                                                                                                |                                                                                  |
| 1.3 How to Check the System Configuration                                                                                                    |                                                                                  |
| 1.3.1 System Configuration Screen                                                                                                    |                                                                                  |
| 1.3.2 Option Display Screen                                                                                                    |                                                                                  |
| 1.4 Each Unit Status Display                                                                                                    |                                                                                  |
|                                                                                                    |                                                                                  |
| 1.4.2 Personal Computer Unit                                                                                                    |                                                                                  |
| 1.4.3 Operation Panel I/O Unit                                                                                                    |                                                                                  |
| 1.4.4 Remote I/O Unit                                                                                                    |                                                                                  |
| 1.4.5 Function Expansion Unit                                                                                                    |                                                                                  |
| 1.4.5.1 CC-LINK EXpansion Unit                                                                                                    |                                                                                  |
| 1.4.5.2 PROFIBUS-DP Expansion Unit                                                                                                    | 32<br>22                                                                         |
| 1.4.5.3 CC-LITIK TE FIEIU                                                                                                    |                                                                                  |
| 1.4.5.4 EUTEINEVIE                                                                                                    |                                                                                  |
| 1.4.0.0 FL-IICL                                                                                                    |                                                                                  |
| 1.4.6.1 Normal State Display                                                                                                    |                                                                                  |
| 1.4.0.1 Normal State Display                                                                                                    | 36                                                                               |
| 1.4.6.3 Display when an Alarm Occurs                                                                                                    |                                                                                  |
|                                                                                                    |                                                                                  |
| 2 Daily Maintenance and Periodic Maintenance                                                                                                    |                                                                                  |
| 2 1 Daily Maintenance                                                                                                    | 49                                                                               |
| 2.1 Durchscreen                                                                                                    | 40<br>49                                                                         |
| 2 1 2 Escutcheon                                                                                                    | 49                                                                               |
| 2 2 Periodic Maintenance                                                                                                    |                                                                                  |
| 2.2.1 List of Durable Parts                                                                                                    |                                                                                  |
| 2.2.2 List of Berlaging Parts                                                                                                    | 50                                                                               |
| 2.2.3 Durable Parts Replacement                                                                                                    |                                                                                  |
| 2.2.3.1 Control Unit Battery                                                                                                    |                                                                                  |
| 2.2.3.2 Personal Computer Unit Cooling Fan                                                                                                    |                                                                                  |
| 2.2.4 Replacing Fuse                                                                                                    |                                                                                  |
|                                                                                                    |                                                                                  |
|                                                                                                    | 57                                                                               |
| 3 Maintenance of the Drive Unit                                                                                                    | 58                                                                               |
| 3 Maintenance of the Drive Unit                                                                                                    |                                                                                  |
| 3 Maintenance of the Drive Unit<br>3.1 Periodic Inspections<br>3.2 Durable Parts                                                                      | 59                                                                               |
| 3 Maintenance of the Drive Unit<br>3.1 Periodic Inspections<br>3.2 Durable Parts                                                                      | 59<br>60                                                                         |
| 3 Maintenance of the Drive Unit<br>3.1 Periodic Inspections<br>3.2 Durable Parts<br>3.3 Adding and Replacing Units and Parts<br>3.3.1 MDS-E/EH Series | 59<br>60<br>60                                                                   |
| <ul> <li>3 Maintenance of the Drive Unit</li></ul>                                                                                                    |                                                                                  |
| <ul> <li>3 Maintenance of the Drive Unit</li></ul>                                                                                                    |                                                                                  |
| <ul> <li>3 Maintenance of the Drive Unit</li></ul>                                                                                                    | 59<br>60<br>60<br>60<br>60<br>60<br>61<br>61                                     |
| <ul> <li>3 Maintenance of the Drive Unit</li></ul>                                                                                                    | 59<br>60<br>60<br>60<br>61<br>61<br>63<br>63                                     |
| <ul> <li>3 Maintenance of the Drive Unit</li></ul>                                                                                                    | 59<br>60<br>60<br>60<br>61<br>63<br>63<br>66<br>66                               |
| <ul> <li>3 Maintenance of the Drive Unit</li></ul>                                                                                                    | 59<br>60<br>60<br>60<br>61<br>63<br>63<br>66<br>66<br>66<br>66                   |
| <ul> <li>3 Maintenance of the Drive Unit</li></ul>                                                                                                    | 59<br>60<br>60<br>60<br>61<br>63<br>66<br>66<br>66<br>72                         |
| <ul> <li>3 Maintenance of the Drive Unit</li></ul>                                                                                                    | 59<br>60<br>60<br>60<br>61<br>63<br>66<br>66<br>66<br>72<br>75                   |
| <ul> <li>3 Maintenance of the Drive Unit</li></ul>                                                                                                    | 59<br>60<br>60<br>61<br>61<br>63<br>66<br>66<br>66<br>72<br>75<br>75<br>75       |
| <ul> <li>3 Maintenance of the Drive Unit</li></ul>                                                                                                    | 59<br>60<br>60<br>61<br>63<br>66<br>66<br>66<br>72<br>75<br>75<br>75<br>75<br>76 |
| <ul> <li>3 Maintenance of the Drive Unit</li></ul>                                                                                                    | 59<br>60<br>60<br>61<br>63<br>66<br>66<br>66<br>72<br>75<br>75<br>75<br>76<br>77 |

| 4 Failure Diagnosis                                                                            | 81         |
|------------------------------------------------------------------------------------------------|------------|
| 4.1 Introduction                                                                               | 82         |
| 4.2 Failure Diagnosis Procedure                                                                | 82         |
| 4.3 Diagnosis Based on the Alarm                                                               | 83         |
| 4.3.1 How To Check the Alarm Information                                                       | 83         |
| 4.3.2 Alarm History                                                                            | 85         |
| 4.3.3 Alarm Message Details                                                                    | 87         |
| 4.4 Diagnosis Based on the I/F Diagnosis Screen                                                |            |
| 4.4.1 I/F Diagnosis Screen                                                                     |            |
| 4.4.1.1 Displaying the PLC Device Data                                                         |            |
| 4.4.1.2 Carrying Out Modal Output                                                              |            |
| 4.4.1.3 Carrying Out One-shot Output                                                           |            |
| 4.4.2 LISE OF DEVICES FOR PLU USES                                                             |            |
| 4.5 Diagnosis Dased on the Sen Diagnosis Screen                                                |            |
| 4.0.1 Sell Diagnosis Screen                                                                    |            |
| 4.7 Diagnosis Based on the Drive Monitor Screen                                                | 100        |
| 4 7 1 Drive Monitor Screen (Servo Unit)                                                        | 100        |
| 4.7.2 Drive Monitor Screen (Spindle Unit)                                                      | 105        |
| 4.7.3 Drive Monitor Screen (Power Supply Unit)                                                 | 110        |
| 4.7.4 Drive Monitor Screen (Synchronous Error)                                                 | 112        |
| 4.7.5 Clearing the Alarm History on Drive Monitor Screen                                       | 113        |
| 4.8 NC Memory Diagnosis Screen                                                                 | 114        |
| 4.9 Safety Observation Screen                                                                  | 116        |
| 4.9.1 Safety Observation Screen (Configuration Diagnosis)                                      | 116        |
| 4.9.2 Safety Observation Screen (Signal Monitor)                                               | 118        |
| 4.9.3 Safety Observation Screen (Drive Monitor)                                                | 120        |
| 4.9.4 Safety Observation Screen (Version Display)                                              | 123        |
| 4.10 Servo Diagnosis Screen                                                                    | 124        |
| 4.11 Diagnosis Data Collection Setting                                                         | 127        |
| 4.11.1 Starting the Data Collection                                                            | 129        |
| 4.11.2 Stopping the Data Collection                                                            | 129        |
| 4.11.4 Deferring to the Collected Data                                                         | 130        |
| 4.11.5 Diaplay Delay Eurotian for Communication Errors and Sanya/Spindle Alarma                | 131<br>124 |
| 4.11.5 Display Delay Function for Communication Errors and Servo/Spinule Alarms                | 134<br>135 |
| 4.12 IP Address Resetting Procedure at Disabled Network Communication [M800W/M80W Series Only] | 135        |
| 4.13.1 Connectable Control Unit IP Address List Screen                                         | 136        |
| 4.13.2 Resetting Procedure                                                                     |            |
| 4.13.3 Message                                                                                 | 138        |
| 4.14 Field Network Diagnostics Function                                                        | 139        |
| 4.14.1 Diagnosis Procedure                                                                     | 140        |
| 4.14.1.1 Statistical Information of Packet Transmission and Reception                          | 140        |
| 4.14.1.2 Protocol-Specific Information                                                         | 142        |
| 4.14.2 Diagnosis Command                                                                       | 144        |
| 4.14.2.1 Clearing Statistical Information of Packet Transmission and Reception                 | 144        |
| 4.14.2.2 Error Code List                                                                       | 145        |
|                                                                                                |            |
| 5 Troubleshooting                                                                              | 147        |
| 5.1 Troubleshooting                                                                            | 148        |
| 5.1.1 Possible Causes of Trouble                                                               | 149        |
|                                                                                                |            |
| 6 Replacing Each Unit                                                                          | 151        |
| 6.1 Data Backup and Restoration                                                                | 152        |
| 6.1.1 All Backup                                                                               | 153        |
| 6.1.2 All Restoration                                                                          | 155        |
| 6.2 Control Unit                                                                               | 157        |
| 6.3 Display Unit                                                                               | 159        |
| 6.4 Personal Computer Unit                                                                     | 164        |
| 6.5 Keyboard Unit                                                                              | 165        |
| 6.6 Operation Panel I/O Unit                                                                   | 172        |
| 6.7 Remote I/O Unit                                                                            | 174        |
| 6.8 Function Expansion Unit                                                                    | 176        |
| o.y runcuonal Satety Expansion Unit [M8U]                                                      | 1/8        |
|                                                                                                | 1/9        |
|                                                                                                | 180        |

| 6.12 USB memory              | . 181 |
|------------------------------|-------|
| 6.13 Machine Operation Panel | . 182 |

1

# **System Basic Configuration**

### **1.1 System Basic Configuration Drawing**

■For M800W/M80W

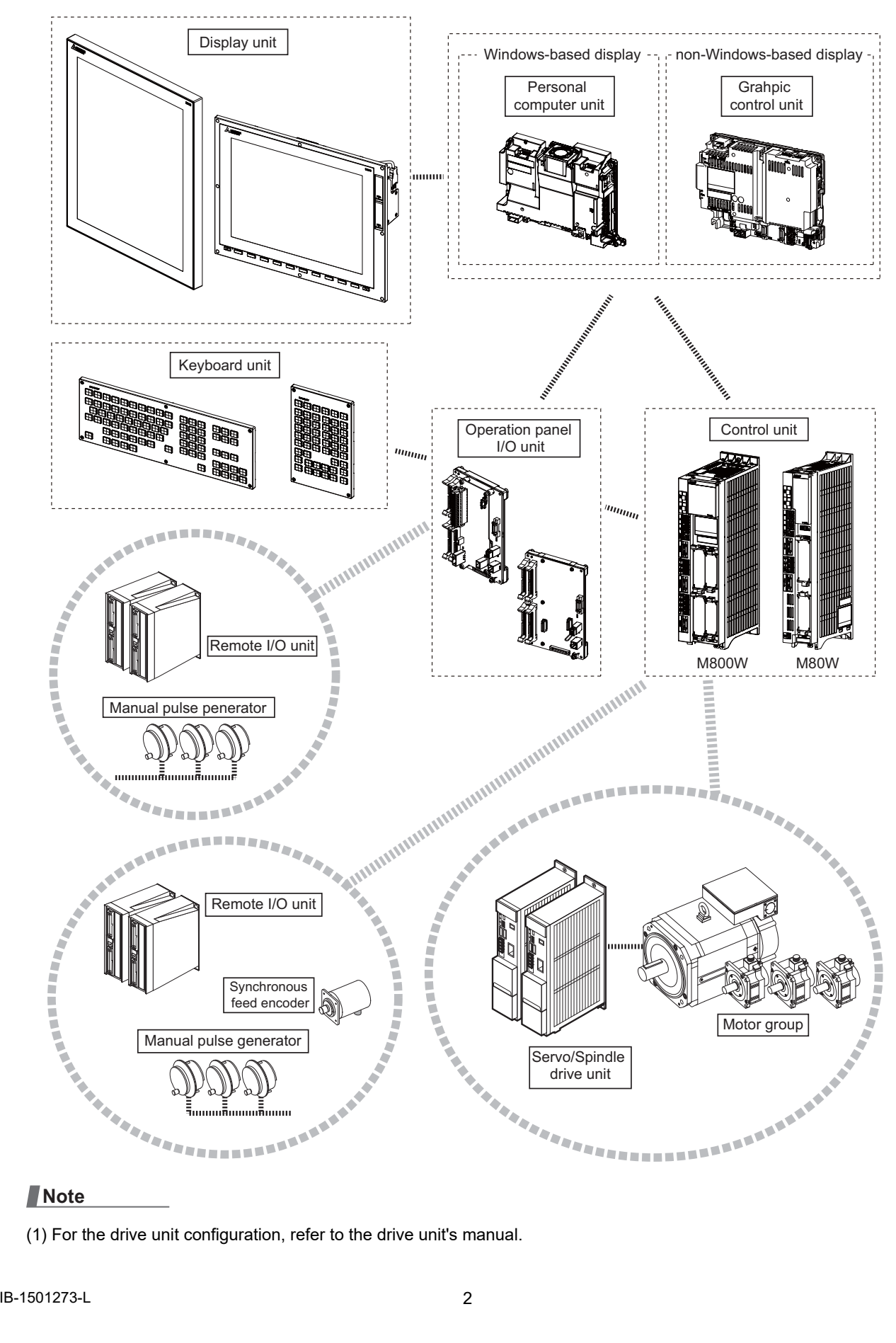

(1) For the drive unit configuration, refer to the drive unit's manual.

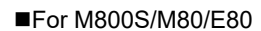

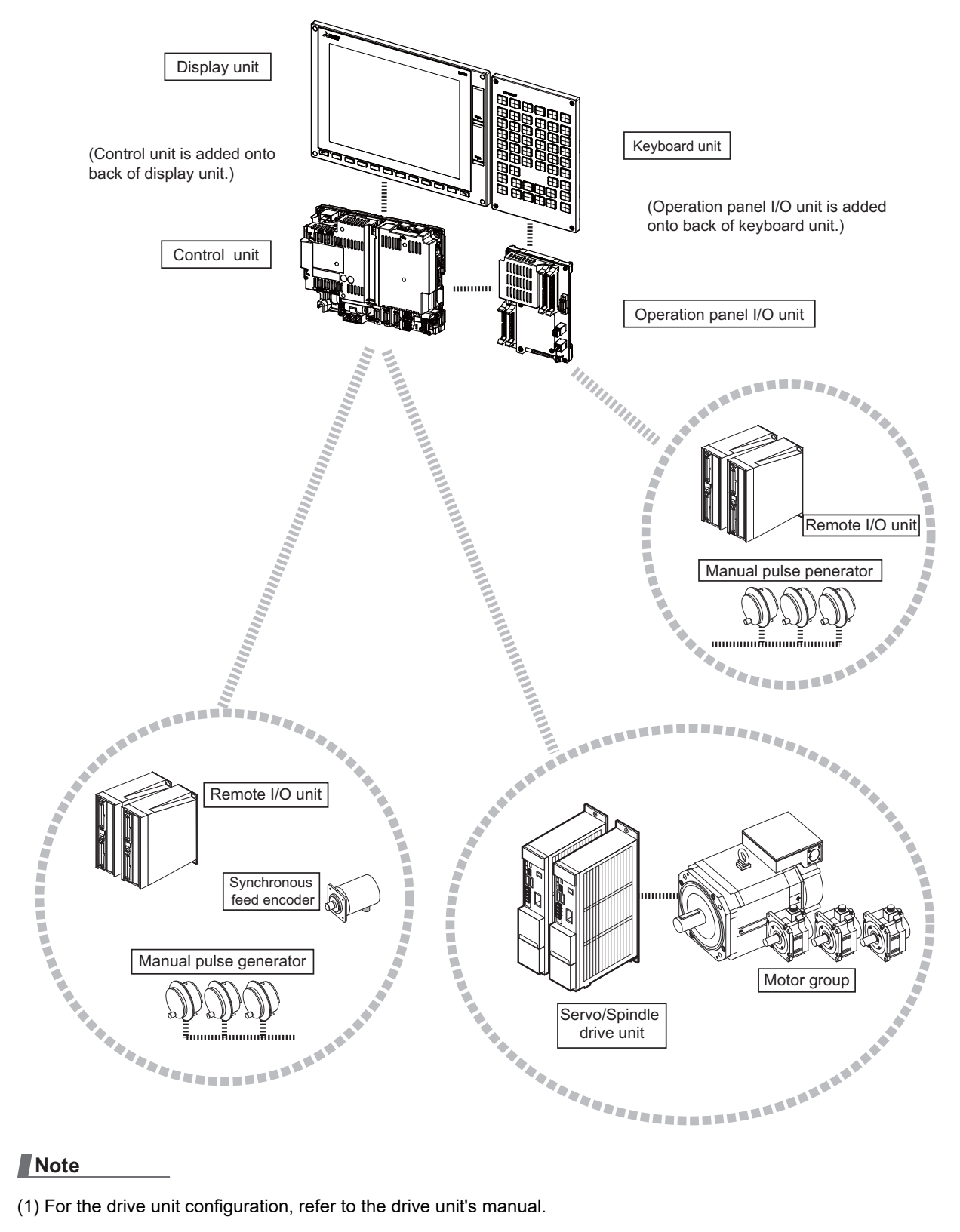

### Note

(1) For the drive unit configuration, refer to the drive unit's manual.

### **1.2 General Connection Diagram**

Typical general connection diagrams for respective models are described.

Refer to the following chapters for parts where the connection differs depending on the unit configuration.

- 1.2.6 Difference in Connection Depending on the Display Unit
- 1.2.7 Connecting an Operation Panel I/O Unit (FCU8-DX834) (M800S/M80/E80 Series)
- 1.2.8 Connecting a Pulse-controlled Inverter (M80/E80 Series)
- 1.2.9 Connecting a BiSS Encoder (M800S/M80/E80 Series)

### 1.2.1 General Connection Diagram [M800W]

### ■Windows-based display (15-type)

When the display unit is FCU8-DU182-34, refer to "1.2.6.1 M800W/M80W Series, Windows-based Display Unit" for connection of the display unit.

Dotted lines indicate the sections prepared by the machine tool builder.

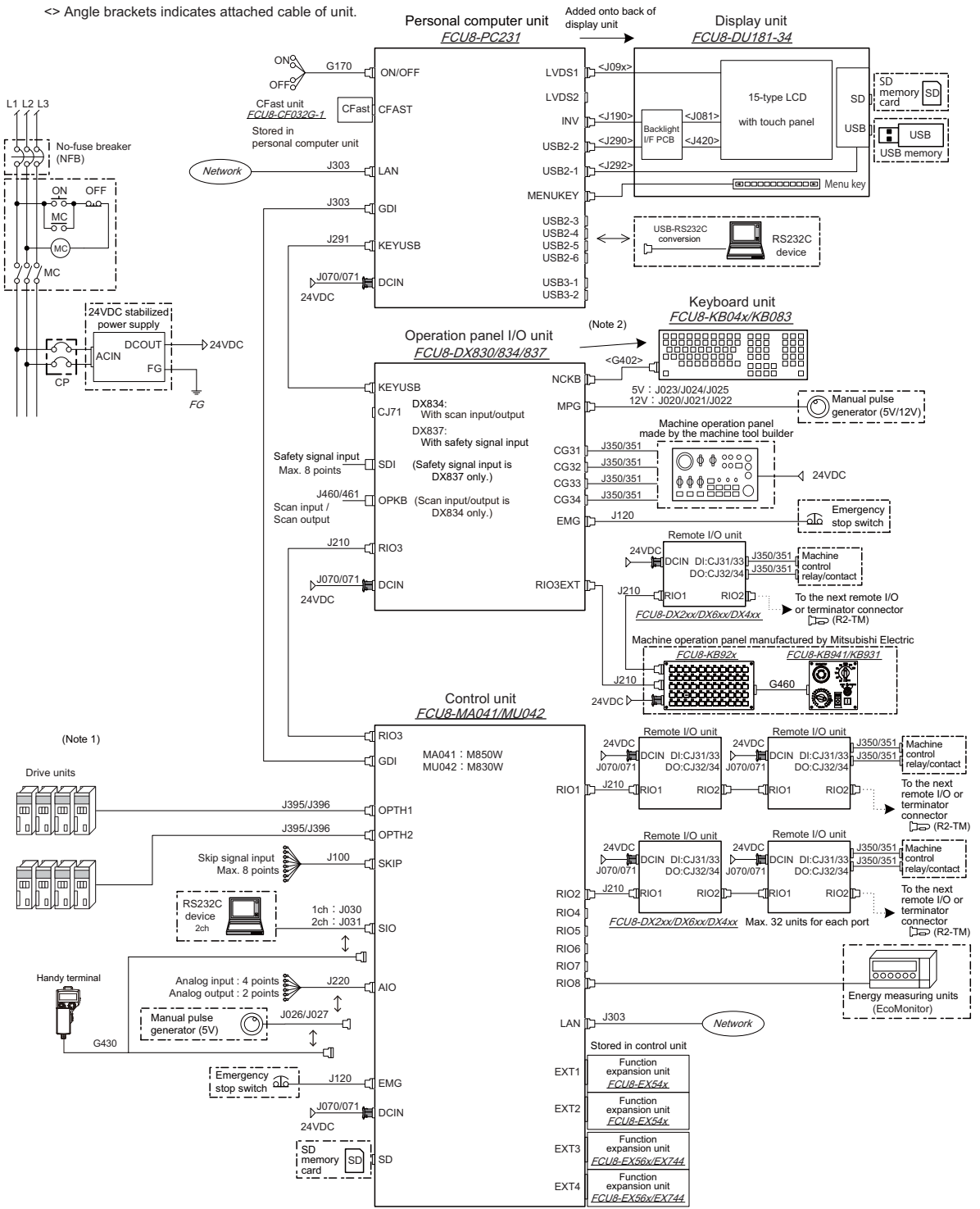

(Note 1) For information on how to connect the drive unit, refer to the drive unit's manual.

(Note 2) When using a keyboard unit, install the operation panel I/O unit on the back of the keyboard unit.

#### Note

<sup>(1)</sup> For details on connecting to the machine operation panel manufactured by Mitsubishi Electric, refer to "M800W/M80W Series Connection and Setup Manual".

#### ■Windows-based display (19-type)

Dotted lines indicate the sections prepared by the machine tool builder.

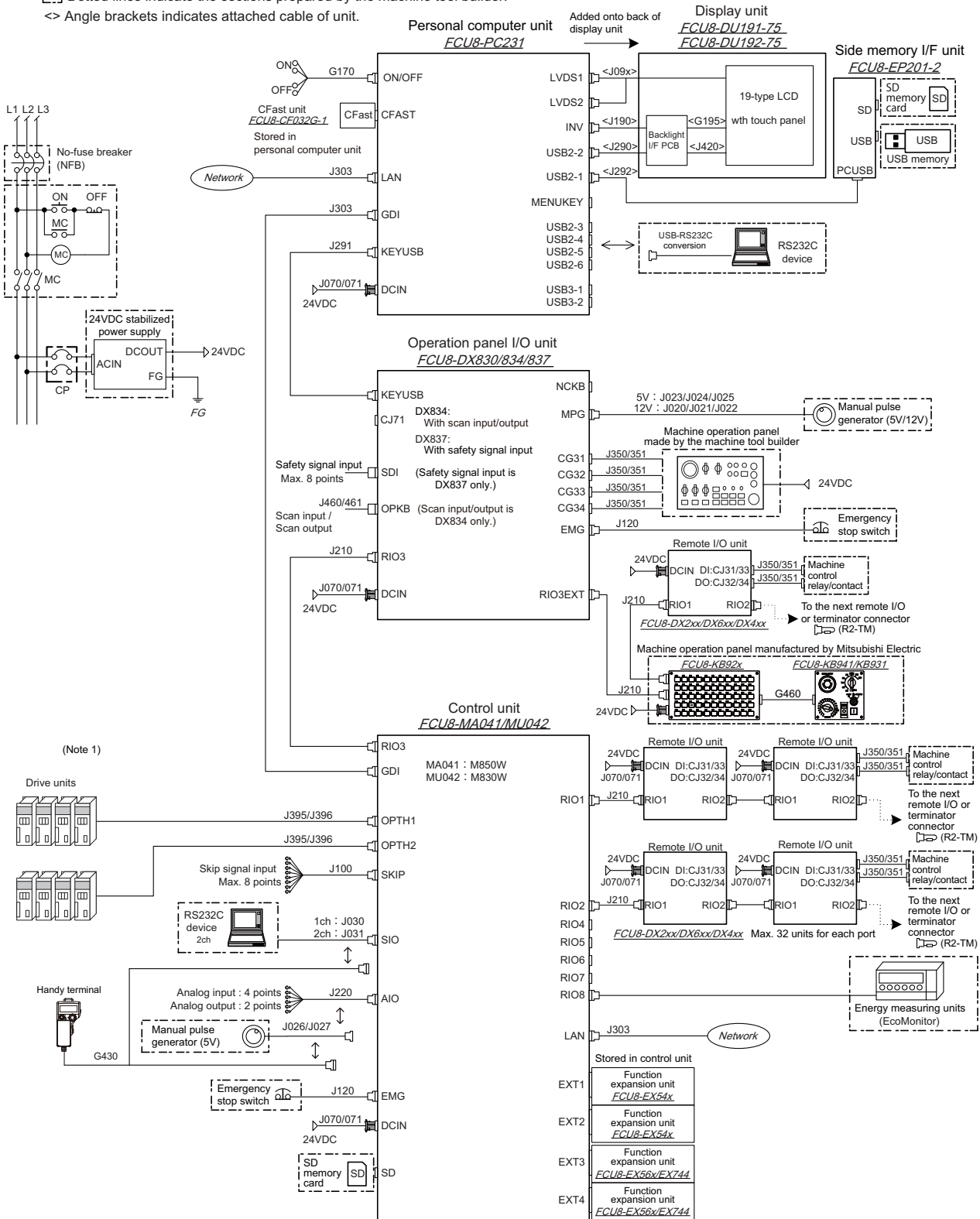

(Note 1) For information on how to connect the drive unit, refer to the drive unit's manual.

#### Note

<sup>(1)</sup> For details on connecting to the machine operation panel manufactured by Mitsubishi Electric, refer to "M800W/M80W Series Connection and Setup Manual".

#### ■Non-Windows-based display (10.4-type/15-type)

When the display unit is FCU8-DU142-31/FCU8-DU182-31, refer to "1.2.6.2 M800W/M80W Series, Non-Windows-based Display Unit" for connection of the display unit.

CCD Dotted lines indicate the sections prepared by the machine tool builder. <> Angle brackets indicates attached cable of unit.

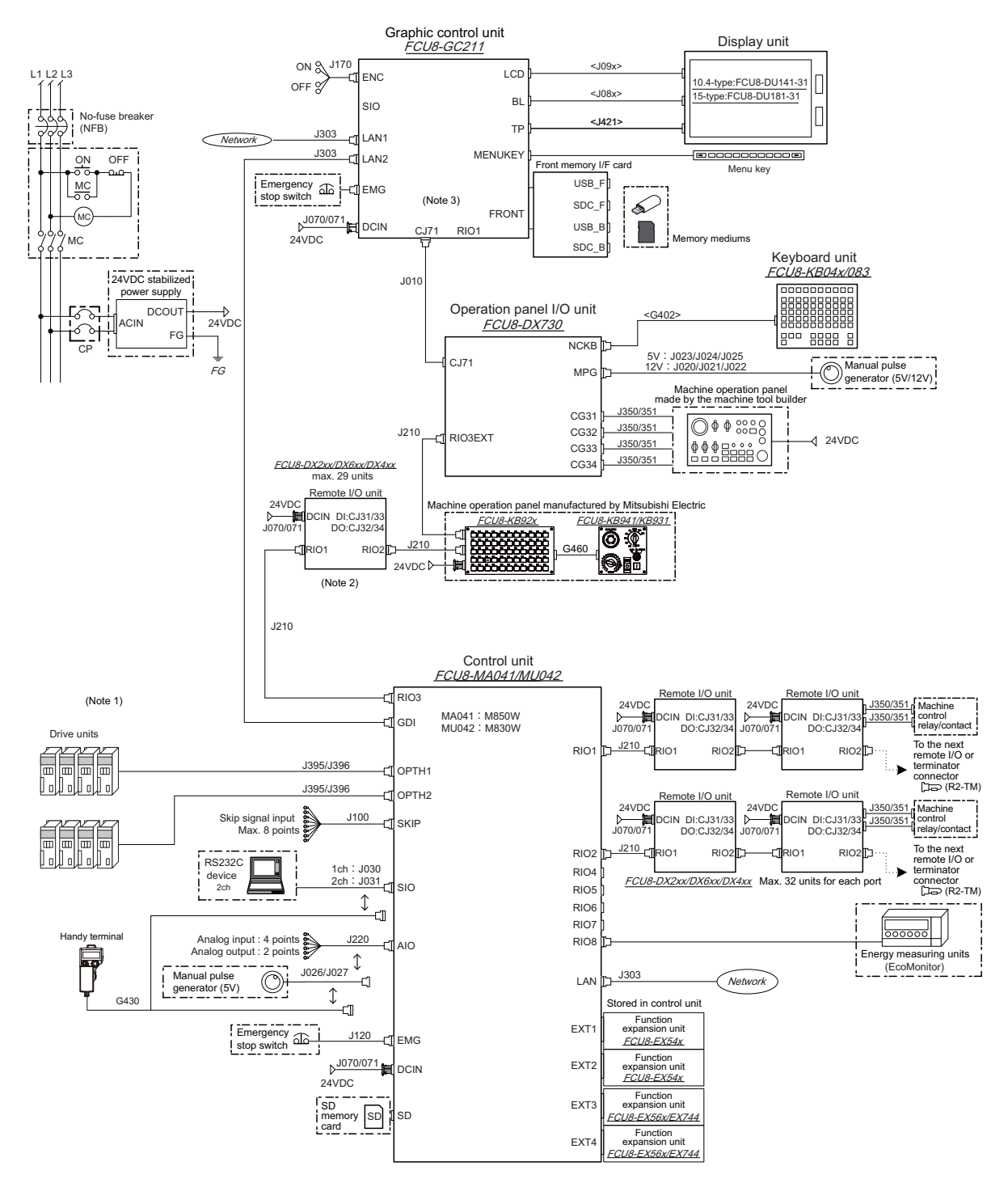

(Note 1) For information on how to connect the drive unit, refer to the drive unit's manual.

(Note 2) When connecting a remote I/O unit to the 3rd RIO channel, insert it between the control unit and operation panel I/O unit. (Note 3) There is no need to connect a terminator R2-TM to the graphic control unit.

### Note

(1) For details on connecting to the machine operation panel manufactured by Mitsubishi Electric, refer to "M800W/M80W Series Connection and Setup Manual".

### 1.2.2 General Connection Diagram [M80W]

### ■Windows-based display (15-type)

When the display unit is FCU8-DU182-36, refer to "1.2.6.1 M800W/M80W Series, Windows-based Display Unit" for connection of the display unit.

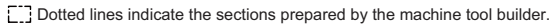

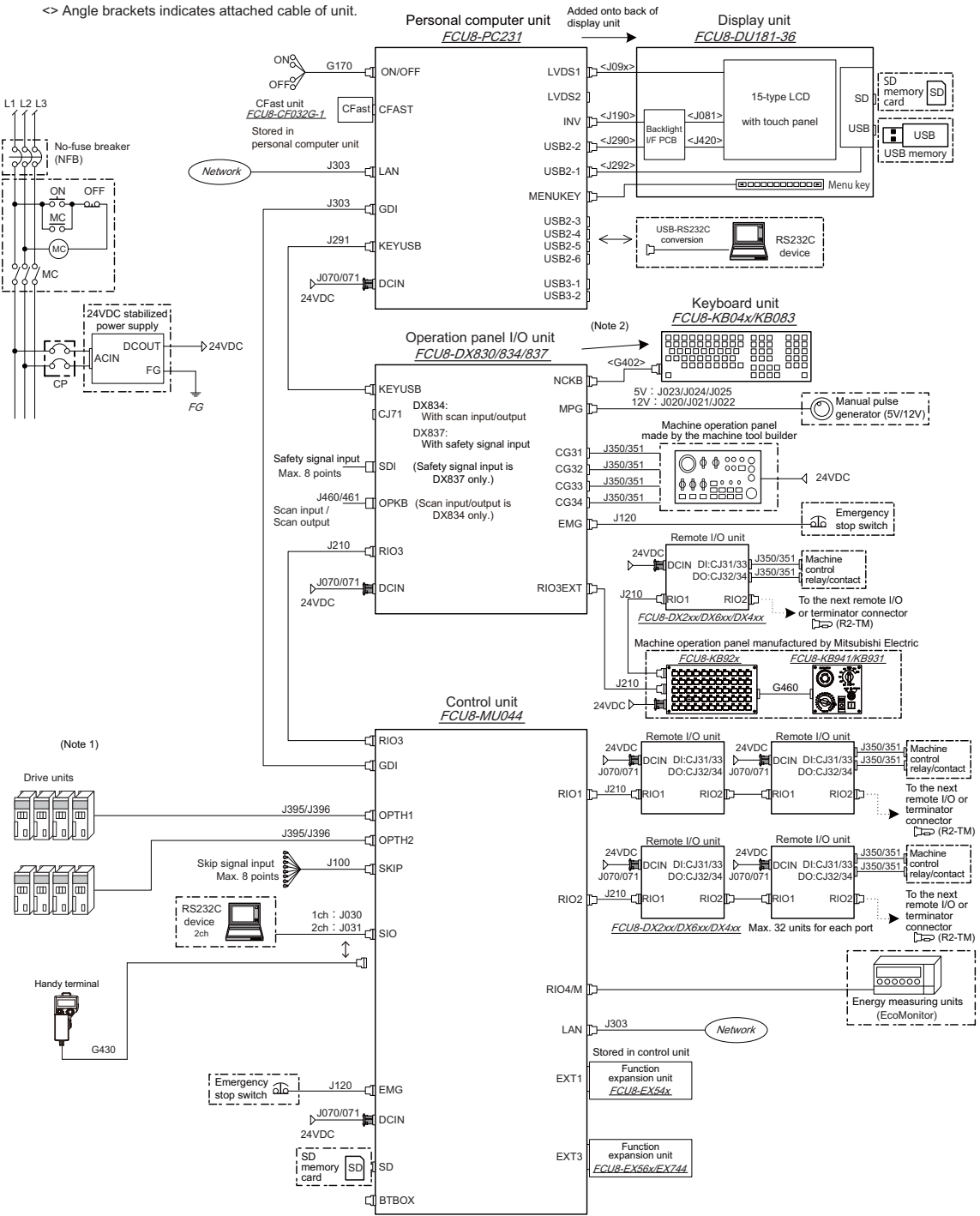

(Note 1) For information on how to connect the drive unit, refer to the drive unit's manual.

(Note 2) When using a keyboard unit, install the operation panel I/O unit on the back of the keyboard unit.

#### Note

(1) When the handle of handy terminal is used, connect ENC connector of G430 cable to MPG connector of the operation panel I/O unit.

Because the pin assignment of ENC connector of G430 is different from that of MPG connector of the operation panel I/O unit, conversion is required. The conversion cable needs to be prepared by the MTB.

(2) For details on connecting to the machine operation panel manufactured by Mitsubishi Electric, refer to "M800W/M80W Series Connection and Setup Manual".

#### ■Windows-based display (19-type)

Dotted lines indicate the sections prepared by the machine tool builder.

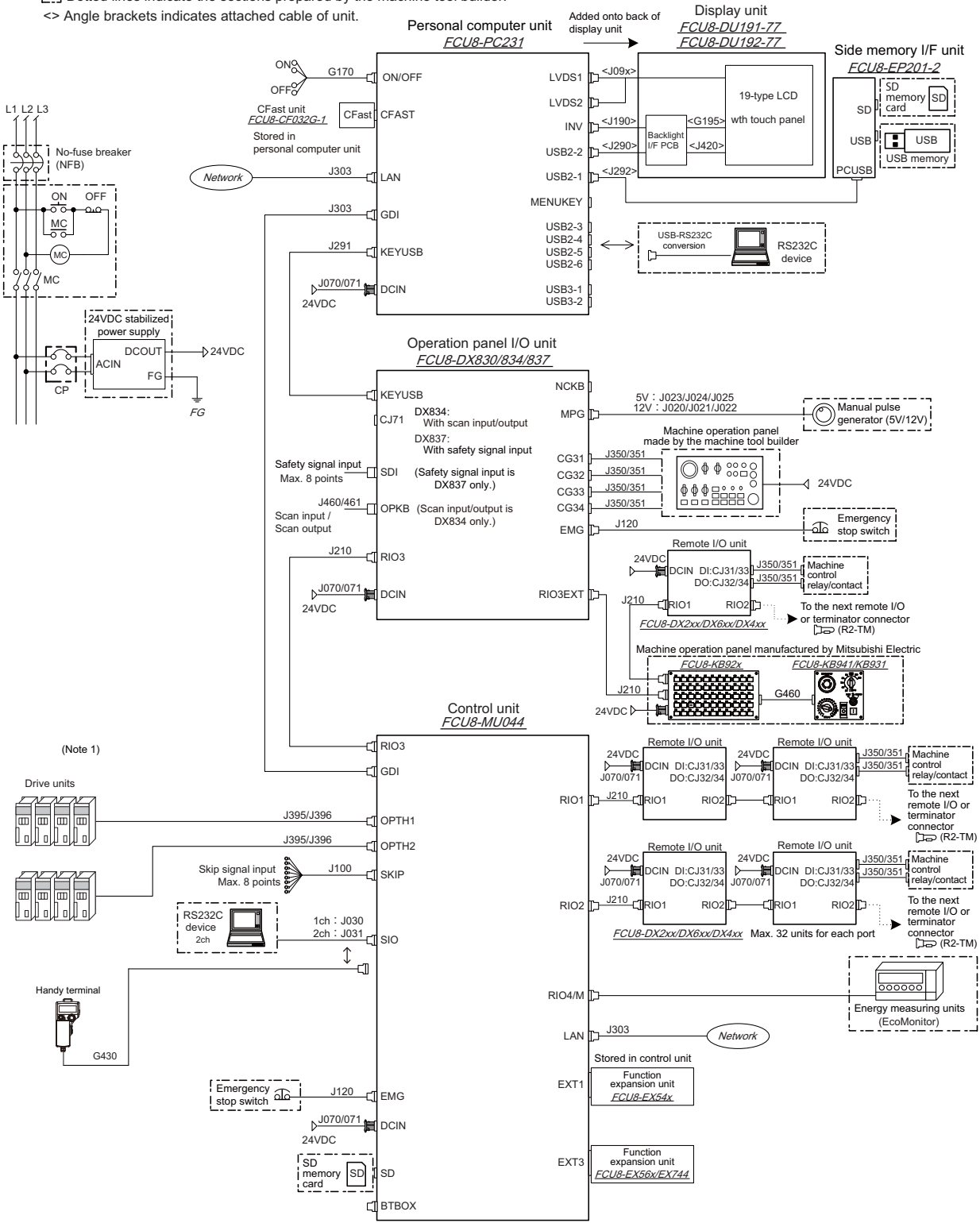

(Note 1) For information on how to connect the drive unit, refer to the drive unit's manual.

### Note

(1) When the handle of handy terminal is used, connect ENC connector of G430 cable to MPG connector of the operation panel I/O unit.

Because the pin assignment of ENC connector of G430 is different from that of MPG connector of the operation panel I/O unit, conversion is required. The conversion cable needs to be prepared by the MTB.

(2) For details on connecting to the machine operation panel manufactured by Mitsubishi Electric, refer to "M800W/M80W Series Connection and Setup Manual".

#### ■Non-Windows-based display (8.4-type/10.4-type/15-type)

When the display unit is FCU8-DU142-32/FCU8-DU182-32, refer to "1.2.6.2 M800W/M80W Series, Non-Windows-based Display Unit" for connection of the display unit.

CD Dotted lines indicate the sections prepared by the machine tool builder.

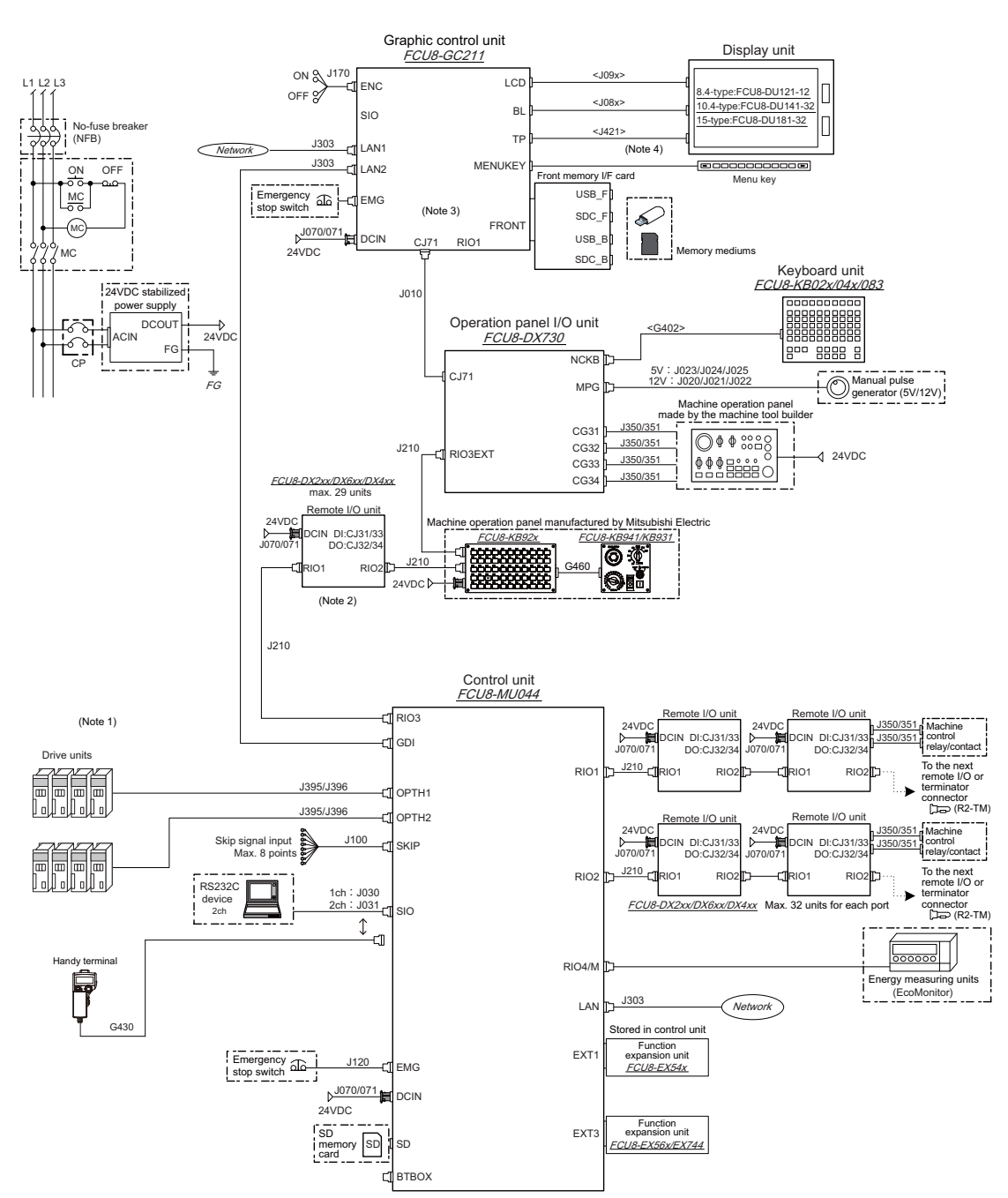

(Note 1) For information on how to connect the drive unit, refer to the drive unit's manual.

(Note 2) When connecting a remote I/O unit to the 3rd RIO channel, insert it between the control unit and operation panel I/O unit.

- (Note 3) There is no need to connect a terminator R2-TM to the graphic control unit.
- (Note 4) For the 8.4-type display unit, TP connector is not used.

#### Note

(1) When the handle of handy terminal is used, connect ENC connector of G430 cable to MPG connector of the operation panel I/O unit.

Because the pin assignment of ENC connector of G430 is different from that of MPG connector of the operation panel I/O unit, conversion is required. The conversion cable needs to be prepared by the MTB.

(2) For details on connecting to the machine operation panel manufactured by Mitsubishi Electric, refer to "M800W/M80W Series Connection and Setup Manual".

### 1.2.3 General Connection Diagram [M800S]

When the display unit is FCU8-DU142-31/FCU8-DU182-31, refer to "1.2.6.3 M800S/M80/E80 Series" for connection of the display unit.

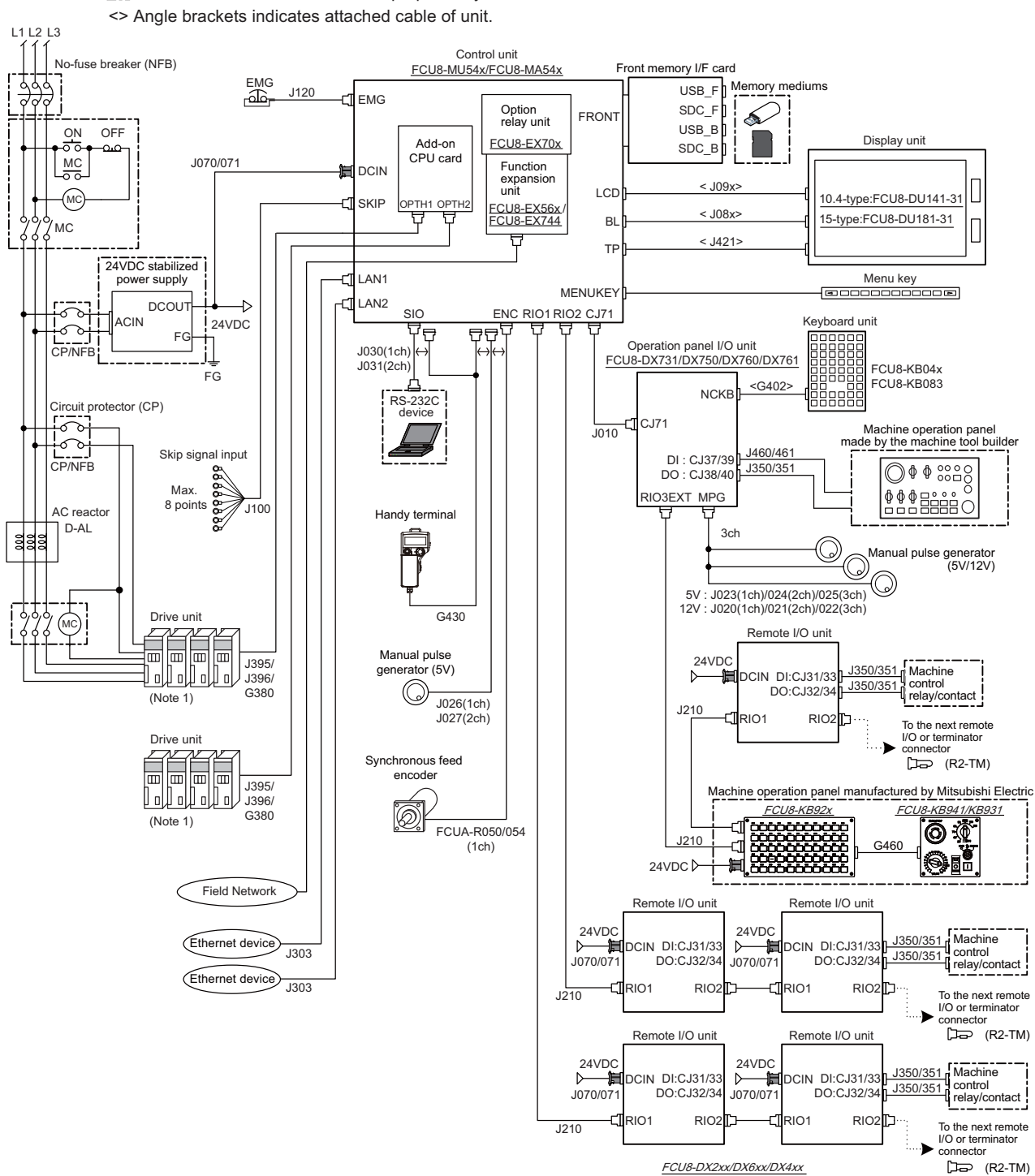

Dotted lines indicate the sections prepared by the machine tool builder.

(Note 1) For information on how to connect the drive unit, refer to the drive unit's manual.

### Note

<sup>(1)</sup> For details on connecting to the machine operation panel manufactured by Mitsubishi Electric, refer to "M800S/M80/E80 Series Connection and Setup Manual".

### 1.2.4 General Connection Diagram [M80]

When the display unit is FCU8-DU142-32/FCU8-DU182-32, refer to "1.2.6.3 M800S/M80/E80 Series" for connection of the display unit.

The general connection diagram with smart safety observation function is as below.

Without smart safety observation function, functional safety expansion unit is not installed in the control unit.

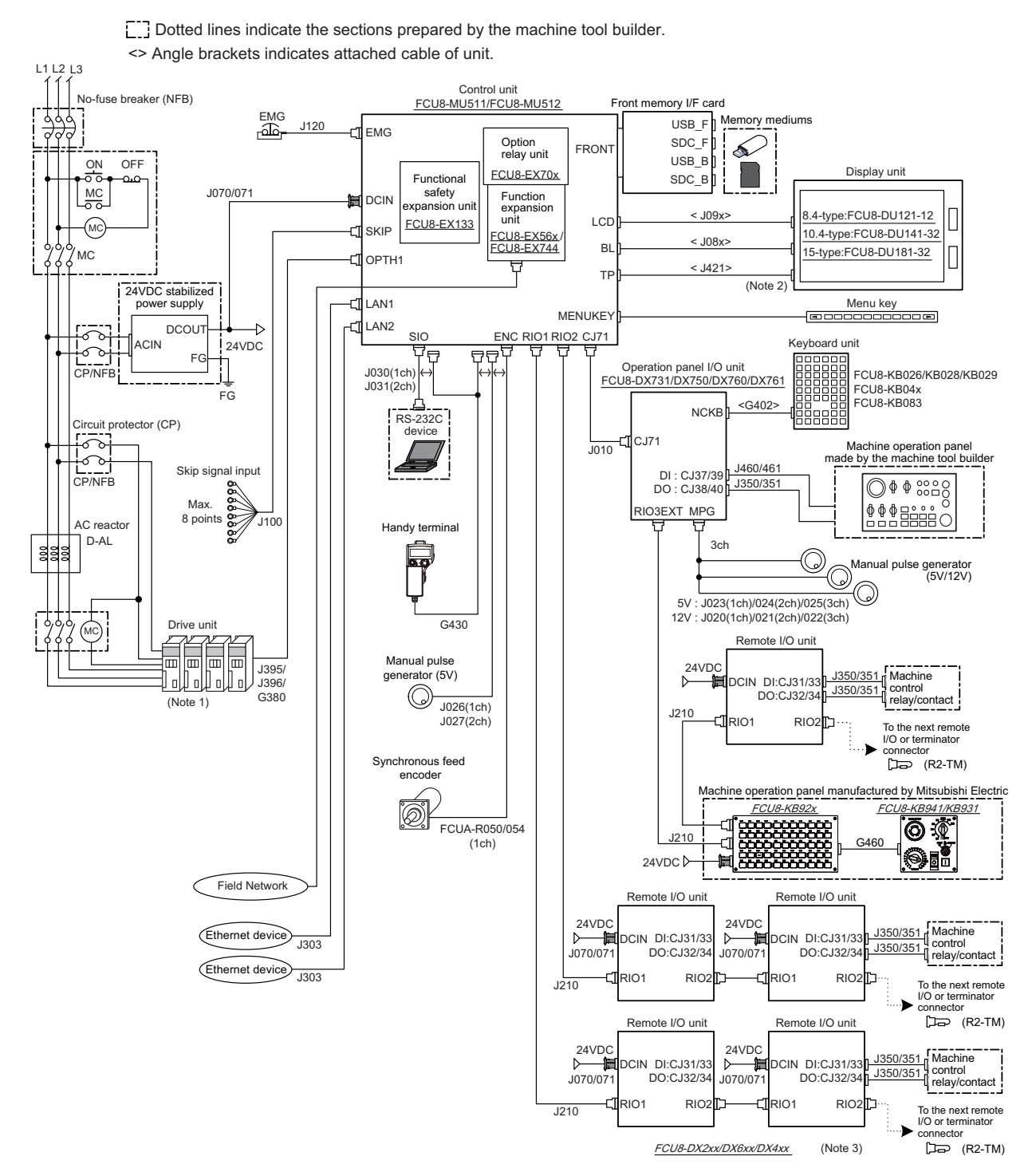

(Note 1) For information on how to connect the drive unit, refer to the drive unit's manual.

(Note 2) For the 8.4-type display unit, TP connector is not used.

(Note 3) The safety remote I/O unit is available only when the functional safety expansion unit is mounted.

#### Note

<sup>(1)</sup> For details on connecting to the machine operation panel manufactured by Mitsubishi Electric, refer to "M800S/M80/E80 Series Connection and Setup Manual".

### 1.2.5 General Connection Diagram [E80]

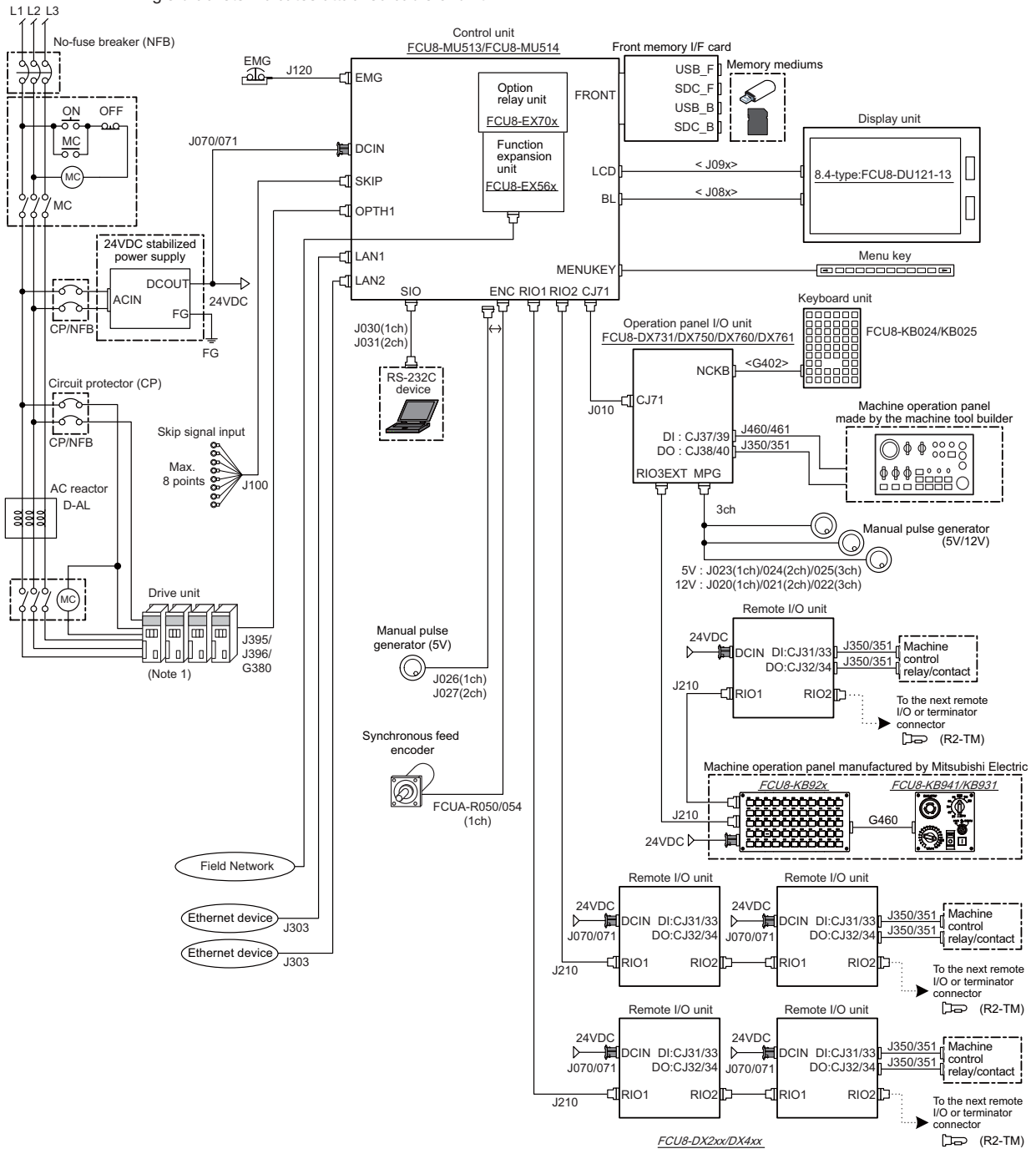

Dotted lines indicate the sections prepared by the machine tool builder. <> Angle brackets indicates attached cable of unit.

(Note 1) For information on how to connect the drive unit, refer to the drive unit's manual.

#### Note

(1) For details on connecting to the machine operation panel manufactured by Mitsubishi Electric, refer to "M800S/M80/E80 Series Connection and Setup Manual".
#### 1.2.6 Difference in Connection Depending on the Display Unit

Some connections and cables are different depending on the display unit.

#### 1.2.6.1 M800W/M80W Series, Windows-based Display Unit

The parts surrounded by the dotted lines in the figures below are different.

#### [FCU8-DU182-34/FCU8-DU182-36]

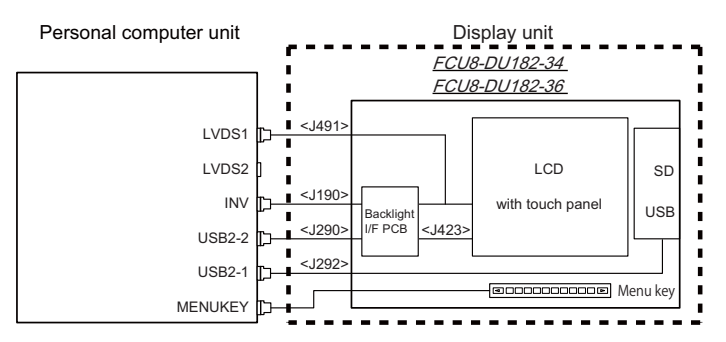

#### [FCU8-DU181-34/FCU8-DU181-36]

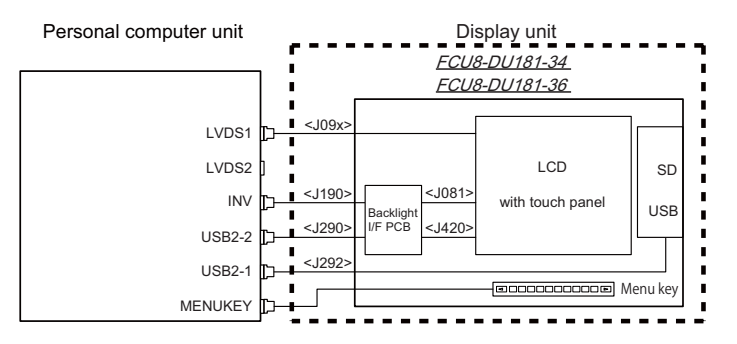

#### 1.2.6.2 M800W/M80W Series, Non-Windows-based Display Unit

The parts surrounded by the dotted lines in the figures below are different.

#### [FCU8-DU142-31/FCU8-DU142-32/FCU8-DU182-31/FCU8-DU182-32]

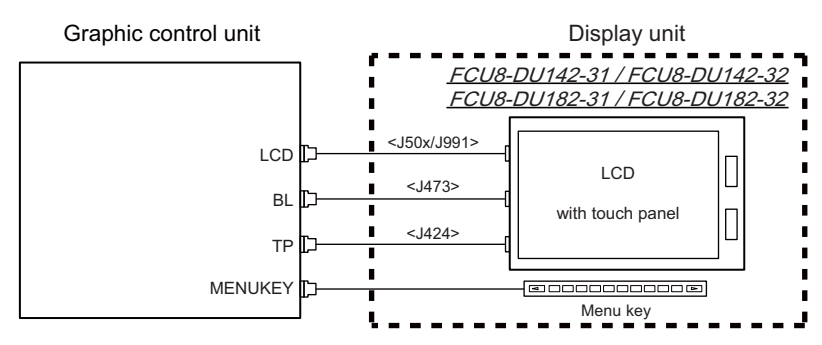

#### [FCU8-DU141-31/FCU8-DU141-32/FCU8-DU181-31/FCU8-DU181-32]

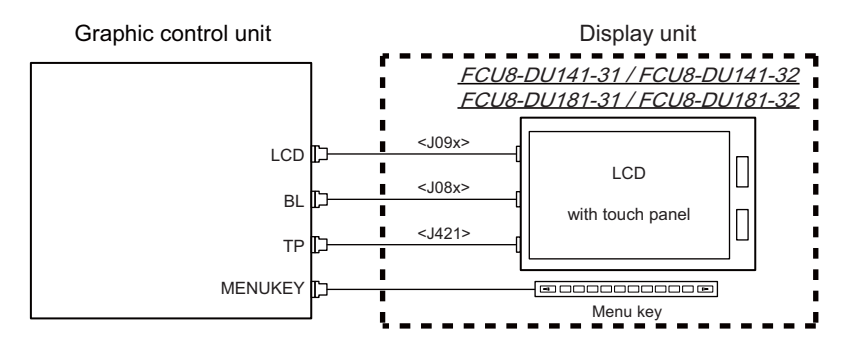

#### 1.2.6.3 M800S/M80/E80 Series

The parts surrounded by the dotted lines in the figures below are different.

[FCU8-DU142-31/FCU8-DU142-32/FCU8-DU182-31/FCU8-DU182-32]

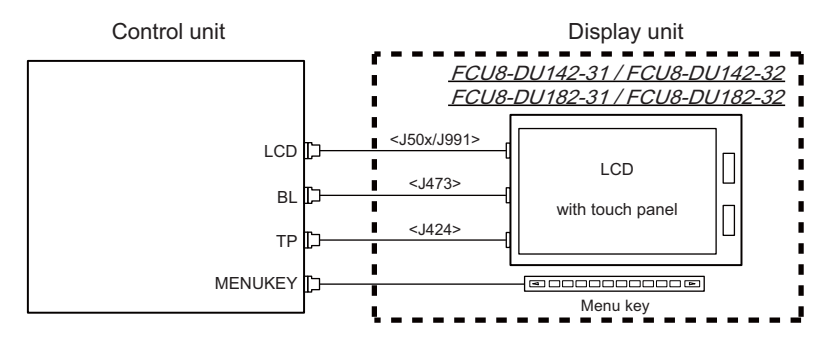

#### [FCU8-DU141-31/FCU8-DU141-32/FCU8-DU181-31/FCU8-DU181-32]

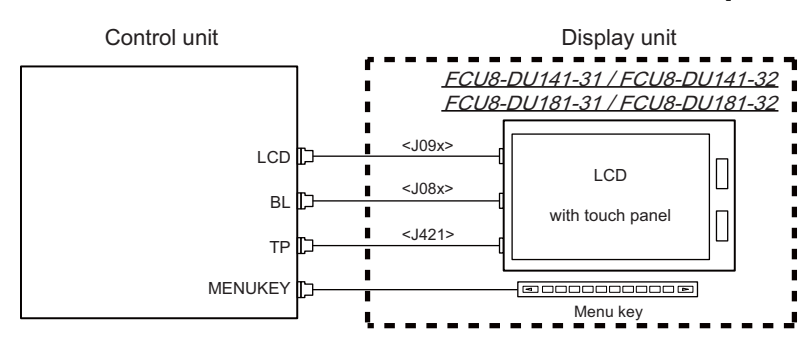

1.2.7 Connecting an Operation Panel I/O Unit (FCU8-DX834) (M800S/M80/E80 Series)

Dotted lines indicate the sections which is different from the FCU8-DX731/DX750/DX760/DX761 in FCU8-DX834.

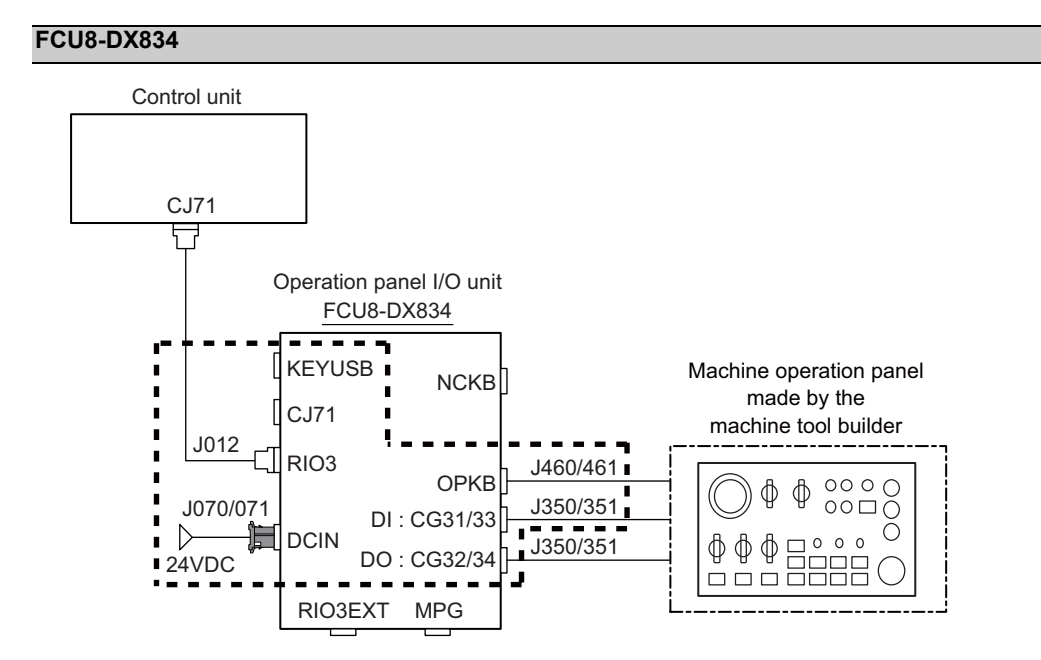

#### FCU8-DX731/DX750/DX760/DX761

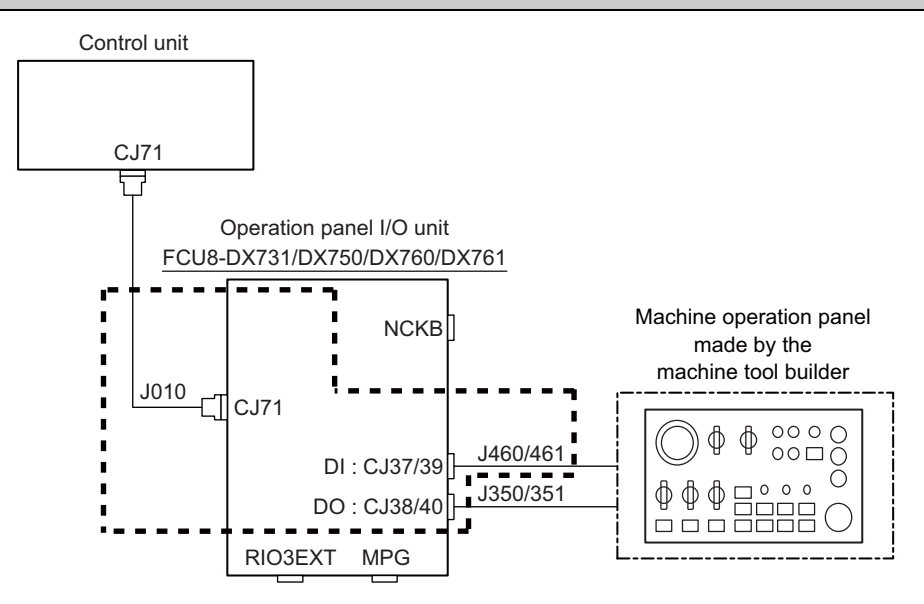

#### 1.2.8 Connecting a Pulse-controlled Inverter (M80/E80 Series)

Pulse-controlled inverter refers to an inverter capable of controlling spindle operation through pulse train input.

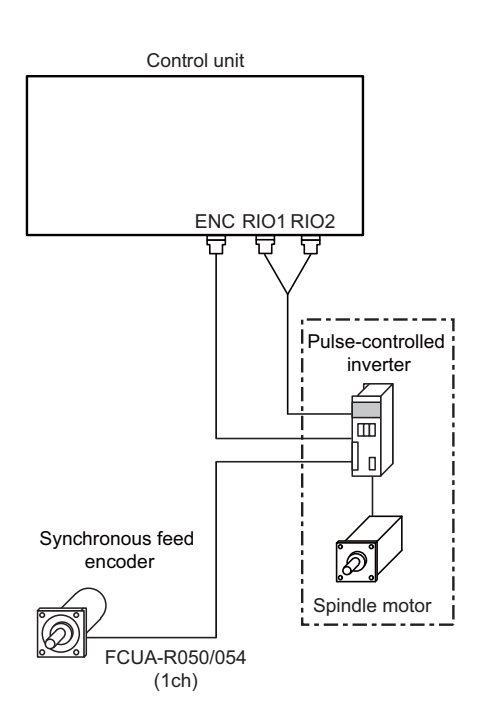

# Note

(1) When the pulse-controlled inverter is connected, the remote I/O unit cannot be connected to the either of the RIO1 connector or the RIO2 connector.

### 1.2.9 Connecting a BiSS Encoder (M800S/M80/E80 Series)

BiSS encoder refers to an encoder compatible with BiSS-C. Connect the BiSS encoder to the ENC connector and the RIO2 connector of the control unit.

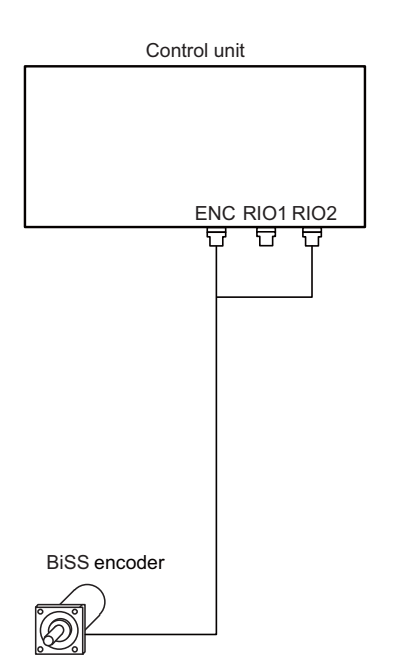

# 1.3 How to Check the System Configuration

1.3.1 System Configuration Screen

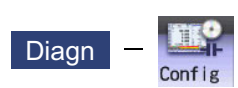

Select the menu [Config] on the diagnosis (Diagn) screen to display the hardware configuration (card name and sub-number), software configuration (software number and sub-number), and PLC program configuration (file name, file label, and execution type).

#### ■Software configuration

|      | M001         | SYS                  | 51        | MEM | ORY N   | lonitr                                                                                                    | Setu              | P Ed         | it  | Diagn  | Mainte |       |
|------|--------------|----------------------|-----------|-----|---------|----------------------------------------------------------------------------------------------------|-------------------|--------------|-----|--------|--------|-------|
|      | Softw        | are list             |           |     |         | Inst                                                                                                    | talleo            | d lang       |     |        |        |       |
|      | NCMA         | IN1 :BN              | D-2005W0  | 00- |         | <en0< td=""><td>3&gt; &lt;</td><td>SWE&gt;</td><td></td><td></td><td></td><td></td></en0<>                 | 3> <              | SWE>         |     |        |        |       |
| (1)— | PLC          | :<br>INS : BN        | D-2005W0  | 02- |         | <ul> <li><del< li=""> </del<></li></ul>                                                                    | 1) (<br>1) (      | HUN><br>POL> | -   |        |        | — (2) |
|      | NC 0         | S1 M ∶BN             | D-2000W0  | 01- |         | <fr <="" td=""><td>4) &lt;</td><td>CHI1&gt;</td><td></td><td></td><td></td><td></td></fr>                  | 4) <              | CHI1>        |     |        |        |       |
|      |              |                      |           |     |         | <sp <="" td=""><td>1&gt; &lt;<br/>1&gt; &lt;</td><td>TUR&gt;</td><td></td><td></td><td></td><td></td></sp> | 1> <<br>1> <      | TUR>         |     |        |        |       |
|      |              |                      |           |     |         | <ch1< td=""><td>(2&gt; &lt;</td><td>CZE&gt;</td><td></td><td></td><td></td><td></td></ch1<>                | (2> <             | CZE>         |     |        |        |       |
|      |              |                      |           |     |         |                                                                                                    | <pre>{&gt; </pre> | IND>         |     |        |        |       |
|      | APLC         | :                    |           |     |         | <du1< td=""><td>r&gt;</td><td></td><td></td><td></td><td></td><td></td></du1<>                             | r>                |              |     |        |        |       |
|      | USER<br>EX_B | I :<br>US :          |           |     |         |                                                                                                    |                   |              |     |        |        |       |
|      | HMI          | : BN                 | D-2005W20 | 00- |         |                                                                                                    |                   |              |     |        |        |       |
|      | EXT<br>3D_M  | ON :                 |           |     |         |                                                                                                    |                   |              |     |        |        |       |
|      |              |                      |           |     |         |                                                                                                    |                   |              |     |        |        |       |
|      | <u>↑</u> 1R  | DY <mark>2RDY</mark> |           |     |         |                                                                                                    |                   |              |     | S/W 10 | :23 🔿  |       |
|      | Config       | Option               | I/F dia   |     | Mem dia | Alarm                                                                                                    | Self              | dia NC       | Smp | Key    |        |       |
|      | S/W          | H/W                  | Ladder    |     |         |                                                                                                    |                   |              |     |        |        |       |
|      | conrig       | contig               | contrig   |     |         |                                                                                                    |                   |              |     |        |        |       |

#### ■Hardware configuration

|     |    | MØØ1  | S       | /S1      |       | ME  | MORY     | Мо | nitr Se   | tup | Edit       | Dia | gn 📔  | lainte |
|-----|----|-------|---------|----------|-------|-----|----------|----|-----------|-----|------------|-----|-------|--------|
|     |    | NC TY | PE      | : MITSUE | BISHI | CNC | 830WM    |    | MODEL NAM | Е:  | FCA830U    |     |       |        |
| (3) | -  | SERIA | L NO.   | : M81111 | 11111 | 1   |          |    | UNIT NAME | :   | FCU8-MU042 |     |       |        |
|     |    | Hard  | ware l  | ist      |       |     |          |    | UNIT NO.  | :   |            |     |       |        |
|     |    | CNC   |         | : WN003  | Α     |     | DISPLAY  | :  |           |     | RT02[4]    | :   |       | -      |
|     |    | 0,110 |         | intooo   |       |     | KEYBOARD | ): |           |     | RI02[5]    | :   |       |        |
|     |    |       |         | :        |       |     | RI01[0]  | :  |           |     | RI02[6]    | :   |       |        |
| (1) |    |       |         |          |       |     | RI01[1]  | :  |           |     | RI02[7]    | :   |       |        |
| (4) |    |       |         | :        |       |     | RI01[2]  | :  |           |     | RI03[0]    | :   |       |        |
|     |    |       |         |          |       |     | RI01[3]  | :  |           |     | RI03[1]    | :   |       |        |
|     |    |       |         | :        |       |     | RI01[4]  | :  |           |     | RI03[2]    | :   |       |        |
|     |    |       |         |          |       |     | RI01[5]  | :  |           |     | RI03[3]    | :   |       |        |
|     |    | ATT   | CARD    | : WN521  | *     |     | RI01[6]  | :  |           |     | RI03[4]    | :   | WN301 |        |
|     |    |       |         | :        |       |     | RI01[7]  | :  |           |     | RI03[5]    | :   | WN301 |        |
|     |    | EXT   |         | :        |       |     | RI02[0]  | :  |           |     | RI03[14    | ] : |       |        |
|     |    |       |         | :        |       |     | RI02[1]  | :  |           |     | RI03[15    | ] : |       |        |
|     |    |       |         | :        |       |     | RI02[2]  | :  |           |     | RI03[16    | ] : |       |        |
|     |    |       |         | :        |       |     | RI02[3]  | :  |           |     | RI03[17    | ] : |       |        |
|     | 1  | 1R    | DY 2RDY |          |       |     |          | 1  |           |     |            |     | 14:   | 13 🛋   |
|     | Co | nfig  |         |          |       |     |          |    |           |     |            |     |       | _      |
|     |    | S/W   | H/W     | Ladde    | r     |     |          |    |           |     |            |     |       |        |
|     | co | nfig  | config  | confi    | g     |     |          |    |           |     |            |     |       |        |

■PLC program configuration

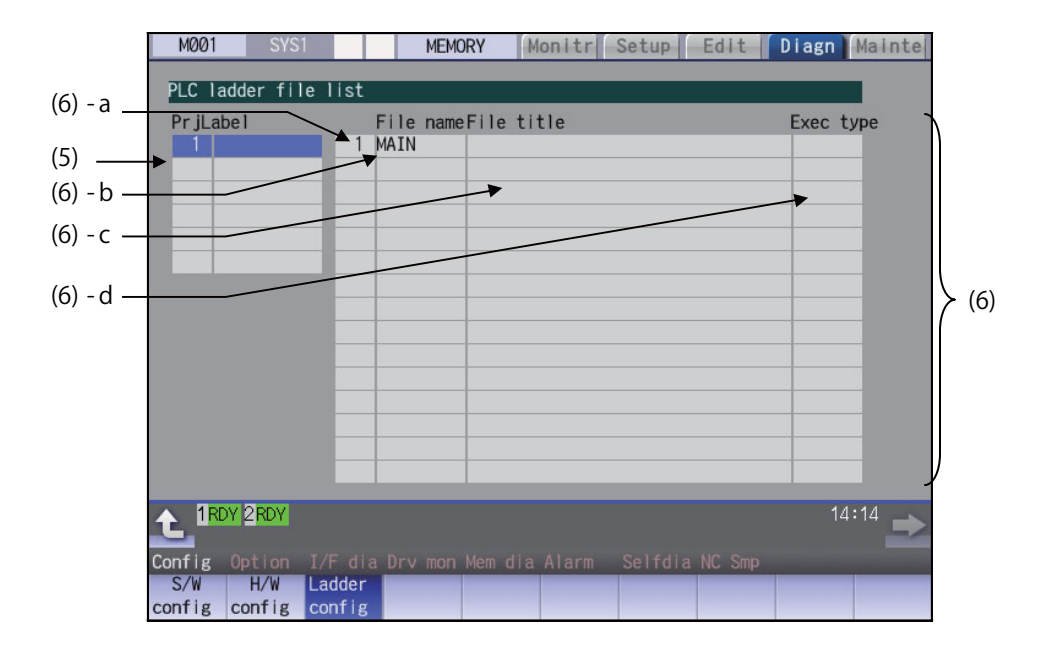

## **Display items**

| Display items      |                                     | Details                                    | Remarks |
|--------------------|-------------------------------------|--------------------------------------------|---------|
| (1) Software list  | This displays a list of the softwa  |                                            |         |
|                    | Use Age / Keys to change            | e the pages and refer it.                  |         |
| (2) Installed lang | This displays a list of installed I | anguages.                                  |         |
|                    | <eng>: English</eng>                | <swe>: Swedish</swe>                       |         |
|                    | <jpn>: Japanese</jpn>               | <hun>: Hungarian</hun>                     |         |
|                    | <deu>: German</deu>                 | <pol>: Polish</pol>                        |         |
|                    | <fra>: French</fra>                 | <chi1>: Simplified Chinese</chi1>          |         |
|                    | <ita>: Italian</ita>                | <rus>: Russian</rus>                       |         |
|                    | <spa>: Spanish</spa>                | <tur>: Turkish</tur>                       |         |
|                    | <chi2>: Traditional Chinese</chi2>  | <cze>: Czech</cze>                         |         |
|                    | <kor>: Korean</kor>                 | <ind>: Indonesian</ind>                    |         |
|                    | <por>: Portuguese</por>             | <vie>: Vietnamese</vie>                    |         |
|                    | <dut>: Dutch</dut>                  |                                            |         |
| (3) NC serial No.  | This displays the NC model nar      | ne, serial No, system type, and unit type. |         |
|                    | NC TYPE:                            | NC type                                    |         |
|                    | MODEL NAME:                         | System type name                           |         |
|                    | SERIAL NO.:                         | Serial No.                                 |         |
|                    | UNIT NAME:                          | Unit type                                  |         |

| Display items     |                                                          |                                                            | Details                                                                            | Remarks                                                                                                    |
|-------------------|----------------------------------------------------------|------------------------------------------------------------|------------------------------------------------------------------------------------|----------------------------------------------------------------------------------------------------|
| (4) Hardware list | The hardware                                             | names are displ                                            | ayed.                                                                              |                                                                                                    |
|                   |                                                          | kevs to change                                             | e the pages and refer it.                                                          |                                                                                                    |
|                   | The following of                                         | lisplay is an exa                                          | ample.                                                                             |                                                                                                    |
|                   | CNC                                                      | :WN111                                                     | Main card                                                                          | A single unit of CNC unit                                                                                                    |
|                   |                                                          | :WN891                                                     | Back panel card                                                                    | is formed with a maxi-                                                                                                    |
|                   |                                                          | :WN091                                                     | 7SEG-RSW card                                                                      | mum of 4 PCBs. All of these cards are connect-                                                                                          |
|                   |                                                          |                                                            | •Existing cards are displayed from the top in the above order.                     | ed by bus.                                                                                                    |
|                   | ATT CARD                                                 | :WN521<br>:                                                | Front-side SD IF card                                                              |                                                                                                    |
|                   | EXT                                                      | :WN561                                                     | CC-Link expansion unit                                                             | The extension unit is an                                                                                                    |
|                   |                                                          | :WN563                                                     | PROFIBUS-DP expansion unit                                                         | optional specification of                                                                                                    |
|                   |                                                          | :WN564                                                     | CC-Link IE Field unit or EtherNet/IP unit                                          | The back panel and max-                                                                                                    |
|                   |                                                          | :WN511                                                     | (WN564 and WN511 are one set.)                                                     | imum of 5 cards are dis-                                                                                                    |
|                   |                                                          |                                                            | For the expansion unit type, refer to the description of expansion unit.           | played.                                                                                                    |
|                   |                                                          |                                                            | •Existing expansion units are dis-<br>played from the top in the above or-<br>der. |                                                                                                    |
|                   | DISPLAY                                                  | :DU191                                                     | Display unit                                                                       | The unit type varies by model.                                                                                                    |
|                   | KEYBOARD                                                 | :KB046                                                     | Keyboard unit                                                                      | The unit type varies by<br>the keyboard unit being<br>connected.                                                                        |
|                   | ECOMON1<br>to<br>ECOMON16                                | :EMU4-BD1<br>:EMU4-HD1                                     | EcoMonitorLight unit                                                               | The unit type varies de-<br>pending on the connected<br>EcoMonitor Light unit.<br>The status for up to 16<br>part systems is displayed. |
|                   | RIO1[n]                                                  | :WN301                                                     | Remote IO unit 1 (n = 1 to 64)                                                     | The unit type varies by                                                                                                    |
|                   | RIO2[n]                                                  | :WN301                                                     | Remote IO unit 2 (n = 1 to 64)                                                     | the remote I/O unit being                                                                                                    |
|                   | RIO3[n]                                                  | :WN301                                                     | Remote IO unit 3 (n = 1 to 64)                                                     | channels are displayed.                                                                                                    |
| (5) Project       | The list of proje<br>If the selected<br>files that belon | ect Nos. is displ<br>project is switch<br>g to the project | ayed.<br>led with [↑] or [↓] key, the list of ladder<br>is displayed.              | Maximum of 10 single-<br>byte alphanumeric char-<br>acters for the label                                                                |

| D   | isplay items            |                                                                                     | Details                                                                                                    | Remarks                                                                                                    |
|-----|-------------------------|-------------------------------------------------------------------------------------|----------------------------------------------------------------------------------------------------|----------------------------------------------------------------------------------------------------|
| (6) | PLC ladder file<br>list | This displays the file name, file<br>der program.<br>Use Arge / PAGE keys to change |                                                                                                    |                                                                                                    |
|     |                         | (a) Registration No.                                                                | This displays the registration No. of each PLC program file.                                                                                                    | The maximum number of<br>projects to be registered<br>in total is as follows:<br>M800W/M800S: 120<br>M80W/M80/E80: 60 |
|     |                         | (b) File name                                                                       | This displays the file name of PLC pro-<br>gram file.<br>(data of GX Developer/GX Works2)                                                                                                    | Max. 8 characters                                                                                                    |
|     |                         | (c) File label                                                                      | This displays this file label of PLC pro-<br>gram file.<br>(data of GX Developer/GX Works2)                                                                                                    | Max. 32 characters                                                                                                    |
|     |                         | (d) Execution type                                                                  | This displays the execution type of<br>PLC program.<br>HIGH: High-speed PLC program<br>MIDDLE: Middle-speed PLC program<br>INTIAL: Initial state of PLC program<br>WAIT: Standby PLC program<br>LOW: Low-speed PLC program<br>(blank): Not the target of the execution. |                                                                                                    |

#### Menus

| - |                  |                                                                                 |
|---|------------------|---------------------------------------------------------------------------------|
|   | Menus            | Details                                                                         |
|   | S/W<br>config    | This displays the software list.                                                |
|   | H/W<br>config    | This displays the hardware list.                                                |
|   | Ladder<br>config | This displays the PLC program list (file name, file label, and execution type). |

# 1.3.2 Option Display Screen

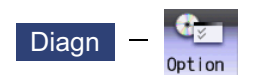

Select the menu [Option] on the diagnosis (Diagn) screen to display the contents of the optional specifications registered in the NC.

The optional specification items are displayed by name. If all of the optional specifications cannot be seen in one screen, the rest of items can be displayed by pressing the page up/down keys.

#### **Display items**

|     | Display items | Details                                                                                                    |
|-----|---------------|----------------------------------------------------------------------------------------------------|
| (1) | Option items  | The list of currently usable optional specifications is displayed.<br>As for the currently usable items, the background color is displayed in blue.<br>The items set when the power supply was turned ON can be currently used. |

# 1.4 Each Unit Status Display

Each unit status can be confirmed by checking the LED mounted on each unit.

# 1.4.1 Control Unit

# ■FCU8-MU042/FCU8-MA041 (M800W)

[LED]

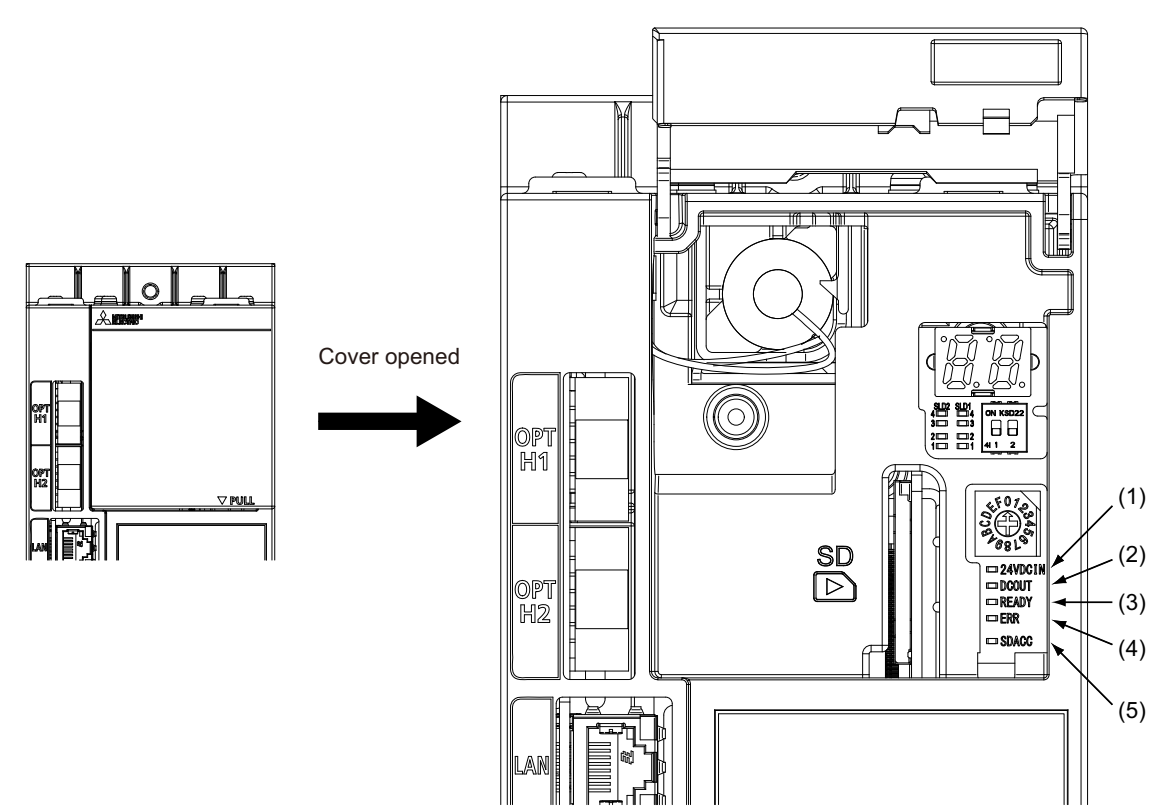

| No. | Name    | Lamp state       | Details                                                                                                    |
|-----|---------|------------------|----------------------------------------------------------------------------------------------------|
| (1) | 24VDCIN | Lit (Green)      | 24V power is being supplied from the external power supply.                                                                  |
|     |         | Not lit          | The followings may have caused an error:                                                                                     |
|     |         |                  | <ul> <li>No 24V-power supply from the external power supply.</li> <li>Disconnection of fuse near DCIN connector</li> </ul>   |
|     |         |                  | •Failure of LED.                                                                                                    |
| (2) | DCOUT   | Lit (Green)      | The followings are all successfully output: 5V and 3.3V generated from 24V; 2.5V,1.8V,1.5V,1.15V, and 1.1V on the main card. |
|     |         | Not lit          | The followings may have caused an error:                                                                                     |
|     |         |                  | <ul> <li>No 24V-power supply from the external power supply.</li> </ul>                                                      |
|     |         |                  | •Failure in any of the power output circuits.                                                                                |
|     |         |                  | Failure of LED or IC which helps turn the LED ON.                                                                            |
| (3) | READY   | Lit (Green)      | Servo ON (or ready ON) state.                                                                                                |
|     |         | Not lit          | Servo OFF (or ready OFF) state.                                                                                              |
| (4) | ERR     | Lit (Red)        | H/W is not operating properly. The followings may have caused an error:                                                      |
|     |         |                  | <ul> <li>Occurrence of NC watchdog error.</li> </ul>                                                                         |
|     |         |                  | •Failure of main CPU card.                                                                                                   |
|     |         | Not lit          | H/W is operating properly.                                                                                                   |
| (5) | SDACC   | Flashing (Green) | Accessing to front-side SD card.                                                                                             |
|     |         | Not lit          | Not accessing to front-side SD card.                                                                                         |

■FCU8-MU044 (M80W) [LED]

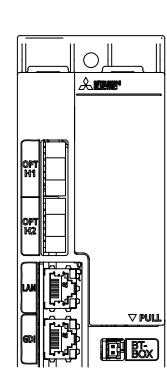

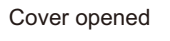

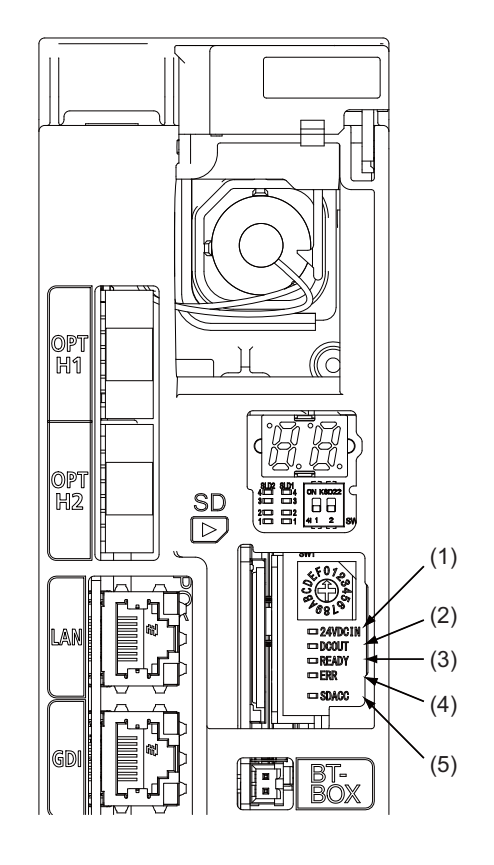

| No.                                                | Name                                             | Lamp state       | Details                                                                                                    |
|----------------------------------------------------|--------------------------------------------------|------------------|----------------------------------------------------------------------------------------------------|
| (1)                                                | 24VDCIN         Lit (Green)         24V power is |                  | 24V power is being supplied from the external power supply.                                                                  |
|                                                    |                                                  | Not lit          | The followings may have caused an error:                                                                                     |
|                                                    |                                                  |                  | •No 24V-power supply from the external power supply.                                                                         |
|                                                    |                                                  |                  | <ul> <li>Disconnection of fuse near DCIN connector.</li> <li>Failure of LED.</li> </ul>                                      |
| (2) DCOUT Lit (Green) The followin<br>24V; 2.5V, 1 |                                                  | Lit (Green)      | The followings are all successfully output: 5V and 3.3V generated from 24V; 2.5V,1.8V,1.5V,1.15V, and 1.1V on the main card. |
|                                                    |                                                  | Not lit          | The followings may have caused an error:                                                                                     |
|                                                    |                                                  |                  | •No 24V-power supply from the external power supply.                                                                         |
|                                                    |                                                  |                  | <ul> <li>Failure in any of the power output circuits.</li> </ul>                                                             |
|                                                    |                                                  |                  | <ul> <li>Failure of LED or IC which helps turn the LED ON.</li> </ul>                                                        |
| (3)                                                | READY                                            | Lit (Green)      | Servo ON (or ready ON) state.                                                                                                |
|                                                    |                                                  | Not lit          | Servo OFF (or ready OFF) state.                                                                                              |
| (4)                                                | ERR                                              | Lit (Red)        | H/W is not operating properly. The followings may have caused an error:                                                      |
|                                                    |                                                  |                  | <ul> <li>Occurrence of NC watchdog error.</li> </ul>                                                                         |
|                                                    |                                                  |                  | <ul> <li>Failure of main CPU card.</li> </ul>                                                                                |
|                                                    |                                                  | Not lit          | H/W is operating properly.                                                                                                   |
| (5)                                                | SDACC                                            | Flashing (Green) | Accessing to front-side SD card.                                                                                             |
|                                                    |                                                  | Not lit          | Not accessing to front-side SD card.                                                                                         |

FCU8-MU542 / FCU8-MA542 / FCU8-MU541 / FCU8-MA541(M800S)
 FCU8-MU511 / FCU8-MU512 / FCU8-MU501 / FCU8-MU502(M80)
 FCU8-MU513 / FCU8-MU514(E80)
 [LED]

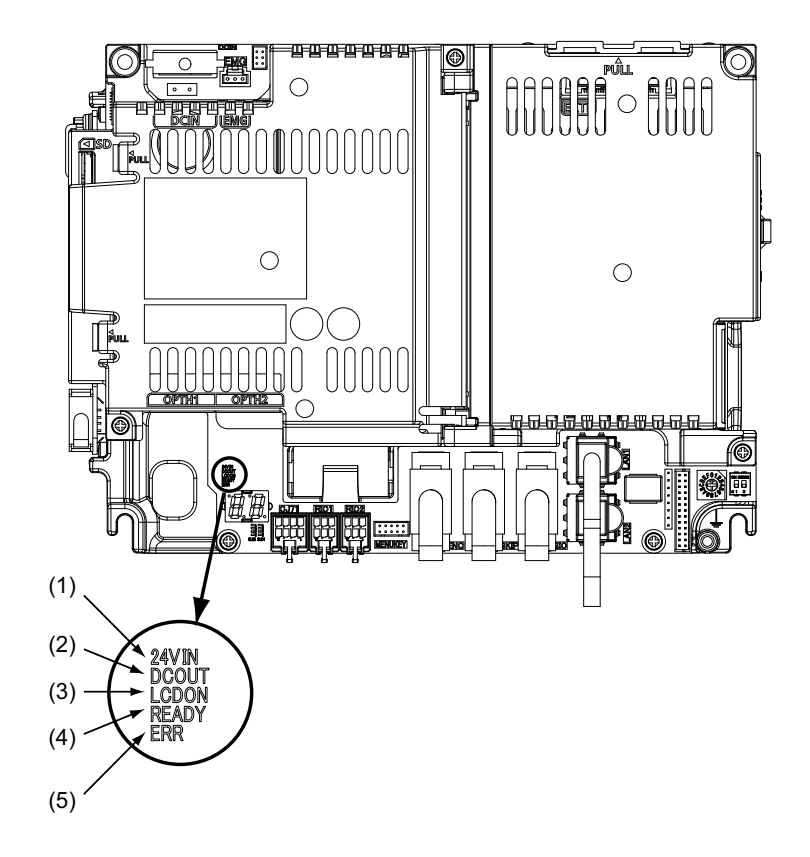

| No. | Name  | Lamp state  | Details                                                                   |  |  |  |  |
|-----|-------|-------------|---------------------------------------------------------------------------|--|--|--|--|
| (1) | 24VIN | Lit (Green) | 24VDC power is being supplied from the external power supply.             |  |  |  |  |
|     |       | Not lit     | The followings may have caused an error:                                  |  |  |  |  |
|     |       |             | <ul> <li>No 24VDC-power supply from the external power supply.</li> </ul> |  |  |  |  |
|     |       |             | Disconnection of fuse near DCIN connector.                                |  |  |  |  |
|     |       |             | •Failure of LED.                                                          |  |  |  |  |
| (2) | DCOUT | Lit (Green) | Internal voltage is normally output.                                      |  |  |  |  |
|     |       | Not lit     | The followings may have caused an error:                                  |  |  |  |  |
|     |       |             | <ul> <li>No 24V-power supply from the external power supply.</li> </ul>   |  |  |  |  |
|     |       |             | <ul> <li>Failure in any of the power output circuits.</li> </ul>          |  |  |  |  |
|     |       |             | <ul> <li>Failure of LED or IC which helps turn the LED ON.</li> </ul>     |  |  |  |  |
| (3) | LCDON | Lit (Green) | 12VDC for the backlight of display unit is normally output.               |  |  |  |  |
|     |       | Not lit     | The followings may have caused an error:                                  |  |  |  |  |
|     |       |             | <ul> <li>Failure of 12VDC output in control unit.</li> </ul>              |  |  |  |  |
|     |       |             | +24VDC input voltage is +20V or less.                                     |  |  |  |  |
| (4) | READY | Lit (Green) | Ready ON state.                                                           |  |  |  |  |
|     |       | Not lit     | Ready OFF state.                                                          |  |  |  |  |
| (5) | ERR   | Lit (Red)   | H/W is not operating properly. The followings may have caused an error:   |  |  |  |  |
|     |       |             | <ul> <li>Occurrence of NC watchdog error.</li> </ul>                      |  |  |  |  |
|     |       |             | •Failure of main CPU card.                                                |  |  |  |  |
|     |       | Not lit     | H/W is operating properly.                                                |  |  |  |  |

# 1.4.2 Personal Computer Unit

# ■FCU8-PC231 (M800W)

[LED]

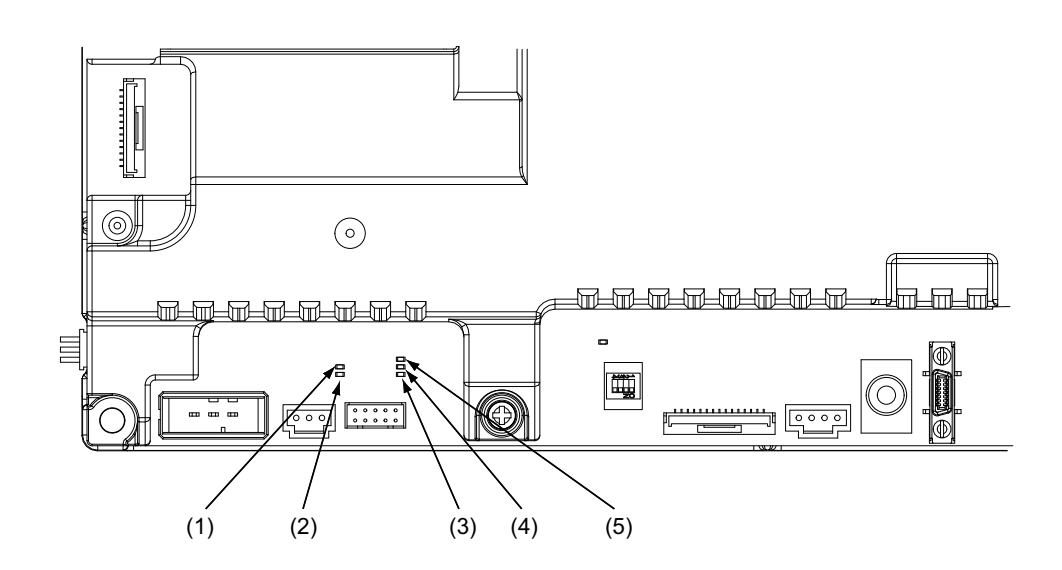

| No. | Name  | Function                                         | Color | St     | tate     |  |
|-----|-------|--------------------------------------------------|-------|--------|----------|--|
|     |       |                                                  |       | Normal | At fault |  |
| (1) | DCIN  | 24VDC input observation                          | Green | Lit    | Not lit  |  |
| (2) | DCOUT | DC internal power supply output obser-<br>vation | Green | Lit    | Not lit  |  |
| (3) | 12V   | 12VDC output observation                         | Green | Lit    | Not lit  |  |
| (4) | 5V    | 5VDC output observation                          | Green | Lit    | Not lit  |  |
| (5) | 3.3V  | 3.3VDC output observation                        | Green | Lit    | Not lit  |  |

# 1.4.3 Operation Panel I/O Unit

### ■FCU8-DX830/FCU8-DX837/FCU8-DX730/FCU8-DX834 (M800W/M80W)

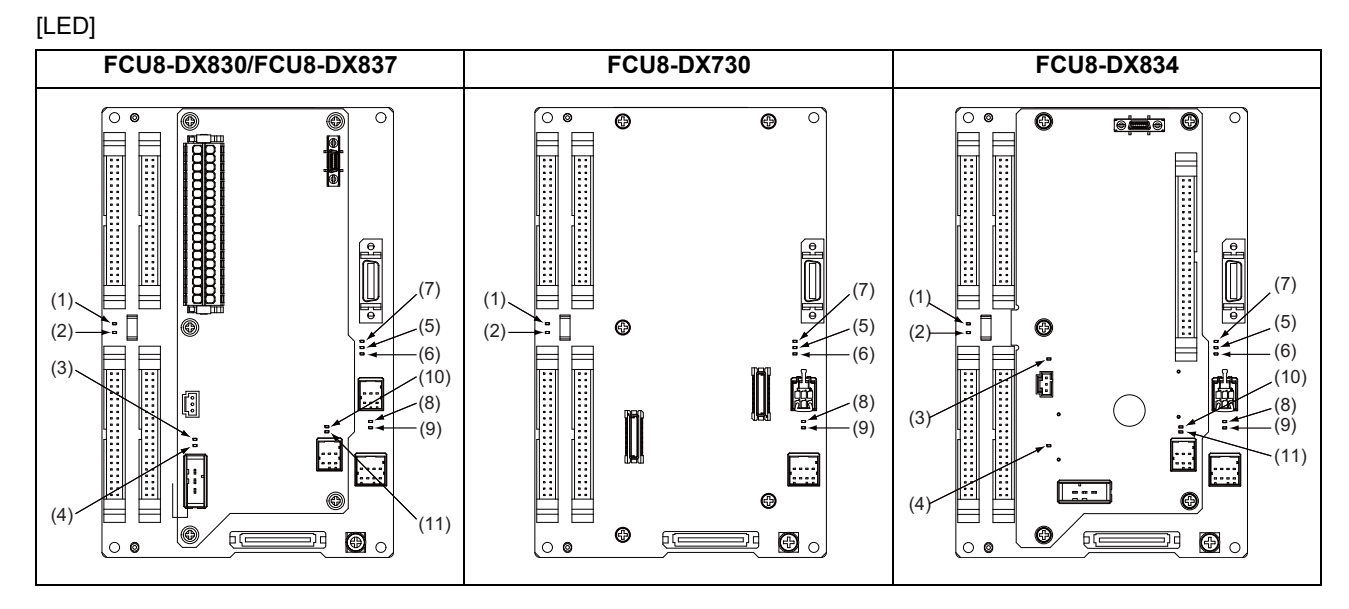

| No.  | Name    | Function                                                             | Color | St      | ate      | Supplement                                      |
|------|---------|----------------------------------------------------------------------|-------|---------|----------|-------------------------------------------------|
|      |         |                                                                      |       | Normal  | At fault |                                                 |
| (1)  | FUSE    | Fuse status                                                          | Green | Lit     | Not lit  | Not lit when a fuse has been blown<br>out.      |
| (2)  | DOCOM   | Energization status of DC24V input<br>(DOCOM) of CG32/CG34 connector | Green | Lit     | Not lit  | Lit when a current is applied.                  |
| (3)  | EMG     | Emergency stop input status                                          | Red   | Not lit | Lit      | Lit when an emergency stop has occurred.        |
| (4)  | 24VDCIN | Energization status of 24VDC input of DCIN connector                 | Green | Lit     | Not lit  | Lit when a current is applied.                  |
| (5)  | 5VIN    | 5V power supply circuit status                                       | Green | Lit     | Not lit  | Lit when the circuit is normally op-<br>erated. |
| (6)  | 3VIN    | 3.3V power supply circuit status                                     | Green | Lit     | Not lit  | Lit when the circuit is normally op-<br>erated. |
| (7)  | 12VON   | 12V power supply circuit status                                      | Green | Lit     | Not lit  | Lit when the circuit is normally op-<br>erated. |
| (8)  | ALM1    | RIO communication error                                              | Red   | Not lit | Lit      | Lit when RIO communication error has occurred.  |
| (9)  | ALM2    | RIO communication error                                              | Red   | Not lit | Lit      | Lit when RIO communication error has occurred.  |
| (10) | ALM3    | RIO communication error                                              | Red   | Not lit | Lit      | Lit when RIO communication error has occurred.  |
| (11) | ALM4    | RIO communication error                                              | Red   | Not lit | Lit      | Lit when RIO communication error has occurred.  |

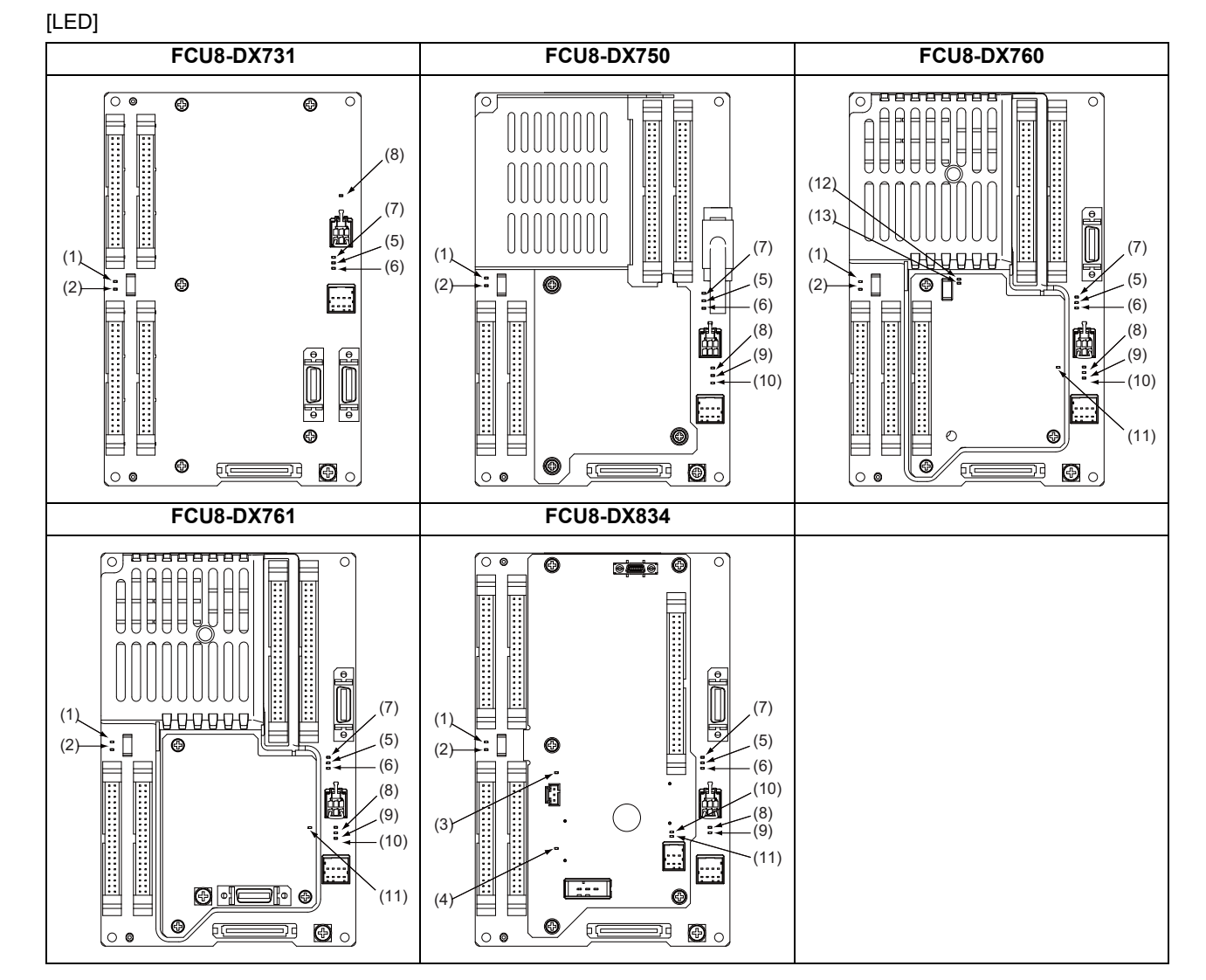

#### ■FCU8-DX731/DX750/FCU8-DX760/FCU8-DX761/FCU8-DX834 (M800S/M80/E80)

| No. | Name    | Function                                                                          | Color | r State |          | Supplement                                        |  |  |
|-----|---------|-----------------------------------------------------------------------------------|-------|---------|----------|---------------------------------------------------|--|--|
|     |         |                                                                                   |       | Normal  | At fault |                                                   |  |  |
| (1) | FUSE    | Fuse status                                                                       | Green | Lit     | Not lit  | Not lit when a fuse has been blown<br>out.        |  |  |
| (2) | DOCOM   | Energization status of DC24V input<br>(DOCOM) of CG32/CG36/CJ38/CJ40<br>connector | Green | Lit     | Not lit  | Lit when a current is applied.                    |  |  |
| (3) | EMG     | Emergency stop input status                                                       | Red   | Not lit | Lit      | Lit when an emergency stop has occurred.          |  |  |
| (4) | 24VDCIN | Energization status of 24VDC input of DCIN connector                              | Green | Lit     | Not lit  | Lit when a current is applied.                    |  |  |
| (5) | 5VIN    | 5V power supply circuit status                                                    | Green | Lit     | Not lit  | Lit when the circuit is normally op-<br>erated.   |  |  |
| (6) | 3VIN    | 3.3V power supply circuit status                                                  | Green | Lit     | Not lit  | Lit when the circuit is normally op-<br>erated.   |  |  |
| (7) | 12VON   | 12V power supply circuit status                                                   | Green | Lit     | Not lit  | Lit when the circuit is normally op-<br>erated.   |  |  |
| (8) | ALM1    | RIO communication error                                                           | Red   | Not lit | Lit      | Lit when RIO communication error has occurred.    |  |  |
| (9) | ALM2    | RIO communication error                                                           | Red   | Not lit | Lit      | Lit when RIO communication error<br>has occurred. |  |  |

| No.  | Name   | Function                                                        | Color | St      | ate      | Supplement                                     |
|------|--------|-----------------------------------------------------------------|-------|---------|----------|------------------------------------------------|
|      |        |                                                                 |       | Normal  | At fault |                                                |
| (10) | ALM3   | RIO communication error                                         | Red   | Not lit | Lit      | Lit when RIO communication error has occurred. |
| (11) | ALM4   | RIO communication error                                         | Red   | Not lit | Lit      | Lit when RIO communication error has occurred. |
| (12) | FUSE2  | Fuse status                                                     | Green | Lit     | Not lit  | Not lit when a fuse has been blown<br>out.     |
| (13) | DOCOM2 | Energization status of 24VDC input<br>(DOCOM) of CJ42 connector | Green | Lit     | Not lit  | Lit when a current is applied.                 |

### 1.4.4 Remote I/O Unit

■FCU8-DX220/FCU8-DX230/FCU8-DX231/FCU8-DX202/FCU8-DX213/FCU8-DX213-1/FCU8-DX654/FCU8-DX654/FCU8-DX654/FCU8-DX654/FCU8-DX409

[LED: FCU8-DX220/FCU8-DX230/FCU8-DX231/FCU8-DX202/FCU8-DX213/FCU8-DX213-1/FCU8-DX654/ FCU8-DX654-1/FCU8-DX408/FCU8-DX409]

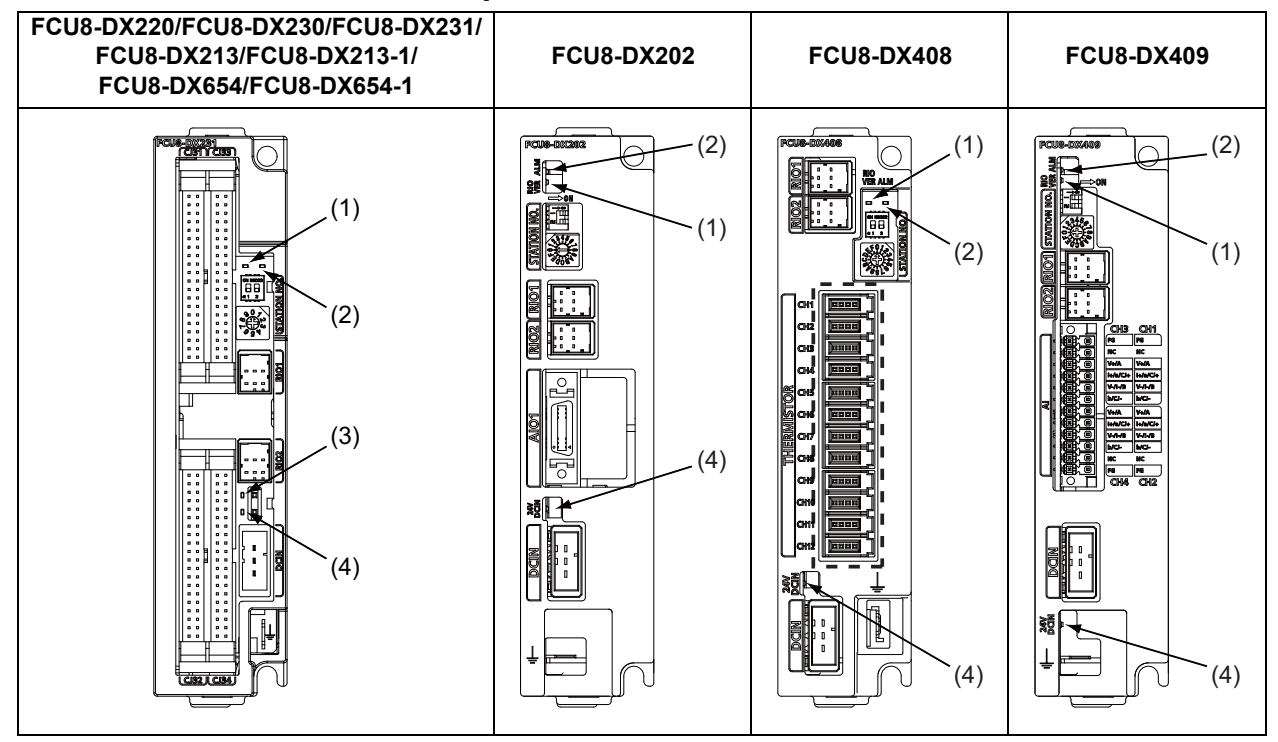

| No. | Name    | Function                                             | Color | St                       | ate                 | Supplement                                     |
|-----|---------|------------------------------------------------------|-------|--------------------------|---------------------|------------------------------------------------|
|     |         |                                                      |       | Normal                   | At fault            |                                                |
| (1) | RIOVER  | RIO communication status                             | Green | Lit during communic      | RIO 2.0<br>ation    |                                                |
|     |         |                                                      |       | Not lit duri<br>communic | ng RIO 1.0<br>ation |                                                |
| (2) | ALM     | RIO communication error                              | Red   | Not lit                  | Lit                 | Lit when RIO communication error has occurred. |
| (3) | FUSE    | Fuse status                                          | Green | Lit                      | Not lit             | Not lit when a fuse has been blown out.        |
| (4) | 24VDCIN | Energization status of 24VDC input of DCIN connector | Green | Lit                      | Not lit             | Lit when a current is applied.                 |

# [LED: FCU8-DX651]

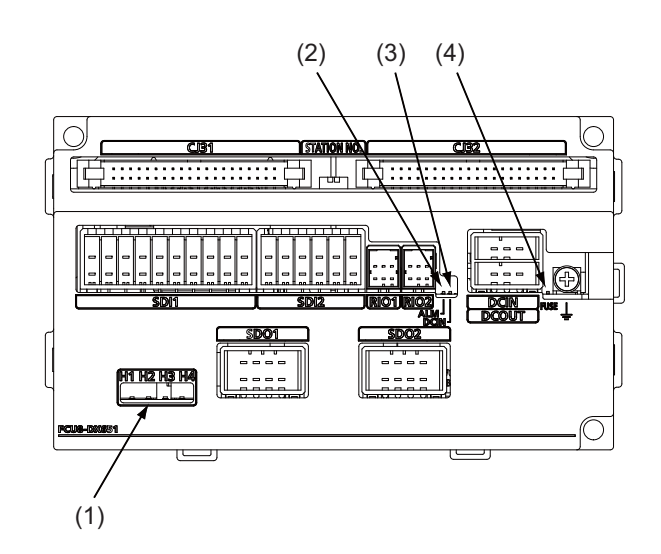

| No. | Name | Function                                             | Color | St      | ate      | Supplement                                     |
|-----|------|------------------------------------------------------|-------|---------|----------|------------------------------------------------|
|     |      |                                                      |       | Normal  | At fault |                                                |
| (1) | H1   | Safety relay output SYR00 status                     | Green | Lit     | Not lit  | Not lit when a relay has been blown out.       |
|     | H2   | Safety relay output SYR01 status                     | Green | Lit     | Not lit  | Not lit when a relay has been blown out.       |
|     | H3   | Safety relay output SYR02 status                     | Green | Lit     | Not lit  | Not lit when a relay has been blown out.       |
|     | H4   | Safety relay output SYR03 status                     | Green | Lit     | Not lit  | Not lit when a relay has been blown out.       |
| (2) | ALM  | RIO communication error                              | Red   | Not lit | Lit      | Lit when RIO communication error has occurred. |
| (3) | DCIN | Energization status of 24VDC input of DCIN connector | Green | Lit     | Not lit  | Lit when a current is applied.                 |
| (4) | FUSE | Fuse status                                          | Green | Lit     | Not lit  | Not lit when a fuse has been<br>blown out.     |

# 1.4.5 Function Expansion Unit

# 1.4.5.1 CC-Link Expansion Unit

■FCU8-EX561

[LED]

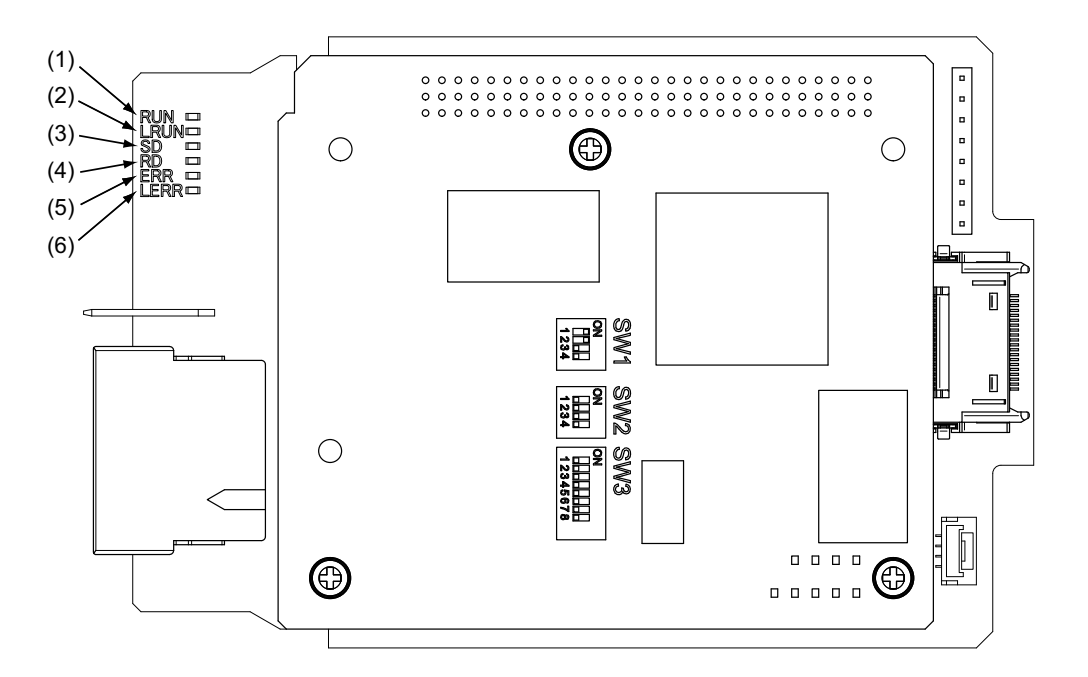

| No. | Name | Color | State    | Details                                                                                                   |
|-----|------|-------|----------|----------------------------------------------------------------------------------------------------|
| (1) | RUN  | Green | Lit      | CC-Link module in the normal state                                                                        |
|     |      |       | Not lit  | Watchdog timer error                                                                                      |
| (2) | LRUN | Green | Lit      | Data link in process of execution                                                                         |
| (3) | SD   | Green | Lit      | During data transmission                                                                                  |
| (4) | RD   | Green | Lit      | During data reception                                                                                     |
| (5) | ERR  | Red   | Lit      | Switch setting error (LERR is also lit), overlapping of mas-<br>ter, parameter error, communication error |
|     |      |       | Flashing | Other station data link error (when it is master station.)                                                |
| (6) | LERR | Red   | Lit      | Data link communication error                                                                             |
|     |      |       | Flashing | Station and mode change during operation                                                                  |

# Note

(1) All LED (RUN, LRUN, SD, RD, ERR, LERR) are lit during resetting of the CC-Link module.

# 1.4.5.2 PROFIBUS-DP Expansion Unit

#### ■FCU8-EX563

[LED]

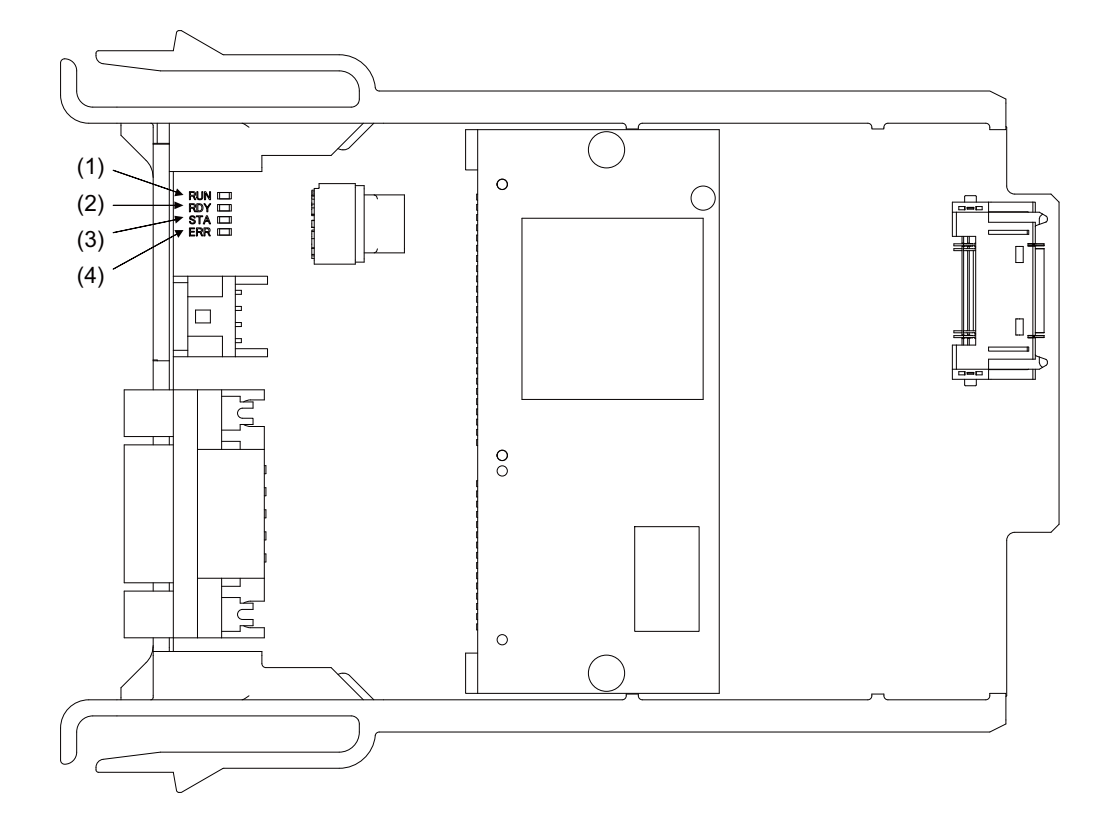

| Name                   | Color        | State         | Details                                               |
|------------------------|--------------|---------------|-------------------------------------------------------|
| (1) RUN (Green)        | Green        | Lit           | Lit when PROFIBUS-DP module is normally operated.     |
| (2) RDY (Yellow)       | Green/yellow | Flashing      | Boot standby                                          |
| (Module status)        | Yellow       | Lit           | Boot error                                            |
|                        | -            | Lit           | No power supply, module failure                       |
| (3) STA (Green)        | Green        | Lit regularly | Configuration successful, communication unestablished |
| (4) ERR (Red)          | Green        | Lit randomly  | Configuration failure, stuck error                    |
| (Communication status) | Green        | Lit           | Communicating with slave(s)                           |
|                        | Red          | Flashing      | Communication is interrupted with at least one slave. |
|                        | Red          | Lit           | Communication is interrupted with all the slaves.     |

# Note

(1) All LED (RUN, RDY, STA and ERR) are lit during the reset of PROFIBUS-DP module.

- (2) The status of PROFIBUS-DP module is displayed by the combination of RUN/RDY.
- (3) The status of PROFIBUS-DP communication is displayed by the combination of STA/ERR.

# 1.4.5.3 CC-Link IE Field

#### ■FCU8-EX564

[LED]

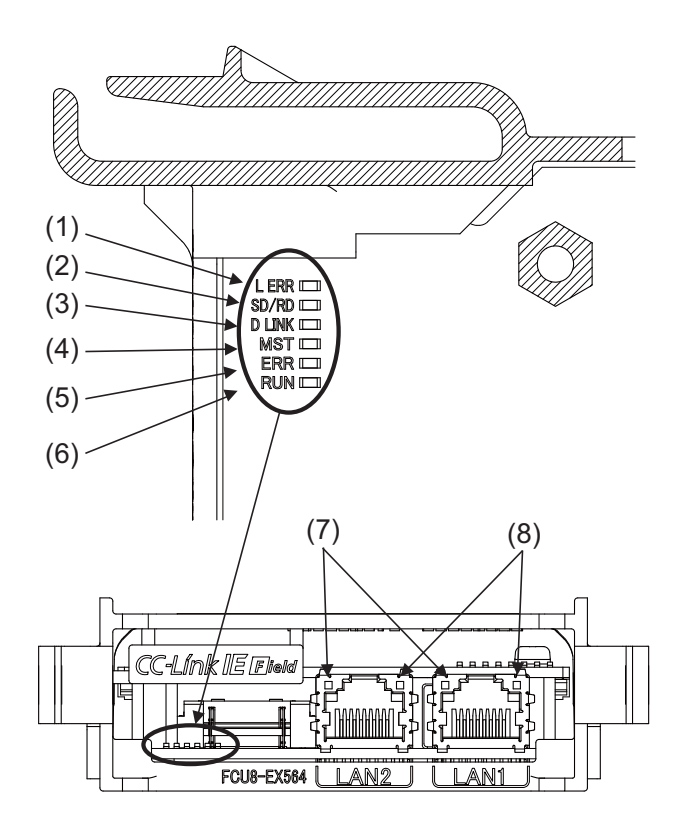

| No. | Name   | Color | State                         | Details                                            |
|-----|--------|-------|-------------------------------|----------------------------------------------------|
| (1) | L ERR  | Red   | Not lit                       | Normal data received and loopback not performed    |
|     |        |       | Lit                           | Abnormal data received or loopback being performed |
| (2) | SD/RD  | Green | Lit                           | Data being sent or received                        |
|     |        |       | Not lit                       | Data not sent nor received                         |
| (3) | D LINK | Green | Lit                           | Data link (cyclic transmission being performed)    |
|     |        |       | Flashing                      | Data link (cyclic transmission stopped)            |
|     |        |       | Not lit                       | Data link not performed (disconnected)             |
| (4) | MST    | Green | Lit                           | Operating as master station                        |
|     |        |       | Not lit                       | Operating as local station                         |
| (5) | ERR    | Red   | Not lit                       | Normal operation                                   |
|     |        |       | Flashing<br>(500 ms interval) | A data link faulty station detected                |
|     |        |       | Flashing<br>(200 ms interval) | Failure occurring                                  |
|     |        |       | Lit                           | Error in all stations detected or occurring        |
| (6) | RUN    | Green | Lit                           | Hardware running normally                          |
|     |        |       | Not lit                       | Hardware error occurring                           |
| (7) | LINK   | Green | Lit                           | Link-up                                            |
|     |        |       | Not lit                       | Link-down                                          |
| (8) | L ER   | Red   | Lit                           | Normal data received and loopback not performed    |
|     |        |       | Not lit                       | Abnormal data received or loopback being performed |

#### 1.4.5.4 EtherNet/IP

#### ■FCU8-EX565

[LED]

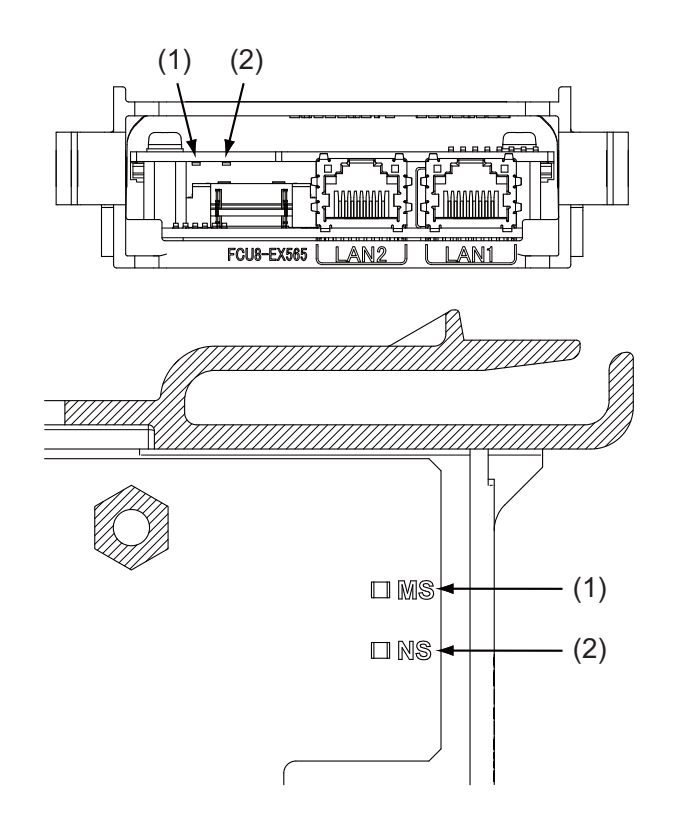

| Name                   | Greed LED        | Red LED         | Details                                                         |
|------------------------|------------------|-----------------|-----------------------------------------------------------------|
| (1) MS (Green/Red)     | Flashing         | Flashing        | In self-test                                                    |
| (Module status)        | Flashing         | Not lit         | Waiting for initialization                                      |
|                        | Lit              | Not lit         | Normal operation                                                |
|                        | Not lit          | Flashing        | Recoverable failure                                             |
|                        | Not lit          | Lit             | Unrecoverable failure (The hardware needs to be re-<br>placed.) |
| (2) NS (Green/Red)     | Flashing green/r | ed(alternately) | In self-diagnosis                                               |
| (Communication status) | Not lit          | Not lit         | No IP address                                                   |
|                        | Flashing         | Not lit         | No connection                                                   |
|                        | Lit              | Not lit         | Normal operation                                                |
|                        | Not lit          | Flashing        | Connection time out                                             |
|                        | Not lit          | Lit             | IP address duplication                                          |

# Note

(1) Ignore LED which is not written in the table above.

1.4.5.5 FL-net

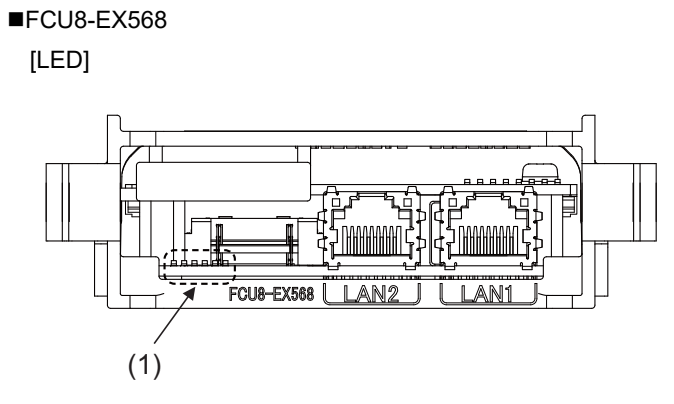

(1) Ignore LED of FCU8-EX568. (For MITSUBISHI use)

#### 1.4.6 7-segment LEDs on the Control Unit

The 7-segment LEDs mounted on the control unit can display NC status. When alarms occur, an alarm with the highest priority within each part system is displayed.

### Note

(1) When the LED (ERR) of the control unit is lit (red), the hardware is not operating properly. At this time, ignore the 7-segment LED display.

#### 1.4.6.1 Normal State Display

In normal state, the 7-segment LEDs display - - in flashing.

#### 1.4.6.2 Error Display at NC Startup

If an error occurs at NC start up, the 7-segment LEDs change as follows.

The state of sub CPU (NCLD2) is displayed on the left and that of the main CPU (NCLD1) is displayed on the right by two 7-segment LEDs.

Take a note of the displayed contents and contact the Service Center.

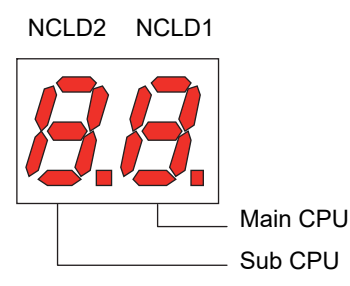

| LED display | Cause                                                       |
|-------------|-------------------------------------------------------------|
| E           | Undefined interruption occurred                             |
| F           | Bus error, address error or interrupt exception (ASIC)      |
| d           | Memory test error in DRAM                                   |
| U           | Unsupported hardware                                        |
| A           | CRC check error occurred (Boot ROM, FROM entry, OS, EEPROM) |
| С           | Sequence error occurred at OS startup                       |
| G           | Initialization error in graphic controller                  |
| . (Period)  | No correct boot data in flash ROM                           |

(cf) In case of SRAM clear, the 7-segment LEDs change as follows. (RSW2: "C")

| LED display | Cause                     |
|-------------|---------------------------|
| У           | Memory test pass in SRAM  |
| С           | Memory test error in SRAM |

#### 1.4.6.3 Display when an Alarm Occurs

If an alarm occurs, these LEDs show both the occurrence and the meaning of the alarm in two stages.

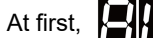

flashes three times. In case of stop code,

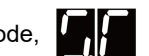

is shown instead.

Then, the meaning of the alarm is indicated in three different stages.

[Transition of 7-segment LED display]

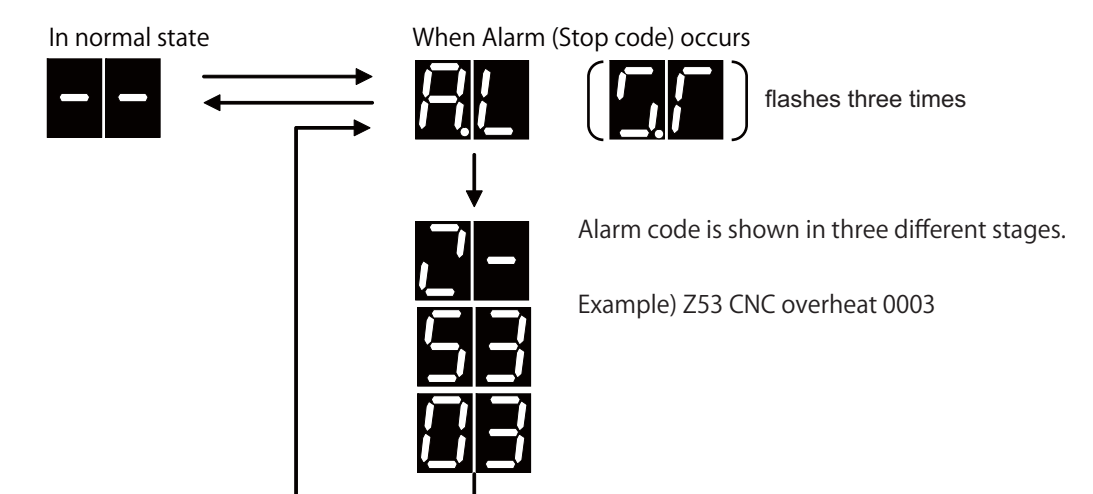

[Example of alarm display for 2-part systems]

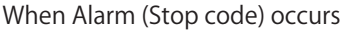

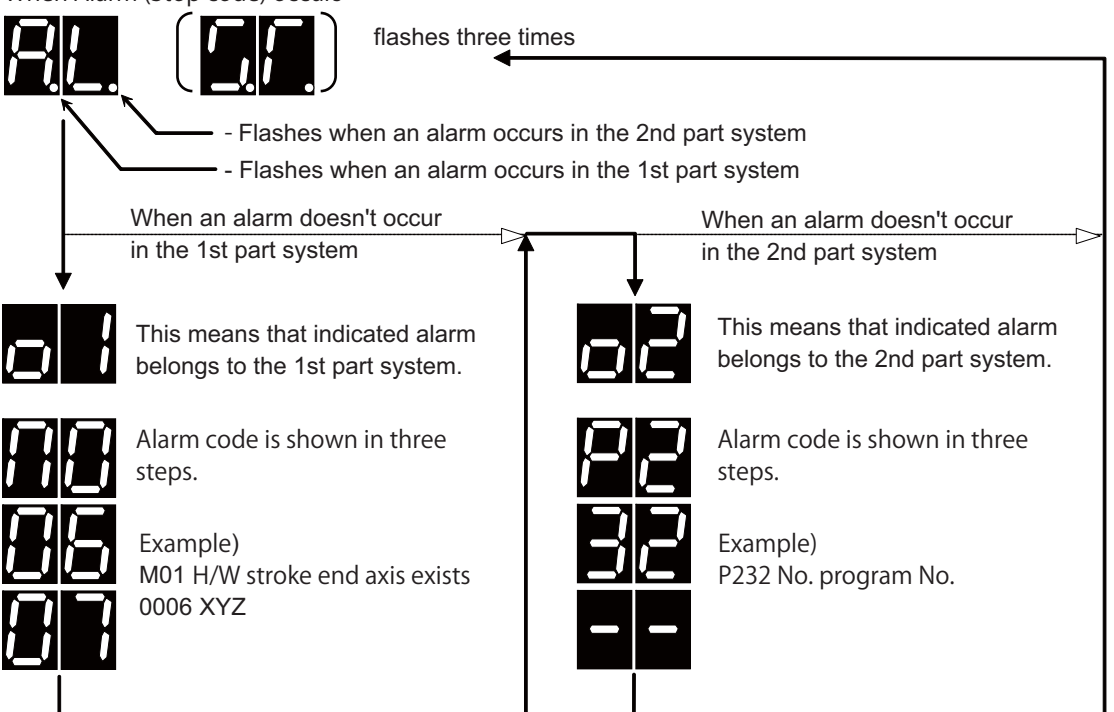

#### Note

(1) When only any of the following alarms occur, LED shows the normal indication.

Emergency stop EXIN

Emergency stop WAIT

•M01 Cutting block start interlock 0110

(2) When a user PLC alarm occurs, the alarm code for the first time is displayed as

For the second and third times, the lower 2 digits of sub status 1 and sub status 2 are displayed.

(3) Alarms other than below are not displayed in the 7-segment LEDs.

[Display of the 7-segment LEDs and their meanings]

| Alarm code for the first time<br>Left side LED | Alarm/warning       |
|------------------------------------------------|---------------------|
|                                                | Operation error     |
|                                                | Stop code           |
| 9                                              | Emergency stop      |
| P                                              | Program error       |
|                                                | System alarm/waring |
| 4                                              | MCP alarm/waring    |
| 5                                              | Servo alarm/waring  |

|                                | A 1                               |            |         |            |           | Dis | plays o | f 7-segm      | ent LEC   | Ds (transitio | on) |
|--------------------------------|-----------------------------------|------------|---------|------------|-----------|-----|---------|---------------|-----------|---------------|-----|
|                                | Alarm                             | vvarnin    | g coae  |            |           | 1L  | 1R      | 2L            | 2R        | 3L            | 3R  |
| M01 H/W stroke                 | end axis                          | exists     |         | 0006       | XYZ       |     |         |               |           |               |     |
| 1L                             | 1R                                | 2L         | 2R      | 3L         | 3R        |     | H H∟    | ⇒⊦⊦           |           |               | H   |
| Operation error                | Error #                           | e (lower 3 | digits) | Axis       | s bit     |     |         |               | <b></b> ! |               | U   |
| M01 No operatio                | n mode                            |            |         | 0101       |           |     |         |               |           |               |     |
| 1L                             | 1R                                | 2L         | 2R      | 3L         | 3R        |     |         | ⇒⊦⊦           |           | $\leq$        |     |
| Operation error                | ror Error # (lower 3 digits) No r |            |         | No me      | eaning    |     | ļ       |               |           |               |     |
| M00 Aux ax R re                | t invld at                        | ini        |         | 0025       | 0004      |     |         |               |           |               |     |
| 1L                             | 1R                                | 2L         | 2R      | 3L         | 3R        |     |         |               |           |               |     |
| Auxiliary axis operation error | Error #                           | e (lower 3 | digits) | Axis       | s bit     |     |         |               |           |               | ļ   |
| M01 Aux ax hand                | dle ratio t                       | oo large   |         | 0060       | 0002      |     |         |               |           |               |     |
| 1L                             | 1R                                | 2L         | 2R      | 3L         | 3R        |     |         |               |           |               |     |
| Auxiliary axis operation error | Error #                           | t (lower 3 | digits) | Axis       | s bit     |     |         |               |           |               |     |
| M90 Parameter s                | set mode                          |            |         |            |           |     |         |               |           |               |     |
| 1L                             | 1R                                | 2L         | 2R      | 3L         | 3R        |     |         | $\Rightarrow$ |           |               |     |
| Parameter can be set           |                                   |            |         | No meaning |           |     |         |               | <b></b> / |               |     |
| M50 Multiple key               | 5002                              | 0001       |         |            | Ì         |     |         |               |           |               |     |
| 1L                             | 1R                                | 2L         | 2R      | 3L         | 3R        |     |         | ⇒₩₩           |           |               |     |
| Operation error                | Error #                           | lower 3    | digits) | Key coo    | de (e.g.) |     |         |               |           |               |     |

#### Example of alarm display (Operation error)

# Note

(1) Axis bit of the spindle in which the operation error has occurred is not displayed.

- (2) Since the following alarms are displayed in the same state by the LEDs, it is difficult to distinguish them. Check the details for each alarm on the diagnosis screen.
  - •"0001 to 0099" and "1000 to 1099" of [M01 Operation error]
  - •"0100 to 0199" and "1100 to 1199" of [M01 Operation error]
  - •[M01 Operation error], [M00 Auxiliary axis operation error] and [M01 Auxiliary axis operation error]
  - \*"0002" of [M01 Operation error] and "5002" of [M50 Operation warning]

■Example of alarm display (Stop code)

|                                |                                       | Alarm/Wa      | mina code     |       |        | Dis | splays of    | 7-segme | ent LED | s (transiti   | on) |
|--------------------------------|---------------------------------------|---------------|---------------|-------|--------|-----|--------------|---------|---------|---------------|-----|
|                                |                                       |               | ning code     |       |        | 1L  | 1R           | 2L      | 2R      | 3L            | 3R  |
| T01 H/V                        | V stroke e                            | nd axis exist | S             | 0105  |        |     |              |         |         |               |     |
| 1L                             | 1R                                    | 2L            | 2R            | 3L    | 3R     |     |              | >H H    |         | $\Rightarrow$ |     |
| Stop                           | Stop code Error # (lower 2 digits)    |               |               | No me | eaning |     |              |         | _/      |               |     |
| T02 S/W stroke end axis exists |                                       |               |               | 0202  |        |     |              |         |         |               |     |
| 1L                             | 1R                                    | 2L            | 2R            | 3L    | 3R     |     | <b>,</b> —'⊏ | >H H    |         |               |     |
| Stop                           | Stop code Error # (lower 2 digits)    |               |               | No me | eaning |     |              |         | <b></b> | ,             |     |
| T03 Sing                       | 3 Single block stop signal ON         |               |               | 0301  |        |     |              |         |         |               |     |
| 1L                             | 1R                                    | 2L            | 2R            | 3L    | 3R     |     |              | >H H    |         | $\Rightarrow$ |     |
| Stop                           | code                                  | Error # (lov  | ver 2 digits) | No me | eaning |     |              |         |         |               |     |
| T04 Col                        | lation sto                            | 0             |               | 0401  |        |     |              |         |         |               |     |
| 1L                             | 1R                                    | 2L            | 2R            | 3L    | 3R     |     |              | >H H    |         | $\Rightarrow$ |     |
| Stop                           | code                                  | Error # (lov  | ver 2 digits) | No me | eaning |     |              |         | U       |               |     |
| T10 Fin                        | wait                                  |               |               | 0001  |        |     |              |         |         |               |     |
| 1L                             | 1R                                    | 2L            | 2R            | 3L 3R |        |     |              |         |         | $\Rightarrow$ |     |
| Stop                           | Stop code Error # (lower 2 digits) No |               |               | No me | eaning |     |              |         |         |               |     |

# Note

(1) Among the causes of [T10 Fin wait], "In dwell execution" and "Unclamp signal wait" is not indicated.

#### ■Example of alarm display (Emergency stop)

|                         |    | Alarm/Wa  | rning code   |                           | Displays of 7-segment LED (transition) |    |    |       |    |               |   |
|-------------------------|----|-----------|--------------|---------------------------|----------------------------------------|----|----|-------|----|---------------|---|
|                         |    |           | ining code   |                           | 1L                                     | 1R | 2L | 2R    | 3L | 3R            |   |
| EMG Emergency stop STOP |    |           |              |                           |                                        | ĺ  |    |       |    |               |   |
| 1L                      | 1R | 2L        | 2R           | 3L                        | 3R                                     |    |    | ->U U |    | -> <b>   </b> |   |
| Emergency stop R69      |    | R69 (uppe | er 2 digits) | R69 (lower 2 dig-<br>its) |                                        |    |    |       |    |               | l |

#### ■Example of alarm display (Program error)

|                 | Alarm              | Marnin      | a codo | Displays of 7-segment LED (transition) |    |    |    |    |    |               |  |
|-----------------|--------------------|-------------|--------|----------------------------------------|----|----|----|----|----|---------------|--|
|                 | AldIII             | l/ wwarring | y coue | 1L                                     | 1R | 2L | 2R | 3L | 3R |               |  |
| P273 Macro call | nesting of         | over        |        |                                        |    |    |    |    |    |               |  |
| 1L              | 1R                 | 2L          | 2R     | 3L                                     | 3R |    |    | >  |    | $\rightarrow$ |  |
| Program error   | Error # No meaning |             |        |                                        |    |    |    |    |    |               |  |

#### ■Example of alarm display (System alarm)

|                                          | Alarm          | Marnin           | a codo |      |       | Di  | splays of  | f 7-segm     | ent LED    | (transitio | n) |
|------------------------------------------|----------------|------------------|--------|------|-------|-----|------------|--------------|------------|------------|----|
|                                          | Alanni         | / vvai i i i i i | y coue |      |       | 1L  | 1R         | 2L           | 2R         | 3L         | 3R |
| Z70 Abs posn ba                          | ase set in     | complete         | :      | 0001 | Х     | ĺ   |            |              |            |            |    |
| 1L                                       | 1R             | 2L               | 2R     | 3L   | 3R    |     |            |              |            |            |    |
| Absolute positior<br>ror                 | n data er-     | Erro             | or #   | Axis | s bit |     |            |              |            |            | l  |
| Z71 Abs encode                           | r failure      |                  |        | 0002 | Х     | ĺ   |            |              |            |            |    |
| 1L                                       | 1R             | 2L               | 2R     | 3L   | 3R    | . ' |            | >H H         |            | ╧╱┝┥╺┥     |    |
| Encoder fai                              | lure           | Erre             | or #   | Axis | s bit |     | <b>!_!</b> |              |            |            | U  |
| Z72 Position che                         | eck error      |                  |        | 0001 | Z     | ĺ   |            |              |            |            |    |
| 1L                                       | 1R             | 2L               | 2R     | 3L   | 3R    | . ' |            | >H H         |            | ╧╱┝┥╺┥     |    |
| Position check                           | k error        | Erre             | or#    | Axis | s bit |     |            |              |            |            | U  |
| Z73 Absolute po                          | sition dat     | a warning        | 9      | 0003 | XYZ   | ĺ   |            |              |            |            |    |
| 1L                                       | 1R             | 2L               | 2R     | 3L   | 3R    |     |            |              |            |            |    |
| Absolute position warning                | on data        | Erro             | or #   | Axis | s bit |     |            |              |            |            | I  |
| Z70 Aux ax abs                           | position e     | rror             |        | 0001 | 0001  | ĺ   |            |              |            |            |    |
| 1L                                       | 1R             | 2L               | 2R     | 3L   | 3R    |     |            |              |            |            |    |
| Auxiliary axis a<br>position er          | bsolute<br>ror | Erro             | or#    | Axis | s bit |     |            |              |            |            | l  |
| Z71 Aux ax drop                          | voltage        |                  |        | 0001 | 0001  |     |            |              |            |            |    |
| 1L                                       | 1R             | 2L               | 2R     | 3L   | 3R    |     |            |              |            | - <u>_</u> |    |
| Auxiliary axis v<br>drop                 | /oltage        | Erro             | or#    | Axis | s bit |     |            |              |            |            | l  |
| Z73 Aux ax syste                         | em warnir      | ng               |        | 0001 | 0001  |     |            |              |            |            |    |
| 1L                                       | 1R             | 2L               | 2R     | 3L   | 3R    |     |            |              |            |            |    |
| Auxiliary axis system Error #<br>warning |                | Axis             | s bit  |      |       |     |            | ~ <b>!_!</b> | l          |            |    |
| Z40 Format mismatch                      |                |                  |        |      |       |     |            |              |            |            |    |
| 1L                                       | 1L 1R 2L 2R    |                  | 3L     | 3R   | , /   |     |            |              | ⇒⊢         |            |    |
| Format mism                              |                | No m             | eaning |      |       |     |            |              | <b>'</b> ' |            |    |

# Note

(1) Since the following alarms are displayed in the same state by the LEDs, it is difficult to distinguish them. Check the details for each alarm on the diagnosis screen.

•"0001" and "0101" of [Z70 Abs data error]

|                             | Alorm                       | Mornin  | a oodo  |                |        | Di | splays o | of 7-segm     | ent LED ( | (transitio | n) |
|-----------------------------|-----------------------------|---------|---------|----------------|--------|----|----------|---------------|-----------|------------|----|
|                             | Alarm                       | vvarnin | g code  |                |        | 1L | 1R       | 2L            | 2R        | 3L         | 3R |
| Z51 E2PROM er               | ror                         |         |         | 0011           |        |    |          |               |           |            |    |
| 1L                          | 1R                          | 2L      | 2R      | 3L             | 3R     |    |          | $\rightarrow$ |           | > $ $      |    |
| System war                  | System warning Warning code |         | ig code | Ту             | pe     |    |          |               |           |            | U  |
| Z52 Battery fault           | t                           |         |         | 0001           |        |    |          |               |           |            |    |
| 1L                          | 1R                          | 2L      | 2R      | 3L             | 3R     |    |          | $\rightarrow$ |           |            |    |
| System war                  | ning                        | Warnir  | ig code | No me          | eaning |    |          |               |           |            | U  |
| Z53 CNC overhe              | eat                         | 1       |         | 0003           | 0003   |    |          |               |           |            |    |
| 1L                          | 1R                          | 2L      | 2R      | 3L             | 3R     |    |          | $\rightarrow$ |           | >H H       |    |
| System warning Warning code |                             | Uni     | t bit   |                |        |    |          |               |           |            |    |
| Z55 RIO communication stop  |                             |         | 0007    |                |        |    |          |               |           |            |    |
| 1L                          | 1R                          | 2L      | 2R      | 3L             | 3R     |    |          | $\rightarrow$ |           |            |    |
| System war                  | ning                        | Warnir  | ig code | Uni            | t bit  |    |          |               |           |            | l  |
| Z57 System war              | ning                        |         |         | 0010           |        |    |          |               |           |            |    |
| 1L                          | 1R                          | 2L      | 2R      | 3L             | 3R     |    |          | $\rightarrow$ |           | > H        |    |
| System war                  | ning                        | Warnir  | ig code | Ту             | pe     |    |          |               |           |            |    |
| Z58 ROM write r             | not compl                   | eted    |         |                |        |    |          |               |           |            |    |
| 1L                          | 1R                          | 2L      | 2R      | 3L             | 3R     |    |          | $\rightarrow$ |           | >-         |    |
| System warning Warning code |                             |         | No me   | eaning         |        |    |          |               |           |            |    |
| Z59 Acc/dec time            | e cnst too                  | large   |         |                |        |    |          |               |           |            |    |
| 1L                          | 1R                          | 2L      | 2R      | 3L             | 3R     |    |          |               |           |            |    |
| System war                  | ning                        | Warnir  | ig code | ode No meaning |        |    |          |               |           |            |    |

#### Example of alarm display (System warning)

# Note

(1) Remote I/O 2nd part system and Remote I/O 3rd part system is not displayed in the case of [Z55 RIO communication stop].

|                      | Alarm                           | Warnin                      | a code               |            |        | Dis | plays c   | of 7-segme     | ent LEDs ( | (transiti | on) |
|----------------------|---------------------------------|-----------------------------|----------------------|------------|--------|-----|-----------|----------------|------------|-----------|-----|
|                      | Alam                            | "vvariiii                   | g coue               |            |        | 1L  | 1R        | 2L             | 2R         | 3L        | 3R  |
| Y02 SV commu         | er                              |                             |                      | 0051       | 0004   |     |           |                |            |           |     |
| 1L                   | 1R                              | 2L                          | 2R                   | 3L         | 3R     |     |           |                |            |           |     |
| System alarm         |                                 | Error # (lower 2<br>digits) |                      | Error      | code   |     |           |                |            |           |     |
| Y03 Drive unit u     | nequippe                        | d                           |                      | XYZS       |        |     |           |                |            |           |     |
| 1L                   | 1R                              | 2L                          | 2R                   | 3L         | 3R     |     |           | <u>_&gt;k_</u> |            |           |     |
| Drive unit uneo      | luipped                         | Axis                        | s bit                | No meaning |        |     |           |                |            |           |     |
| Y05 Initial param    | neter erro                      | r                           |                      | 1039       |        |     |           |                |            |           |     |
| 1L                   | 1R                              | 2L                          | 2R                   | 3L         | 3R     |     |           |                |            |           |     |
| Initial paramete     | er error                        | Param<br>(lower 2           | neter #<br>2 digits) | No me      | eaning |     |           |                |            |           |     |
| Y06 mcp_no set       | ting error                      |                             |                      |            |        |     |           |                |            |           |     |
| 1L                   | 1R                              | 2L                          | 2R                   | 3L         | 3R     |     |           |                |            |           |     |
| mcp_no settin        | g error                         | No me                       | eaning               | No me      | eaning |     | <b></b> ! |                |            |           |     |
| Y02 Aux ax syste     | em alarm                        | 1                           |                      | 0051       | 0004   |     |           |                |            |           |     |
| 1L                   | 1R                              | 2L                          | 2R                   | 3L         | 3R     |     |           | ⇒∽             |            | >H H      |     |
| mcp_no settin        | mcp_no setting error No meaning |                             | No me                | eaning     |        | ļ   |           |                | <b></b> !  | U         |     |
| Y03 Aux ax drive     | e unit une                      | quipped                     |                      | 0001       |        |     |           |                |            |           |     |
| 1L                   | 1R                              | 2L                          | 2R                   | 3L         | 3R     |     |           | ╧╱┝┫┝┥         |            |           |     |
| mcp_no setting error |                                 | No me                       | eaning               | No me      | eaning |     |           |                |            |           |     |

#### ■Example of alarm display (MCP alarm)

# Note

(1) Axis bit of the spindle in which the operation error has occurred is not displayed.

(2) The data ID error or the axis No. of the received frame No. error for [Y02 System alarm 0051] or [Y02 Aux ax system alarm 0051] is not displayed.

#### Example of alarm display (MCP warning)

|                                          |            | Alarm/Wa       | mina code  |        | Displays of 7-segment LED (transition) |    |           |               |    |       |   |
|------------------------------------------|------------|----------------|------------|--------|----------------------------------------|----|-----------|---------------|----|-------|---|
|                                          |            |                | ining code |        | 1L                                     | 1R | 2L        | 2R            | 3L | 3R    |   |
| Y51 Par                                  | ameter st  | apt1-4 illegal |            | 0012   | Z                                      |    |           |               |    |       |   |
| 1L                                       | 1R         | 2L             | 2R         | 3L     | 3R                                     |    | ┝┫╋┥      | $\Rightarrow$ |    | ╧╱┝╴┝ |   |
| Parameter error Error # (lower 2 digits) |            |                |            | Axis   | s bit                                  | _/ | <b></b> / |               |    |       | U |
| Y90 No                                   | spindle si | ignal          |            | 0003   |                                        |    |           |               |    |       |   |
| 1L                                       | 1R         | 2L             | 2R         | 3L     | 3R                                     |    |           | ⇒⊬н           |    |       |   |
| No spindle signal Open-phase bit         |            |                | No me      | eaning |                                        |    |           |               |    |       |   |

# Note

(1) Axis bit of the spindle in which the operation error has occurred is not displayed.

### ■Example of alarm display (Servo alarm)

|                    | Alarm                                    | Warnin         | a codo            |      |       | Di | splays of    | f 7-segm   | ent LED | (transitio | n) |
|--------------------|------------------------------------------|----------------|-------------------|------|-------|----|--------------|------------|---------|------------|----|
|                    | Alain                                    | / wwarrinn     | g coue            |      |       | 1L | 1R           | 2L         | 2R      | 3L         | 3R |
| S01 Servo alarm    | : PR                                     |                |                   | 0031 | Х     |    |              |            |         |            |    |
| 1L                 | 1R                                       | 2L             | 2R                | 3L   | 3R    |    |              |            |         |            |    |
| Servo alarm        | : PR                                     | Error #<br>dig | (lower 2<br>jits) | Axi  | s bit |    |              |            | l       |            | U  |
| S02 Initial param  | eter erro                                | r              |                   | 3225 | S     | 0  |              |            |         |            |    |
| 1L                 | 1R                                       | 2L             | 2R                | 3L   | 3R    |    |              |            |         |            |    |
| Initial paramete   | er error                                 | Error #<br>dig | (lower 2<br>jits) | Axi  | s bit |    |              |            |         |            |    |
| S03 Servo alarm    | : NR                                     |                |                   | 0052 | Y     |    |              |            |         |            |    |
| 1L                 | 1R                                       | 2L             | 2R                | 3L   | 3R    |    |              | $\searrow$ |         |            |    |
| Servo alarm        | Servo alarm: NR Error # (lower 2 digits) |                | (lower 2<br>jits) | Axi  | s bit |    |              |            |         |            |    |
| S04 Servo alarm    | : AR                                     |                |                   | 006F | Y     |    |              |            |         |            |    |
| 1L                 | 1R                                       | 2L             | 2R                | 3L   | 3R    |    |              |            |         |            |    |
| Servo alarm        | : AR                                     | Error #<br>dig | (lower 2<br>jits) | Axi  | s bit |    |              |            |         |            |    |
| S01 Aux ax serve   | o alarm                                  |                |                   | 0016 | 0004  | ]  |              |            |         |            |    |
| 1L                 | 1R                                       | 2L             | 2R                | 3L   | 3R    |    |              |            |         | - <u>~</u> |    |
| Auxiliary axis ser | vo alarm                                 | Error #<br>dig | (lower 2<br>jits) | Axi  | s bit | _/ |              |            |         |            | I  |
| S02 Aux ax serv    | o alarm                                  |                |                   | 0020 | 0001  | 0  |              |            |         |            |    |
| 1L                 | 1R                                       | 2L             | 2R                | 3L   | 3R    |    |              |            |         | -~         |    |
| Auxiliary axis ser | vo alarm                                 | Error #<br>dig | (lower 2<br>jits) | Axi  | s bit |    | <b>/_/</b> ~ |            |         |            | I  |
| S02 Aux ax serv    | o alarm                                  |                |                   | 0031 | 0002  |    |              |            |         |            |    |
| 1L                 | 1R                                       | 2L             | 2R                | 3L   | 3R    |    |              |            |         | ∽┟┻╽       |    |
| Servo alarm        | : NR                                     | Error #<br>dig | (lower 2<br>jits) | Axi  | s bit |    |              |            |         |            |    |

# Note

(1) Axis bit of the spindle in which the operation error has occurred is not displayed.

|                 | Alarm               | Warnin    | a code                      |           |          | Di | splays o | of 7-segm | ent LE    | D (transitio | on) |
|-----------------|---------------------|-----------|-----------------------------|-----------|----------|----|----------|-----------|-----------|--------------|-----|
|                 | Alam                | , vvarmin | g coue                      |           |          | 1L | 1R       | 2L        | 2R        | 3L           | 3R  |
| S51 Parameter e | S51 Parameter error |           |                             |           | Z        |    |          |           |           |              |     |
| 1L              | 1R                  | 2L        | 2R                          | 3L        | 3R       |    |          |           |           |              |     |
| Parameter e     | Parameter error     |           | Error # (lower 2<br>digits) |           | Axis bit |    |          |           |           |              | ļ   |
| S52 Servo warni | ing                 |           |                             | E0        | Х        |    |          |           |           |              |     |
| 1L              | 1R                  | 2L        | 2R                          | 3L        | 3R       |    |          | ⇒►        |           | ⇒┡           |     |
| Servo warr      | ning                | Erre      | or#                         | Axis      | s bit    |    |          |           | <b></b> / |              | U   |
| S52 Aux ax serv | o warning           | g         |                             | 0092 0001 |          |    |          |           | <b></b> , |              |     |
| 1L              | 1R                  | 2L        | 2R                          | 3L        | 3R       |    |          | ⇒►        |           | ═╱┡┥┡        |     |
| Servo warning   |                     | Erre      | or #                        | Axis      | s bit    |    |          |           |           |              |     |

#### Example of alarm display (Servo warning)

# Note

(1) Axis bit of the spindle in which the operation error has occurred is not displayed.

(2) Only the lower 2 digits of the parameter number are shown for [S51 Parameter error].

(3) Since the following alarms are displayed in the same state by the LEDs, it is difficult to distinguish them. Check the details for each alarm on the diagnosis screen.

•[S52 Servo warning] and [S52 Aux ax servo warning]

### M800/M80/E80 Series Maintenance Manual

1 System Basic Configuration

2

# Daily Maintenance and Periodic Maintenance

#### 2 Daily Maintenance and Periodic Maintenance

Maintenance is categorized into daily maintenance items (items to be carried at set intervals) and periodic maintenance items (replacement of parts when life is reached).

Some parts may not function in a hardware manner when the life is reached, so these should be replaced before the life is reached.

For details of the inspection and maintenance of the drive section, refer to the instruction manuals for each drive unit.

| Class                | Name                                                | Life                                             | Inspection/replacement                                                         |
|----------------------|-----------------------------------------------------|--------------------------------------------------|--------------------------------------------------------------------------------|
| Daily maintenance    | Touchscreen                                         |                                                  | Accordingly (when poor sensitive or dirty)                                     |
|                      | Escutcheon<br>(display unit area,<br>keyboard etc.) |                                                  | Once/two months<br>(Accordingly when dirty)                                    |
| Periodic maintenance | Battery<br>(lithium battery)                        | Cumulative data<br>holding time:<br>45,000 hours | When battery voltage drop caution alarm occurs<br>(Guideline: approx. 5 years) |

#### Note

(1) Replace the battery within one month after the alarm "Z52 Battery fault 0001" appears on the NC screen.

(2) The internal data may have been damaged if the alarm "Z52 Battery fault 0003" appears.

2 Daily Maintenance and Periodic Maintenance

# 2.1 Daily Maintenance

2.1.1 Touchscreen

Always keep the touchscreen surface clean. When it gets dirty, remove the dirt immediately. Do not perform any operation on the dirty touchscreen.

- (1) Cleaning the touchscreen
  - •When metal powder or sand dust is on the touchscreen, remove it to prevent the scratches.
  - •Wipe the screen gently with a soft and clean cloth.
- (2) Precautions for use
  - •The touchscreen may become poor sensitive or even may not react when it gets dirty.
  - •Operate the touchscreen with fingers. The touchscreen does not react with nails.
  - •The use of gloves, work gloves, etc. has effects such as the deterioration of the operation feeling depending on the material and thickness of the gloves.
  - •The polarizing plate (display surface) of the touchscreen surface can be easily scratched, so be careful during handling.
  - •Glass is used in the touchscreen. Be careful not to drop the touchscreen or allow it to hit hard objects, as the glass may chip or break.
  - •The polarizing plate may be stained or discolored if drops of water, etc., adhere to it for long periods, so be sure to wipe off any moisture immediately.
  - •Wipe off any dirt, dust, etc., on the polarizing plate using absorbent cotton or other soft cloth.
  - •Electronic parts are used in the touchscreen, so be careful of static electricity when handling.
  - •Never disassemble the Touchscreen. Doing so will damage the panel.
- (3) Precautions for storage
  - •Do not store the card in locations having a high temperature or humidity. (Store within the storage temperature range.)
  - •When storing the touchscreen as an individual unit, be sure that other objects do not touch or hit the polarizing plate (display surface).
  - •When storing the touchscreen for long periods, be sure to store in a dark place away from exposure to direct sunlight or fluorescent light.

#### 2.1.2 Escutcheon

#### ■Cleaning the escutcheon

- (1) Prepare the rear side of the escutcheon to clean.
- (2) Wipe the escutcheon with a soft, clean, dry cloth. If cleaning is still required, put some neutral detergent on a cloth and wipe. Do not use alcohol, thinner, etc.
# 2.2 Periodic Maintenance

# 2.2.1 List of Durable Parts

| Durable parts                      | Part type           |
|------------------------------------|---------------------|
| Battery for control unit           | Q6BAT BKO-C10811H03 |
| Personal computer unit cooling fan | 109P0424H3013       |

(\*) Contact the Service Center, Sales Office or dealer for repairs or part replacement.

# 2.2.2 List of Replacing Parts

| Replacing parts                                | Part type   | Manufacturer                               |
|------------------------------------------------|-------------|--------------------------------------------|
| Protection fuse for operation panel I/O        | LM50        | Daito Communication<br>Apparatus Co., Ltd. |
| Protection fuse for FCU8-DX220/230/231/651     | LM50        | Daito Communication<br>Apparatus Co., Ltd. |
| Protection fuse for FCU8-DX213/654/213-1/654-1 | MP63        | Daito Communication<br>Apparatus Co., Ltd. |
| Pair of SD/USB covers for display unit         | N031C089G51 | -                                          |

(\*) Refer to "2.2.4 Replacing Fuse" to replace the fuse.

# Note

(1) Fuse for remote I/O unit (FCU8-DX651) cannot be replaced.

# 2.2.3 Durable Parts Replacement

# 2.2.3.1 Control Unit Battery

A lithium battery in the control unit battery holder retains parameter settings, machining programs and the like, which requires to be backed up at the power OFF.

| Battery                              | Q6BAT                                                                                       |
|--------------------------------------|---------------------------------------------------------------------------------------------|
| Battery cumulative data holding time | 45,000 hours (At 0 to $45^{\circ}$ C; The life becomes shorter if the temperature is high.) |
| Battery life                         | Approx. 5 years (from date of battery manufacture)                                          |

# ■Precautions for handling battery

- (1) Do not disassemble the battery.
- (2) Do not place the battery in flames or water.
- (3) Do not pressurize and deform the battery.
- (4) This is a primary battery so do not charge it.

# 

Do not short-circuit, charge, overheat, incinerate or disassemble the battery.

# ■Replacement procedures

Always replace the battery with the control unit (machine) power turned OFF.

Complete the replacement within 30 minutes after turning the power OFF. (If the battery is not connected within 30 minutes, the data being backed up might be destroyed.)

- (1) Check that the machine power is turned OFF. (If the power is not OFF, turn it OFF.)
- (2) Confirm that the control unit LED, 7-segment display, etc., are all OFF.
- (3) Open the front cover of the control unit.
- (4) Remove the connector from the control unit BAT connector.
- (5) Replace the old battery with the new battery in the battery holder.
- (6) Insert the connector connected to the new battery into the BAT connector. Pay attention to the connector orientation: do not insert backwards.
- (7) Close the front cover of the control unit. At this time, confirm that the cover is closed by listening for the "click" sound when the latch catches.

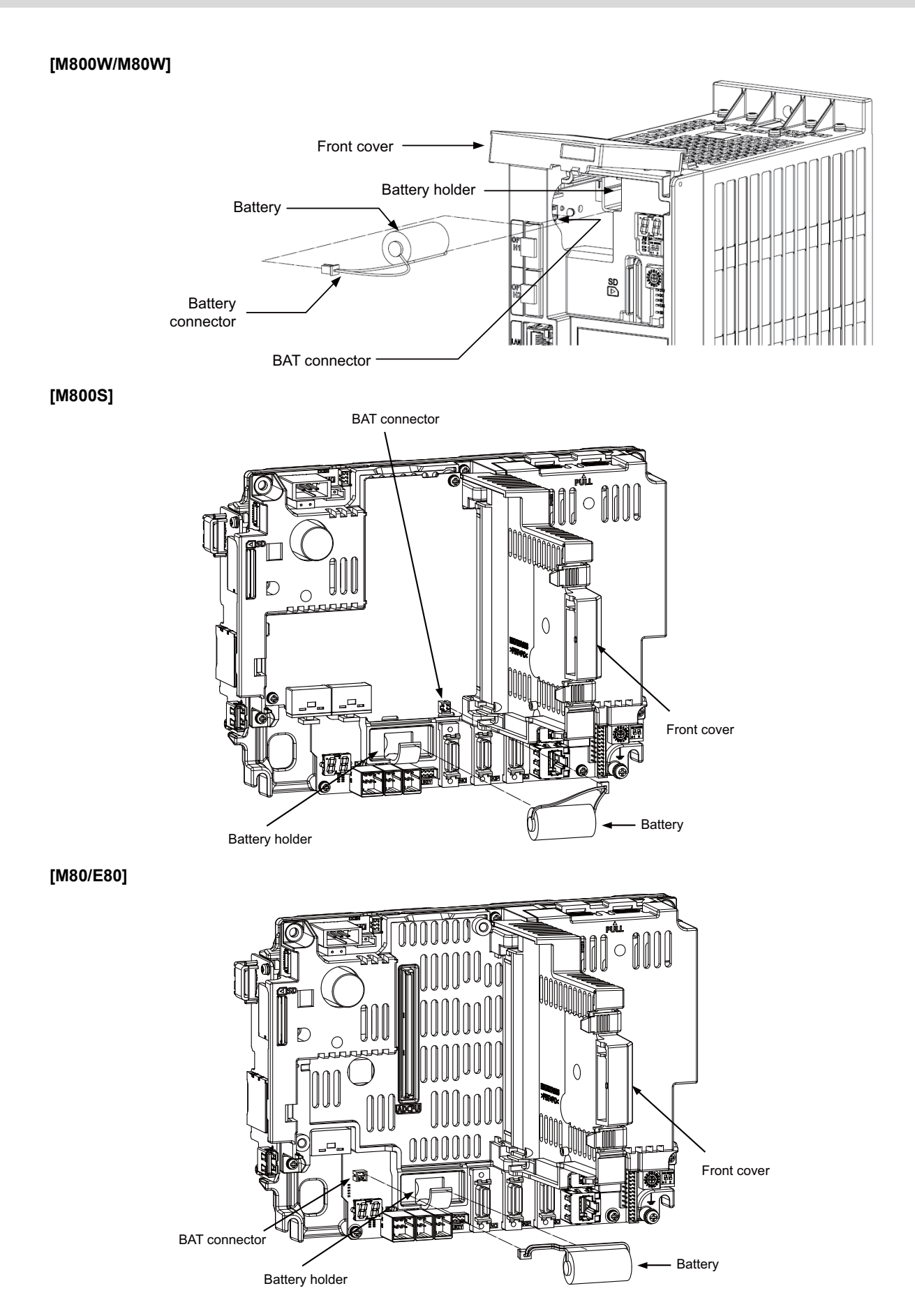

## 2.2.3.2 Personal Computer Unit Cooling Fan

| Туре | 109P0424H3103                                                                   |
|------|---------------------------------------------------------------------------------|
| Life | 60,000 hours (When the rotary speed decreased 30% less than the initial values) |

# Note

(1) The life is estimated on the assumption that it is used under 60°C environment. Note that the value above is not a guaranteed value.

#### ■Replacement procedures

Always replace the personal computer unit cooling fan with the machine power turned OFF.

- (1) Check that the machine power is turned OFF. (If the power is not OFF, turn it OFF.)
- (2) Open the electric cabinet door.
- (3) Remove the fan cover on the personal computer unit. (Remove the fan cover by holding down the tab on the left side surface.)
- (4) Disconnect the cooling fan connector.
- (5) Remove the cooling fan from the personal computer unit cooling fan housing.
- (6) Replace the cooling fan with a new one. Insert the connector from the new cooling fan into the personal computer unit.
- (7) Install the fan cover taking care not to pinch the cooling fan wiring with the fan cover.
- (8) Confirm that all the cables are correctly connected and close the electric cabinet door.

#### [FCU8-PC231] (M800W)

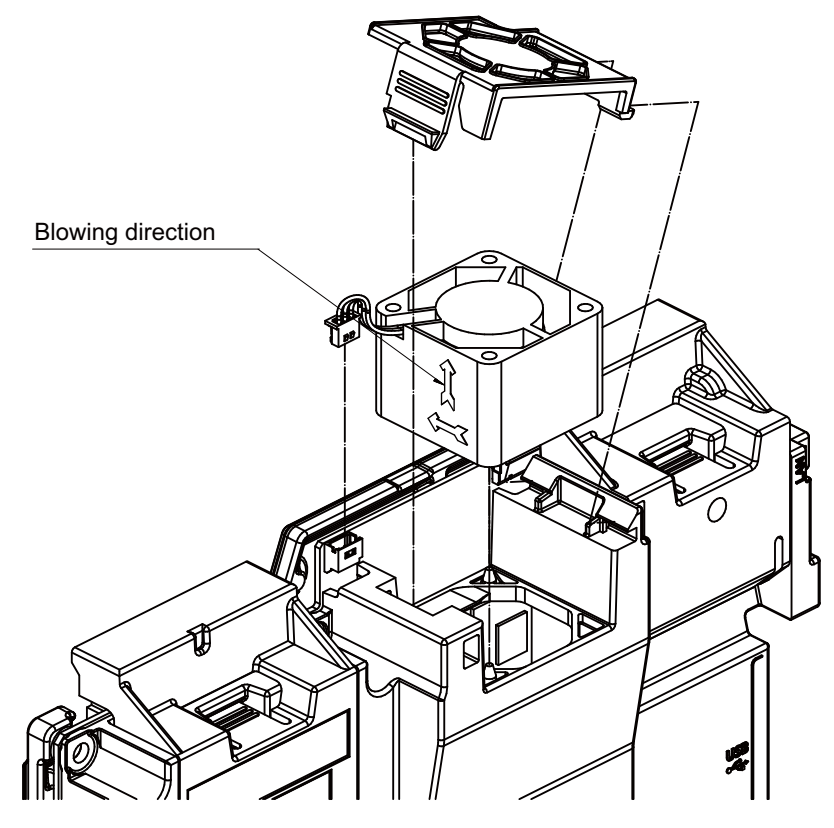

# 

1. Do not replace the cooling fan while the power is ON.

2. Dispose the spent cooling fan according to the local laws.

# 2.2.4 Replacing Fuse

# How to check for fuse blowout

#### ■Operation panel I/O unit

When FUSE LED is not lit and DOCOMLED is lit (\*1), the fuse is blown out.

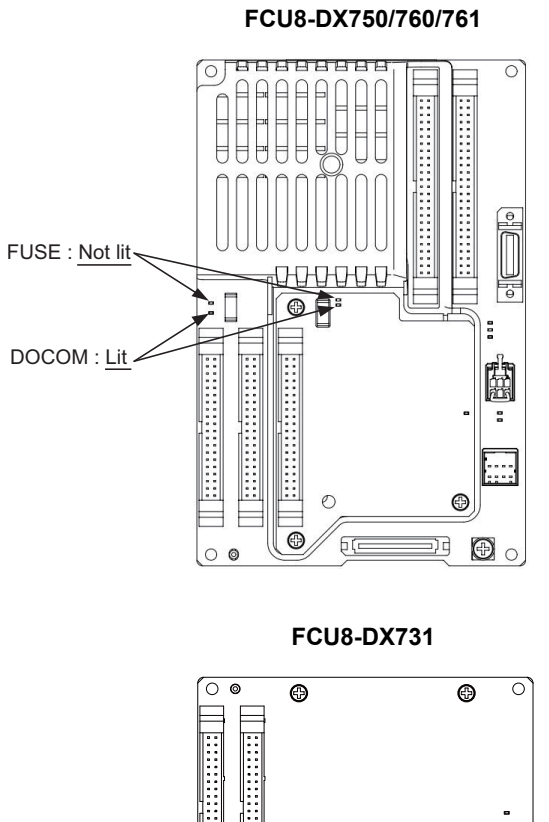

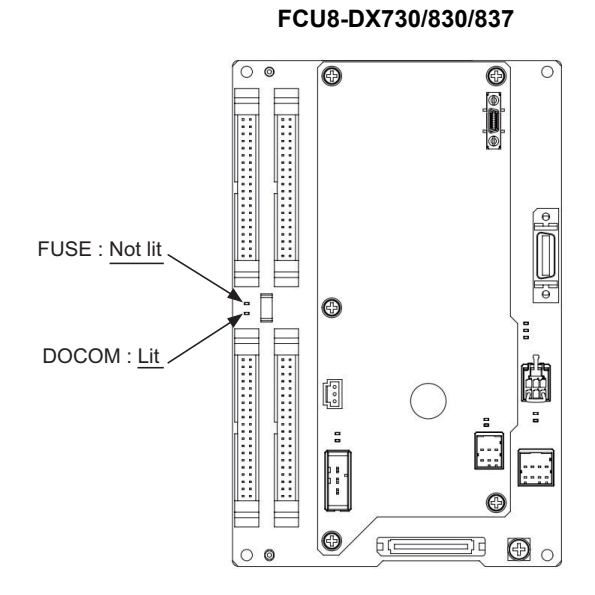

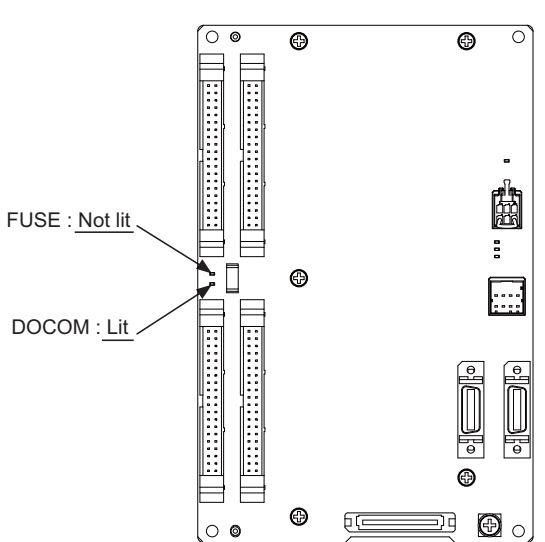

(\*1) When DOCOM LED is not lit, it is considered that the power is not supplied. Confirm that the power is correctly supplied.

#### ■Remote I/O unit (FCU8-DX220/230/231)

When FUSE LED is not lit and 24VDCIN LED is lit (\*2), the fuse is blown out.

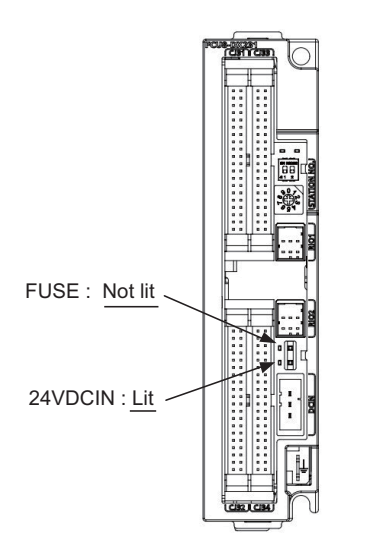

## FCU8-DX220/230/231

(\*2) When 24VDCIN LED is not lit, it is considered that the power is not supplied. Confirm that the power is correctly supplied.

■Remote I/O unit (FCU8-DX213/213-1/654/654-1)

When the indication window of the fuse becomes white, the fuse is blown out.

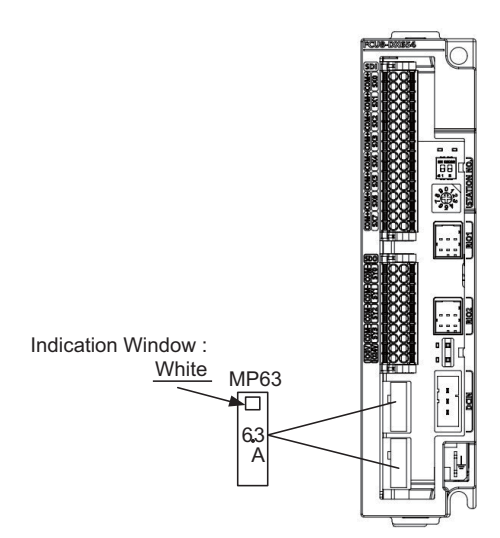

#### FCU8-DX213/213-1/654/654-1

#### M800/M80/E80 Series Maintenance Manual

#### 2 Daily Maintenance and Periodic Maintenance

# Replacement procedures for fuse

(1) Turn OFF the machine.

(2) Remove the fuse using tweezers, etc. and then replace it with a new fuse.

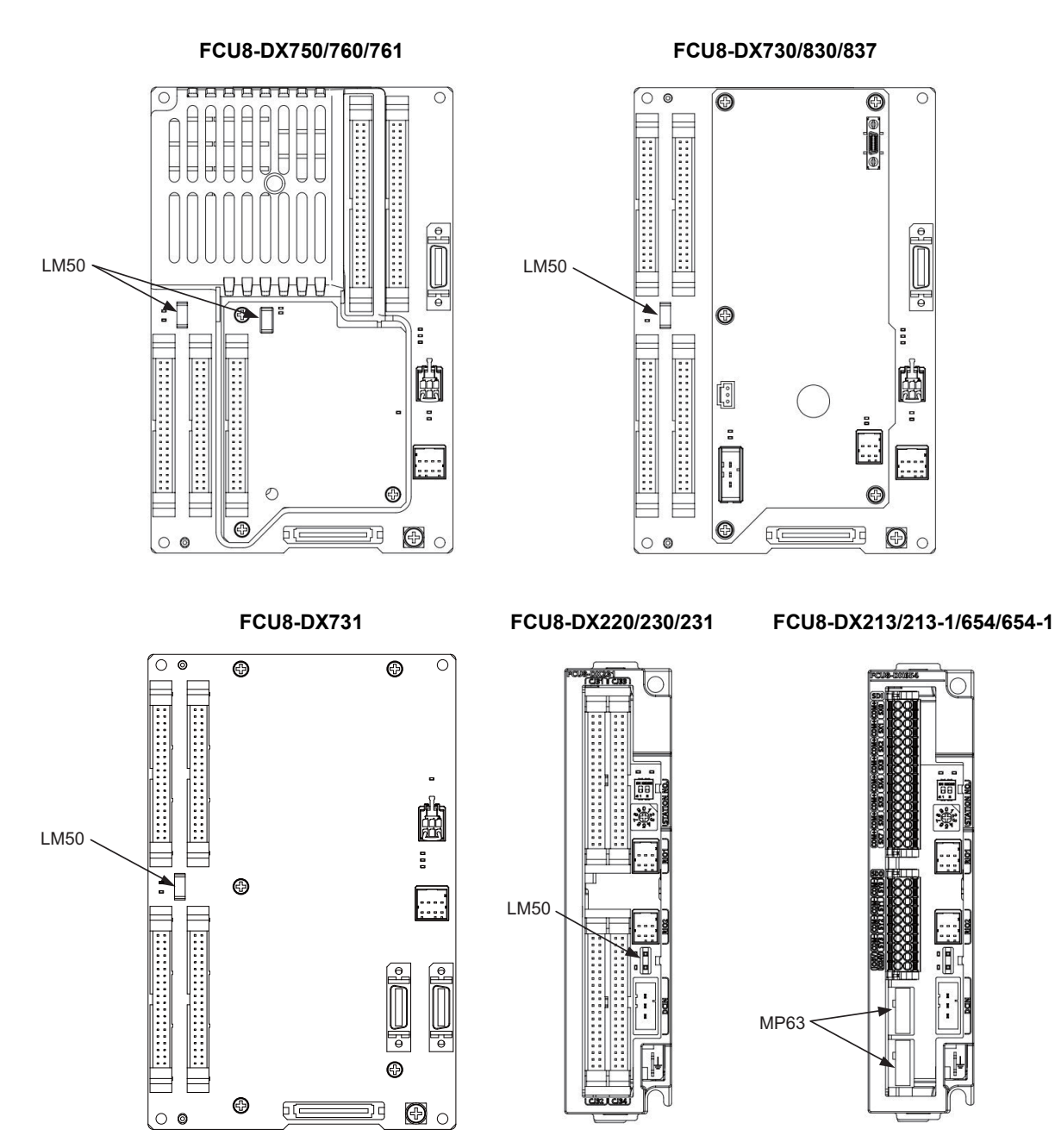

3

# **Maintenance of the Drive Unit**

# 

- 1. Before starting maintenance or inspections, turn the main circuit power and control power both OFF. Wait at least fifteen minutes until the CHARGE lamp turns OFF, and then confirm that the input and output voltage are zero using a tester, etc. Failure to observe this could lead to electric shocks.
- 2. Inspections must be carried out by a qualified technician. Failure to observe this could lead to electric shocks. Contact your nearest Mitsubishi branch or dealer for repairs and part replacement.

# 

- 1. Never perform a megger test (measure the insulation resistance) of the drive unit. Failure to observe this could lead to faults.
- 2. The user must never disassemble or modify this product.

# **3.1 Periodic Inspections**

The following periodic inspections are recommended to be done.

- (1) Check that any of the screws on the terminal block is not loose. When there is a loose screw, tighten it.
- (2) Check that any abnormal noise is not heard from the servo motor bearings or brake section.
- (3) Check that any of the cables is not damaged or cracked. Inspect the cables periodically according to the working condition, especially when the cables move along with the machine.
- (4) Check the load coupling shaft for misalignment.

# 3.2 Durable Parts

A guide to the part replacement cycle is shown below. Note that these will differ according to the working conditions or environmental conditions, so replace the parts if any abnormality is found. Contact Mitsubishi branch or your dealer for repairs or part replacements.

[MDS-E/EH Series]

| Part name        |                     | Standard replacement time                            | Remarks                                                     |  |
|------------------|---------------------|------------------------------------------------------|-------------------------------------------------------------|--|
| Servo drive unit | Smoothing capacitor | 10 years                                             | The standard replacement time is                            |  |
|                  | Cooling fan         | 10,000 to 30,000 hours (2 to 3 years)                | a reference. Even if the standard                           |  |
|                  | Battery             | 10,000 hours (for MDS-BAT6V1SET,<br>MDSBTBOX-LR2060) | the part must be replaced if any ab-<br>normality is found. |  |
| Servo motor      | Bearings            | 20,000 to 30,000 hours                               |                                                             |  |
|                  | Encoder             | 20,000 to 30,000 hours                               | ]                                                           |  |
|                  | Oil seal, V-ring    | 5,000 hours                                          | 1                                                           |  |

#### [MDS-EJ/EJH Series]

| Pa               | art name            | Standard replacement time                          | Remarks                                                     |
|------------------|---------------------|----------------------------------------------------|-------------------------------------------------------------|
| Servo drive unit | Smoothing capacitor | 10 years                                           | The standard replacement time is                            |
|                  | Cooling fan         | 10,000 to 30,000 hours (2 to 3 years)              | a reference. Even if the standard                           |
|                  | Battery             | 10,000 hours (for MR-BAT6V1SET,<br>MDSBTBOXLR2060) | the part must be replaced if any ab-<br>normality is found. |
| Servo motor      | Bearings            | 20,000 to 30,000 hours                             |                                                             |
|                  | Encoder             | 20,000 to 30,000 hours                             |                                                             |
|                  | Oil seal, V-ring    | 5,000 hours                                        | 1                                                           |

#### [MDS-EM/EMH Series]

| Pa               | irt name            | Standard replacement time                           | Remarks                                                     |  |  |
|------------------|---------------------|-----------------------------------------------------|-------------------------------------------------------------|--|--|
| Servo drive unit | Smoothing capacitor | 10 years                                            | The standard replacement time is                            |  |  |
|                  | Cooling fan         | 10,000 to 30,000 hours (2 to 3 years)               | a reference. Even if the standard                           |  |  |
|                  | Battery             | 10,000 hours (for MR-BAT6V1SET,<br>MDSBTBOX-LR2060) | the part must be replaced if any ab-<br>normality is found. |  |  |
| Servo motor      | Bearings            | 20,000 to 30,000 hours                              |                                                             |  |  |
|                  | Encoder             | 20,000 to 30,000 hours                              |                                                             |  |  |
|                  | Oil seal, V-ring    | 5,000 hours                                         | 1                                                           |  |  |

(1) Power smoothing capacitor:

The characteristics of the power smoothing capacitor will deteriorate due to the effect of ripple currents, etc. The capacitor life is greatly affected by the ambient temperature and working conditions. However, when used continuously in a normal air-conditioned environment, (ambient temperature is an average of 40°C or less) the service life will be ten years.

(2) Relays:

Contact faults will occur due to contact wear caused by the switching current. The service life will be reached after 100,000 cumulative switches (switching life) although this will differ according to the power capacity.

(3) Servo motor bearings:

The motor bearings should be replaced after 20,000 to 30,000 hours of rated load operation at the rated speed. This will be affected by the operation state, but the bearings must be replaced when any abnormal noise or vibration is found in the inspections.

(4) Servo motor oil seal, V-ring:

These parts should be replaced after 5,000 hours of operation at the rated speed. This will be affected by the operation state, but these parts must be replaced if oil leaks, etc., are found in the inspections.

# 3.3 Adding and Replacing Units and Parts

# 

- 1. Correctly transport the product according to its weight. Failure to observe this could result in injury.
- 2. Do not stack the product above the indicated limit.
- 3. Installation directly on or near combustible materials could result in fires.
- 4. Install the unit in a place which can withstand its weight.
- 5. Do not get on or place heavy objects on the unit. Failure to observe this could result in injury.
- 6. Always use the unit within the designated environment condition range.
- 7. Do not allow conductive foreign matter such as screws or metal chips, or combustible foreign matter such as oil enter the servo drive or servo motor.
- 8. Do not block the intake or exhaust ports of the servo drive of servo motor. Failure to observe this could result in faults.
- 9. The servo drive and servo motor are precision devices. Do not drop them or apply strong impacts.
- 10. Do not install or operate a servo drive or servo motor which is damaged or missing parts.
- 11. When the unit has been stored for a long time, contact the Service Center.
- 12. Connect the encoder (CN2/CN3) immediately after the installation of the servo drive unit. In addition, when a battery box is used, immediately connect to the BTA/BTB connector. (prevention of absolute position data lost)

# 3.3.1 MDS-E/EH Series

# 3.3.1.1 Replacing the Drive Unit

■Arrangement of replacing parts

Contact Mitsubishi branch or your dealer for an order or a replacement of the drive unit. Place an order for the same type of a drive unit as the one to be replaced.

#### ■Replacement procedure

Replace the drive unit with the following procedures.

# Procedures

(1) Turn the breaker for the input power OFF. Make sure the CHARGE lamp of the power supply unit is turned OFF.

- (2) Disconnect all the connectors and the wires connected to the drive unit.
- (3) Remove the two (four) screws fixing the drive unit onto the control panel. Remove the drive unit from the control panel.
- (4) Make a same setting for the rotary switch and the dip switch of the new drive unit as those of the uninstalled drive unit.
- (5) Install a new drive unit by following the removal procedure in reverse.

#### Restoration

Data backup and restoration is not required before replacing drive units because drive units' data such as parameters are stored in the controller. However, carry out a backup of the whole system before replacement as a precautionary measure. The power for keeping the encoder's position data of an absolute position system is supplied from the battery connected to the drive unit. Keep the power ON once for 30 minutes or more if possible, and make sure to complete the replacement within 60 minutes after charging the encoder's capacitor.

# 3.3.1.2 Replacing the Unit Fan

## ■Replacing parts

# <MDS-E Series>

| Servo drive unit Spindle |             | Servo drive unit |                | Spindle drive unit |              | P              | ower supply uni | it           |
|--------------------------|-------------|------------------|----------------|--------------------|--------------|----------------|-----------------|--------------|
| Type<br>MDS-E-           | Fan type    | Size<br>[mm]     | Type<br>MDS-E- | Fan type           | Size<br>[mm] | Type<br>MDS-E- | Fan type        | Size<br>[mm] |
| V1-20                    | 9WF0424H603 | 40SQ.            | SP-20          | 9WF0424H603        | 40SQ.        | CV-37          | -               | -            |
| V1-40                    |             |                  | SP-40          |                    |              | CV-75          | -               | -            |
| V1-80                    |             |                  | SP-80          |                    |              | CV-110         | 9WF0624H604     | 60SQ.        |
| V1-160                   |             |                  | SP-160         | 9WF0624H604        | 60SQ.        | CV-185         |                 |              |
| V1-160W                  | 9WF0624H604 | 60SQ.            | SP-200         | 9WF0924H206        | 90SQ.        | CV-300         | 9WF0924H206     | 90SQ.        |
| V1-320                   | 9WF0924H206 | 90SQ.            | SP-240         |                    |              | CV-370         |                 |              |
| V1-320W                  |             |                  | SP-320         |                    |              | CV-450         |                 |              |
| V2-20                    | 9WF0424H603 | 40SQ.            | SP-400         | 9WF0924H403        | 90SQ.        | CV-550         | 9WF1224H105     | 120SQ.       |
| V2-40                    |             |                  | SP-640         | 9WF1224H105        | 120SQ.       |                | •               | •            |
| V2-80                    |             |                  | SP2-20         | 9WF0424H603        | 40SQ.        |                |                 |              |
| V2-160                   | 9WF0624H604 | 60SQ.            | SP2-40         |                    |              |                |                 |              |
| V2-160W                  | 9WF0924H206 | 90SQ.            | SP2-80         | 9WF0624H604        | 60SQ.        |                |                 |              |
| V3-20                    | 9WF0424H603 | 40SQ.            | SP2-16080      | 1                  |              |                |                 |              |
| V3-40                    | 1           |                  |                |                    |              | 4              |                 |              |

### <MDS-EH Series>

| 5               | Servo drive unit |              | Spindle drive unit |             | P            | ower supply uni | it          |              |
|-----------------|------------------|--------------|--------------------|-------------|--------------|-----------------|-------------|--------------|
| Type<br>MDS-EH- | Fan type         | Size<br>[mm] | Type<br>MDS-EH-    | Fan type    | Size<br>[mm] | Type<br>MDS-EH- | Fan type    | Size<br>[mm] |
| V1-10           | -                | -            | SP-20              | 9WF0424H603 | 40SQ.        | CV-37           | 9WF0624H604 | 60SQ.        |
| V1-20           | 9WF0424H603      | 40SQ.        | SP-40              |             |              | CV-75           |             |              |
| V1-40           |                  |              | SP-80              | 9WF0624H604 | 60SQ.        | CV-110          |             |              |
| V1-80           |                  |              | SP-100             | 9WF0924H206 | 90SQ.        | CV-185          |             |              |
| V1-80W          | 9WF0624H604      | 60SQ.        | SP-160             |             |              | CV-300          | 9WF0924H206 | 90SQ.        |
| V1-160          | 9WF0924H206      | 90SQ.        | SP-200             | 9WF0924H403 | 90SQ.        | CV-370          |             |              |
| V1-160W         |                  |              | SP-320             |             |              | CV-450          |             |              |
| V1-200          | 9WF0924H403      | 90SQ.        | SP-480             | 9WF1224H105 | 120SQ.       | CV-550          | 9WF1224H105 | 120SQ.       |
| V2-10           | -                | -            | SP600              |             |              | CV-750          |             |              |
| V2-20           | 9WF0424H603      | 40SQ.        |                    | •           |              |                 |             | 1            |
| V2-40           |                  |              |                    |             |              |                 |             |              |
| V2-80           | 9WF0624H604      | 60SQ.        |                    |             |              |                 |             |              |
| V2-80W          | 9WF0924H206      | 90SQ.        |                    |             |              |                 |             |              |
| V2-160          |                  |              |                    |             |              |                 |             |              |

# 🖞 POINT

When the drive unit of E/EH Series which uses two cooling fans is in an emergency stop or alarm, one of fans (upper one in the case of vertical layout, or either one in the case of horizontal layout) is stopped and power-saving operation is performed. If the suspended fan is restarted by canceling the emergency stop, it is not a problem with the fan.

#### ■Replacement procedure

Replace the unit fan with the following procedures.

## <MDS-E/EH-V1/V2/V3/SP/SP2 Series>

- (1) Turn the breaker for the input power OFF, and wait for the CHARGE lamp on the power supply unit to turn OFF before removing the unit.
- (2) Remove the fan guard from the back of the drive unit, and remove the two fan mounting screws.
- (3) Remove the fan power cable.
- (4) Disconnect the connection connector, and replace the fan.

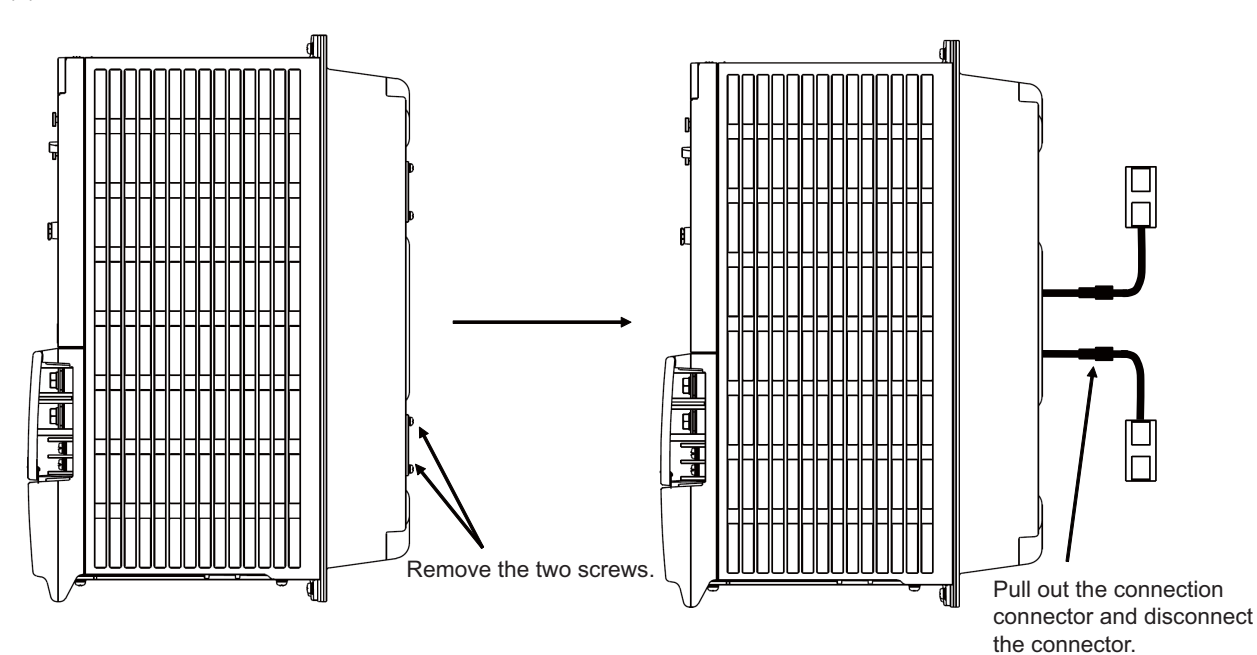

# 3.3.1.3 Replacing the Battery

#### ■Replacing parts

#### <Replacing a battery equipped with the spindle/servo drive unit or the battery unit, MDSBTBOX-LR2060>

When the battery voltage is low (warning 9F), place an order for the same type of a battery as the one currently equipped with the unit.

Battery type LR20 is commercially available as a size-D alkaline battery. The battery may be purchased and replaced by the user.

| Туре                           | Battery equipped unit         |
|--------------------------------|-------------------------------|
| MDS-BAT6V1SET                  | Servo drive unit              |
| LR20 (size-D alkaline battery) | Battery unit, MDSBTBOX-LR2060 |

# Note

(1) Four LR20 size-D alkaline batteries are needed for per battery unit, MDSBTBOX-LR2060.

# 

1. When the battery voltage is low (warning 9F), do not shut OFF the power of the drive unit until replacement of the battery to protect the data.

2. Replace the MDSBTBOX-LR2060 battery with new batteries (LR20) that is within the recommended service period.

#### ■Replacement procedure

Replace the battery with the following procedures.

# 

- 1. Replace the batteries with new ones immediately after the battery voltage drop alarm (9F) has been output.
- 2. Replace the batteries while applying the drive unit's control power.

## <Replacement procedure for the cell battery MDS-BAT6V1SET>

- (1) Open the battery holder cover located at the front of the drive unit.
- (2) Pull out the battery connector connected with the drive unit. Remove the battery.
- (3) Install a new battery and connect a cable connector to the connector position where the old battery connector was pulled out from in step (2).
- (4) Cancel the warning 9F by executing an alarm reset (pushing the NC reset button).

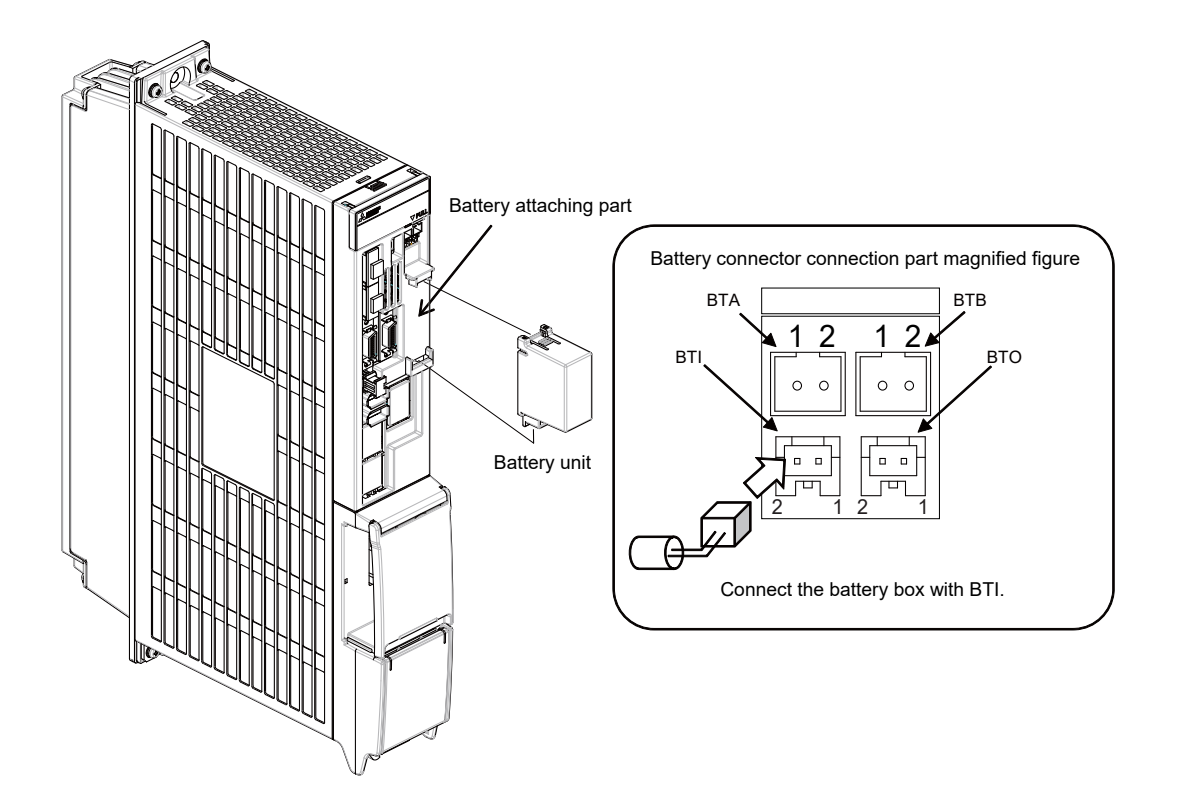

#### <Replacement procedure for the battery unit MDSBTBOX-LR2060>

#### Possible backup period

Possible backup period is at most one year. Thus, make sure to exchange the batteries in the one-year cycle.

#### How to replace the battery

- (1) Remove the battery box cover (four screws).
- (2) Replace the batteries with new ones. Be careful not to mistake the polarity.
- (3) Attach the cover, and fix it with the four screws.

# Note

- (1) Replace the batteries while applying control power to the servo drive unit.
- (2) When replacing the battery, do not let foreign objects enter. If the terminal area gets dirty, clean there.
- (3) If the cover is ill-set, mist or foreign objects enter through the interstices and enter into the panel. Tighten the screws. (Tightening torque: 1N•m)

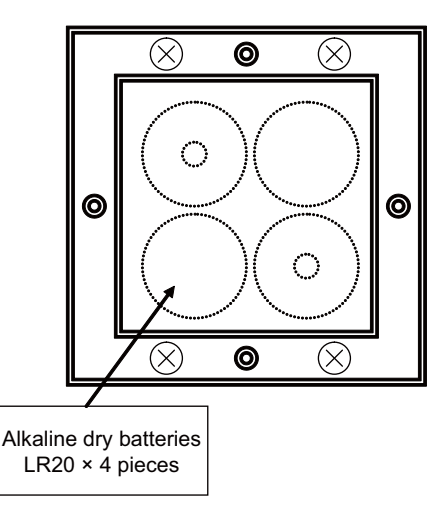

# 

- 1. Replace the batteries with new ones that are in their recommended use period. (Check the recommended use period written on the batteries before using them.)
- 2. Replace the batteries with new ones immediately after the battery voltage drop alarm (9F) has been output.
- 3. Replace the batteries while applying the servo drive unit's control power.
- 4. Wrong connection may cause liquid leakage, heat generation and/or explosion.
- 5. Do not mix new batteries with used ones or mix different types of batteries.

# 3.3.2 MDS-EJ/EJH Series

## 3.3.2.1 Replacing the Drive Unit

#### ■Arrangement of replacing parts

Contact Mitsubishi branch or your dealer for an order or a replacement of the drive unit. Place an order for the same type of a drive unit as the one to be replaced.

#### ■Replacement procedure

Replace the drive unit with the following procedures.

#### Procedures

(1) Turn the breaker for the input power OFF. Make sure the CHARGE lamp of the power supply unit is turned OFF.

(2) Disconnect all the connectors and the wires connected to the drive unit.

(3) Remove the two (four) screws fixing the drive unit onto the control panel. Remove the drive unit from the control panel.

(4) Make a same setting for the rotary switch and the dip switch of the new drive unit as those of the uninstalled drive unit.

(5) Install a new drive unit by following the removal procedure in reverse.

#### Restoration

Data backup and restoration is not required before replacing drive units because drive units' data such as parameters are stored in the controller. However, carry out a backup of the whole system before replacement as a precautionary measure. The power for keeping the encoder's position data of an absolute position system is supplied from the battery connected to the drive unit. Keep the power ON once for 30 minutes or more if possible, and make sure to complete the replacement within 60 minutes after charging the encoder's capacitor.

# 3.3.2.2 Replacing the Unit Fan

#### ■Replacing parts

#### Unit fan type

| Drive unit type     | Fan type                           | Size [mm] |
|---------------------|------------------------------------|-----------|
| MDS-EJ-V1-30        | MMF-04C24DS BKO-CB0479H01          | 40SQ.     |
| MDS-EJ-SP-20        |                                    |           |
| MDS-EJ-V1-40/80/100 | MMF-06F24ES-RP3 BKO-CB0500H01      | 60SQ.     |
| MDS-EJ-SP-40/80     |                                    |           |
| MDS-EJ-SP-100/120   | MMF-08D24ES-RP1 BKO-CA1639H01 *M   | 80SQ.     |
| MDS-EJ-SP-160       | MMF-06F24ES-RP1 BKO-CA1638H01 *M×2 | 60SQ.     |
| MDS-EJ-V2-30        | MMF-06H24SS-CX1 BKO-CA2254H01      | 60SQ.     |
| MDS-EJ-SP2-20       |                                    |           |
| MDS-EJ-V2-40        | MMF-08G24ES-CP1 BKO-CA1941H01      | 80SQ.     |

# POINT

MDS-EJ-V1-10/15 does not have this unit fan.

■Replacement procedure

Replace the unit fan with the following procedures.

<MDS-EJ-V1-30, MDS-EJ-SP-20>

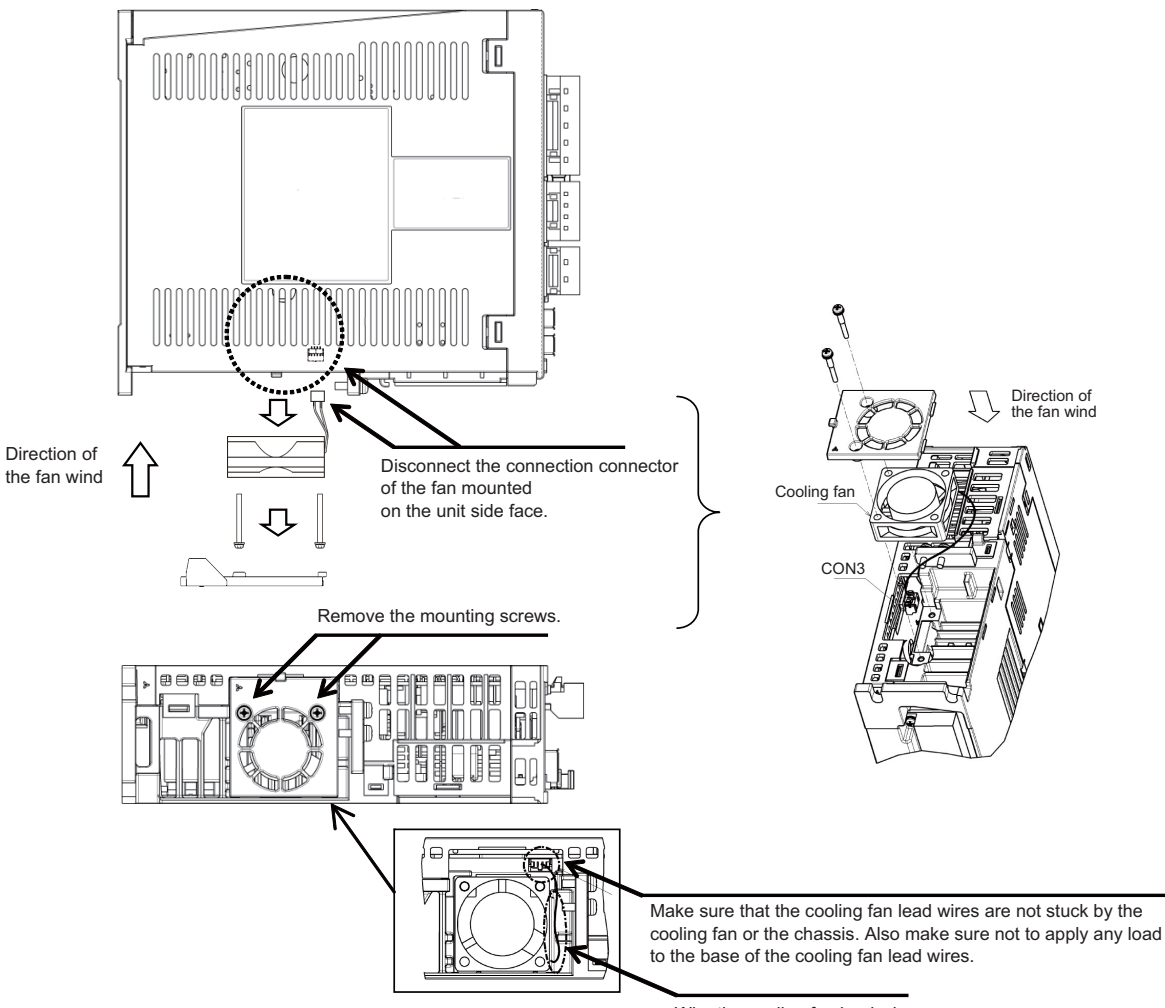

Wire the cooling fan lead wires at the side of the cooling fan.

<MDS-EJ-V1-40/80/100, MDS-EJ-SP-40/80>

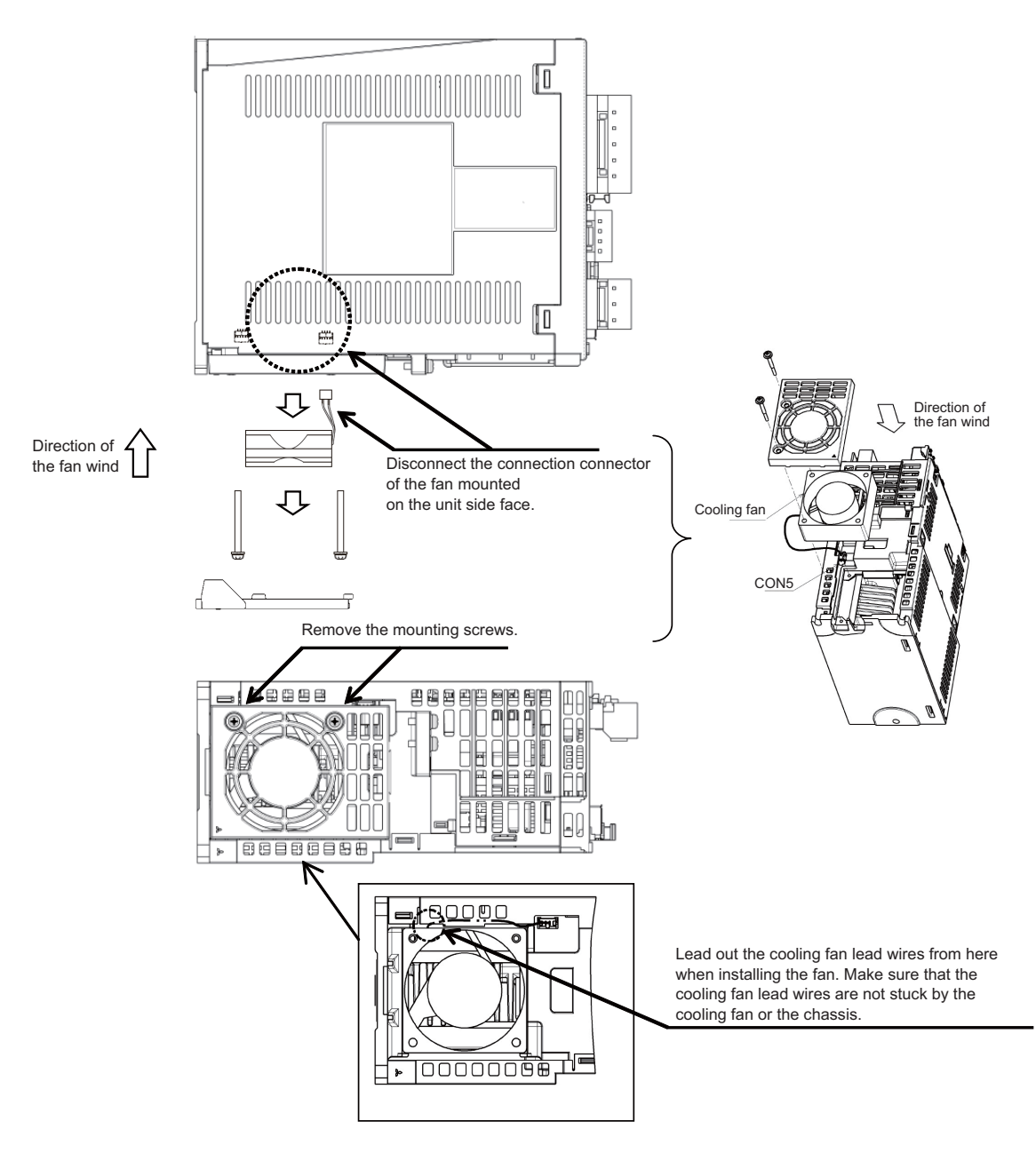

<MDS-EJ-SP-100/120>

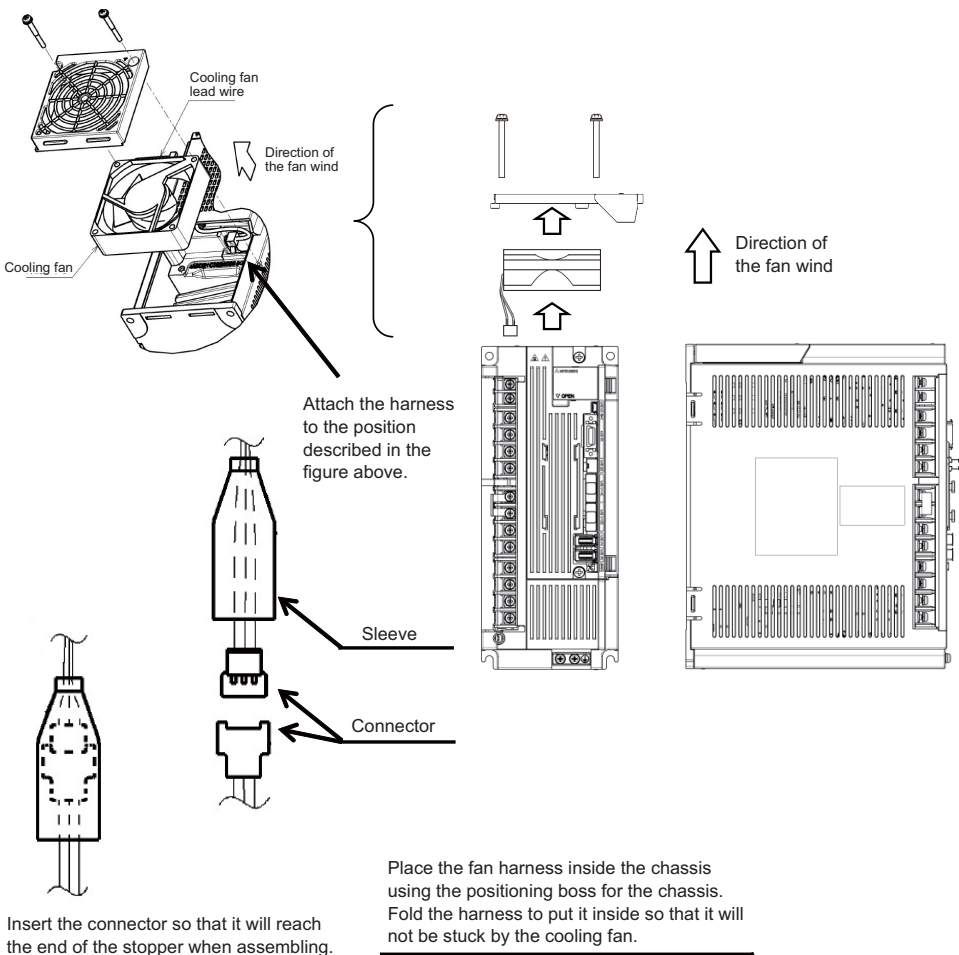

the end of the stopper when assembling.

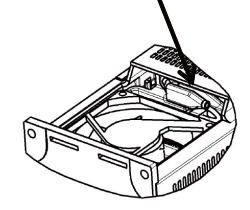

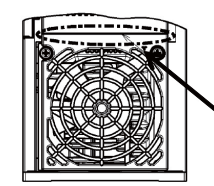

Keep the clearance even.

<MDS-EJ-SP-160>

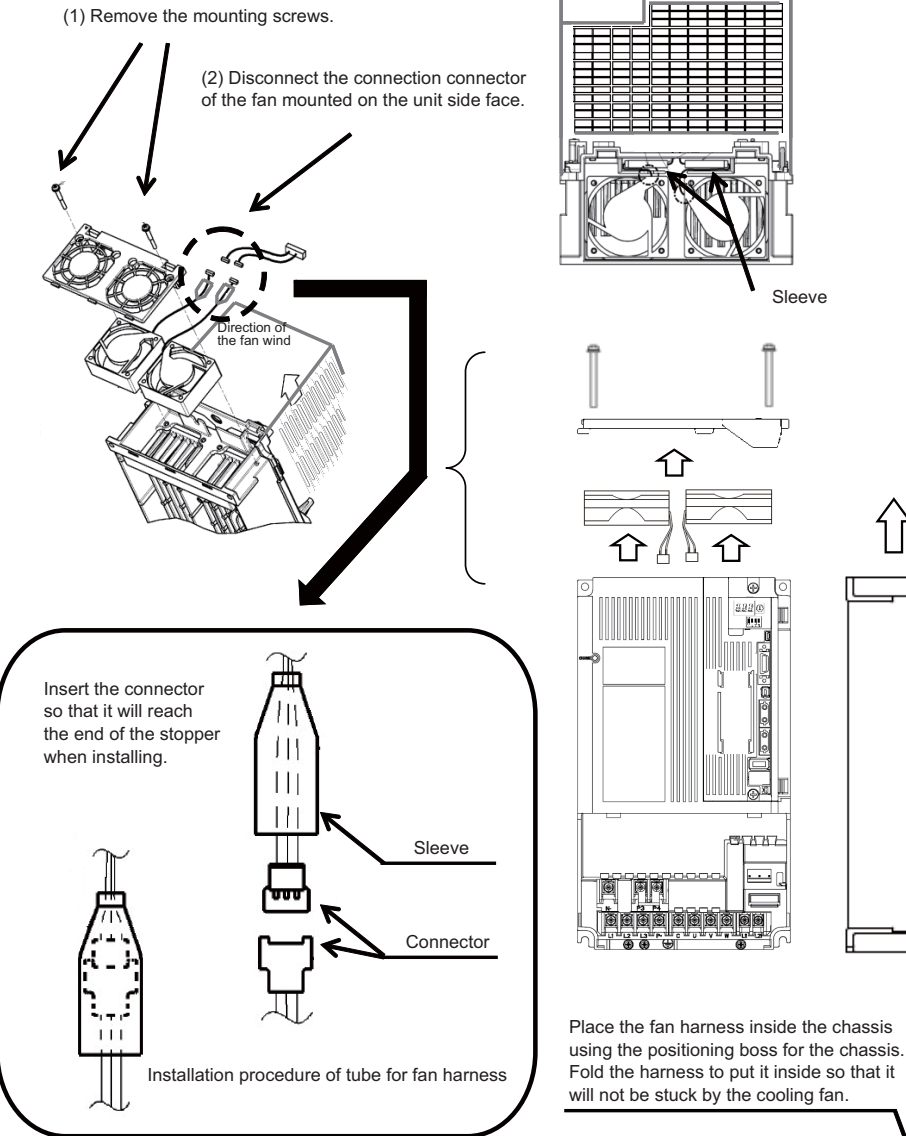

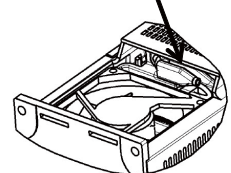

Direction of the fan wind

IB-1501273-L

#### <MDS-EJ-V2-30, MDS-EJ-SP2-20>

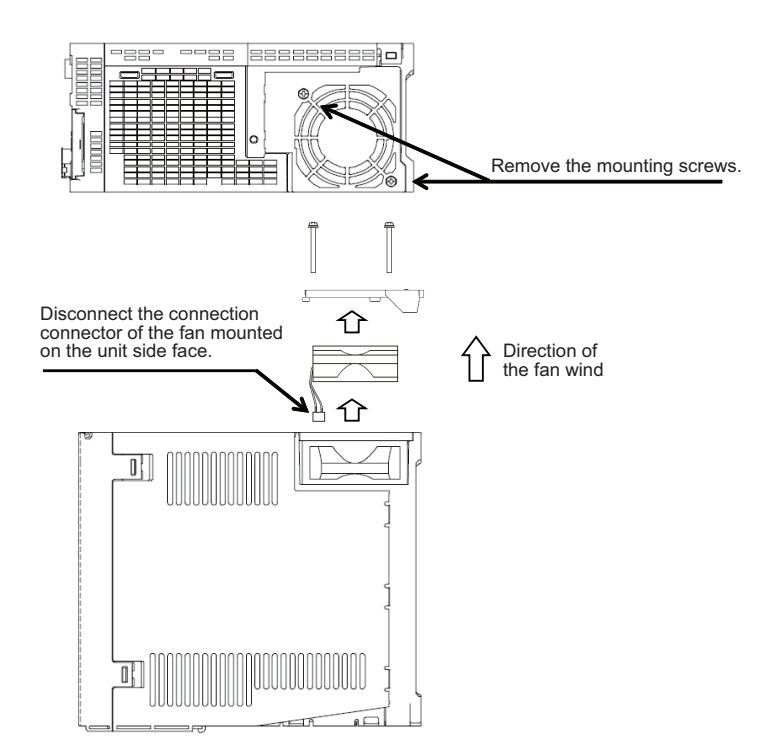

<MDS-EJ-V2-40>

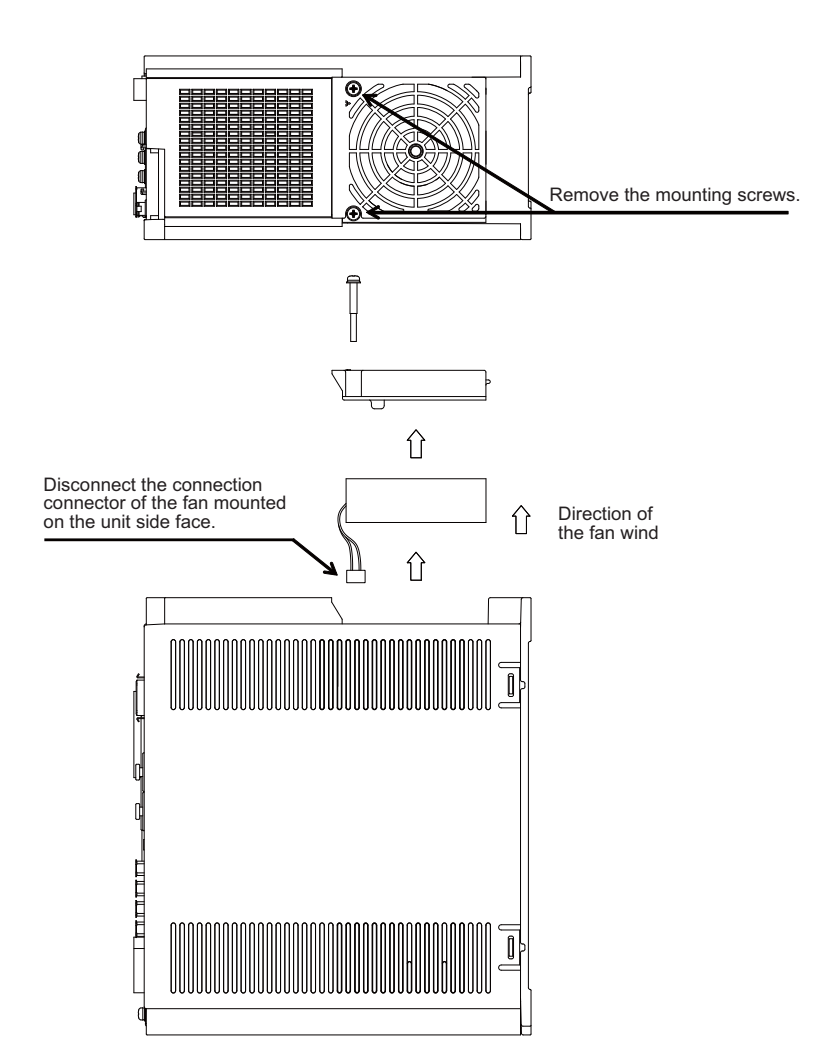

## 3.3.2.3 Replacing the Battery

#### ■Replacing parts

#### <Replacing a battery equipped with the servo drive unit or the battery unit, MDSBTBOX-LR2060>

When the battery voltage is low (warning 9F), place an order for the same type of a battery as the one currently equipped with the unit.

| Туре                           | Battery equipped unit         |
|--------------------------------|-------------------------------|
| MR-BAT6V1SET                   | Servo drive unit              |
| LR20 (size-D alkaline battery) | Battery unit, MDSBTBOX-LR2060 |

#### <Replacing the battery unit MR-BAT6V1SET>

The battery unit itself must be replaced because the battery is built into the unit. When the battery voltage is low (warning 9F), place an order for the same type of the battery unit as the one to be replaced.

# 

- 1. When the battery voltage is low (warning 9F), do not shut OFF the power of the drive unit until replacement of the battery to protect the data.
- 2. Replace the MDSBTBOX-LR2060 battery with new batteries (LR20) that is within the recommended service period.

#### ■Replacement procedure

Replace the battery with the following procedures.

# 

- 1. The power of the drive unit must be turned ON for 30min. or longer before replacing the battery.
- 2. Replace the batteries while applying the drive unit's control power.

#### <Replacement procedure for the cell battery MR-BAT6V1SET>

(a) Installing and removing the cell battery

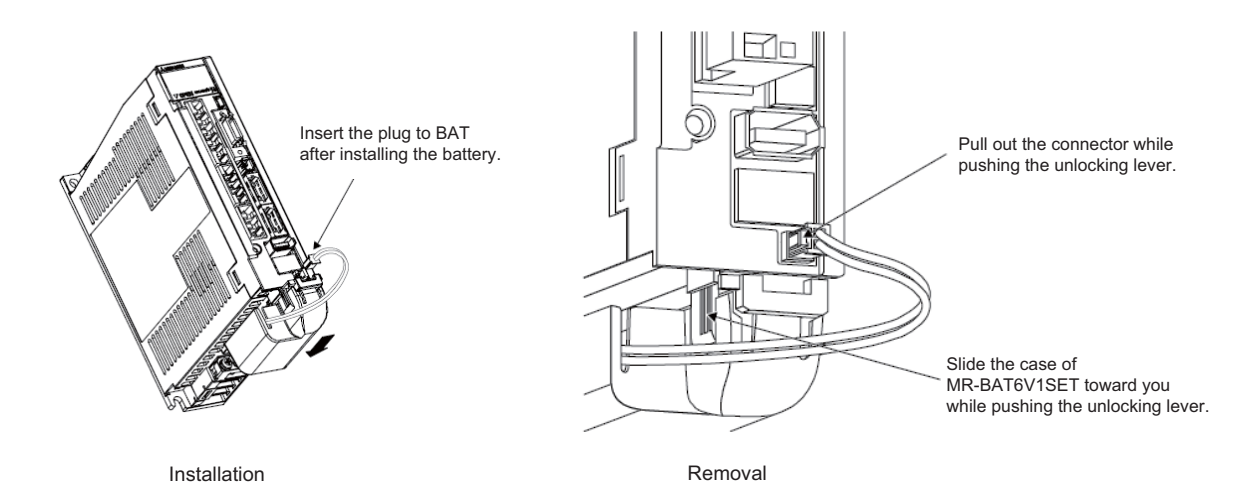

## (b) Replacing the built-in battery

MR-BAT6V1SET that reached the end of the life can be reused by replacing the MR-BAT6V1 battery.

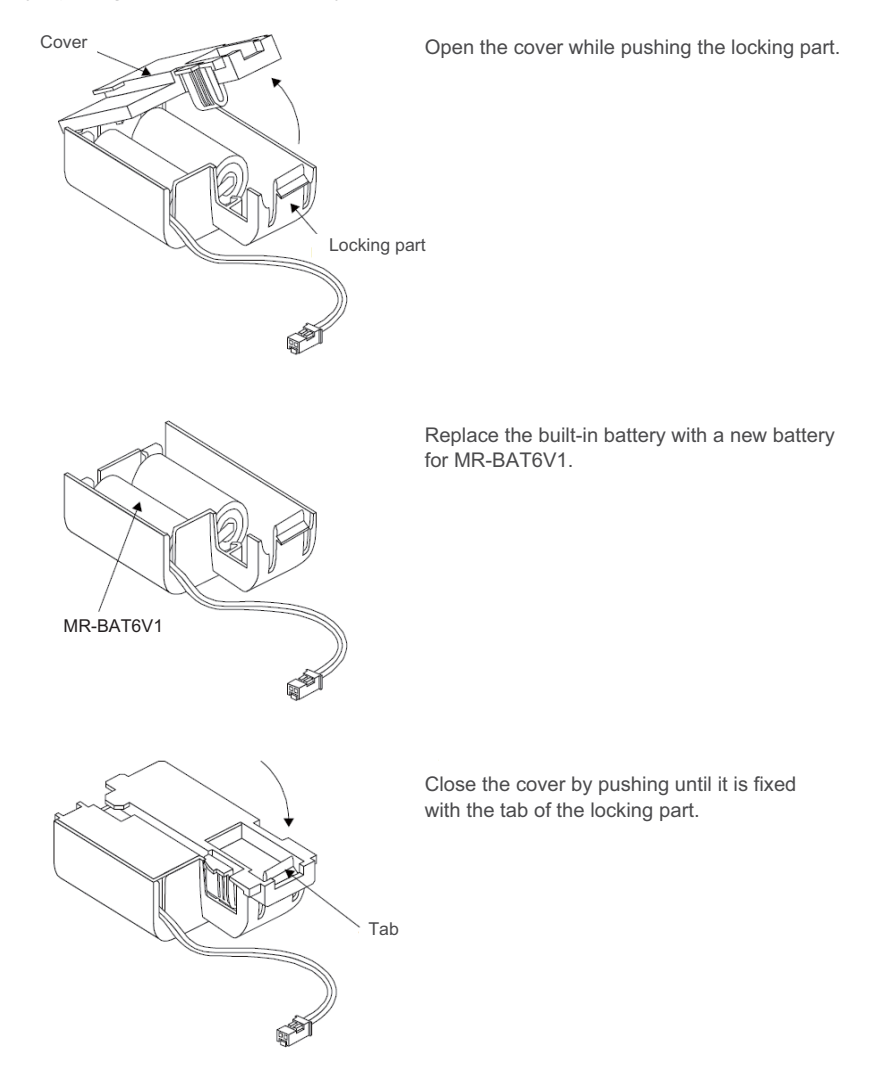

Cancel the warning 9F by executing an alarm reset (pushing the NC reset button).

#### <Replacement procedure for the battery unit MDSBTBOX-LR2060>

## Possible backup period

Possible backup period is at most one year. Thus, make sure to exchange the batteries in the one-year cycle.

#### How to replace the battery

- (1) Remove the battery box cover (four screws).
- (2) Replace the batteries with new ones. Be careful not to mistake the polarity.
- (3) Attach the cover, and fix it with the four screws.

# Note

- (1) Replace the batteries while applying control power to the servo drive unit.
- (2) When replacing the battery, do not let foreign objects enter. If the terminal area gets dirty, clean there.
- (3) If the cover is ill-set, mist or foreign objects enter through the interstices and enter into the panel. Tighten the screws. (Tightening torque: 1N•m)

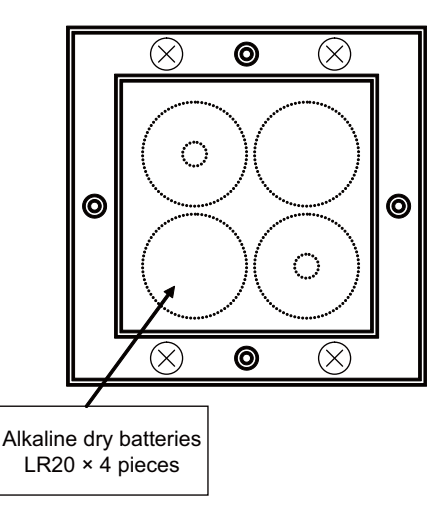

# 

- 1. Replace the batteries with new ones that are in their recommended use period. (Check the recommended use period written on the batteries before using them.)
- 2. Replace the batteries with new ones immediately after the battery voltage drop alarm (9F) has been output.
- 3. Replace the batteries while applying the servo drive unit's control power.
- 4. Wrong connection may cause liquid leakage, heat generation and/or explosion.
- 5. Do not mix new batteries with used ones or mix different types of batteries.

# 3.3.3 MDS-EM/EMH Series

# 3.3.3.1 Replacing the Drive Unit

#### ■Arrangement of replacing parts

Contact Mitsubishi branch or your dealer for an order or a replacement of the drive unit. Place an order for the same type of a drive unit as the one to be replaced.

#### ■Replacement procedure

Replace the drive unit with the following procedures.

## Procedures

(1) Turn the breaker for the input power OFF. Make sure the CHARGE lamp of the power supply unit is turned OFF.

(2) Disconnect all the connectors and the wires connected to the drive unit.

(3) Remove the two (four) screws fixing the drive unit onto the control panel. Remove the drive unit from the control panel.

(4) Make a same setting for the rotary switch and the dip switch of the new drive unit as those of the uninstalled drive unit.

(5) Install a new drive unit by following the removal procedure in reverse.

#### Restoration

Data backup and restoration is not required before replacing drive units because drive units' data such as parameters are stored in the controller. However, carry out a backup of the whole system before replacement as a precautionary measure. The power for keeping the encoder's position data of an absolute position system is supplied from the battery connected to the drive unit. Keep the power ON once for 30 minutes or more if possible, and make sure to complete the replacement within 60 minutes after charging the encoder's capacitor.

# 3.3.3.2 Replacing the Fan Unit

## ■Replacing parts

| Drive unit type             | Fan type |
|-----------------------------|----------|
| MDS-EM-SPV3-16040S          | EM-FS-18 |
| MDS-EM-SPV3-10040 to 200120 | EM ES 26 |
| MDS-EMH-SPV3-8040 to 10060  |          |
| MDS-EM-SPV3-320120          | EM-FS-30 |

## ■Replacement procedure

Replace the fan unit with the following procedures.

(1) Remove the mounting screws from the fan unit cover on the top of the drive unit.

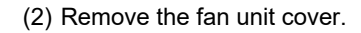

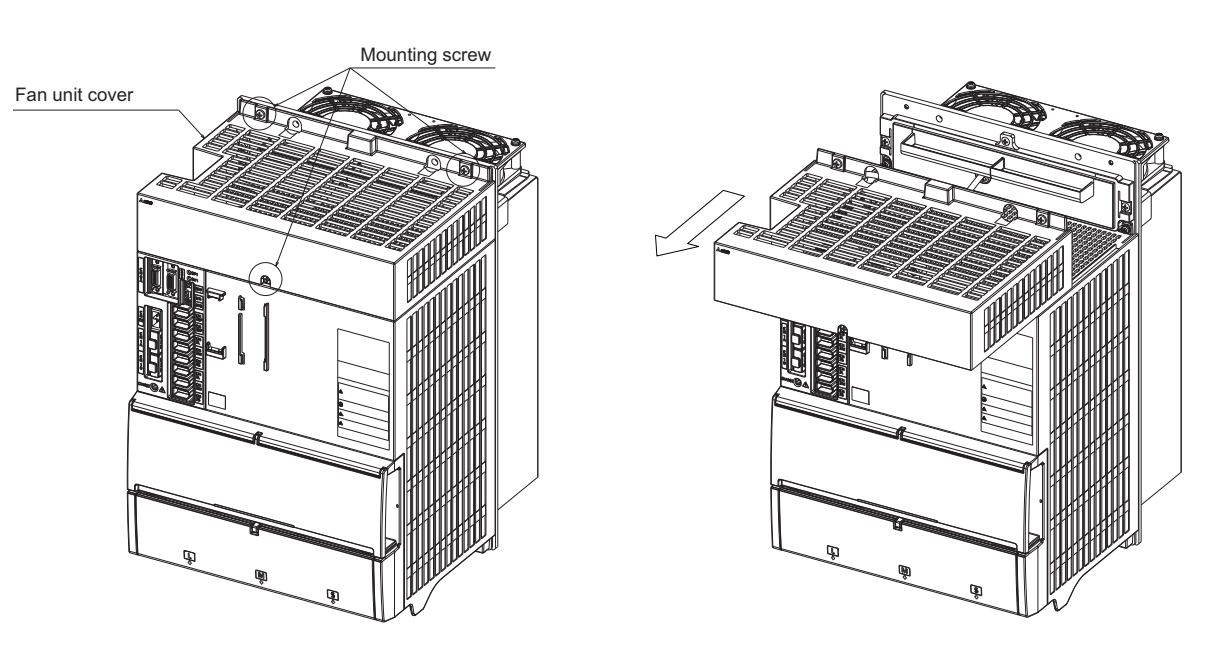

(3) Remove the fixing screws from the fan unit. Disconnect the connector on the top and pull out the fan unit.

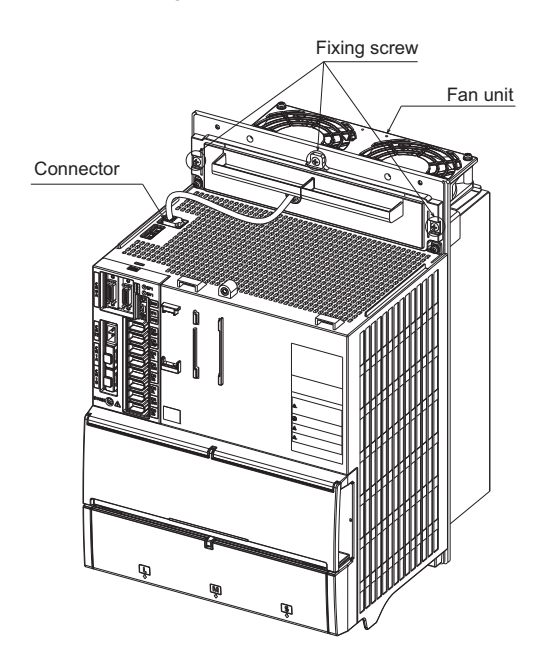

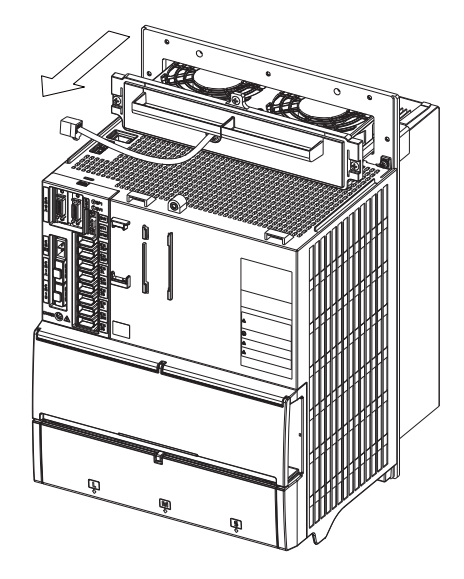

(4) When installing the fan unit, insert the sheet metal of the fan unit into the fin rails.

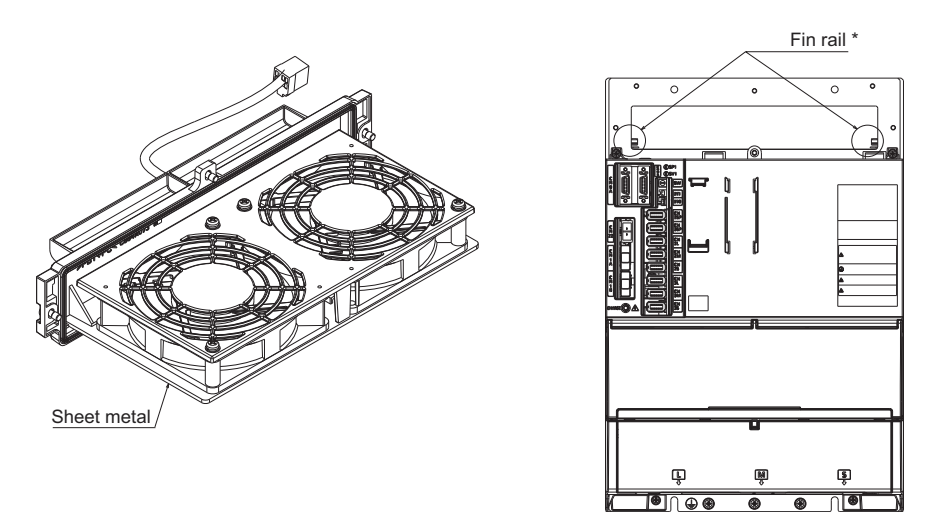

\* Although MDS-EM-SPV3-16040S and 320120 do not have fin rails, the installation of fan units is not affected.

# 3.3.3.3 Replacing the Battery

#### ■Replacing parts

#### <Replacing a battery equipped with the multi axis drive unit or the battery unit, MDSBTBOX-LR2060>

When the battery voltage is low (warning 9F), place an order for the same type of a battery as the one currently equipped with the unit.

Battery type LR20 is commercially available as a size-D alkaline battery. The battery may be purchased and replaced by the user.

#### Battery type

| Туре                           | Battery equipped unit         |
|--------------------------------|-------------------------------|
| MDS-BAT6V1SET                  | Multi axis drive unit         |
| MR-BAT6V1SET                   | Multi axis drive unit         |
| LR20 (size-D alkaline battery) | Battery unit, MDSBTBOX-LR2060 |

# Note

(1) Four LR20 size-D alkaline batteries are needed for per battery unit, MDSBTBOX-LR2060.

# 

1. When the battery voltage is low (warning 9F), do not shut OFF the power of the drive unit until replacement of the battery to protect the data.

2. Replace the MDSBTBOX-LR2060 battery with new batteries (LR20) that is within the recommended service period.

#### ■Replacement procedure

Replace the battery with the following procedures.

# 

- 1. Replace the batteries with new ones immediately after the battery voltage drop alarm (9F) has been output.
- 2. Replace the batteries while applying the drive unit's control power.

#### <Replacement procedure for the cell battery MDS-BAT6V1SET>

- (1) Open the battery holder cover located at the front of the drive unit.
- (2) Pull out the battery connector connected with the drive unit. Remove the battery.
- (3) Install a new battery and connect a connector to the connector position where the old battery connector was pulled out from in step (2).
- (4) Cancel the warning 9F by executing an alarm reset (pushing the NC reset button).

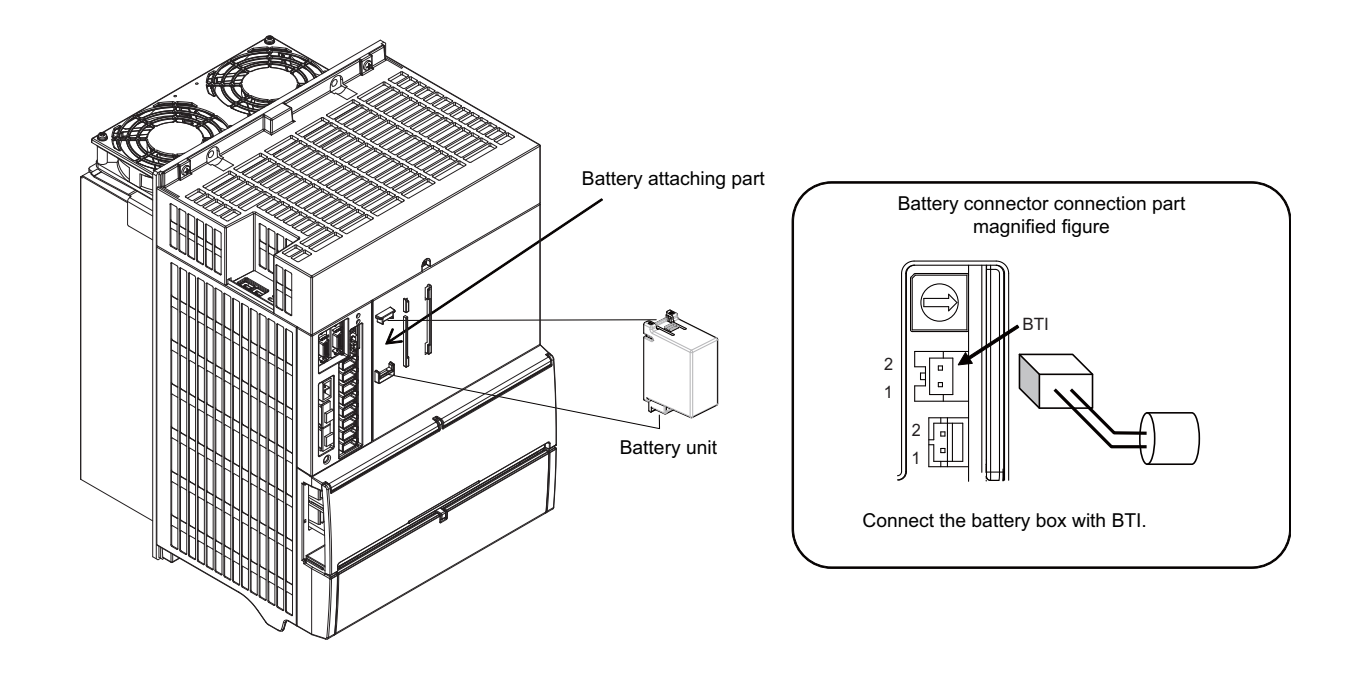

#### <Replacement procedure for the cell battery MR-BAT6V1SET>

- (1) Pull out the battery connector connected with the drive unit while pushing the unlocking lever.
- (2) Remove the battery unit by sliding upward while pushing the unlocking lever.
- (3) Install a new battery and connect a cable connector to the connector position where the old battery connector was pulled out from in step (2).
- (4) Cancel the warning 9F by executing an alarm reset (pushing the NC reset button).

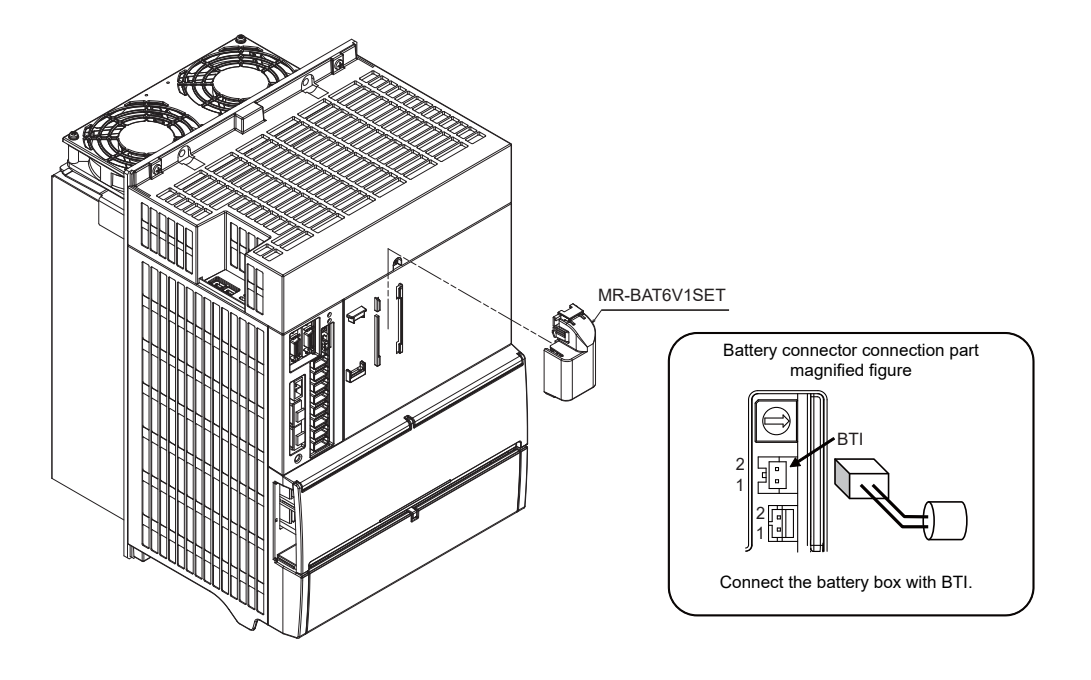

#### <Replacement procedure for the battery unit MDSBTBOX-LR2060>

## Possible backup period

Possible backup period is at most one year. Thus, make sure to exchange the batteries in the one-year cycle.

#### How to replace the battery

- (1) Remove the battery box cover (four screws).
- (2) Replace the batteries with new ones. Be careful not to mistake the polarity.
- (3) Attach the cover, and fix it with the four screws.

# Note

- (1) Replace the batteries while applying control power to the servo drive unit.
- (2) When replacing the battery, do not let foreign objects enter. If the terminal area gets dirty, clean there.
- (3) If the cover is ill-set, mist or foreign objects enter through the interstices and enter into the panel. Tighten the screws. (Tightening torque: 1N•m)

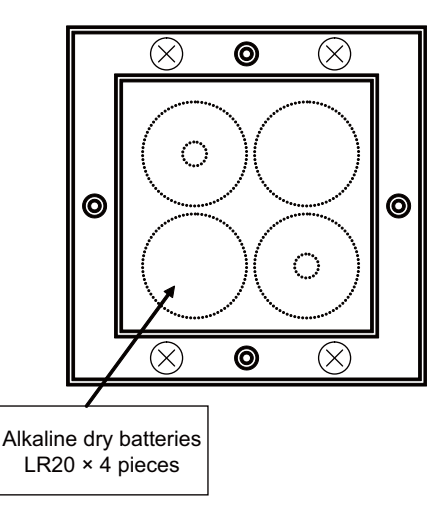

# 

- 1. Replace the batteries with new ones that are in their recommended use period. (Check the recommended use period written on the batteries before using them.)
- 2. Replace the batteries with new ones immediately after the battery voltage drop alarm (9F) has been output.
- 3. Replace the batteries while applying the servo drive unit's control power.
- 4. Wrong connection may cause liquid leakage, heat generation and/or explosion.
- 5. Do not mix new batteries with used ones or mix different types of batteries.

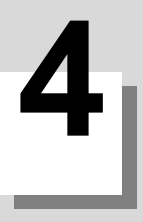

# **4.1 Introduction**

If trouble occurs during operation, the accurate cause must be found so that adequate measures can be taken. Confirm "when", "when doing what", "what kind of trouble" and "how frequently" the trouble occurred. Also check how many years the machine has been operated, and how many hours a day it is used.

# 4.2 Failure Diagnosis Procedure

Investigate the cause of the failure according to the following procedures.

| Start                                           |               |
|-------------------------------------------------|---------------|
|                                                 |               |
| Diagnosis Based on the Alarm                    | Refer to 4.3. |
|                                                 |               |
| Diagnosis Based on the I/F Diagnosis<br>Screen  | Refer to 4.4. |
|                                                 |               |
| Diagnosis Based on the Self Diagnosis<br>Screen | Refer to 4.5. |
|                                                 |               |
| Diagnosis Based on the Data Sampling<br>Screen  | Refer to 4.6. |
|                                                 |               |
| Diagnosis Based on the Drive Monitor<br>Screen  | Refer to 4.7. |
|                                                 |               |
| End                                             |               |

# 4.3 Diagnosis Based on the Alarm

Alarm information includes the "NC message", "PLC message", and "Alarm history".

# 4.3.1 How To Check the Alarm Information

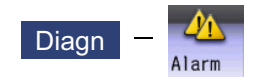

A list of currently occurring alarms or messages can be displayed on this screen.

The displayed messages include the NC alarms, stop codes, alarm messages, operator messages, etc. A history of alarm information can be displayed also.

#### ■NC message

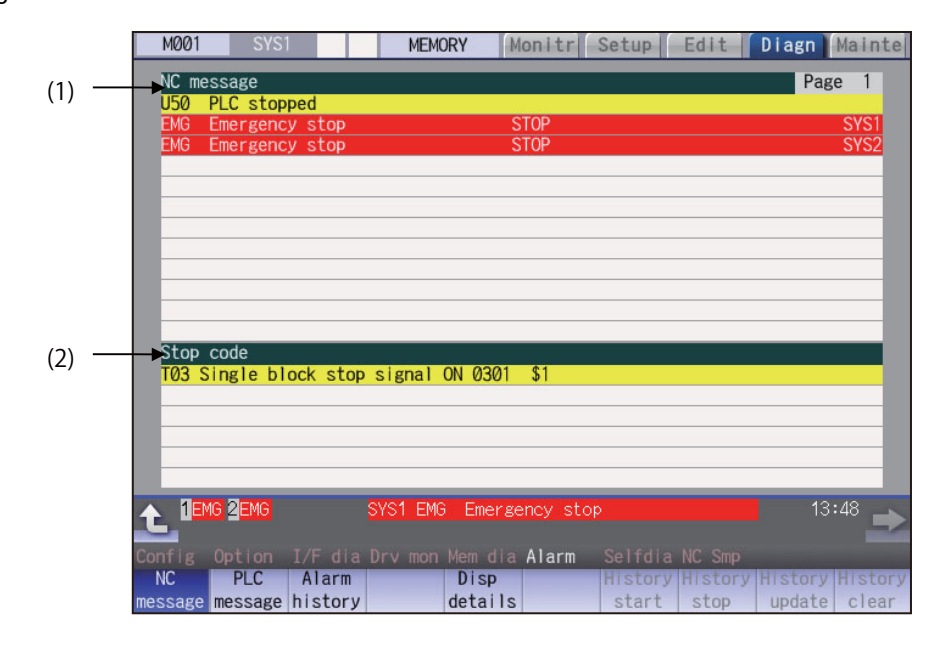

#### ■PLC message

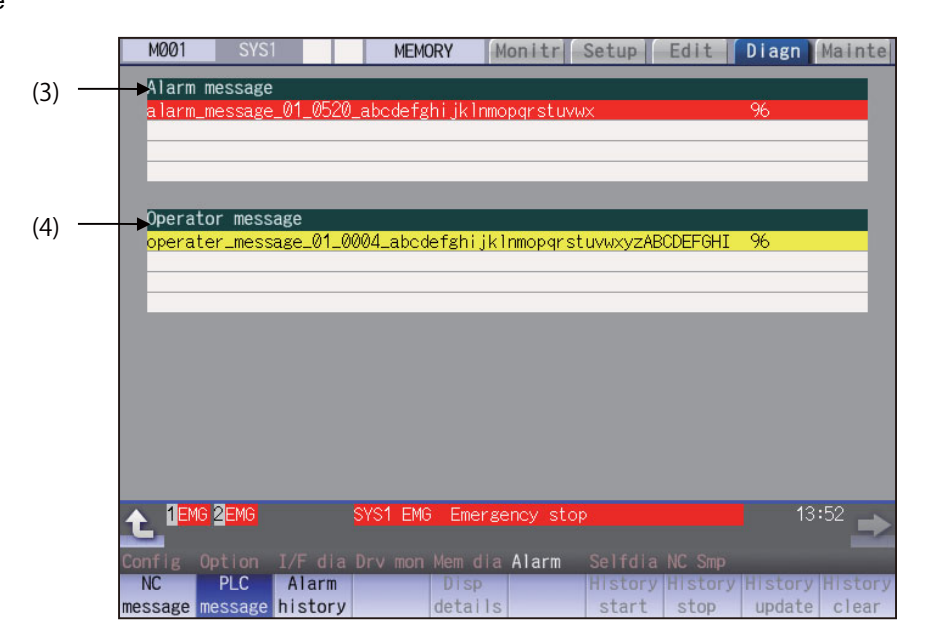

### **Display items**

|     | Display items    | Details                                                                                                    |
|-----|------------------|----------------------------------------------------------------------------------------------------|
| (1) | NC message       | This displays the operation alarms, program errors, MCP alarms, servo alarms, sys-<br>tem alarms, etc.<br>Up to 10 messages are displayed in order of priority.                                                         |
| (2) | Stop code        | This displays the automatic operation status or stop status during automatic operation.<br>Up to 4 messages are displayed in order of priority.                                                                         |
| (3) | Alarm message    | Using the PLC programs, this displays messages such as details of machine abnor-<br>malities. This varies depending on the MTB specifications.<br>Up to 4 messages are displayed.                                       |
| (4) | Operator message | Using the PLC programs, this displays operator information messages. This varies de-<br>pending on the MTB specifications.<br>Macro alarm messages are also displayed in this field.<br>Up to 4 messages are displayed. |

## Note

(1) When the 2nd line of the operator message cannot be displayed, only the 1st line is displayed.

#### Message display colors

The messages are color-coded in the following manner:

|                                          | Message type | Character colo | r Background color |  |
|------------------------------------------|--------------|----------------|--------------------|--|
| NC message                               | Alarm        | White          | Red                |  |
|                                          | Warning      | Black          | Yellow             |  |
| Stop code                                |              | Black Yellow   |                    |  |
| Alarm message                            |              | White          | Red                |  |
| Operator message                         |              | Black          | Yellow             |  |
| NC alarm message at the background check |              | White          | Orange             |  |

#### Axis name display

The axis name is displayed in messages for each axis. The axis name is displayed as shown below according to the axis type.

| Axis type      | Axis name display                               | Display<br>example | Remarks                                                                                  |
|----------------|-------------------------------------------------|--------------------|------------------------------------------------------------------------------------------|
| NC axis        | Control axis name (Name of axis in part system) | XYZ                | If the same message occurs for each part system, several NC axes are displayed together. |
| Spindle        | 'S' + spindle No.                               | S1S2               | If the same message occurs, several spindles are displayed together.                     |
| PLC axis       | 'P' + PLC axis No.                              | P1P2               | If the same message occurs, several PLC axes are displayed together.                     |
| Auxiliary axis | 'A' + auxiliary axis No.                        | A1A2               | If the same message occurs, several auxiliary axes are displayed together.               |

If the same message occurs for different axis types, they will appear as separate messages.

#### Part system display

The part system name is also displayed if the message is output for each part system. The part system name set in "#1169 system name" is displayed. The part system name does not appear for the 1-part system.

# 4.3.2 Alarm History

| M001      | SYS1       |          | MEMORY     | Monitr       | Setup   | Edit Diagr    | Mainte     |
|-----------|------------|----------|------------|--------------|---------|---------------|------------|
|           |            |          | Theriorti  | inorr cr     | oo cap  |               | nameo      |
| Alarm his | story      |          |            |              |         |               | Page 1     |
| 1012 09:4 | 43:11 EMG  | Emerge   | ency stop  |              | STOP    |               | SYS1       |
| 1012 09:4 | 43:11 EMG  | Emerge   | ency stop  |              | STOP    |               | SYS2       |
| 1012 09:4 | 43:11 MØ1  | Rot a    | kis parame | ter error    | 0127    |               | SYS1       |
| 1012 09:4 | 43:11 M01  | No ope   | eration mo | de           | 0101    |               | SYS2       |
| 1012 09:4 | 43:11 EMG  | Emerge   | ency stop  |              | SPIN    |               | SYS1       |
| 1012 09:4 | 43:11 EMG  | Emerge   | ency stop  |              | SPIN    |               | SYS2       |
| 1012 09:4 | 43:09 M01  | H/W st   | roke end   | axis exists  | 0006    | XYZA          | SYS1       |
| 1012 09:4 | 43:09 M01  | H/W st   | roke end   | axis exists  | 0006    | UVWB          | SYS2       |
| 1012 09:4 | 42:30 EMG  | Emerge   | ency stop  |              | STOP    |               | SYS1       |
| 1012 09:4 | 42:30 EMG  | Emerge   | ency stop  |              | STOP    |               | SYS2       |
| 1012 09:4 | 42:30 M01  | Rot a    | kis parame | ter error    | 0127    |               | SYS1       |
| 1012 09:4 | 42:30 M01  | No ope   | eration mo | de           | 0101    |               | SYS2       |
| 1012 09:4 | 42:30 EMG  | Emerge   | ency stop  |              | SPIN    |               | SYS1       |
| 1012 09:4 | 42:30 EMG  | Emerge   | ency stop  |              | SPIN    |               | SYS2       |
| 1012 09:4 | 42:28 MØ1  | H/W st   | roke end   | axis exists  | 0006    | XYZA          | SYS1       |
| 1012 09:4 | 42:28 MØ1  | H/W st   | roke end   | axis exists  | 0006    | UVWB          | SYS2       |
|           |            |          |            |              |         |               |            |
| A 1RDY    | 2RDY       |          | SYS2 M01 I | No operation | mode    |               | 09:54      |
| Trans.    |            |          |            |              |         |               | -          |
| Config (  | )ption I/  | 'F dia l | Drv mon Me | m dia Alarm  | Selfdia | NC Smp        |            |
| NC        | PLC A      | larm     | D          | isp          | History | History Histo | ry History |
| message n | nessage hi | story    | de         | tails        | start   | stop upda     | te clear   |

When an alarm occurs, the alarm information is recorded. When the NC power is ON, an alarm is automatically recorded in alarm history. Alarm information is recorded from the latest alarm to 512.

Alarm information recorded in the history is NC message displayed on "NC message" screen and alarm messages displayed on "PLC message" screen.

The range etc. of record are shown as follows:

Record condition: When an alarm occurs (When two or more alarms occur at the same time, up to five alarms are recorded.) With multi-part system, 1st part system is given priority and recorded. (Following 2nd part system, 3rd part system...)

Number of history: 512 alarms (Whole)

Range of record: NC alarm (alarm, warning), PLC alarm message

# Note

(1) The following alarms are not recorded on the alarm/warning screen.

Operation alarm

- External interlock axis exists (M01 0004)
- Cutting override zero (M01 0102)
- External feed rate zero (M01 0103)
- Block start interlock (M01 0109)
- Cutting block start interlock (M01 0110)
- Interference check disabled (M01 0200)
- Rapid override zero (M01 0125)
- Sp-Sp polygon cut interlock (G51.2) (M01 1033)
- •"U50 PLC stopped" before the HMI screen starts up

(2) When multiple servo alarms have occurred, only an alarm which occurred first is displayed on the alarm/warning screen.
## Menus

| Menus             | Details                                                                                                    |
|-------------------|----------------------------------------------------------------------------------------------------|
| Alarm<br>history  | This displays the first page of the alarm history.<br>The history sequentially displays 16 alarms per page from the latest alarm. If there are two or more NC alarms of same day and time, the alarms are sequentially displayed from the alarm and warning of the 1st part system. To display the old history, press the Rev. To display the new history, press the Rev. |
| History<br>start  | The data collection of the alarm history is started (restarted).<br>The operation message "The collection begin?(Y/N)" appears. When the [Y] or [INPUT] key is pressed,<br>the data collection is started after the operation message "The collection begin" appears. Press the [N]<br>or other than [INPUT] key when the data collection will be not started/restarted.  |
| History<br>stop   | The data collection of the alarm history is stopped.<br>The operation message "The collection stop?(Y/N)" appears. When the [Y] or [INPUT] key is pressed,<br>the data collection is stopped after the operation message " The collection stop" appears. Press the [N]<br>or other than [INPUT] key when the data collection will be not stopped.                         |
| History<br>update | The alarm information of history is updated.<br>When the history is updated, the page with latest alarm information (first page) is displayed. The history<br>is updated even if changing to another screen, and returning to the alarm history screen.                                                                                                    |
| History<br>clear  | The alarm information of history is cleared.<br>The operation message "Execute the collection data clear?(Y/N)" appears. When the [Y] or [INPUT] key<br>is pressed, the alarm information of history is cleared after the operation message "Data clear complete"<br>appears. The first page is displayed when the history is cleared.                                    |

## Note

- (1) The menus [History start], [History stop], [History update] and [History clear] are valid when the alarm history function is valid and the menu [Alarm history] is selected.
- (2) When the alarm history function is used for the first time, clear the alarm history contents by pressing the menu [History clear]. Unnecessary data may be recorded in the alarm history.

#### Precautions

- (1) If the recording of the alarms is stopped with the menu [History stop] in the alarm history screen, alarms are not recorded in the history even after the NC power is turned OFF and ON. In this case, the recording of the alarms must be started with the menu [History start] in the alarm history screen.
- (2) If the time and date are changed, the change is not reflected to the time and date of the history data recorded before the change. Therefore, if the time and date are changed, clear the history with the menu [History clear].
- (3) If an alarm occurs while the alarm history is displayed, the display is not updated. Update the history by switching the screen with the menu [History update].
- (4) Depending on the part system setting of "Sampling spec" in the maintenance diagnostic data collection setting, the part systems to be recorded in the alarm history vary. If "0" is set, alarms of all part systems are recorded.
- (5) The alarm history data collection start/stop operation is switched using the menu [Start] or [Stop] of data collection regardless of whether "Alarm history" is set to "0" or "1" in "Collecting data select" in the maintenance diagnostic data collection setting.

## 4.3.3 Alarm Message Details

Methods to confirm the alarm message details (Details, Remedy) are as follows:

- +Confirm by "Guidance display" on the NC screen
- •Confirm by the separate manual
- ■To confirm by "Guidance display" on the NC screen

Confirm details with the alarm guidance (alarm message details) displayed on the NC screen by pressing the [?] key or

key.

While the alarm history screen is displayed, the guidance of the alarm displayed on the screen is displayed. (It might be different from the alarm which currently occurs.)

■To confirm by the separate manual

For details, refer to "Alarm/Parameter Manual".

# 4.4 Diagnosis Based on the I/F Diagnosis Screen

4.4.1 I/F Diagnosis Screen

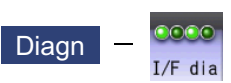

The various input/output signals for the PLC (Programmable Logic Controller) control can be displayed and set in this screen.

These signals can be used in confirmation of the machine sequence operation during PLC development, and in confirmation and forced output, etc., of the input/output data between the NC and PLC.

# Note

(1) Pay close attention to the sequence operation when using these functions during machine operation.

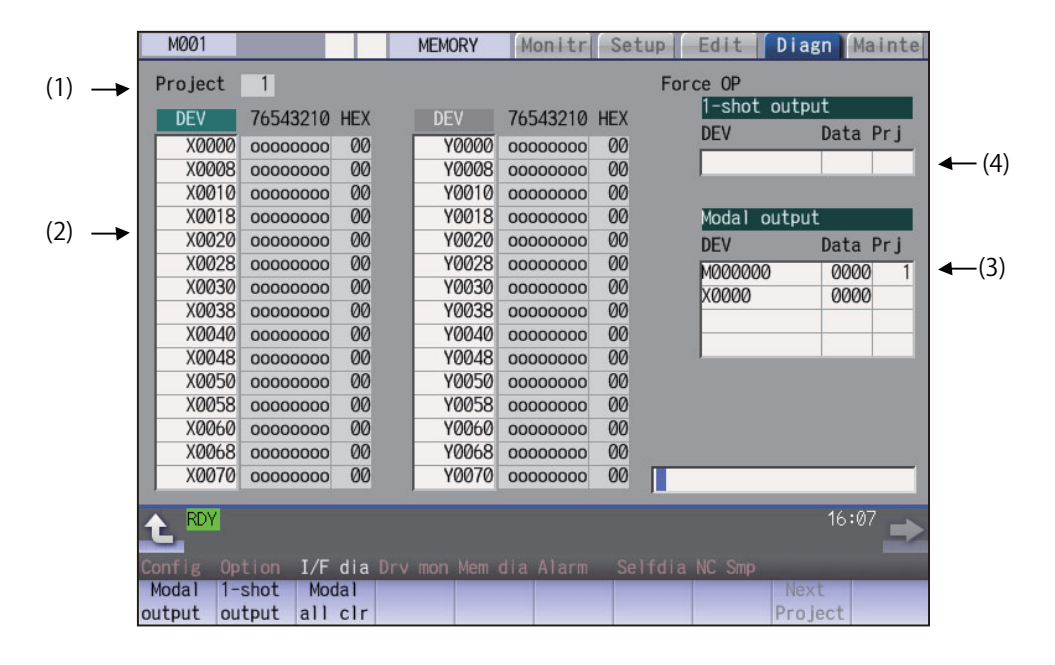

|     | Display items                                                                       | Details                                                                                                    |
|-----|-------------------------------------------------------------------------------------|----------------------------------------------------------------------------------------------------|
| (1) | Project                                                                             | This displays the currently displayed project.                                                                                                    |
| (2) | Device No. and input/<br>output signal value (bi-<br>nary/hexadecimal dis-<br>play) | This displays the data from the device Nos. designated in the setting area in numerical order.<br>The data is displayed as binary (bit units) and hexadecimal values.<br>Individual device Nos. can be displayed separately in the left area and right area. Select the display area with the  i and  i key when operations such as display changeover and data setting are carried out.<br>Target device:<br>X, Y, M, L, F, SB, B, SM, V, SW, SD, TI, TO, TS, TA, STI, STO, STS, STA, CI, CO, CS, CA, D, R, ZR, W |
| (-) |                                                                                     | The common devices for each project are X, Y, R, and ZR.                                                                                                    |
| (3) | Modal output                                                                        | This displays the data and device to carry out modal output.<br>The details to be defined are set here when carrying out the modal type forced output<br>of PLC interface signals.<br>For details, refer to "Carrying Out Modal Output".                                                                                                    |

|     | Display items | Details                                                                                                    |
|-----|---------------|----------------------------------------------------------------------------------------------------|
| (4) | 1-shot output | This displays the data and device to carry out one-shot output.<br>The details to be defined are set here when carrying out the one-shot type forced out-<br>put of PLC interface signals.<br>For details, refer to "Carrying Out One-shot Output". |

#### Menus

| Menus                                                                                                    | Details                                                                                                    |  |  |
|----------------------------------------------------------------------------------------------------|----------------------------------------------------------------------------------------------------|--|--|
| Modal output This changes the setting area to an input standby status. The signal is forcibly output (modal)                                                  |                                                                                                    |  |  |
| 1-shot output This changes the setting area to an input standby status. The signal is forcibly output (one-shot).                                             |                                                                                                    |  |  |
| Modal<br>all clr A confirmation message appears, and the machine turns into standby status. The force OP (or<br>output) of all I/O signals are canceled. (*1) |                                                                                                    |  |  |
| Next<br>Project                                                                                                    | The device and I/O signal of the next project are displayed. If the last project is displayed, the top project is displayed. |  |  |

(\*1) These menus are grayed out ordinarily, and cannot be operated.

## How to read the device No. and display data

A device is an address for classifying a signal handled in the PLC. A device No. is a series of numbers attached to that device.

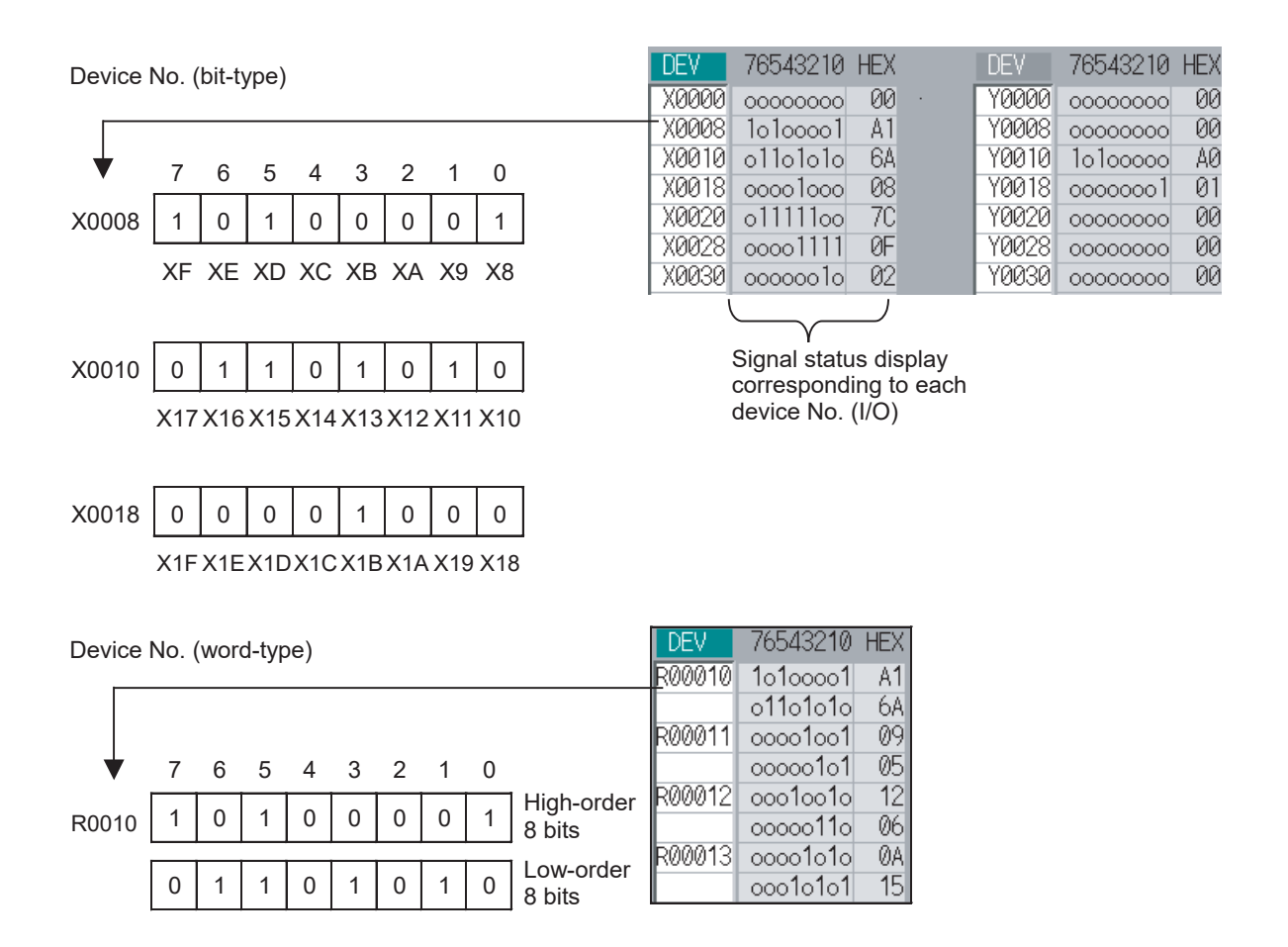

## 4.4.1.1 Displaying the PLC Device Data

The various status signals and register data used in the PLC can be monitored and displayed.

When this screen is first selected, the respective 16-byte amounts of input/output data are displayed from device "X0000" on the left display area, and from device "Y0000" on the right side.

This screen constantly monitors and displays the PLC signal statuses. Consequently, when signals are changed in the PLC, the display is changed according to the changes.

Note that because time differences occur between the PLC signal change and the signal display, there may be a delay in the display. The machine may also not be able to correspond to extremely brief signal changes.

| Display | ing the data of a arbitrary device No. "X0020"                                                 |                                                                                                    |
|---------|------------------------------------------------------------------------------------------------|----------------------------------------------------------------------------------------------------|
| (1)     | Press the menu [Next Project].                                                                 | The display is switched to the I/O signal of the next project.<br>(Press the menu key to switch the project in order. Note<br>that only projects are switched, but the device number cur-<br>rently displayed is not switched.)                       |
|         |                                                                                                | Project         6           DEV         76543210         HEX           X0008         2000000         00           X0010         00000000         00                                                                                                   |
| (2)     | Press the menu tab key $[\leftarrow]/[\rightarrow]$ , and select the area to display the data. |                                                                                                    |
| (3)     | Set the device No. (X0020), and press the [INPUT] key.                                         | The device "X0020" appears at the head of the valid display area.                                                                                                    |
|         |                                                                                                | DEV         76543210         HEX         DEV         76543210         HEX           X0020         11111111         FF         Y0000         00000000         00           X0028         01000000         40         Y0008         00000001         01 |

## Note

(1) When setting the device No., an error will occur if a number exceeding the specifications or an illegal address is set.

X0030 oooo111o

00000000

X0038

0E

00

Y0010 0000000

Y0018 0000000

00

00

(2) The input/output signals of X, Y, R, and ZR are the same for all projects.

#### Changing the display with the page keys

The valid area device Nos. change in page units when 4 is pressed. Changing of the pages stops within the range of device numbers of which the device has.

(1) Press the  $\checkmark$  key.

The data is displayed from the next number currently displayed.

| Γ | DEV      | 76543210   | HEX   | DEV   | 76543210 | HEX   |
|---|----------|------------|-------|-------|----------|-------|
| Г | X0000    | 10000001   | 81    | Y0000 | 00000000 | - 00  |
|   | X0008    | 00000010   | 02    | Y0008 | 00000001 | 01    |
| Е | X0010    | 00001111   | ØF    | Y0010 | 00000000 | - 00  |
|   | X0018    | 10011111   | 9F    | Y0018 | 00000000 | - 00  |
| 4 | <b>P</b> |            |       |       |          |       |
|   | DEV      | 76543216   | ) HEX | DEV   | 76543210 | ) HEX |
|   | X0080    | 0 11111111 | 1 FF  | Y0000 | 0000000  | 00    |
|   | X0088    | 01000000   | b 40  | Y0008 | 0000000  | 1 01  |
|   | X0090    | 0000111    | 1 0F  | Y0010 | 0000000  | 00 00 |

00

Y0018 0000000

00

X0098 0000000

## 4.4.1.2 Carrying Out Modal Output

Modal type forced output of PLC interface signals is carried out. Once set, this data is held until cancelled, the power is turned ON/OFF, or other data is overwritten. There are four sets of devices that modally output. If this number is exceeded, the previously existing data is overwritten.

| Menus                                                                                                    | Menus used in modal output |                                                                                             |                                                                                                    |  |  |
|----------------------------------------------------------------------------------------------------|----------------------------|---------------------------------------------------------------------------------------------|----------------------------------------------------------------------------------------------------|--|--|
| ſ                                                                                                    | Menus Details              |                                                                                             |                                                                                                    |  |  |
| Modal<br>clearThis releases the modal output for the device at<br>The released data is erased from this area. |                            | This releases the modal output for the device a The released data is erased from this area. | at the cursor position in the modal output area.                                                                                                    |  |  |
| Modally                                                                                                    | / outputtir                | ng data "1" to device "X0048"                                                               |                                                                                                    |  |  |
| (1)                                                                                                    | Press the                  | e menu [Modal output].                                                                      | The mode changes to the modal output mode, and the cursor appears at the modal output area.                                                                                                    |  |  |
| (2)                                                                                                    | Using the ting posit       | e [↑] and [↓] keys, move the cursor to the set-<br>tion.                                    |                                                                                                    |  |  |
| (3)                                                                                                    | Set the d<br>X0048/1       | evice and data, and press the [INPUT] key.                                                  | Modal output is executed, and the cursor disappears.<br>The data that was in the cursor position is overwritten by<br>the input data, and is invalidated.<br>The modal output mode is canceled by pressing the<br>key or the key. |  |  |

## Note

- (1) The data of the modally output device is displayed in order in the selected area. This modal output is held until the output is canceled or the power is turned OFF.
- (2) When no data is set (Example: "X0048/", "X0048"), the operation message "Setting Data not found" is displayed.
- (3) The X, Y, R, and ZR devices are modally output for all projects.
- (4) The devices other than X, Y, R, and ZR are modally output for the currently displayed project.

| Releasi | Releasing the modal output                                                                  |   |                                                                                                    |  |  |
|---------|---------------------------------------------------------------------------------------------|---|----------------------------------------------------------------------------------------------------|--|--|
| (1)     | Press the menu [Modal output].                                                              | • | The mode changes to the modal output mode, and the cursor appears at the modal output area.                                                                                             |  |  |
| (2)     | Using the $[\uparrow]$ and $[\downarrow]$ keys, move the cursor to the data to be released. |   |                                                                                                    |  |  |
| (3)     | Press the menu [Modal clear].                                                               | • | The data that was in the cursor position is released from modal output. The "DEV" and "Data" columns become blank.<br>The modal output mode is canceled by pressing the key or the key. |  |  |

# **▲** CAUTION

Pay close attention to the sequence operation when carrying out forced data setting (forced output) in the I/F diagnosis screen during machine operation.

## 4.4.1.3 Carrying Out One-shot Output

The one-shot type PLC interface signal forced output is forcibly output only once during the screen operations. Thus, it may not be possible to confirm the PLC interface signals updated with the PLC on the screen.

| One-sh | Dne-shot outputting data "1" to device "X0042"      |                                                                                                    |  |  |  |
|--------|-----------------------------------------------------|----------------------------------------------------------------------------------------------------|--|--|--|
| (1)    | Press the menu [Next Project].                      | The display is switched to the I/O signal of the next proj-<br>ect.<br>(Press the menu key to switch the project in order.)                                                                                                    |  |  |  |
|        |                                                     | Project         6           DEV         76543210         HEX           X0008         00000000         00           X0010         00000000         00                                                                                                    |  |  |  |
| (2)    | Press the menu [1-shot output].                     |                                                                                                    |  |  |  |
| (3)    | Set the device and data, and press the [INPUT] key. | The input data is overwritten in the one-shot output area,<br>and is one-shot output.<br>The cursor in the one-shot output area disappears.<br>The data of the one-shot output device is displayed in or-<br>der in the selected area.<br>The one-shot output mode is canceled by pressing the<br>key or the key. |  |  |  |
| No     | ote                                                 |                                                                                                    |  |  |  |

- (1) Because the input signal (X, etc.) to the PLC is updated at the head of each PLC cycle, the machine immediately returns to the normal state, even if one-shot type forced output is carried out.
- (2) When no data is set (Example: "X0048/","X0048"), the operation message "Setting Data not found" is displayed.
- (3) The X, Y, R, and ZR devices are one-shot output for all projects.
- (4) The devices other than X, Y, R, and ZR are one-shot output for the currently displayed project.

# **≜** CAUTION

Pay close attention to the sequence operation when carrying out forced data setting (forced output) in the I/F diagnosis screen during machine operation.

# 4.4.2 List of Devices for PLC Uses

| Devices | Device No.     | No. of points | Units         | Description                                   |  |
|---------|----------------|---------------|---------------|-----------------------------------------------|--|
|         |                | of project)   |               |                                               |  |
| X (*)   | X0 to X1FFF    | 8192          | 1-bit         | Input signals to PLC. Machine input, etc.     |  |
| Y (*)   | Y0 to Y1FFF    | 8192          | 1-bit         | Output signals from PLC. Machine output, etc. |  |
| М       | M0 to M61439   | 61440         | 1-bit         | For temporary memory                          |  |
| L       | L0 to L1023    | 1024          | 1-bit         | Latch relay (Backup memory)                   |  |
| F       | F0 to F2047    | 2048          | 1-bit         | For temporary memory. Alarm message interface |  |
| SB      | SB0 to SB3FF   | 1024          | 1-bit         | Special relay for linking                     |  |
| В       | B0 to BDFFF    | 57344         | 1-bit         | Link relay                                    |  |
| SM      | SM0 to SM2047  | 2048          | 1-bit         | Special relay                                 |  |
| V       | V0 to V511     | 512           | 1-bit         | Edge relay                                    |  |
| SW      | SW0 to SW3FF   | 1024          | 16-bit        | Special register for linking                  |  |
| SD      | SD0 to SD2047  | 2048          | 16-bit        | Special register                              |  |
| TI      | TI0 to TI2047  | 2048          | 1-bit         | Timer contact                                 |  |
| ТО      | TO0 to TO2047  | 2048          | 1-bit         | Timer output                                  |  |
| TS      | TS0 to TS2047  | 2048          | 16-bit        | Timer setting value                           |  |
| TA      | TA0 to TA2047  | 2048          | 16-bit        | Timer current value                           |  |
| STI     | STI0 to STI127 | 128           | 1-bit         | Integrated timer contact                      |  |
| STO     | STO0 to STO127 | 128           | 1-bit         | Integrated timer output                       |  |
| STS     | STS0 to STS127 | 128           | 1-bit         | Integrated timer setting value                |  |
| STA     | STA0 to STA127 | 128           | 16-bit        | Integrated timer current value                |  |
| CI      | CI0 to CI511   | 512           | 1-bit         | Counter contact                               |  |
| CO      | CO0 to CO511   | 512           | 1-bit         | Counter output                                |  |
| CS      | CS0 to CS511   | 512           | 16-bit        | Counter setting value                         |  |
| CA      | CA0 to CA511   | 512           | 16-bit        | Counter current value                         |  |
| D       | D0 to D4095    | 4096          | 16-bit/32-bit | Data register, Register for calculation       |  |
| R (*)   | R0 to R32767   | 32768         | 16-bit/32-bit | File register, CNC word I/F                   |  |
| ZR      | ZR0 to ZR13311 | 13312         | 16-bit/32-bit | File register                                 |  |
| W       | W0 to W2FFF    | 12288         | 16-bit/32-bit | Link register                                 |  |

# Note

(1) The use of devices marked with a \* mark in the device column has been determined. Do not use devices other than those corresponding to the input/output signals with the machine side (input/output signals of the remote I/O unit), even if it is an undefined vacant device.

Refer to the following manuals for details on device No.: •M800/M80/E80 Series PLC Development Manual •M800/M80/E80 Series PLC Programming Manual

•M800/M80/E80/C80 Series PLC Interface Manual

Refer to the specifications issued by the MTB for machine-specific information.

# 4.5 Diagnosis Based on the Self Diagnosis Screen

4.5.1 Self Diagnosis Screen

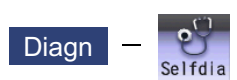

The hardware state and NC operation state can be confirmed by selecting the menu [Selfdia] on the diagnosis (Diagn) screen.

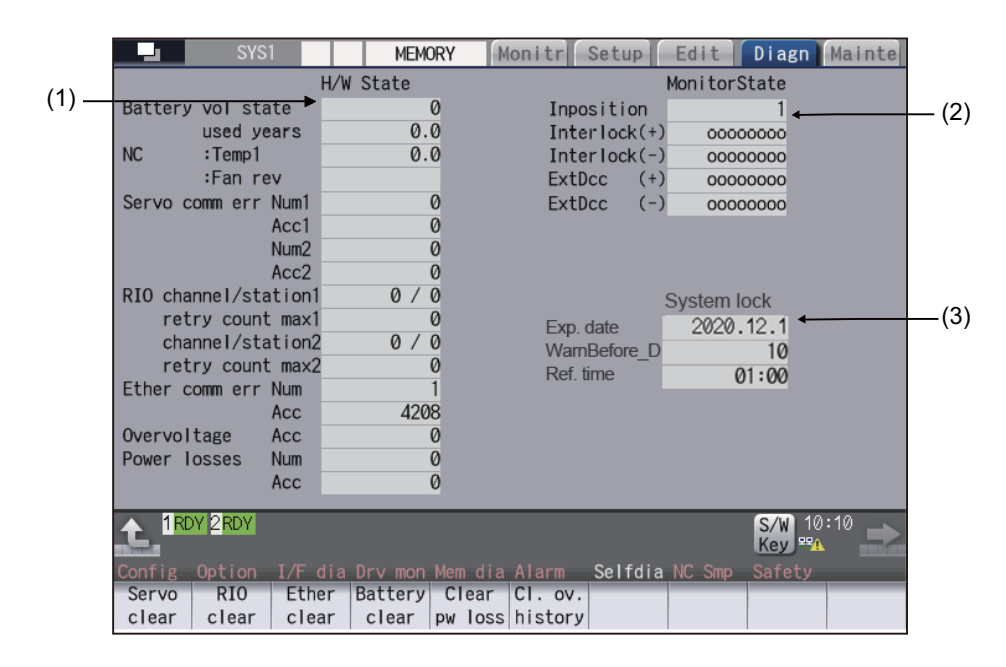

|     | Display items                                 | Details                                                                                                    |
|-----|-----------------------------------------------|----------------------------------------------------------------------------------------------------|
| (1) | H/W state (common for part systems)           | This displays the hardware state of the NC unit and display unit. (*1)                                                                                                    |
| (2) | Operation state (De-<br>pends on part system) | This displays the state when the operation seems to be stopped in spite that the alarm does not occur. $(*2)$                                                                                                    |
| (3) | System lock                                   | When the system lock specification is valid, the following items are displayed.<br>Exp. date: The expiration date of the machine<br>WarnBefore_D: The number of days to display the warning before the expiration date<br>Ref. time: The time to display the warning or an alarm<br>This will not displayed when the system lock specification is invalid.<br>Once the expiry date is passed, cycle start is disabled. You can set a new expiration<br>date or cancel the currently set expiration date by entering the decryption code issued<br>by the MTB. |

(\*1) As for the NC unit, the contents are as follows depending on the condition:

## NC

| Item               | Details                                                             |                      |  |  |  |
|--------------------|---------------------------------------------------------------------|----------------------|--|--|--|
| Battery vol state  | This displays the current state of the battery voltage as 0 or 1.   |                      |  |  |  |
|                    | Condition                                                           | Class                |  |  |  |
|                    | 0 (normal state)                                                    | -                    |  |  |  |
|                    | 1 (encoder error)                                                   | Warning (yellow)     |  |  |  |
| Battery used years | This displays approximate time of the battery used from the         | he last replacement. |  |  |  |
|                    | Condition                                                           | Class                |  |  |  |
|                    | Recommended battery use (5 years) <= Time for the bat-<br>tery used | Warning (yellow)     |  |  |  |
| NC : temp. 1 (°C)  | This displays the current temperature of the control unit.          |                      |  |  |  |
|                    | Condition (M800S: Main card /M80/E80)                               | Class                |  |  |  |
|                    | 78.5°C < Control unit temp. <= 81°C                                 | Caution (gray)       |  |  |  |
|                    | 81°C < Control unit temp.                                           | Warning (yellow)     |  |  |  |
|                    | Condition (M800W: Main card)                                        | Class                |  |  |  |
|                    | 79°C < Control unit temp. <= 84.5°C                                 | Caution (gray)       |  |  |  |
|                    | 84.5°C < Control unit temp.                                         | Warning (yellow)     |  |  |  |
|                    | Condition (M80W: Main card)                                         | Class                |  |  |  |
|                    | 79°C < Control unit temp. <= 81.5°C                                 | Caution (gray)       |  |  |  |
|                    | 81.5°C < Control unit temp.                                         | Warning (yellow)     |  |  |  |
| Fan rev (r/min)    | This displays the current fan rotation speed of the contro          | l unit.              |  |  |  |
|                    | Condition                                                           | Class                |  |  |  |
|                    | Fan rot. speed <= 4000 r/min                                        | Warning (yellow)     |  |  |  |

# Communication between NC unit and display unit

| Item                  | Details                                                                                                    |
|-----------------------|----------------------------------------------------------------------------------------------------|
| Servo comm err Num1   | This displays the count of occurrence for "Y51 SV commu er: Recv frame No. xx04" after the power ON.                                                                 |
| Servo comm err Acc1   | This displays the cumulated count of occurrence for " Y51 SV commu er: Recv frame xx04".<br>Press the menu [Servo clear] to clear the cumulated count to "0".        |
| Servo comm err Num2   | This displays the count of occurrence for "Y51 SV commu er: Data ID error xx03" after the power ON.                                                                  |
| Servo comm err Acc2   | This displays the cumulated count of occurrence for "Y51 SV commu er: Data ID er-<br>ror xx03".<br>Press the menu [Servo clear] to clear the cumulated count to "0". |
| RIO channel/station1  | This displays the Channel No./Station No. of occurrence for continuous error after the power ON.                                                                     |
| RIO retry count max 1 | This displays the maximum value of the continuous error after the power ON.                                                                                          |
| RIO channel/station 2 | This displays the Channel No./Station No. held even if the power OFF.<br>Press the menu [RIO clear] to clear the Channel No./Station No. to "0/0".                   |
| RIO retry count max 2 | This displays the count held even if the power OFF.<br>Press the menu [RIO clear] to clear the count to "0".                                                         |
| Ether comm err Num    | This displays the number of Ethernet communication error after PLC program is ex-<br>ecuted once.                                                                    |
| Ether comm err Acc    | This displays the cumulated count of occurrence for Ethernet communication error.<br>Press the menu [Ether clear] to clear the cumulated count to "0".               |
| Overvoltage Acc       | This displays the cumulated count of detection frequency of overvoltage after the power ON.<br>Press the menu [Cl. ov.history] to clear the cumulated count to "0".  |
| Power losses Num      | This displays the count of detection frequency of instantaneous power interruption after the power ON.                                                               |

| Item             | Details                                                                                                    |
|------------------|----------------------------------------------------------------------------------------------------|
| Power losses Acc | This displays the cumulated count of detection frequency of instantaneous power interruption after the power ON.<br>Press the menu [Clear pw loss] to clear the cumulated count to "0". |

(\*2) The following state can be confirmed.

| State         | Details                                                                                                    |  |
|---------------|----------------------------------------------------------------------------------------------------|--|
| In-position   | This displays "1" (in-position state) when the following conditions are satisfied for even one axis.                                                                                                    |  |
|               | <ul> <li>There is a control axis whose acceleration/deceleration is not zero.</li> <li>There is a control axis whose servo error exceeds the range designated with the parameter.</li> </ul>                                                                                               |  |
| Interlock (+) | When the auto interlock +n-th axis signal or the manual interlock +n-th axis signal is OFF, "1" appears for the n-th axis.                                                                                                    |  |
|               | (Explanation of the display) o o o o o o o 1 o<br>↑ ↑                                                                                                    |  |
|               | 8th axis … 1st axis                                                                                                    |  |
|               | In the above case, the 2nd axis is interlocked. Even when the number of usable axes is less than 8 in 1 part system, this displays 8 axes fixed.                                                                                                    |  |
| Interlock (-) | When the auto interlock -n-th axis signal or the manual interlock -n-th axis signal is OFF, "1" appears for the n-th axis.<br>The explanation of the display is same as for the "Interlock (+)".                                                                                           |  |
| ExtDcc (+)    | When the control axis is moving in (+) direction, "1" appears for the axis if the exter-<br>nal deceleration speed is valid, and the feedrate is clamped, exceeding the set value<br>of the external deceleration speed.                                                                   |  |
|               | (Explanation of the display) 0 0 0 0 0 1 0 1<br>↑ ↑                                                                                                    |  |
|               | 8th axis … 1st axis                                                                                                    |  |
|               | In the above case, the 1st axis and the 3rd axis are in external deceleration speed.<br>Even when the number of usable axes is less than 8 in 1 part system, this displays<br>8 axes fixed.                                                                                                |  |
| ExtDcc (-)    | When the control axis is moving in (-) direction, "1" appears for the axis if the exter-<br>nal deceleration speed is valid, and the feedrate is clamped, exceeding the set value<br>of the external deceleration speed.<br>The explanation of the display is same as for the "ExtDcc(+)". |  |

# Menus

| Menus              | Details                                                                                        |
|--------------------|------------------------------------------------------------------------------------------------|
| Servo<br>clear     | This clears the cumulated count of the servo communication error 1 and 2 to "0".               |
| RIO<br>clear       | This clears the cumulated count of the RIO communication error to "0".                         |
| Ether<br>clear     | This clears the cumulated count of the Ether communication error to "0".                       |
| Battery clear      | This clears the time the battery has been used to "0".                                         |
| Clear<br>pw loss   | This clears the accumulated number of instantaneous power interruption detection times to "0". |
| Cl. ov.<br>history | This clears the cumulated count of overvoltage to "0".                                         |

# Clearing the cumulated counter to zero (Example) Clearing the cumulated count of the servo communication error (1) Press the menu [Servo clear]. (2) Press the [Y] or [INPUT] key. (2) Press the [Y] or [INPUT] key. (2) Press the [Y] or [INPUT] key. (2) When other keys are pressed, it will not clear to "0".

This also applies to menus [RIO clear], [Ether clear], [Battery clear], [Clear pw loss] and [Cl. ov.history].

# Display of time limit warning and alarm

When designated date to display the expiration warning comes the warning message "Z64 Valid term soon to be expired" appears at the bottom right of the screen. At every cycle start after the NC power ON, this warning message appears until the designated warning-display time of the expiration date.

When the warning-display time has passed, the alarm message "Z65 Valid term has been expired" appears and cycle start cannot be performed. To cancel this alarm, enter the decryption code issued by MTB, and then turn OFF and ON the NC power.

Even when the expiration date has passed during the automatic operation, the NC continues to operate. However, after the NC once stops by cycle stop, single block stop or inputting a NC reset signal, cycle start cannot be performed.

For the display position of warning and alarm messages, refer to the "Instruction Manual".

While the warning is occurring, you can check the number of days remaining before the expiry date. Open [Diagn] - [Alarm message] - [NC message] screen, then you can check the number of days. The remaining days will be "0" when the date reaches the expiration date.

If you open the [Alarm] screen while the alarm is occurring, "Valid term has been expired" appears. If you attempt a cycle start operation, the stop code "T01 Cycle st. prohibit (Term exp'd)" results, which disables cycle start operation.

## **Renewing time limit**

For updating the time limit, users need to ask the MTB to issue a decryption code. The time limit is either updated or canceled when the decryption code is entered.

Decryption code is issued by MTB as decryption code file.

#### [How to enter decryption code]

- (1) Save the decryption code file on an SD card (or USB memory).
- (2) Insert the SD card into the control unit.
- (3) Open the [Mainte] screen and select [Input/Output].
- (4) In the [A:Dev] field, specify a memory card (or USB memory) in [Dev], a directory where the decryption code is stored in [Dir], and the created decryption code file name in [File].
- (5) Select "Memory" in [B:Dev] and press [Dir]. Then the menu key [Decrypt code] appears on the screen. Then the menu key [Decrypt code] appears on the screen. When [Decrypt code] is pressed, "Decryption Code" automatically appears in [Dir] and "PASSCODE.DATA" in [File].
- If you enter "/RLS" in [Dir], the screen will be displayed in the same way.
- (6) Press [Trnsfr A- $\rightarrow$ B].
- (7) When a confirmation message appears, press either [Y] or [INPUT]. If the decryption code has successfully been set, "Setting complete normally" appears.
  - +If the warning message is on the screen, this message will be removed.
  - •If the alarm message is on the screen, this message will be removed.
  - •If the decryption code is wrong, the message "Can't write file for dev B" will appear. Check the decryption code file and contact the MTB.
  - •The "Executing automatic operation" error occurs during program operation, and setting the code is disabled.
- (8) Turn OFF and ON the NC power.

#### Precautions for expiry date

- (1) If you turn OFF and ON the power after the time limit has expired, "EMG Emergency stop LINE" may appear at the same time.
- (2) The warning message "Z64 Valid term soon to be expired" can be erased with NC reset. Contact the MTB for details.

# 4.6 Diagnosis Based on the Data Sampling Screen

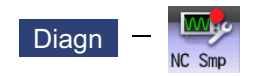

Sampling start/stop, sampling state display, setting the sampling parameters necessary for sampling are performed in the data sampling screen. The NC internal data (speed output from NC to the drive unit, or feedback data from the drive unit, etc.) can be sampled.

Sampling data can be displayed in waveform by channel. (This function requires FCU8-MU542 or FCU8-MA542 for M800S, or FCU8-MU511 or FCU8-MU512 for M80.)

Also, the sampling data can be output externally on the I/O screen on the maintenance (Mainte) screen.

| \$1                    | MEMORY        | Monitr Setup             | Edit Diagn Mainte |
|------------------------|---------------|--------------------------|-------------------|
|                        |               | Max data                 | 1024              |
| State                  | Sampling stop | Smp counter              | 0                 |
| Name<br>Sampling cycle | Data Ø        | Name<br>Start cond(kind) | Data 0            |
| Sampling channel       | 0             | Start cond(val.)         |                   |
| Upper limit            | 0             | Start cond addr          | 00000000          |
| Process Form           | 0             | Start cond data          | 00000000          |
| Pretrigger(msec)       | 0             | Start cond mask          | 00000000          |
| Delay(msec)            | 0             | End cond (kind)          | 0                 |
| Output form            | 0             | End cond (value)         |                   |
| Header output          | 0             | End cond address         | 00000000          |
| Hi-cycle sample        | 0             | End condtn data          | 00000000          |
| Power ON start         | 0             | End condtn mask          | 00000000          |
|                        |               |                          |                   |
|                        |               |                          |                   |
|                        |               |                          |                   |
|                        | _             | 1-                       | 10.06             |
|                        |               |                          | 10.20             |
|                        |               |                          | NC Smp            |
| Cha                    | annel<br>nfo  |                          |                   |

## Sampling specifications

| Sampling cycle               | 1.776 ms x Setting value                   |  |
|------------------------------|--------------------------------------------|--|
| Number of sampled axes       | NC axis: Maximum number of usable axes     |  |
|                              | Spindle: Maximum number of usable spindles |  |
| Number of sampled channels   | 1 to 16 points                             |  |
|                              | 1 to 8 points for displayed in waveform    |  |
| Number of sampled data items | Max. 2,620,416 points (M800W/M800S)        |  |
|                              | Max. 655,360 points (M80W/M80/E80)         |  |

## Note

(1) The maximum number of sampled data items is the total number of data. When the number of sampled channels is increased, the number of data per channel will decrease.

# 4.7 Diagnosis Based on the Drive Monitor Screen

4.7.1 Drive Monitor Screen (Servo Unit)

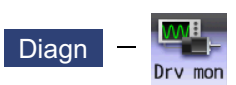

The various data related to the servo axis (NC axis, PLC axis) can be monitored by selecting the menus [Drv mon] -> [Servo unit] on the diagnosis (Diagn) screen.

Change the display item with  $\boxed{}_{\text{PAGE}}$  or  $\boxed{}_{\text{PAGE}}$ .

| M001 SYS1           | MEMORY         | Monitr Se   | tup Edit      | Diagn Mainte |
|---------------------|----------------|-------------|---------------|--------------|
|                     | Х              |             | Z             | A            |
| Gain (1/s)          | 0              | 0           | 0             | 0            |
| Droop (i)           | 0              | 0           | 0             | 0            |
| Speed (r/min)       | 0              | 0           | 0             | 0            |
| Feedrate (mm/s)     | 0              | 0           | 0             | 0            |
| Load current (%)    | 0              | 0           | 0             | 0            |
| Max current 1 (%)   | 0              | 0           | 0             | 0            |
| Max current 2 (%)   | 0              | 0           | 0             | 0            |
| Max current 3 (%)   | 0              | 0           | 0             | 0            |
| Overload (%)        | 0              | 0           | 0             | 0            |
| Regen load (%)      | 0              | 0           | 0             | 0            |
| Est disturb torq(%) | 0              | 0           | 0             | 0            |
| Max disturb torq(%) | 0              | 0           | 0             | 0            |
| Load inertia R. (%) | 0              | 0           | 0             | 0            |
| AFLT frequency (Hz) | 0              | 0           | 0             | 0            |
| AFLT gain (dB)      | 0              | 0           | 0             | 0            |
| Gain mag. (%)       | 100            | 100         | 100           | 100          |
| LED display         | 00             | 00          | 00            | 00           |
| 1RDY 2RDY           |                |             |               | 14:25 🕩      |
| Config Option I/F d | ia Drv mon Mem | dia Alarm S | elfdia NC Smp |              |
| Servo Spindle Powe  | r Syn          | chro        | Alarm         | Next         |
| unit unit unit      | er             | ror h       | is clr        | axis         |

The axis name set in the base axis specification parameter "#1022 axname2" appears at the axis name.

| splay items       |                                                                                                    |  |
|-------------------|----------------------------------------------------------------------------------------------------|--|
| Display items     | Details                                                                                                    |  |
| Gain (1/s)        | This displays the position loop gain. The position loop gain is obtained by the following formula:                                                                                                    |  |
| Droop (i)         | The error of the actual machine position to the command position is called droop. This error is proportional to command speed value.<br>This follows the setting and display unit (#1003 iunit).        |  |
| Speed (r/min)     | This displays the actual rotation speed of motor.<br>When a linear motor is used, the unit of feedrate (mm/s) is displayed.                                                                             |  |
| Feedrate (mm/s)   | This displays the feedrate on the machine side.                                                                                                    |  |
| Load current (%)  | This displays the FB value of the motor current in terms of continuous current during stalling.                                                                                                    |  |
| Max current 1 (%) | This displays the motor current command in terms of continuous current during stall-<br>ing.<br>An absolute value of the current command peak value sampled after the power ON is<br>displayed.         |  |
| Max current 2 (%) | This displays the motor current command in terms of continuous current during stall-<br>ing.<br>An absolute value of the current command peak value sampled in most recent 2 sec-<br>onds is displayed. |  |

| Display items        | Details                                                                                                    |  |  |
|----------------------|----------------------------------------------------------------------------------------------------|--|--|
| Max current 3 (%)    | This displays the FB value of the motor current in terms of continuous current du                                                                                                    |  |  |
|                      | stalling.<br>An absolute value of the current FB peak value sampled in most recent 2 seconds is<br>displayed.                                                                                                    |  |  |
| Overload(%)          | This is the data used to monitor the overload of motor and drive unit.                                                                                                    |  |  |
| Regen load (%)       | This is the data used to monitor the resistance overload state when the resistance re-                                                                                                    |  |  |
|                      | generative power supply is connected.                                                                                                    |  |  |
| Est disturb torq (%) | This displays the estimated disturbance torque when the collision detection function is adjusted, in terms of a rate (%) to stall torque.                                                                                                    |  |  |
| Max disturb torq (%) | This displays the maximum estimated disturbance torque (absolute value) when the collision detection function is adjusted, in terms of a rate (%) to stall torque. The peak value sampled in most recent 2 seconds is displayed.               |  |  |
| Load inertia R. (%)  | This displays the estimated load inertia ratio when the collision detection function is adjusted.<br>The ratio is displayed according to the parameter settings of "#1251 set23/bit0" and "#2235 V035/bitF".                                   |  |  |
| AFLT frequency (Hz)  | This displays the current operation frequency of the adaptive filter.                                                                                                    |  |  |
| AFLT gain (dB)       | This displays the current filter depth of the adaptive filter.                                                                                                    |  |  |
| Gain mag. (%)        | While Real-time tuning 1 is valid, the currently applied speed control gain is displayed with the magnification for the setting value of speed loop gain 1 (parameter "#2205 SP005 VGN1").                                                     |  |  |
| LED display          | This displays the 7-segment LED of the driver.                                                                                                    |  |  |
| Alarm                | This displays the alarms and warnings other than the LED display (displayed on drive unit side).                                                                                                    |  |  |
| Cycle counter (p)    | This displays the position within one rotation of the encoder detector.<br>The position is displayed within one rotation in the range of "0" to "RNG (movement<br>units) × 1000" using the grid point value as "0".                            |  |  |
| Grid space           | This displays the grid space for the reference position return. (Command unit)                                                                                                    |  |  |
| Grid amnt            | This displays the distance from the dog-off point to the grid point when the dog-type reference position return is displayed. The grid mask amount is not included. (Command unit)                                                             |  |  |
| Machine position     | This displays the NC basic machine coordinate system position. (Command unit)                                                                                                    |  |  |
| Motor end FB         | This displays the feedback value of the motor side position detector. (Command uni                                                                                                    |  |  |
| Machine end FB       | This displays the feedback position of the machine side position detector. (Command unit)                                                                                                    |  |  |
| FB error (i)         | This displays the error of the motor side FB and machine side FB.<br>This follows the setting and display unit (#1003 iunit).                                                                                                    |  |  |
| DFB compen amnt (i)  | This displays the compensation pulse amount during dual feedback control.<br>This follows the setting and display unit (#1003 iunit).                                                                                                    |  |  |
| Remain command       | The remaining movement distance of one block is displayed. (Command unit)                                                                                                    |  |  |
| Current posn (2)     | The value of the tool compensation amount subtracted from the current position is displayed. (Command unit)                                                                                                    |  |  |
| Man int amt          | The amount of interrupt movement in the manual absolute OFF state is displayed. (Command unit)                                                                                                    |  |  |
| Abs pos command      | The absolute position that does not include the machine error compensation amount is displayed. (Command unit)                                                                                                    |  |  |
| Superimp syn er (mm) | This displays the current value of the synchronous error between the reference axis<br>and the synchronized axis during control axis synchronization between part systems,<br>control axis superimposition, or arbitrary axis superimposition. |  |  |
| Superimp err +P (mm) | This displays the maximum value of the distance in which the synchronized axis advances beyond the reference axis during control axis synchronization between part systems, control axis superimposition, or arbitrary axis superimposition.   |  |  |
| Superimp err -P (mm) | This displays the maximum value of the distance in which the synchronized axis lags<br>behind the reference axis during control axis synchronization between part systems,<br>control axis superimposition, or arbitrary axis superimposition. |  |  |

| Display           | y items    | Details                                                                                                    |  |
|-------------------|------------|----------------------------------------------------------------------------------------------------|--|
| Superimp errP-    | P (mm)     | This displays the synchronous error width between the reference axis and the syn-<br>chronized axis during control axis synchronization between part systems, control axis<br>superimposition, or arbitrary axis superimposition.                                    |  |
| Motor temp. (°C   | ;)         | This displays the motor temperature of the servo motor.<br>This item is not displayed when the parameter "#1760 cfgPR/bit4" is set to "1".                                                                                                    |  |
| Power cycles (p   | o)         | This displays the power cycle counter. (Number of times)                                                                                                    |  |
| Insul resist. (MC | Dhm)       | The insulation degradation status is displayed.                                                                                                    |  |
| FAN1 rot. state   | (%)        | The detected rotation speed of the unit cooling fan is displayed by converting it into percentage format (converted with the rated speed of the fan as 100%).                                                                                                    |  |
| FAN2 rot. state   | (%)        | The detected rotation speed of the unit cooling fan is displayed by converting it into percentage format (converted with the rated speed of the fan as 100%).                                                                                                    |  |
| Battery voltage   | (V)        | This displays the voltage of the connected battery.                                                                                                    |  |
| AUX current sta   | a No. (*1) | This displays the current station No.                                                                                                    |  |
| AUX current po    | sn (*1)    | This displays the current coordinates position.                                                                                                    |  |
| AUX inst statior  | ו No. (*1) | This displays the command station No. of automatic operation or the nearest station No. to stop by manual operation etc.                                                                                                    |  |
| AUX inst posn (   | (*1)       | This displays the coordinates position corresponding to target station No.                                                                                                    |  |
| Mach err comp     | val        | This displays the machine error compensation amount. (Command unit)                                                                                                    |  |
| Rot/Spatial err o | comp       | This displays the amount of rotation center error compensation and spatial error com-<br>pensation.                                                                                                    |  |
| Control input     | 1L         | This indicates the control signal input from NC to servo. (bit0 to bit7)<br>Bit0: READY ON command<br>Bit1: Servo ON command<br>Bit4: Position loop gain changeover command<br>Bit6: Excessive error detection width changeover command<br>Bit7: Alarm reset command |  |
| Control input     | 1H         | This indicates the control signal input from NC to servo. (bit8 to bitF)                                                                                                    |  |
|                   |            | Bit8: Current limit selection command                                                                                                    |  |
| Control input     | 2L         | This indicates the control signal input from NC to servo. (bit0 to bit7)                                                                                                    |  |
| Control input     | 2H         | This indicates the control signal input from NC to servo. (bit8 to bitF)<br>Bit9: Speed monitor command valid<br>BitA: In door closed (controller)<br>BitB: In door closed (all drive units)                                                                         |  |
| Control input     | 3L         | This indicates the control signal input from NC to servo. (bit0 to bit7)<br>Bit0: Control axis detachment command                                                                                                    |  |
| Control input     | 3H         | This indicates the control signal input from NC to servo. (bit8 to bitF)                                                                                                    |  |
| Control input     | 4L         | This indicates the control signal input from NC to servo. (bit0 to bit7)                                                                                                    |  |
| Control input     | 4H         | This indicates the control signal input from NC to servo. (bit8 to bitF)                                                                                                    |  |
| Control input     | 5L         | This indicates the control signal input from NC to servo. (bit0 to bit7)                                                                                                    |  |
| Control input     | 5H         | This indicates the control signal input from NC to servo. (bit8 to bitF)                                                                                                    |  |
| Control input     | 6L         | This indicates the control signal input from NC to servo. (bit0 to bit7)                                                                                                    |  |
|                   |            | Bit0: OMR-FF control request                                                                                                    |  |
| Control input     | 6H         | This indicates the control signal input from NC to servo. (bit8 to bitF)<br>Bit8: Drivers communication control request                                                                                                    |  |
| Control output    | 1L         | This indicates the control signal output from servo to NC. (bit0 to bit7)<br>Bit0: In READY ON<br>Bit1: In Servo ON<br>Bit4: In position loop gain changeover<br>Bit6: In excessive error detection width changeover<br>Bit7: In alarm                               |  |
| Control output    | 1H         | This indicates the control signal output from servo to NC. (bit8 to bitF)<br>Bit8: In current limit selection<br>BitC: In-position<br>BitD: In current limit<br>BitE: In absolute position data loss<br>BitF: In warning                                             |  |

| Display items         | Details                                                                                |  |  |  |
|-----------------------|----------------------------------------------------------------------------------------|--|--|--|
| Control output 2L     | This indicates the control signal output from servo to NC. (bit0 to bit7)              |  |  |  |
|                       | Bit0: Z-phase passed                                                                   |  |  |  |
|                       | Bit3: In zero speed                                                                    |  |  |  |
|                       | Bit /: In external emergency stop                                                      |  |  |  |
| Control output 2H     | This indicates the control signal output from servo to NC. (bit8 to bitF)              |  |  |  |
|                       | Bit9: In speed monitor<br>Bit4: In door closed (controller)                            |  |  |  |
|                       | BitB: In door closed (self drive unit)                                                 |  |  |  |
| Control output 3L     | This indicates the control signal output from servo to NC. (bit0 to bit7)              |  |  |  |
|                       | Bit0: In control axis detachment                                                       |  |  |  |
| Control output 3H     | This indicates the control signal output from servo to NC. (bit8 to bitF)              |  |  |  |
| Control output 4L     | This indicates the control signal output from servo to NC. (bit0 to bit7)              |  |  |  |
| Control output 4H     | This indicates the control signal output from servo to NC. (bit8 to bitF)              |  |  |  |
| Control output 5L     | This indicates the control signal output from servo to NC. (bit0 to bit7)              |  |  |  |
| Control output 5H     | This indicates the control signal output from servo to NC. (bit8 to bitF)              |  |  |  |
| Control output 6L     | This indicates the control signal output from servo to NC. (bit0 to bit7)              |  |  |  |
|                       | Bit0: In OMR-FF control                                                                |  |  |  |
| Control output 6H     | This indicates the control signal output from servo to NC. (bit8 to bitF)              |  |  |  |
|                       | Bit8: In drivers communication control                                                 |  |  |  |
| Detection system      | This displays the detector type symbol of the absolute position detection system.      |  |  |  |
|                       | ES: Semi-closed encoder                                                                |  |  |  |
|                       | LS: Linear scale                                                                       |  |  |  |
|                       | MP: MP scale                                                                           |  |  |  |
|                       | ESS: Semi-closed high-speed serial encoder                                             |  |  |  |
|                       | ECS: Ball screw side high-speed serial encoder                                         |  |  |  |
| Power OFF posp        | This displays the coordinate at NC power OFE in the basic machine coordinate sys-      |  |  |  |
|                       | tem. (Command unit)                                                                    |  |  |  |
| Power ON posn         | This displays the coordinate at NC power ON in the basic machine coordinate system.    |  |  |  |
| Current posp          | This displays the current coordinate in the basic machine coordinate system (Com-      |  |  |  |
|                       | mand unit)                                                                             |  |  |  |
| R0                    | This displays the multi-rotation counter value of the detector stored in the memory    |  |  |  |
| DO                    | This displays the position within and rotation of the detector stored in the memory    |  |  |  |
| PU                    | during basic point setting                                                             |  |  |  |
| E0                    | This displays the absolute position error stored in the memory during basic point set- |  |  |  |
|                       | ting.                                                                                  |  |  |  |
| Rn                    | This displays the multi-rotation counter value of the current detector.                |  |  |  |
| Pn                    | This displays the position within one rotation of the detector.                        |  |  |  |
| En                    | This displays the absolute position error during NC power OFF.                         |  |  |  |
| ABS0                  | This displays the absolute position reference counter.                                 |  |  |  |
| ABSn                  | This displays the current absolute position.                                           |  |  |  |
| MPOS                  | This displays the offset amount of the MP scale when the power is turned ON.           |  |  |  |
| Unit type             | This displays the servo driver type.                                                   |  |  |  |
| Unit serial No.       | This displays the servo driver serial No.                                              |  |  |  |
| Software version      | This displays the servo side software version.                                         |  |  |  |
| Control method        | SEMI: Semi-closed loop                                                                 |  |  |  |
|                       | CLOSED: Closed loop                                                                    |  |  |  |
| Motor and datactor    | This displays the motor side detector type                                             |  |  |  |
| Motor and datast No   | This displays the motor side detector sorial No.                                       |  |  |  |
| INDIOLETIA AELECTINO. | ו הוא מושאומצא גווב וווטנטו אועב עבובטנטו אבוומו וויט.                                 |  |  |  |

| Display items        | Details                                                                                                    |  |
|----------------------|----------------------------------------------------------------------------------------------------|--|
| Machine end detector | This displays the machine side detector type.<br>The type is displayed when the control method is CLOSED or DUAL. * is displayed<br>when the method is SEMI. |  |
| Mach. end detect No  | This displays the machine side detector serial No.                                                                                                    |  |
| Motor                | This displays the motor type.                                                                                                    |  |
| Work time            | This displays the READY ON work time. (Units: 1 hr)                                                                                                    |  |
| Alarm history        | This displays servo alarms that occurred in latest order with the following formats.                                                                         |  |
| 1: Time              | Time: Work time when the alarm occurred                                                                                                    |  |
| 1: Alarm             | Alarm No.: Number of the servo alarms that occurred                                                                                                    |  |
| 2                    |                                                                                                    |  |
| 8: Time              |                                                                                                    |  |
| 8: Alarm             |                                                                                                    |  |
| Maint hist 1         | This displays the maintenance dates.                                                                                                    |  |
| )                    | Year: One digit                                                                                                    |  |
| Maint hist 4         | Month: 1 to 9, X (Oct.), Y (Nov.), Z (Dec.)                                                                                                    |  |
| Maint status         | This displays the maintenance status.                                                                                                    |  |

(\*1) Data (station No./current position/command position) is displayed for axes of auxiliary axis state.

"-" is displayed for axes of non-auxiliary axis state (NC axis or during PLC axis control).

# 4.7.2 Drive Monitor Screen (Spindle Unit)

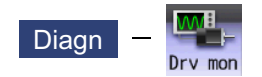

The various data related to the spindle can be monitored by selecting the menus [Drv mon] -> [Spindle unit] on the diagnosis (Diagn) screen.

Change the display item with  $\square_{\text{PAGE}}$  or  $\square_{\text{PAGE}}$ .

| M001 SYS       | 51      | MEMORY      | Monitr Se   | etup Edit     | Diagn | Mainte |
|----------------|---------|-------------|-------------|---------------|-------|--------|
|                |         | S1          | S2          |               |       |        |
| Gain           | (1/s)   | 0           | 0           |               |       |        |
| Droop          | (i)     | 0           | 0           |               |       |        |
| Speed (r.      | /min)   | 0           | 0           |               |       |        |
| Load           | (%)     | 0           | 0           |               |       |        |
| Max current 1  | (%)     | 0           | 0           |               |       |        |
| Max current 2  | (%)     | 0           | 0           |               |       |        |
| Max current 3  | (%)     | 0           | 0           |               |       |        |
| Overload       | (%)     | 0           | 0           |               |       |        |
| Regen load     | (%)     | 0           | 0           |               |       |        |
| Est disturb to | rq(%)   | 0           | 0           |               |       |        |
| Max disturb to | rq(%)   | 0           | 0           |               |       |        |
| Load inertia R | . (%)   | 0           | 0           |               |       |        |
| Temperature    |         | 0           | 0           |               |       |        |
| Duty ratio     | (%)     | 0           | 0           |               |       |        |
| AFLT frequency | (Hz)    | 0           | 0           |               |       |        |
| AFLT gain      | (dB)    | Ø           | 0           |               |       |        |
| Gain mag.      | (%)     | 100         | 100         |               |       |        |
| 1 RDY 2 RDY    |         |             |             |               | 16    | •••    |
| Config Option  | I/F dia | Drv mon Mem | dia Alarm S | elfdia NC Smp |       |        |
| Servo Spindle  | Power   | Sync        | chro        | Alarm         | Next  |        |
| unit unit      | unit    | eri         | ror h       | is clr        | axis  |        |

| Display items        | Details                                                                                                    |
|----------------------|----------------------------------------------------------------------------------------------------|
| Gain (1/s)           | This displays the position loop gain. The position loop gain is obtained by the following formula:                                                                                                    |
|                      | Feedrate (mm/s)<br>Tracking delay error (mm)                                                                                                    |
| Droop (i)            | The error of the actual machine position to the command position is called droop. This error is proportional to command speed value. (*1)                                                                                                    |
| Speed (r/min)        | This displays the actual rotation speed of motor.                                                                                                    |
| Load (%)             | This displays the motor load.                                                                                                    |
| Max current 1 (%)    | This displays the motor current command in terms of continuous current during stalling.<br>An absolute value of the current command peak value sampled after the power ON is displayed.                                                                                      |
| Max current 2 (%)    | This displays the motor current command in terms of continuous current during stalling.<br>An absolute value of the current command peak value sampled in most recent 2 seconds<br>is displayed.                                                                             |
| Max current 3 (%)    | This displays the FB value of the motor current in terms of continuous current during stall-<br>ing.<br>An absolute value of the current FB peak value sampled in most recent 2 seconds is dis-<br>played.                                                                   |
| Overload(%)          | This is the data used to monitor the overload of drive unit.                                                                                                    |
| Regen load (%)       | This is the data used to monitor the resistance overload state when the resistance regenerative power supply is connected.                                                                                                    |
| Est disturb torq (%) | This displays the estimated disturbance torque in terms of a rate (%) to rated torque when the spindle load monitoring function is enabled. In the coil changeover specification, it is displayed in terms of a rate (%) to rated torque when a high-speed coil is selected. |

| Display items            | Details                                                                                                    |
|--------------------------|----------------------------------------------------------------------------------------------------|
| Max disturb torq (%)     | This displays the maximum estimated disturbance torque (absolute value) in terms of a rate (%) to rated torque when the spindle load monitoring function is enabled. In the coil changeover specification, it is displayed in terms of a rate (%) to rated torque when a high-speed coil is selected. The maximum value remains displayed for 2 seconds.       |
| Load inertia R. (%)      | This displays the estimated load inertia ratio when the collision detection function is ad-<br>justed.<br>The ratio is displayed according to the parameter setting of "#1251 set23/bit0".                                                                                                    |
| Temperature (°C)         | This displays the thermistor temperature.<br>For the axis where the parameter "#43105 sp_temp_hide" (Hide Spindle temperature) is<br>set to "0", the thermistor temperature is displayed according to the parameter "#1251<br>set23/bit1" and "#13225 SP225/bit2". For the axis where #43105 is set to "1", the therm-<br>istor temperature is hidden (blank). |
| Duty ratio (%)           | This displays the equivalent load ratio of the spindle motor from cycle start of the program to the present.                                                                                                    |
| AFLT frequency (Hz)      | This displays the current operation frequency of the adaptive filter.                                                                                                    |
| AFLT gain (dB)           | This displays the current filter depth of the adaptive filter.                                                                                                    |
| Gain mag. (%)            | While Real-time tuning 1 is valid, the currently applied speed control gain is displayed with the magnification for the setting value of speed loop gain 1 (parameter "#13005 SP005 VGN1").                                                                                                    |
| LED display              | This displays the 7-segment LED of the driver.                                                                                                    |
| Alarm                    | This displays the alarms and warnings other than the LED display (displayed on drive unit side).                                                                                                    |
| Cycle counter (p)        | This displays the position within one rotation of the encoder detector.<br>The position is displayed within one rotation in the range of "0" to "RNG (movement units) × 1000" using the grid point value as "0".                                                                                                    |
| Grid space               | This displays the grid space for the reference position return. (Command unit) (*1)                                                                                                    |
| Grid amnt                | This displays the distance from the dog-off point to the grid point when the dog-type ref-<br>erence position return is displayed. The grid mask amount is not included. (Command<br>unit) (*1)                                                                                                    |
| Machine position         | This displays the NC basic machine coordinate system position. (Command unit) (*1)                                                                                                    |
| Motor end FB             | This displays the feedback value of the motor side position detector (Command unit) (*1)                                                                                                    |
| FB error (i)             | This displays the error of the motor side FB and machine side FB. (*1)                                                                                                    |
| DFB compen amnt (i)      | This displays the compensation pulse amount during dual feedback control. (*1)                                                                                                    |
| Tap error (mm) (*2)      | This displays the current value of the synchronous error between the tapping spindle and the drilling axis during synchronous tapping. (When the parameter "#1041 Initial inch" is set to "1", "Tap error (inch)" is displayed.) (*1)                                                                                                    |
| Tap error +P (mm) (*2)   | This displays the maximum value of the distance in which the drilling axis advances be-<br>yond the tapping spindle during synchronous tapping.<br>(When the parameter "#1041 Initial inch" is set to "1", "Tap error +P (inch)" is displayed.)<br>(*1)                                                                                                    |
| Tap error -P (mm) (*2)   | This displays the maximum value of the distance in which the drilling axis lags behind the tapping spindle during synchronous tapping.<br>(When the parameter "#1041 Initial inch" is set to "1", "Tap error -P (inch)" is displayed.) (*1)                                                                                                    |
| Tap error P-P (mm) (*2)  | This displays the synchronous error width between the spindle and the drilling axis during the synchronous tapping.<br>(When the parameter "#1041 Initial inch" is set to "1", "Tap error -P (inch)" is displayed.) (*1)                                                                                                    |
| Tap error (deg) (*2)     | This displays the current value of the synchronous error angle between the tapping spin-<br>dle and the drilling axis during synchronous tapping. (±99999.999 deg) (*1)                                                                                                    |
| Tap error +P (deg) (*2)  | This displays the maximum value of the angle at which the tapping spindle advances beyond the drilling axis during synchronous tapping. $(\pm 99999.999 \text{ deg})$ (*1)                                                                                                    |
| Tap error -P (deg) (*2)  | This displays the maximum value of the angle at which the tapping spindle lags behind the drilling axis during synchronous tapping. (±99999.999 deg) (*1)                                                                                                    |
| Tap error P-P (deg) (*2) | This displays the synchronous error angle between the spindle and the drilling axis during the synchronous tapping. (deg) (*1)                                                                                                    |

| Display items         | Details                                                                                                    |
|-----------------------|----------------------------------------------------------------------------------------------------|
| SP sync error (deg)   | This displays the current value of the synchronous error between the reference spindle and the synchronized spindle during spindle synchronization I, tool spindle synchronization IA/IB, or tool spindle synchronization II. (±99999.999 deg)                                                   |
| SP sync err +P (deg)  | This displays the maximum value of the angle at which the synchronized spindle advanc-<br>es beyond the reference spindle during spindle synchronization I, tool spindle synchroni-<br>zation IA/IB, or tool spindle synchronization II. (±99999.999 deg)                                        |
| SP sync err -P (deg)  | This displays the maximum value of the angle at which the synchronized spindle lags be-<br>hind the reference spindle during spindle synchronization I, tool spindle synchronization<br>IA/IB, or tool spindle synchronization II. (±99999.999 deg)                                              |
| SP syn err P-P (deg)  | This displays the synchronous error width between the reference spindle and the syn-<br>chronized spindle during spindle synchronization I, tool spindle synchronization IA/IB, or<br>tool spindle synchronization II. (±99999.999 deg)                                                          |
| SP syn phas er (deg)  | This displays the phase difference stored in the memory by calculating the phase shift value. (±99999.999 deg)                                                                                                    |
| SP sync ph1 FB (deg)  | This displays the current value of the feedback phase difference that includes the phase difference stored in the memory by calculating the phase shift value during spindle synchronization I, tool spindle synchronization IA/IB, or tool spindle synchronization II. (±99999.999 deg)         |
| SP sync ph2 FB (deg)  | This displays the current value of the feedback phase difference that does not include the phase difference stored in the memory by calculating the phase shift value during spindle synchronization I, tool spindle synchronization IA/IB, or tool spindle synchronization II. (±99999.999 deg) |
| SP syn er comp (deg)  | This displays the error compensation amount during spindle synchronization I, tool spin-<br>dle synchronization IA/IB, or tool spindle synchronization II. (±99999.999 deg)                                                                                                    |
| GB sync error (deg)   | This displays the current value of the synchronous error between the reference spindle and the guide bushing spindle during guide bushing spindle synchronization. (±99999.999 deg)                                                                                                    |
| GB sync err +P (deg)  | This displays the maximum value of the distance in which the guide bushing spindle ad-<br>vances beyond the reference spindle during guide bushing spindle synchronization.<br>(±99999.999 deg)                                                                                                  |
| GB sync err -P (deg)  | This displays the maximum value of the distance in which the guide bushing spindle lags behind the reference spindle during guide bushing spindle synchronization. (±99999.999 deg)                                                                                                    |
| GB sync err P-P (deg) | This displays the synchronous error width between the reference spindle and the guide bushing spindle during guide bushing spindle synchronization. (±99999.999 deg)                                                                                                    |
| Motor temp. (°C)      | This displays the motor temperature.                                                                                                    |
| Power cycles (p)      | This displays the power cycle counter. (Number of times)                                                                                                    |
| Insul resist. (MOhm)  | The insulation degradation status is displayed.                                                                                                    |
| FAN1 rot. state (%)   | The detected rotation speed of the unit cooling fan is displayed by converting it into per-<br>centage format (converted with the rated speed of the fan as 100%).                                                                                                    |
| FAN2 rot. state (%)   | The detected rotation speed of the unit cooling fan is displayed by converting it into per-<br>centage format (converted with the rated speed of the fan as 100%).                                                                                                    |
| Battery voltage (V)   | This displays the battery voltage.                                                                                                    |
| Control input 1L      | This indicates the control signal input from NC to spindle. (bit0 to bit7)<br>Bit0: READY ON command<br>Bit1: Servo ON command<br>Bit7: Alarm reset command                                                                                                    |
| Control input 1H      | This indicates the control signal input from NC to spindle. (bit8 to bitF)<br>Bit8 to BitA: Torque limit selection command                                                                                                    |
| Control input 2L      | This indicates the control signal input from NC to spindle. (bit0 to bit7)                                                                                                    |
| Control input 2H      | This indicates the control signal input from NC to spindle. (bit8 to bitF)<br>Bit9: Speed monitor command valid<br>BitA: In door closed (controller)<br>BitB: In door closed (all drive unit)                                                                                                    |
| Control input 3L      | This indicates the control signal input from NC to spindle. (bit0 to bit7)                                                                                                    |
| Control input 3H      | This indicates the control signal input from NC to spindle. (bit8 to bitF)                                                                                                    |

| Display items     | Details                                                                    |
|-------------------|----------------------------------------------------------------------------|
| Control input 4L  | This indicates the control signal input from NC to spindle. (bit0 to bit7) |
|                   | Bit0 to Bit2: Spindle control mode selection command                       |
|                   | Bit4: In gear changeover command                                           |
| -                 | Bit5 to Bit6: Gear selection command                                       |
| Control input 4H  | This indicates the control signal input from NC to spindle. (bit8 to bitF) |
|                   | BitC: M coll selection command                                             |
|                   | BitE: Sub-motor selection command                                          |
| Control input 5L  | This indicates the control signal input from NC to spindle. (bit0 to bit7) |
| Control input 5H  | This indicates the control signal input from NC to spindle. (bit8 to bitF) |
|                   | BitB: Minimum excitation 2 changeover request                              |
|                   | BitC: Speed gain set 2 changeover request                                  |
|                   | BitD: Zero point re-detection request                                      |
|                   | BitE: Increase holding power of spindle                                    |
| Control input 6L  | This indicates the control signal input from NC to spindle. (bitU to bit/) |
|                   | Bitu: OMR-FF control request                                               |
| Control input 6H  | This indicates the control signal input from NC to spindle. (bits to bitr) |
|                   | Bits: Drivers communication control request                                |
|                   |                                                                            |
|                   | Bit1: In Serve ON                                                          |
|                   | Bit7: In alarm                                                             |
| Control output 1H | This indicates the control signal input from spindle to NC. (bit8 to bitF) |
|                   | Bit8 to BitA: In torque limit selection                                    |
|                   | BitC: In-position                                                          |
|                   | BitD: In torque limit                                                      |
|                   | BitF: In warning                                                           |
| Control output 2L | This indicates the control signal input from spindle to NC. (bit) to bit/) |
|                   | Bit0: Z phase passed                                                       |
|                   | Bit7: In external emergency stop                                           |
| Control output 2H | This indicates the control signal input from spindle to NC. (bit8 to bitF) |
|                   | Bit9: In speed monitor                                                     |
|                   | BitA: In door closed (controller)                                          |
|                   | BitB: In door closed (self drive unit)                                     |
| Control output 3L | This indicates the control signal input from spindle to NC. (bit0 to bit7) |
| Control output 3H | This indicates the control signal input from spindle to NC. (bit8 to bitF) |
| Control output 4L | This indicates the control signal input from spindle to NC. (bit0 to bit7) |
|                   | Bit0 to Bit2: In spindle control mode selection                            |
|                   | Bit4: In gear changeover command                                           |
|                   | Bit7: Magnetic pole position not set                                       |
| Control output 4H | This indicates the control signal input from spindle to NC. (bit8 to bitF) |
|                   | BitD: In L coil selection                                                  |
| Control output 5L | This indicates the control signal input from spindle to NC. (bit0 to bit7) |
|                   | Bit0: Current detection                                                    |
|                   | Bit1: Speed detection                                                      |
|                   | Bit6: In coil changeover                                                   |
| Control output 5H | This indicates the control signal input from spindle to NC. (bit8 to bitF) |
|                   | Bit9: 2nd speed detection                                                  |
|                   | BitC: In speed gain set 2 selection                                        |
|                   | BitD: Zero point re-detection complete                                     |
|                   | BitF: In 2nd in-position                                                   |
| Control output 6L | This indicates the control signal input from spindle to NC. (bit0 to bit7) |
|                   | Bit0: In OMR-FF control                                                    |
| Control output 6H | This indicates the control signal input from spindle to NC. (bit8 to bitF) |
|                   | Bit8: In drivers communication control                                     |

| Display items       | Details                                                                                                    |
|---------------------|----------------------------------------------------------------------------------------------------|
| Unit type           | This displays the spindle type.                                                                                                    |
| Unit serial No.     | This displays the spindle serial No.                                                                                                    |
| Software version    | This displays the software No. and version on the spindle side.                                                                                                    |
| Motor end detect No | This displays the motor side detector serial No.                                                                                                    |
| Mach. end detect No | This displays the machine side detector serial No.                                                                                                    |
| Motor               | It displays the motor type which is set for the spindle specification parameter "#3138 mo-<br>tor_type".<br>The maximum of 26 words are displayed with 2 lines and left aligned |
|                     | The maximum of 26 words are displayed with 2 lines and left aligned.                                                                                                    |
| Work time           | This displays the READY ON work time. (Units: 1 hr)                                                                                                    |
| Alarm history       | This displays servo alarms that occurred in latest order with the following formats.                                                                                            |
| 1: Time             | Time: Work time when the alarm occurred                                                                                                    |
| 1: Alarm            | Alarm No.: Number of the servo alarms that occurred                                                                                                    |
| 2                   |                                                                                                    |
| 8: Time             |                                                                                                    |
| 8: Alarm            |                                                                                                    |
| Maint hist 1        | This displays the maintenance dates.                                                                                                    |
| )                   | Year: One digit                                                                                                    |
| 4                   | Month: 1 to 9, X (Oct.), Y (Nov.), Z (Dec.)                                                                                                    |
| Maint status        | This displays the maintenance status.                                                                                                    |

(\*1) These follow the setting and display unit (#1003 iunit) of the 1st part system.

(\*2) Synchronous tapping error

This displays the maximum values of the synchronous tapping error that occur during the synchronous tapping. The synchronous tapping error means the motor tracking delay for the commanded positions of the spindle and the tapping axis.

The positive synchronous tapping error means that the tapping axis is delayed responding to the spindle, and the negative synchronous tapping error means that the spindle is delayed responding to the tapping axis.

| Data name                                      | Details                                                                                                    |
|------------------------------------------------|----------------------------------------------------------------------------------------------------|
| Synchronous tapping<br>error width (Max value) | <ul> <li>This outputs the data of which absolute value is the largest among the synchronous tapping error width (-99999.999 to 99999.999 mm) during the synchronous tapping modal.</li> <li>This data will be initialized to "0" when entering the synchronous tapping modal or restoring the power. Other than that, the data continues to display the maximum value.</li> </ul> |
| Synchronous tapping<br>error angle (Max value) | <ul> <li>This outputs the data of which absolute value is the largest among the synchronous tapping error angle (-99999.999 to 99999.999°) during the synchronous tapping modal.</li> <li>This data will be initialized to "0" when entering the synchronous tapping modal or restoring the power. Other than that, the data continues to display the maximum value.</li> </ul>   |

4.7.3 Drive Monitor Screen (Power Supply Unit)

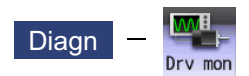

The various data related to the power supply can be monitored by selecting the menus [Drv mon] -> [Power unit] on the diagnosis (Diagn) screen.

Change the display item with  $\boxed{}_{PAGE}$  or  $\boxed{}^{PAGE}$ .

| M001 SYS1           | MEMORY         | Monitr Setu | p Edit | Diagn | Mainte |
|---------------------|----------------|-------------|--------|-------|--------|
|                     | PW1            |             |        |       |        |
| Unit type           |                |             |        |       |        |
| Unit serial No.     |                |             |        |       |        |
| Software version    |                |             |        |       |        |
| Connected drive     |                |             |        |       |        |
| Recovery energy(KW) | 0              |             |        |       |        |
| Pw. sply volt(Vrms) | 0              |             |        |       |        |
| PN bus voltage (V)  | 0              |             |        |       |        |
| Min PN bus volt (V) | 0              |             |        |       |        |
| Min PN current (%)  | 0              |             |        |       |        |
| Bus current (%)     | 0              |             |        |       |        |
| Max current1 (%)    | 0              |             |        |       |        |
| Max current2 (%)    | 0              |             |        |       |        |
| Max rgn current1(%) | 0              |             |        |       |        |
| Max rgn current2(%) | 0              |             |        |       |        |
| No. of instant stop | 0              |             |        |       |        |
| Work time           | 0              |             |        |       |        |
|                     |                |             |        |       |        |
|                     |                |             |        | 14    | :30 🗪  |
| Config Option I/F d | ia Drv mon Mem |             |        |       |        |
| Servo Spindle Power | r Sync         | hro Ala     | rm     | Next  |        |
| unit unit unit      | err            | or his      | clr    | axis  |        |

| Display items        | Details                                                                                                    |
|----------------------|----------------------------------------------------------------------------------------------------|
| Unit type            | This displays the power supply unit type.                                                                      |
| Unit serial No.      | This displays the serial No. of the power supply unit.                                                         |
| Software version     | This displays the software version.                                                                            |
| Connected drive      | This displays the I/F channel No. (mcp_no, smcp_no) of the drive unit connected to each power supply unit.     |
| Recovery energy (KW) | This displays the regenerative power every two seconds. (0 to 999 kW)                                          |
| Pw. sply volt (Vrms) | This displays the effective value of the power supply voltage. (0 to 999 Vrms)                                 |
| PN bus voltage (V)   | This displays PN bus voltage. (0 to 999V)                                                                      |
| Min PN bus volt (V)  | This displays the minimum PN bus voltage after the NC power ON. (0 to 999V)                                    |
| Min PN current (%)   | This displays the bus current when PN bus voltage is at minimum. (driving: +, regenerative: -) (0 to 999%)     |
| Bus current (%)      | This displays the bus current. (driving: +, regenerative: -) (0 to 999%)                                       |
| Max current1 (%)     | This displays the maximum driving current after the NC power ON. (0 to 999%)                                   |
| Max current2 (%)     | This displays the maximum driving current in most recent 2 seconds. (0 to 999%)                                |
| Max rgn current1 (%) | This displays the maximum regenerative current after the NC power ON. (0 to 999%)                              |
| Max rgn current2 (%) | This displays the maximum regenerative current in most recent 2 seconds. (0 to 999%)                           |
| No. of instant stop  | This displays the number of instantaneous power interruption exceeding 1 cycle of the power. (0 to 9999 times) |
| Work time            | This displays the READY ON work time. (Units: 1 hr)                                                            |
| Power-run pwr (kW)   | The power-run power is calculated and displayed. (0.01 kW)                                                     |
| Regenerate pwr (kW)  | The regenerated power is calculated and displayed. (0.01 kW)                                                   |

| Display items                                        | Details                                                                                                    |
|------------------------------------------------------|----------------------------------------------------------------------------------------------------|
| Consumed power (kW)                                  | The power consumption is calculated and its integrated value is displayed. (0.01 kWh)                                                                                                  |
| Pwr. distortion (V)                                  | The amount of power distortion (harmonic voltage value) is calculated and displayed.<br>(V)                                                                                            |
| Supplied power (kW)                                  | The supplied power is calculated and displayed. (kW)                                                                                                    |
| Accum. power (kWh)                                   | The accumulated power is calculated and displayed. (kWh)                                                                                                    |
| Harmonic volt. (V)                                   | The power line harmonic voltage is displayed. (V)                                                                                                    |
| CV margin (%)                                        | The CV margin is calculated and displayed. (%)                                                                                                    |
| FAN1 rot. state (%)                                  | The detected rotation speed of the unit cooling fan is displayed by converting it into percentage format (converted with the rated speed of the fan as 100%).                          |
| FAN2 rot. state (%)                                  | The detected rotation speed of the unit cooling fan is displayed by converting it into percentage format (converted with the rated speed of the fan as 100%).                          |
| Alarm history<br>1: Time<br>1: Alarm<br>2<br>8: Time | This displays servo alarms that occurred in latest order with the following formats.<br>Time: Work time when the alarm occurred<br>Alarm No.: Number of the servo alarms that occurred |
| 8: Alarm                                             |                                                                                                    |
| Maint hist 1                                         | This displays the maintenance dates.                                                                                                    |
| 2                                                    | Year: One digit                                                                                                    |
| 4                                                    | Month: 1 to 9, X (Oct.), Y (Nov.), Z (Dec.)                                                                                                    |
| Maint status                                         | This displays the maintenance status.                                                                                                    |

# 4.7.4 Drive Monitor Screen (Synchronous Error)

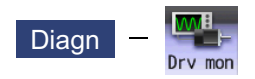

The "Synchronous error" appears only when the synchronous control axis specification is valid.

The various data related to the synchronous error can be monitored by selecting the menus [Drv mon] -> [Synchro error] on the diagnosis (Diagn) screen.

| M001                 | MEMORY        | Monitr Setup | Edit | Diagn Mainte |
|----------------------|---------------|--------------|------|--------------|
|                      | X1            | Z1           |      |              |
| Slave axis           | ¥1            | C1           |      |              |
| Command error        | 0.000000      | 0.000000     |      |              |
| FB error             | 0.00000       | 0.000000     |      |              |
| FB error MAX1        | 0.00000       | 0.000000     |      |              |
| FB error MAX2        | 0.00000       | 0.000000     |      |              |
| Machine posn         | 0.000000      | 0.000000     |      |              |
|                      |               |              |      |              |
|                      |               |              |      |              |
|                      |               |              |      |              |
|                      |               |              |      |              |
|                      |               |              |      |              |
|                      |               |              |      |              |
|                      |               |              |      |              |
|                      |               |              |      |              |
|                      |               |              |      |              |
|                      |               |              |      |              |
|                      |               |              |      | 14:39 🔿      |
| Config Option I/F di | a Drv mon Mem |              |      |              |
| Servo Spindle Power  | Sync          | chro Alarm   |      |              |
| unit unit unit       | eri           | or his cli   | ta l |              |

| Display items    | Details                                                                                                    |
|------------------|----------------------------------------------------------------------------------------------------|
| Slave axis       | This displays the slave axis name which is controlled following the master axis.<br>The axis name corresponding to the axis No. set in the axis specification parameter<br>"#1068 slavno" (slave axis No.) is displayed.<br>The name set in the base axis specification parameter "#1022 axname2" (2nd axis<br>name) is displayed for the slave axis.                                                                                                    |
| Command error    | <ul> <li>This is the deviation of the slave axis machine position in respect to the master axis.</li> <li>The error of the commanded position to the servo control section before pitch error compensation, relative position compensation and backlash compensation is displayed.</li> <li>If this error occurs, the parameters that should be the same for the synchronous axes are different.</li> <li>Command error = Command s - command m -Δ</li> <li>Command s: Slave axis commanded position</li> </ul> |
|                  | Command m: Master axis commanded position<br>Δ: Command s - command m at start of synchronous control                                                                                                    |
| FB error         | This is the deviation of the slave axis feedback position in respect to the feedback position from the master axis servomotor. The actual error of the machine position is displayed. The synchronous error check is carried out on this error.<br>FB error = FBs - FBm - $\Delta$<br>FBs: Slave axis feedback position<br>FBm: Master axis feedback position<br>$\Delta$ : FBs - FBm at start of synchronous control                                                                                           |
| FB error MAX1    | This displays the maximum FB error after the start of the synchronous control.                                                                                                    |
| FB error MAX2    | This displays the maximum FB error approx. every 30 seconds after the start of the synchronous control.                                                                                                    |
| Machine position | This displays the commanded machine position for the master axis.                                                                                                    |

4.7.5 Clearing the Alarm History on Drive Monitor Screen

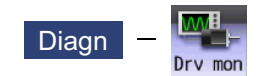

## **Operation method**

- (1) Press the menu [Servo unit], [Spindle unit] or [Power unit].
- (3) Press the menu [Alarm his clr].

The menu is highlighted, and a message appears to confirm the erasing. The alarm history1: Time appears at the head.

(4) Press the [Y] key.

All alarm history data for the selected axis (device) are cleared to "0".

# 4.8 NC Memory Diagnosis Screen

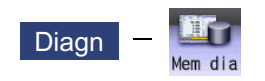

The NC internal data can be displayed and rewritten on the NC memory diagnosis (Mem dia) screen of the diagnosis (Diagn) screen. The custom API library's NC data read/write interface is used to display and rewrite the NC's internal data. The contents of the NC data can be displayed by designating the part system No., section No., sub-section No. and axis No. on this screen.

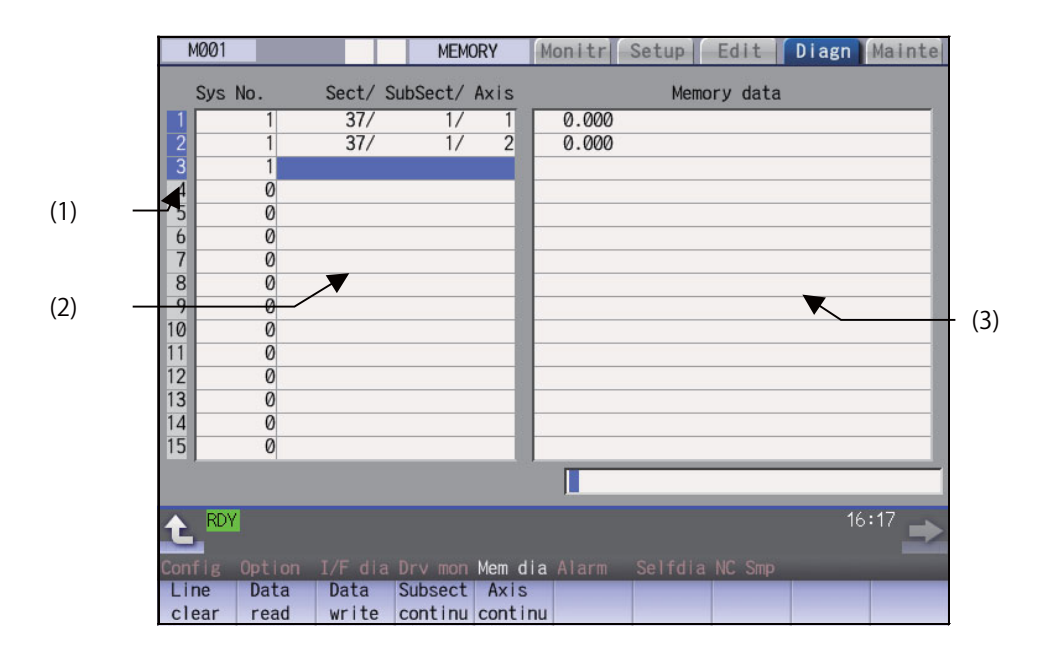

|     | Display items | Details                                                                                                    |
|-----|---------------|----------------------------------------------------------------------------------------------------|
| (1) | Index No.     | This displays the registration No. of the NC memory data. When one of the "2. Data contents" is set, the number is highlighted indicating that the normal display of the data contents has stopped. |
| (2) | Data contents | Part system No.                                                                                                    |
|     |               | Designate the part system No. (1: 1st part system). Designate "0" to designate the data common for the part systems.                                                                                |
|     |               | Section/sub-section/axis:                                                                                                    |
|     |               | Designate the section No., sub-section No. and axis No. of the data to be set and dis-<br>played. The setting format is, section No./sub-section No./axis No.                                       |
|     |               | <note></note>                                                                                                    |
|     |               | <ul> <li>The axis No. "1" is handled as the first axis. Designate "0" for the data which does<br/>not require an axis designation.</li> </ul>                                                       |
| (3) | Memory data   | This displays the contents of the data.                                                                                                    |

| Mei | Nenus           |                                                                                                    |  |  |  |  |  |  |
|-----|-----------------|----------------------------------------------------------------------------------------------------|--|--|--|--|--|--|
| [   | Menus           | Details                                                                                                    |  |  |  |  |  |  |
|     | Line<br>clear   | This erases the information in the line where the cursor is. (One entire line becomes blank.) The cursor does not move at this time.                                                                                                    |  |  |  |  |  |  |
|     | Data<br>read    | The contents of the set address data (Part system No, Section/sub-section/axis) for all the lines are con-<br>stantly displayed.<br>The Index No. highlight (indicating data is being set) is released.<br>The cursor appears in "Sys. No." of that line.                                       |  |  |  |  |  |  |
|     | Data<br>write   | This writes the data in the setting area to the NC memory indicated by address data at the cursor posi-<br>tion. (*1)<br>The Data No. highlight (indicating data is being set) is released, and constant display is started.<br>After writing, the cursor moves to "Sys. No." of the next line. |  |  |  |  |  |  |
|     | Subsect continu | Based on the data of the address data where the cursor is, this displays the continuous data to which the sub-section No. has been added to the address data from the line where the cursor is. The cursor moves to "Sys. No." of that line.                                                    |  |  |  |  |  |  |
| -   | Axis<br>continu | Based on the data of the address data where the cursor is, this displays the continuous data to which the axis No. has been added to the address data from the line where the cursor is. The cursor moves to "Sys. No." of that line.                                                           |  |  |  |  |  |  |

(\*1) Decimal, hexadecimal, floating point data and character string data writing is possible. Note that hexadecimal, floating point data and character strings may not be settable depending on the data.

Decimal: Integers without decimal points (Example) -1234 Hexadecimal: An "H" is necessary at the end (Example) 1234H Floating point data: Data with a decimal point (Example) -12.3 Character string data: Character string (Example) X

# 4.9 Safety Observation Screen

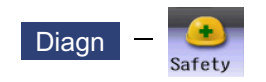

The configuration, signal status, drive status and version in use of the smart safety observation function are displayed on the safety observation screen.

## 4.9.1 Safety Observation Screen (Configuration Diagnosis)

The available/unavailable states of the smart safety observation function are displayed on the configuration diagnosis screen.

|              | M001 SYS1 MEMORY Monitr Setup Edit Diagn Mainte                   |
|--------------|-------------------------------------------------------------------|
|              | Status of smart safety observation configuration                  |
| (1) —        | Smart safety observation                                          |
|              | Active function SIO SLS SLP SSM SCA SOS SS1 SS2 STO SBC           |
| ( <b>2</b> ) | NC-DRV safaty communication                                       |
| (2)          | NC-DRV safety communication                                       |
|              | TCH Inval Valid prm ax X Y Z C1 A1 S1 S2 S3 S4                    |
|              | 2CH Inval Valid prm ax X Y Z                                      |
|              | *:With safety detector                                            |
| (3)          | safety communication                                              |
| (0)          | Writing safety PLC Not yet                                        |
|              | 1CH Inval (Safety I/O comm N/A , Safety I/O connect No )          |
|              | 2CH Inval (Safety I/O comm N/A , Safety I/O connect No )          |
|              | 3CH Inval (Safety I/O comm OK , Safety I/O connect No )           |
|              | 18:50 S/W 18:50                                                   |
|              | Config Option I/F dia Drv mon Mem dia Alarm Selfdia NC Smp Safety |
|              | Config Signal Drv mon Version                                     |

|     | Display items                    | Details                                                                                                    |
|-----|----------------------------------|----------------------------------------------------------------------------------------------------|
| (1) | Active function                  | The drive safety functions which are enabled with the parameters are highlighted.<br>SIO: Safety-related I/O observation, emergency stop observation<br>SLS: Safety-limited speed observation<br>SLP: Safety-limited position observation<br>SSM: Safe speed monitor<br>SCA: Safe cam<br>SOS: Safe operating stop observation<br>SS1: Safe stop 1<br>SS2: Safe stop 2<br>STO: Safe torque OFF<br>SBC: Safe brake control                                                                                                    |
| (2) | NC-DRV safety communi-<br>cation | This displays the safety communication status of the drive unit.<br>To perform the safety drive communication, the smart safety observation target<br>axis needs to be set by the parameter, and the connected channel with the drive<br>unit needs to be optical communication and configured only with drive units MDS-<br>E Series.<br>Valid prm ax:<br>Out of the axes connected to each channel, the axes that the parameter "#51101<br>SF_Disable" (Disable smart safety observation) is OFF are highlighted. For the<br>axis with safety encoder, "*" appears at the top of the axis name. |

|     | Display items            | Details                                                                                                    |
|-----|--------------------------|----------------------------------------------------------------------------------------------------|
| (3) | NC-I/O safety communica- | This displays the communication status of the safety I/O communication.                                                                                                    |
|     | tion                     | To perform the safety I/O communication, at least one of remote I/O channels<br>needs to be configured with the safety I/O devices (safety remote I/O unit, opera-<br>tion panel equipped with safety I/Os) and RIO2.0 unit alone.<br>Writing safety PLC:<br>This displays the status (Done/Not yet) whether the PLC ladder for safety is written.<br>Safety I/O comm:<br>"OK" is displayed when the channel is configured only with RIO2.0 units.<br>Safety I/O connect:<br>"Yes" is displayed when connected to the safety I/O devices (safety RIO unit, op-<br>eration panel equipped with safety I/O). |

## Menus

| Menus             | Details                                                                                                    |
|-------------------|----------------------------------------------------------------------------------------------------|
| Config<br>diag    | This switches the screen to the configuration diagnosis display of the smart safety observation.                                                                                                   |
| Signal<br>monitor | This switches the screen to the signal monitor display of the smart safety observation.                                                                                                    |
| Drive<br>monitor  | This switches the screen to the drive monitor display of the smart safety observation.                                                                                                    |
| Version           | This switches the screen to the version display of the smart safety observation.                                                                                                    |
| Servo<br>unit     | This switches the drive monitor diagnosis information to the servo unit information.<br>Only when the drive monitor is displayed, the menu appears, and the operation can be performed.            |
| Spindle<br>unit   | This switches the drive monitor diagnosis information to the spindle unit information.<br>Only when the drive monitor is displayed, the menu appears, and the operation can be performed.          |
| Next<br>axis      | This switches the axis to be displayed on the drive monitor.<br>Only when the number of axes is five or more on the drive monitor screen, the menu appears, and the<br>operation can be performed. |

## 4.9.2 Safety Observation Screen (Signal Monitor)

The signal monitor screen displays the safety PLC signal status. The safety PLC signal displays both of the duplex PLC signals to identify the incongruous state. With the initial display, the input/output signal status from the device "X0000" is displayed on the left and the input/output signals from the device "Y0000" is displayed on the right side. Note that because time differences occur between the PLC signal change and the signal display, there may be a delay in the display. The machine may also not be able to correspond to extremely brief signal changes.

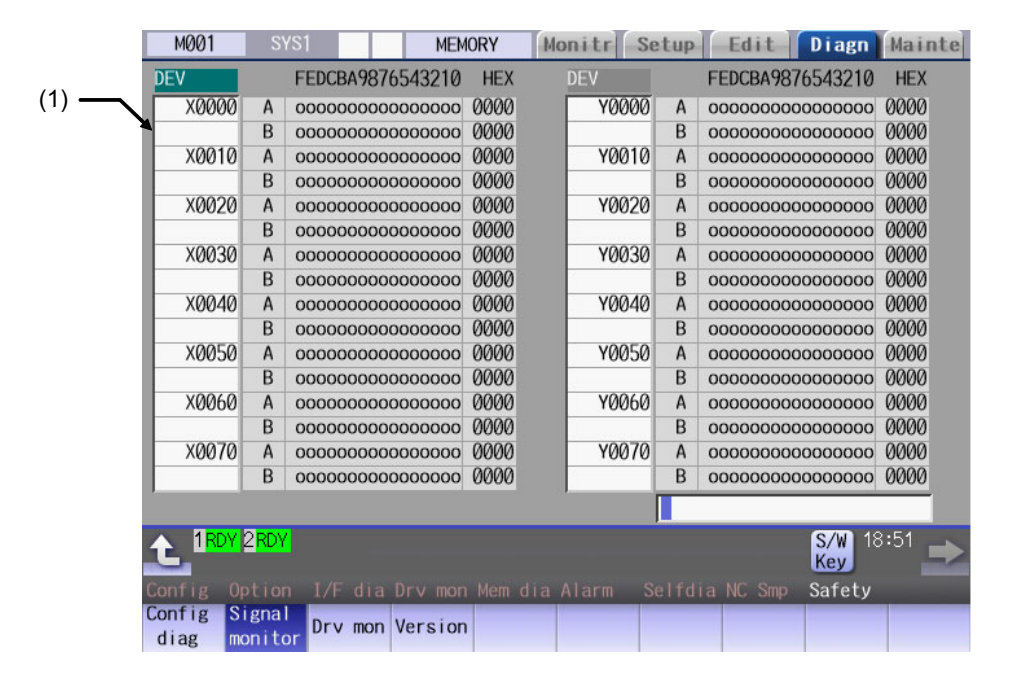

#### **Display items**

|     | Display items                                                                  | Details                                                                                                    |
|-----|--------------------------------------------------------------------------------|----------------------------------------------------------------------------------------------------|
| (1) | Device No. and input/out-<br>put signal value (binary/<br>hexadecimal display) | This displays the duplex safety PLC signals (A, B) from the designated device No.<br>in order.<br>The input/output signal is displayed in binary and hexadecimal (bitwise).<br>The device to be displayed can be switched individually for the left area and right ar-<br>ea. The operation target (right or left) can be switched with the  ← and  → keys.<br>The head device and the operation target area are held until the power OFF.<br>The displayable devices are X, Y, and ZR.<br>If there is a comparison error with duplex safety PLC signals, the background color<br>becomes yellow. |

## List of displayable PLC devices

| Devices | Device No.    | No. of points | Units  | Details                                       |
|---------|---------------|---------------|--------|-----------------------------------------------|
| Х       | X0 to X1FF    | 512           | 1-bit  | Input signals to PLC, machine input, etc.     |
| Y       | Y0 to Y1FF    | 512           | 1-bit  | Output signals from PLC, machine output, etc. |
| ZR      | ZR0 to ZR3071 | 3072          | 16-bit | File register, CNC word I/F                   |

## Displaying the PLC device input/output signal

To refer the arbitrary input/output signal status, enter the target device No. to the input area, and the display will be switched.

(Example) For displaying the input/output signal of the arbitrary device No. "X0020"

- (1) Press the tab key  $\leftarrow$  or  $\rightarrow$  to select the area where the data is displayed.
- (2) Set the device No. (X0020), and then press the [INPUT] key.

## Note

(1) Setting a device No. which exceeds the specification or setting an illegal address causes a setting error.

## Changing the display with the page keys

The operation target device Nos. change in page unit when  $\boxed{|}_{PAGE}$  is pressed. Changing of the pages stops within the range of device numbers of which the device has.

# 4.9.3 Safety Observation Screen (Drive Monitor)

The safety communication state with servo drive (NC axis, PLC axis) and spindle drive can be monitored. Only the safety drive communication parameter enabled axes are displayed on this screen.

| M001           | SYS1           |         | MEMO      | RY    | Monitr        | Setup           | Edit     | Diagn                | Mainte |
|----------------|----------------|---------|-----------|-------|---------------|-----------------|----------|----------------------|--------|
|                |                |         |           |       |               |                 |          |                      |        |
| Safety         | command        | 1L      |           |       |               |                 |          |                      |        |
|                |                | 1H      |           |       |               |                 |          |                      |        |
| Safety         | command        | 2L      |           |       |               | _               |          |                      | _      |
| Safety         | etatue         | 11      |           | -     |               | _               |          |                      | _      |
| Sarecy         | status         | 111     |           | -     |               |                 |          |                      | _      |
| Safety         | status         | 2L      |           |       |               |                 |          |                      | _      |
|                |                | 2Н      |           |       |               |                 |          |                      |        |
| Safe p         | osition        | FB      |           | _     |               |                 |          | _                    |        |
| Saf de         | etector c      | onnect  |           |       |               | _               |          |                      | _      |
|                |                |         |           | -     |               | _               |          |                      | _      |
|                |                | _       |           | - 1   |               |                 |          | -                    | _      |
|                |                |         |           |       |               |                 |          |                      | _      |
|                |                |         |           |       |               |                 |          |                      |        |
|                |                | _       |           | -     |               |                 |          |                      | _      |
|                |                | _       |           | _     |               | _               |          | _                    | _      |
|                | DY 2 RDY       |         |           |       |               |                 |          | <b>S/W</b> 18<br>Key | 3:51 🛋 |
| Config         | Option         | I/F dia | Drv mon I | Mem d | ia Alarm      | Selfdia         | a NC Smp | Safety               |        |
| Config<br>diag | Signal monitor | Drv mon | Version   |       | Servo<br>unit | Spindle<br>unit | 9        |                      |        |

| Display items     |                                           | Details |                                              |  |  |  |  |
|-------------------|-------------------------------------------|---------|----------------------------------------------|--|--|--|--|
| Safety command 1L | This displays the data sent to the drive. |         |                                              |  |  |  |  |
|                   |                                           | Bit     | Details                                      |  |  |  |  |
|                   | 1L                                        | 0       | STO command (0: No command, 1: With command) |  |  |  |  |
|                   |                                           | 1       |                                              |  |  |  |  |
|                   |                                           | 2       |                                              |  |  |  |  |
|                   |                                           | 3       |                                              |  |  |  |  |
|                   |                                           | 4       |                                              |  |  |  |  |
|                   |                                           | 5       |                                              |  |  |  |  |
| Safety command 1H |                                           | 6       |                                              |  |  |  |  |
|                   |                                           | 7       |                                              |  |  |  |  |
|                   | 1H                                        | 8       |                                              |  |  |  |  |
|                   |                                           | 9       |                                              |  |  |  |  |
|                   |                                           | A       |                                              |  |  |  |  |
|                   |                                           | В       |                                              |  |  |  |  |
|                   |                                           | С       |                                              |  |  |  |  |
|                   |                                           | D       |                                              |  |  |  |  |
|                   |                                           | E       |                                              |  |  |  |  |
|                   |                                           | F       |                                              |  |  |  |  |

| Display items     | Details                                         |           |                                                                 |  |  |  |
|-------------------|-------------------------------------------------|-----------|-----------------------------------------------------------------|--|--|--|
| Safety command 2L | This display                                    | ys the da | ta sent to the drive.                                           |  |  |  |
|                   |                                                 | Bit       | Details                                                         |  |  |  |
|                   | 2L                                              | 0         |                                                                 |  |  |  |
|                   |                                                 | 1         |                                                                 |  |  |  |
|                   |                                                 | 2         | SBC command (0: No command, 1: With command)                    |  |  |  |
|                   |                                                 | 3         | SBC command for SBT (1CH side) (0: No command, 1: With command) |  |  |  |
|                   |                                                 | 4         | SBC command for SBT (2CH side) (0: No command, 1: With command) |  |  |  |
|                   |                                                 | 5         |                                                                 |  |  |  |
| Safety command 2H |                                                 | 6         |                                                                 |  |  |  |
|                   |                                                 | 7         |                                                                 |  |  |  |
|                   | 2H                                              | 8         |                                                                 |  |  |  |
|                   |                                                 | 9         |                                                                 |  |  |  |
|                   |                                                 | A         |                                                                 |  |  |  |
|                   |                                                 | В         |                                                                 |  |  |  |
|                   |                                                 | С         |                                                                 |  |  |  |
|                   |                                                 | D         |                                                                 |  |  |  |
|                   |                                                 | E         |                                                                 |  |  |  |
|                   |                                                 | F         |                                                                 |  |  |  |
|                   |                                                 |           |                                                                 |  |  |  |
| Safety status 1L  | This displays the data received from the drive. |           |                                                                 |  |  |  |
|                   |                                                 | Bit       | Details                                                         |  |  |  |
|                   | 1L                                              | 0         | STO status (0: No operation, 1: In operation)                   |  |  |  |
|                   |                                                 | 1         |                                                                 |  |  |  |
|                   |                                                 | 2         |                                                                 |  |  |  |
|                   |                                                 | 3         |                                                                 |  |  |  |
|                   |                                                 | 4         |                                                                 |  |  |  |
|                   |                                                 | 5         |                                                                 |  |  |  |
| Safety status 1H  |                                                 | 6         |                                                                 |  |  |  |
|                   |                                                 | 7         |                                                                 |  |  |  |
|                   | 1H                                              | 8         |                                                                 |  |  |  |
|                   |                                                 | 9         |                                                                 |  |  |  |
|                   |                                                 | A         |                                                                 |  |  |  |
|                   |                                                 | В         |                                                                 |  |  |  |
|                   |                                                 | С         |                                                                 |  |  |  |
|                   |                                                 | D         |                                                                 |  |  |  |
|                   |                                                 | E         |                                                                 |  |  |  |
|                   |                                                 | F         |                                                                 |  |  |  |
|                   |                                                 |           |                                                                 |  |  |  |
| Display items        |              |            | Details                                                               |
|----------------------|--------------|------------|-----------------------------------------------------------------------|
| Safety status 2L     | This display | /s the dat | a received from the drive.                                            |
|                      |              | Bit        | Details                                                               |
|                      | 2L           | 0          |                                                                       |
|                      |              | 1          |                                                                       |
|                      |              | 2          | SBC status (0: No operation, 1: In operation)                         |
|                      |              | 3          | SBC status for SBT (1CH side) (0: No operation, 1: In opera-<br>tion) |
|                      |              | 4          | SBC status for SBT (2CH side) (0: No operation, 1: In opera-<br>tion) |
|                      |              | 5          |                                                                       |
| Safety status 2H     |              | 6          |                                                                       |
|                      |              | 7          |                                                                       |
|                      | 2H           | 8          |                                                                       |
|                      |              | 9          |                                                                       |
|                      |              | A          |                                                                       |
|                      |              | В          |                                                                       |
|                      |              | С          |                                                                       |
|                      |              | D          |                                                                       |
|                      |              | E          |                                                                       |
|                      |              | F          |                                                                       |
|                      |              |            |                                                                       |
| Safe position FB     | This display | /s the end | coder position information from the drive to NC.                      |
| Saf detector connect | This display | /s the saf | ety encoder connection status.                                        |
|                      | 1: With con  | nection    |                                                                       |
| Safety status 2L     | This display | /s the dat | a received from the drive.                                            |

### 4.9.4 Safety Observation Screen (Version Display)

Software version about smart safety observation is displayed on the version display screen.

| V1     S2       Z1     END-****W***-*     S3       V2     END-****W***-*     S3       V2     END-****W***-*     S3       Changed at     16:30:20     X3       CRC     12345678901234567     Y3       CRC     1234567801234567     S1       CAnged at     16:30:20     CRC       Comment     12345678901234567     CRC       CRC     12345678901234567     CRC       CRC     1234567801234567     CRC       Canged at     16:30:20     CRC       Comment     12345678901234567     CRC       CRC     12345678     CRC       Lad2     changed at     16:30:20       Comment     1234567801234567     CRC       CRC     12345678     CRC       CRC     12345678     CRC       CRC     12345678     CRC       Comment     1234567801234567     CRC       Comment     1234567801234567     CRC                                                                                                    | NC Sa | afety      | BND-****W***-*      | X1 | BND-****W***-*  | \$1 | BND-****W***-*         |
|----------------------------------------------------------------------------------------------------|-------|------------|---------------------|----|-----------------|-----|------------------------|
| Z1         BND-****W***-*         53           Prm         changed on         2013.06.19         Z2         END-****W***-*           changed at         16:30:20         X3         BND-****W***-*            comment         12345678901234567         Y3             CRC         1234567801234567         Z3         BND-****W***-*            Lad1         changed at         16:30:20             comment         12345678901234567         CRC         12345678901234567            CRC         1234567801234567              changed at         16:30:20              comment         12345678001234567               Lad2         changed at         16:30:20               comment         12345678001234567                 Lad2         changed at         16:30:20                comment         123456780123.4567             <                                                                                                    | -     |            |                     | Y1 |                 | \$2 |                        |
| X2         X2           Prm         changed on         2013.06.19         Z2         END-****W***-*           changed at         16:30:20         X3         END-****W***-*           comment         12345678901234567         Y3           CRC         1234567801234567         Z3           changed at         16:30:20         END-****W***-*           comment         12345678901234567         END-****W***-*           Lad1         changed at         16:30:20           comment         12345678901234567         END-****W***-*           Lad2         changed on         2013.06.19           changed at         16:30:20         END-****W***           comment         12345678901234567         END-****W***           CRC         12345678         END-****W***           CRC         12345678         END-****W***                                                                                                    |       |            |                     | Z1 | BND-****W***-*  | \$3 |                        |
| Prm         changed on         2013.06.19         Z2         END-****W***-*           changed at         16:30:20         X3         END-****W***-*           comment         12345678901234567         Y3           CRC         12345678901234567         Z3           changed at         16:30:20         Z3           changed at         16:30:20         END-****W***-*           comment         12345678901234567         END-****W***-*           comment         12345678901234567         END-****W***-*           Lad2         changed at         16:30:20           changed at         16:30:20         END-****W***-*           Lad2         changed at         16:30:20           changed at         16:30:20         END-****W***-*           CRC         12345678         END-****W***-*           Lad2         changed at         16:30:20         END-****W***-*           comment         1234567801234567         END         END           CRC         1234567801234567         END         END |       |            |                     | X2 |                 |     |                        |
| changed at       16:30:20       X3       BND-****W*****         comment       12345678901234567       Y3         CRC       12345678901234567       Z3         Lad1 changed on       2013.06.19         comment       12345678901234567         CRC       12345678901234567         CRC       12345678901234567         CRC       12345678         Lad2 changed on       2013.06.19         changed at       16:30:20         comment       12345678         Lad2 changed on       2013.06.19         changed at       16:30:20         comment       12345678901234567         CRC       1234567801234567                                                                                                    | Prm   | changed on | 2013.06.19          | Z2 | BND-****W***-*  |     |                        |
| comment         12345678901234567         ¥3           CRC         12345678         Z3         BND=****W*****           Lad1         changed on         2013.06.19                                                                                                    |       | changed at | 16:30:20            | Х3 | BND-****W***-*  |     |                        |
| CRC         12345678         Z3         BND-****W*****           Lad1 changed on         2013.06.19                                                                                                    |       | comment    | 12345678901234567   | Y3 |                 |     |                        |
| Lad1 changed on 2013.06.19<br>changed at 16:30:20<br>comment 12345678901234567<br>CRC 12345678<br>Lad2 changed on 2013.06.19<br>changed at 16:30:20<br>comment 12345678901234567<br>CRC 12345678                                                                                                    |       | CRC        | 12345678            | Z3 | BND-****W***-*  |     |                        |
| changed at         16:30:20           comment         12345678901234567           CRC         12345678           Lad2 changed on         2013.06.19           changed at         16:30:20           comment         12345678901234567           CRC         12345678           Case         12345678           Comment         1234567801234567           CRC         12345678                                                                                                    | Lad1  | changed on | 2013.06.19          |    |                 |     |                        |
| comment         12345678901234567           CRC         12345678           Lad2 changed on         2013.06.19           changed at         16:30:20           comment         12345678901234567           CRC         12345678020                                                                                                    |       | changed at | 16:30:20            |    |                 |     |                        |
| CRC         12345678           Lad2 changed on         2013.06.19           changed at         16:30:20           comment         12345678901234567           CRC         12345678                                                                                                    |       | comment    | 12345678901234567   |    |                 |     |                        |
| Lad2 changed on         2013.06.19           changed at         16:30:20           comment         12345678901234567           CRC         12345678                                                                                                    |       | CRC        | 12345678            |    |                 |     |                        |
| changed at         16:30:20           comment         12345678901234567           CRC         12345678                                                                                                    | Lad2  | changed on | 2013.06.19          |    |                 |     |                        |
| comment 12345678901234567                                                                                                    |       | changed at | 16:30:20            |    |                 |     |                        |
| CRC 12345678                                                                                                    |       | comment    | 12345678901234567   |    |                 |     |                        |
|                                                                                                    |       | CRC        | 12345678            |    |                 |     |                        |
|                                                                                                    | 1     | RDY 2RDY   |                     |    |                 |     | <mark>S/W</mark> 18:51 |
| 1 RDY 2 RDY S/W 18:51                                                                                                    | -     |            |                     |    |                 |     | Key                    |
| TRDY 2RDY S/W 18:51                                                                                                    |       | g Option 1 | [/F dia Drv mon Mem |    | a Alarm Selfdia |     | np Safety              |

#### **Display items**

| Display items              | Details                                                                                                    |
|----------------------------|----------------------------------------------------------------------------------------------------|
| NC Safety                  | This displays the smart safety observation software version of the NC system.                                                                                                    |
| Parameters                 | This displays the safety parameter changed date and time, comment and CRC.                                                                                                    |
| Lad 1, 2                   | This displays the safety PLC ladder 1, 2 changed date and time, comment and CRC.                                                                                                    |
| Servo axis (up to 32 axes) | This displays the safety software version of servo axis.The version only for axis of the safety servo unit is displayed.Change the display item with $\boxed{PAGE}$ or $\boxed{\P}$ . |
| Spindle (up to 8 spindles) | This displays the safety software version of spindle.<br>The version only for spindle of the safety spindle unit is displayed.                                                        |

## 4.10 Servo Diagnosis Screen

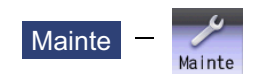

You can confirm the following information on the servo diagnosis screen by pressing [Mainte] -> [Servo diagn] on the diagnosis (Diagn) screen:

- The number of alarms of servo/spindle drive unit
- DA output information
- PLG diagnosis (spindle)
- The maintenance diagnosis information of servo/spindle unit such as alarm cause counter

This operation is protected according to the operation level.

#### ■Servo unit

|                | M001 SYS1       |      | MEMORY | Monitr Setup      | Edit Diagn    | Mainte |
|----------------|-----------------|------|--------|-------------------|---------------|--------|
|                |                 |      | Х      | Y                 | z             | C1     |
| (1)            | Alarm times     | 31   |        |                   |               |        |
| `'1            | Alarm times     | 32   |        |                   |               |        |
| Ì              | 34 AL cause cnt | accu | 0      | 0                 | 0             | 0      |
|                | 04 11           | freq | 0      | 0                 | 0             | 0      |
|                | 36 AL cause cnt | accu | 0      | 0                 | 0             | 0      |
| (2)            | 20 41           | treq | 0      | 0                 | 0             | 0      |
| Ύ)             | 38 AL cause cht | frog | 0      | 0                 | 0             | 0      |
|                | 29 AL cause ont | accu | 0      | 0                 | 0             | 0      |
|                | 57 AL Cause Cit | freq | 0      | 0                 | 0             | 0      |
| C              |                 | печ  |        |                   | 0             | 0      |
| ſ              | DA Address      | 1    | _      |                   |               | _      |
| (2)            | DA output       | 1    |        |                   |               |        |
| <sup>(3)</sup> | DA Address      | 2    |        |                   |               |        |
|                | DA output       | 2    |        |                   |               |        |
| C              |                 |      |        |                   |               |        |
|                |                 |      |        |                   |               |        |
|                | 1RDY 2RDY       |      |        |                   | S/W 18<br>Key | 3:48 🛋 |
|                | Mainte Param    | 1/0  |        |                   |               |        |
|                | Servo Spindle   |      | PLG    | All Alarm         | All Next      |        |
|                | unit unit       |      | diag   | n num cir num cir | cnt cir axis  |        |

#### ■Spindle unit

(1) Display of the DA output data

|              | M001 SYS1       | 1    | MEMORY | Monitr Setup    | Edit Diagn     | Mainte            |
|--------------|-----------------|------|--------|-----------------|----------------|-------------------|
|              |                 |      | S1     | s2              | S3             | S4                |
| a ſ          | Alarm times     | 31   |        |                 |                |                   |
| (1) <b>1</b> | Alarm times     | 32   |        |                 |                |                   |
| 7            | 34 AL cause cnt | accu | 0      | 0               | 0              | 0                 |
|              |                 | freq | 0      | 0               | 0              | 0                 |
|              | 36 AL cause cnt | accu | 0      | 0               | 0              | 0                 |
|              |                 | freq | 0      | 0               | 0              | 0                 |
| (2)          | 38 AL cause cnt | accu | 0      | 0               | 0              | 0                 |
|              |                 | freq | 0      | 0               | 0              | 0                 |
|              | 39 AL cause cnt | accu | 0      | 0               | 0              | 0                 |
| L L          |                 | freq | 0      | 0               | 0              | 0                 |
| r            | DA Address      | 1    | _      | _               |                | _                 |
|              | DA autress      |      |        |                 |                |                   |
| (3)          | DA OULPUL       |      |        |                 |                |                   |
| ` '          | DA Autress      | 2    |        |                 |                |                   |
| U            | DA OULPUL       | Z    | _      | _               | _              | _                 |
|              |                 |      |        |                 |                |                   |
|              |                 |      |        |                 | <b>CT/D</b> 44 | 2.40              |
|              |                 |      |        |                 | S/W R<br>Key   | <sup>5:49</sup> 📩 |
|              | Mainte Param    |      |        |                 |                |                   |
|              | Servo Spindle   |      | PLG    | All Alarm       | All Next       |                   |
|              | unit unit       |      | diagn  | num clr num clr | cnt clr axis   | 1                 |

(2) Display of the spindle PLG diagnosis information

|     | M001 SYS1           | MEMORY   | Monitr Setup     | Edit Diag      | n Mainte |
|-----|---------------------|----------|------------------|----------------|----------|
|     |                     | S1       | s2               | S3             | S4       |
|     | Alarm times 1       |          |                  |                |          |
|     | Alarm times 2       |          |                  |                |          |
|     | Alarm times 3       |          |                  |                |          |
|     | Alarm times 4       |          |                  |                |          |
|     | Alarm times 5       |          |                  |                |          |
|     | Alarm times 6       |          |                  |                |          |
|     | Alarm times 7       |          |                  |                |          |
|     | Alarm times 8       |          |                  |                |          |
|     | Alarm times 9       |          |                  |                |          |
|     | Alarm times 10      |          |                  |                |          |
|     |                     |          |                  |                |          |
| ſ   | Encoder Diagn L     | 00000000 | 00000000         | 00000000       | 00000000 |
|     | Encoder Diagn H     | 00000000 | 00000000         | 00000000       | 00000000 |
| (4) | Sub Encoder Diagn L | 00000000 | 00000000         | 00000000       | 00000000 |
|     | Sub Encoder Diagn H | 00000000 | 00000000         | 00000000       | 00000000 |
| Č   |                     |          |                  |                |          |
|     |                     |          |                  |                |          |
|     | A 1RDY 2RDY         |          |                  | S/W            | 18:50 🔜  |
|     |                     |          |                  | Key            |          |
|     | Mainte Param I/O    |          |                  |                |          |
|     | Servo Spindle       | PLG      | All Alarm        | I All Nex      | t        |
|     | unit unit           | diag     | n num clr num cl | r cnt clr axis | S        |

#### **Display items**

|     | Display items                                                       | Details                                                                                                    |
|-----|---------------------------------------------------------------------|----------------------------------------------------------------------------------------------------|
| (1) | Alarm times                                                         | This displays the data for each axis or unit.<br>There are Alarm times 1 to 32, and there are switched with the page up/down keys.<br>The number of times can be cleared for each axis or each column.                                                                                                    |
|     |                                                                     | Alarm No: Servo alarm No. (unit: ASCII)<br>No. of times: The number of times of meeting the servo alarm condition after the servo<br>drive unit ON. (Units: Number of times)                                                                                                    |
| (2) | Alarm cause counter                                                 | An alarm occurs when the specified number of conditions are met. This counter dis-<br>plays the number of times in which the alarm occurrence condition is met since the<br>drive unit power was turned ON.                                                                                                    |
|     |                                                                     | The number of times can be cleared for each axis with [All cnt clr].<br>accu: Displays the number of times in which the alarm occurrence condition was met<br>since the drive unit power was turned ON.<br>freq: Displays the peak hold value when the alarm occurrence condition is met per<br>constant cycle.                                           |
| (3) | DA output                                                           | This displays the data for each axis or unit.<br>DA Address 1: Servo parameter sv061 set value (address) (unit: ASCII)<br>DA output 1: Servo parameter sv061 set address data (unit: pulse)<br>DA Address 2: Servo parameter sv062 set value (address) (unit: ASCII)<br>DA output 2: Servo parameter sv062 set address data (unit: pulse)                 |
| (4) | Spindle PLG diagnosis in-<br>formation<br>(Spindle drive unit only) | Displays the data for each axis<br>Encoder Diagn L: Displays the output signal (Low) of the motor side PLG<br>Encoder Diagn H: Displays the output signal (High) of the motor side PLG<br>Sub Encoder Diagn L: Displays the output signal (Low) of the machine side PLG<br>Sub Encoder Diagn H: Displays the output signal (High) of the machine side PLG |

#### Note

(1) PLG (pulse generator) detects the pulse signal and it is used to detect the rotation state of the motor.

#### M800/M80/E80 Series Maintenance Manual

#### 4 Failure Diagnosis

#### Menus

| Menus                                                                                                    | Details                                                                                                    |  |  |  |
|----------------------------------------------------------------------------------------------------|----------------------------------------------------------------------------------------------------|--|--|--|
| Servo<br>unit                                                                                                    | Displays the servo unit diagnosis information in the data display area.                                                                                                    |  |  |  |
| Spindle<br>unit         Displays the spindle unit diagnosis information in the data display area. <note></note>                                                                                        |                                                                                                    |  |  |  |
|                                                                                                    | •When the parameter "#1039 spinno" is set to "0", this menu is not displayed.                                                                                                    |  |  |  |
| PLG<br>diagn                                                                                                    | Switches the display between the DA output and the spindle PLG diagnosis information.<br>Pressing this button again after this menu is highlighted, the display switches to the DA output.                                                                                    |  |  |  |
|                                                                                                    | <note>     •When the parameter "#1039 spinno" is set to "0", this menu is not displayed.     •Even when the parameter "#1039 spinno" is set to other than "0", this menu will be grayed out and non-selectable. while displaying the servo unit diagnosis information.</note> |  |  |  |
| All<br>num clr                                                                                                    | This clears the number of alarms of the axis at the cursor position to "0".                                                                                                    |  |  |  |
| Alarm num clr       This clears the number of alarms at the cursor position to "0". <note>         •When the cursor is on "AL cause cnt accu" or "freq", this menu is grayed out and non-select</note> |                                                                                                    |  |  |  |
| All<br>cnt clr                                                                                                    | Clears the all values of "AL cause cnt accu" and "freq" of the axis where the cursor is placed to 0.                                                                                                    |  |  |  |
| Next<br>axisDisplays the data of four axes from the next axis.<br>This menu is displayed only when there are five or more servo axes or spindle.                                                       |                                                                                                    |  |  |  |

## 4.11 Diagnosis Data Collection Setting

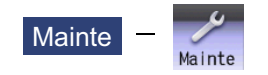

The following operations can be performed on the diagnosis collection setting screen:

(1) Setting to perform the diagnosis data collection

- (2) Confirming the status of the diagnosis data collection
- (3) Starting/stopping the diagnosis data collection
- (4) Clearing the diagnosis data.
- The data collection is started at the time of the NC power ON.

This operation is protected according to the operation level.

#### Diagnosis data (history data)

| Data name                               | Max number    | Description                                                                                                    |
|-----------------------------------------|---------------|----------------------------------------------------------------------------------------------------|
|                                         | of collection |                                                                                                    |
| Key history                             | 2048          | This shows the key input history information on the NC operation board.<br>[Input time, display screen No., screen name, detailed screen No., key codes<br>and key names]                                                  |
| Alarm/warning history                   | 512           | This shows the history information of alarm and warning when an alarm or a<br>warning occurs on the NC.<br>(Including PLC alarm messages.)<br>[Alarm occurrence time, part system, alarm No., parameter 1 and parameter 2] |
| PLC I/O history                         | 2048          | This shows the change history of the input/output signals between the machine, PLC ladder and the NC. [Changed time, device names and status (1: OFF→ON/0: ON→OFF)]                                                        |
| AC power ON/OFF<br>history              | 64            | This shows the history information when the power is ON/OFF.<br>[Occurrence time and NC power ON/OFF]                                                                                                    |
| Touch history                           | 2048          | This shows the touchscreen input history information on the NC operation board.<br>[Input time, display screen No., screen name, detailed screen No., coordinate values (X/Y) and status]                                  |
| Tool offset change<br>history           | 128           | This shows the change history information when the value set in the tool offset<br>is changed.<br>[Time of change, type, offset No., source, offset before change and offset after<br>change]                              |
| Workpiece offset<br>change history      | 128           | This shows the change history information when the value set in the workpiece offset is changed.<br>[Time of change, type, part system No., axis No., offset before change and offset after change]                        |
| Alarm detailed infor-<br>mation history | Variable      | This shows the detailed alarm history information when n alarm occurs on the NC.<br>* Excluding warnings.<br>[Alarm information, modal information and coordinate information]                                             |

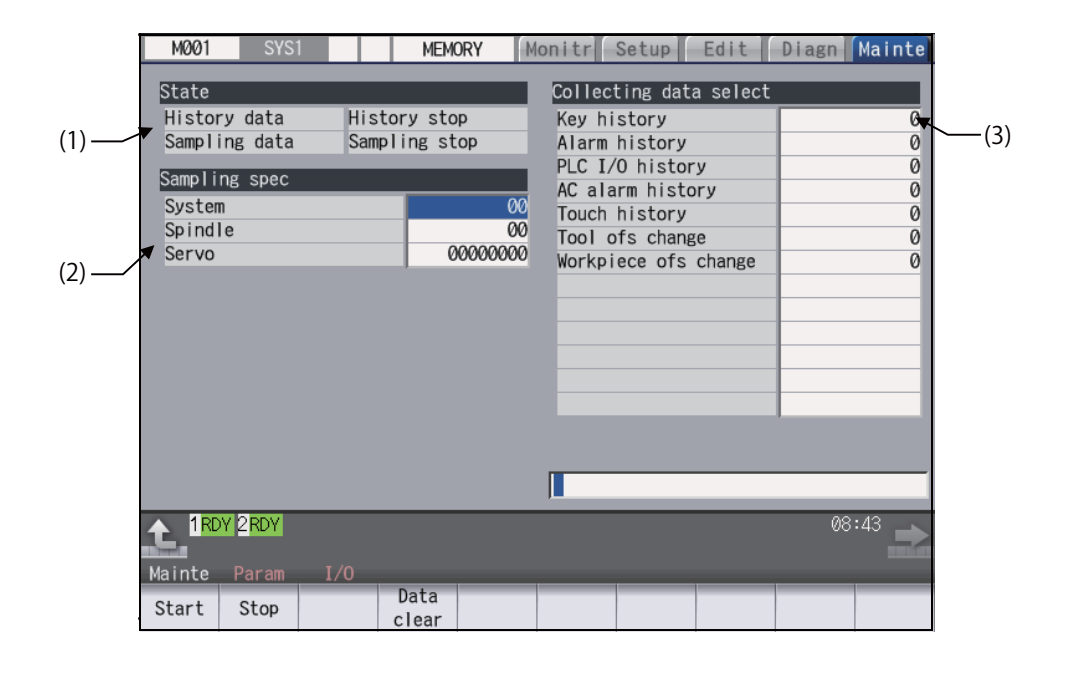

#### **Display items**

|     | Display items           | Details                                                                              |
|-----|-------------------------|--------------------------------------------------------------------------------------|
| (1) | State                   | Display the history data and sampling data collection status.                        |
|     | History data            | Display the history data collection status.                                          |
|     |                         | History collecting: History data collection is in progress.                          |
|     |                         | History stop: History data collection is stopped.                                    |
|     | Sampling data           | Display the sampling data collection status.                                         |
|     |                         | Sampling: Sampling data collection is in progress.                                   |
|     |                         | Sampling stop: Sampling data collection is stopped.                                  |
| (2) | Sampling specifications | Specify the part system spindle and serve axes where sampling data is to be collect- |
| (2) | Sampling specifications | ed.                                                                                  |
|     | Svstem                  | Specify the part systems where sampling data is not to be collected.                 |
|     | -,                      | Specify the part system in HEX.                                                      |
|     |                         | When "0" is set, sampling is carried out for all part systems.                       |
|     |                         | This setting is ignored if a non-existent part system is specified.                  |
|     | Spindle                 | Specify the spindle where sampling data is not to be collected.                      |
|     |                         | Specify the part system in HEX.                                                      |
|     |                         | This setting is ignored if a non-existent spindle is specified                       |
|     | Servo                   | Specify the servo axes where sampling data is not to be collected                    |
|     |                         | Specify the part system in HEX.                                                      |
|     |                         | This setting is not system-specific.                                                 |
|     |                         | When "0" is set, sampling is carried out for all axes.                               |
|     |                         | This setting is ignored if a non-existent servo axis is specified.                   |
| (3) | Collecting data select  | This selects the diagnosis data to be collected.                                     |
|     |                         | 0: Collected.                                                                        |
|     | Kay history             | 1: Not collected.                                                                    |
|     | Key history             | This selects whether or not key history data is collected.                           |
|     | Alarm history           | I his selects whether or not alarm history data is collected.                        |
|     | PLC I/O history         | This selects whether or not PLC input/output signal history data is collected.       |
|     | AC alarm history        | This selects whether or not AC power ON/OFF history data is collected.               |
|     | Touch history           | This selects whether or not touchscreen history data is collected.                   |
|     | Tool ofs change         | This selects whether or not tool offset change history data is collected.            |
|     | Workpiece ofs change    | This selects whether or not workpiece offset change history data is collected.       |

#### Menus

| Menus         | Details                                                                                                    |
|---------------|----------------------------------------------------------------------------------------------------|
| Start         | This begins collecting sampling data and history data.                                                                                               |
| Stop          | This stops the sampling data and history data collection operation.                                                                                  |
| Data<br>clear | This stops the sampling data and history data collection operation, and clears the collected data.<br>This is not displayed when "#1263 bit1" is ON. |

#### Note

(1) The alarm history data collection start/stop operation is switched using the menu [Start] or [Stop] of data collection regardless of whether "Alarm history" is set to "0" or "1".

#### 4.11.1 Starting the Data Collection

When the NC is turned ON, the data collection starts automatically according to the settings in "Sampling spec" and "Collecting data select" on the diagnosis data collection setting screen.

After the diagnosis data collection is stopped by pressing the menu [Stop] or [Data clear] on the diagnosis data collection setting screen, the data collection does not start even if the NC power is turned ON again. In this case, press the menu [Start] on the diagnosis data collection setting screen to start the diagnosis data collection.

The settings for "Sampling spec" and "Collecting data select" on the diagnosis data collection screen are valid after the NC power is ON again.

(1) When the menu [Start] is pressed, the confirmation message appears.

(2) Press the [Y] or [INPUT] key to start (restart) the data collection.

#### Note

(1) Data collection starts even if "Alarm history" is set to "1" (Not collect).

#### 4.11.2 Stopping the Data Collection

The data collection stops when any of the following operations is performed:

| Condition to stop data collection (trigger)                                   | Target data to stop collection |
|-------------------------------------------------------------------------------|--------------------------------|
| Press the menu [Stop] on the support screen.                                  | Sampling data and history data |
| Press the menu [Data clear] on the support screen.                            | Sampling data and history data |
| At the time of the occurrence of servo alarm (emergency stop state)           | Sampling data                  |
| At the rising edge of the diagnosis data collection stop sig-<br>nal (NETSTP) | Sampling data                  |

(1) When the menu [Stop] is pressed, the confirmation message appears.

(2) Press the [Y] or [INPUT] key to stop the data collection.

Press the menu [Start] to restart the data collection. When the data collection is stopped by pressing the menu [Stop], the data collection is not restarted even when the NC is turned ON again.

#### Note

(1) Data collection is stopped even if "Alarm history" is set to "0" (Collect).

#### 4.11.3 Clearing the Collected Data

When the data clear menu is executed, the data collection is stopped and the collected data is cleared.

- (1) When the menu [Data clear] is pressed, the confirmation message appears.
- (2) Press the [Y] or [INPUT] key to clear the collected data.
  - When the collected data is cleared, the data collection is stopped.

Press the menu [Start] to restart the data collection. When the data collection is stopped by pressing the menu [Data clear], the data collection is not restarted even when the NC is turned ON again.

#### 4.11.4 Referring to the Collected Data

The history data can be output via the input/output screen as the history data file. It can also be viewed on the edit screen. However, the password issued by the MTB is required to view it on the edit screen.

The types of history data files are as follows:

| All history<br>(Saved all history (*2)) | History data is recorded in time ascending order and individually for each of the following types: key history, touchscreen history, alarm history, PLC I/O signal history, tool offset change history, workpiece offset change history and AC alarm history. (*1) |                                                                                                    |  |  |  |  |
|-----------------------------------------|----------------------------------------------------------------------------------------------------|----------------------------------------------------------------------------------------------------|--|--|--|--|
|                                         | (/LOG/ALLLOG.LOG)                                                                                                    |                                                                                                    |  |  |  |  |
|                                         | When servo/spindle alarm c<br>However, if the alarm "S02<br>The backed up "Saved all h                                                                                                    | occurred, all history is backed up a maximum of three times.<br>Initial parameter error" occurred, the backup is not executed.<br>istory" when servo/spindle alarm is issued are as follows. |  |  |  |  |
|                                         | (/LOGEX/ALLLOG1.LOG)                                                                                                    | The last saved "Saved all history"                                                                                                    |  |  |  |  |
|                                         | (/LOGEX/ALLLOG2.LOG)                                                                                                    | The previous saved "Saved all history"                                                                                                    |  |  |  |  |
|                                         | (/LOGEX/ALLLOG3.LOG)                                                                                                    | The second previous saved "Saved all history"                                                                                                    |  |  |  |  |
| Key history                             | Only the key history data is (/LOG/KEYLOG.LOG)                                                                                                    | displayed in time ascending order.                                                                                                    |  |  |  |  |
| Touch history                           | Only the touchscreen histor<br>(/LOG/TOUCHLOG.LOG)                                                                                                    | y data is displayed in time ascending order.                                                                                                    |  |  |  |  |
| Alarm detailed information              | Only the alarm detailed info                                                                                                    | rmation history is displayed in time ascending order.                                                                                                    |  |  |  |  |
| history                                 | (/LOGEX/ALM-SV1.LOG)                                                                                                    | Latest servo/spindle alarm detailed information history                                                                                                    |  |  |  |  |
|                                         | (/LOGEX/ALM-SV2.LOG)                                                                                                    | Previous servo/spindle alarm detailed information history                                                                                                    |  |  |  |  |
|                                         | (/LOGEX/ALM-SV3.LOG)                                                                                                    | Second to last servo/spindle alarm detailed information history                                                                                                    |  |  |  |  |
|                                         | (/LOGEX/ALM-SV4.LOG)                                                                                                    | Third to last servo/spindle alarm detailed information history                                                                                                    |  |  |  |  |
|                                         | (/LOGEX/ALM-SV5.LOG)                                                                                                    | Fourth to last servo/spindle alarm detailed information history                                                                                                    |  |  |  |  |
|                                         | (/LOGEX/ALM-OTR1.LOG)                                                                                                    | Latest alarm detailed information history of other than servo/<br>spindle alarm                                                                                                    |  |  |  |  |
|                                         | (/LOGEX/ALM-OTR2.LOG)                                                                                                    | Previous alarm detailed information history of other than ser-<br>vo/spindle alarm                                                                                                    |  |  |  |  |
|                                         | (/LOGEX/ALM-OTR3.LOG)                                                                                                    | Second to last alarm detailed information history of other than servo/spindle alarm                                                                                                    |  |  |  |  |
|                                         | (/LOGEX/ALM-OTR4.LOG)                                                                                                    | Third to last alarm detailed information history of other than servo/spindle alarm                                                                                                    |  |  |  |  |
|                                         | (/LOGEX/ALM-OTR5.LOG)                                                                                                    | Fourth to last alarm detailed information history of other than servo/spindle alarm                                                                                                    |  |  |  |  |

(\*1) Sorting order of all history data files can be switched with a parameter.

| Sorting order                                          | #11052 LOG Sort Order | Details                                                                                                    |
|--------------------------------------------------------|-----------------------|----------------------------------------------------------------------------------------------------|
| Ascending by date<br>and time for each<br>history type | 0                     | History data is output in time ascending order and individually for<br>each of the following types: key history, touchscreen history, alarm<br>history, PLC I/O signal history, tool offset change history, workpiece<br>offset change history and AC alarm history.<br>If two or more oldest histories have the same time and date, they are<br>displayed in the order of key history, touchscreen history, alarm his-<br>tory, PLC I/O signal history, tool offset change history, workpiece off-<br>set change history and AC alarm history. |
| Ascending by date<br>and time for all his-             | 1                     | History data of each history type is output collectively in time as-<br>cending order.                                                                                                    |
| tory                                                   |                       | If two or more histories have the same time and date, they are dis-<br>played in the order of key history, touchscreen history, alarm history,<br>PLC I/O signal history, tool offset change history, workpiece offset<br>change history and AC alarm history.                                                                                                    |

(\*2) Backed up all history is called "saved all history".

#### Procedures to output the history data files

- (1) Select [Mainte]-[I/O].
- (2) Set the files of device A as follows:
  - A:Dev: Memory
  - Directory: /LOG (Displayed as "History".)
  - File name: ALLLOG.LOG (all history), KEYLOG.LOG (key history), TOUCHLOG.LOG (touchscreen history)

<Note>

•Even if the menu [List update] is executed, ALLLOG.LOG, KEYLOG.LOG or TOUCHLOG.LOG is not displayed in the list.

- (3) Press the menu [Area change] to set the destination of the device B file. (In this manual, the destination is HD (D :/NCFILE) as an example.)
  - B: Dev: HD

Directory: Select a destination directory.

File name: Input a file name to save.

<Note>

•If you omit the file name, the file is named with the same name as the device A.

(4) Press the menu [Trnsfr  $A \rightarrow B$ ] to output the file.

| M001 SY                                                  | ′S1                                                                                                    | MEMORY                       | Monitr S              | etup Edit                       | Diagn Mainte                |
|----------------------------------------------------------|----------------------------------------------------------------------------------------------------|------------------------------|-----------------------|---------------------------------|-----------------------------|
| Prog entry<br>Character<br>Device<br><program></program> | 14 Rem<br>4.88K Rem<br>Memory<br><char> <comm< td=""><td>ain 986<br/>ain 1.95M<br/>ent≻</td><td>A:Dev<br/>Dir:<br/>File</td><td>Memory<br/>History<br/>ALLLOG.LOG</td><td></td></comm<></char> | ain 986<br>ain 1.95M<br>ent≻ | A:Dev<br>Dir:<br>File | Memory<br>History<br>ALLLOG.LOG |                             |
| 1<br>2<br>3<br>4<br>5<br>11                              | 238 PARTS<br>64 PARTS<br>98<br>93<br>46<br>34                                                                                                    | 1<br>2                       | B:Dev<br>Dir:<br>File | HD /                            |                             |
| 51<br>101<br>102<br>103<br>105<br>348                    | 1558<br>79<br>79<br>79<br>97<br>42                                                                                                    |                              | INP data<br>CMP data  | :                               |                             |
| 1RDY 2RDY<br>Mainte Param<br>Area Device                 | I/O<br>e Dir F                                                                                                    | -<br>ile List                | Trnsfr C              | Compare <sub>Frase</sub>        | ♦ 09:51 →<br>Erase B Rename |

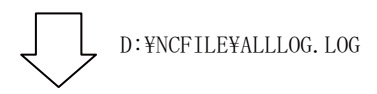

| S1008 1500303321Y8E0   | 1          |
|------------------------|------------|
| S1008 1500304628Y8E1   | 1          |
| S1008 1500305826Y8E2   | 1          |
| E1008 15003062131 S01  | 0053 XYZCA |
| S1008 1501307211Y700   | 1          |
| S1008 1502307544Y701   | 1          |
| S1008 1502307544Y702+  | 1          |
| K1008 1503308634004F 0 |            |

#### Procedures to output the alarm detailed information history data files

(1) Select [Mainte]-[I/O].

- (2) Set the files of device A as follows:
  - A:Dev: Memory
  - Directory: /LOGEX
  - File name: ALM-SVn.LOG, ALM-OTRn.LOG (n = 1 to 5)

<Note>

•When the menu [List update] is executed, ALM-SV1.LOG to ALM-SV5.LOG and ALM-OTR1.LOG to ALM-OTR5.LOG are displayed in the list.

(3) Press the menu [Area change] to set the destination of the device B file.

(In this manual, the destination is USB memory as an example.)

B:Dev: USB memory

Directory: Select a destination directory.

File name: Input a file name to save.

<Note>

+If you omit the file name, the file is named with the same name as the device A.

(4) Press the menu [Trnsfr  $A \rightarrow B$ ] to output the file.

#### Procedures to view on the edit screen of the history data

- (1) On the Mainte screen, select [Mainte] and then [Psswd input] to input the password issued by the MTB.
- (2) Select the menu [Edit]-[Open] on the edit screen.
- (3) Input the following strings in the input area according to the history data to browse, and then press the [INPUT] key.
  - "/LOG/ALLLOG.LOG" for all history data
  - "/LOG/KEYLOG.LOG" for key history data
  - "/LOG/TOUCHLOG.LOG" for touchscreen history data
  - "/LOGEX/ALM-SVn.LOG" (n = 1 to 5) for servo/spindle alarm detailed information history data
  - "/LOGEX/ALM-OTRn.LOG" (n = 1 to 5) except for servo/spindle alarm detailed information history data

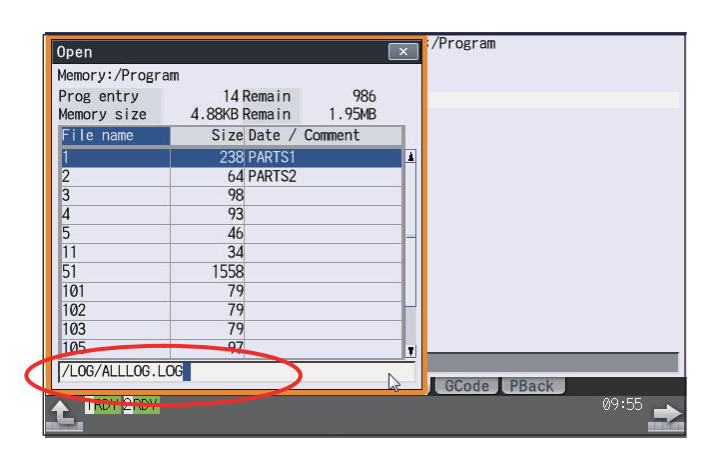

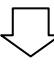

|                  | Memory:/LOG                    |           |
|------------------|--------------------------------|-----------|
|                  | File ALLLOG.LOG                |           |
|                  | Line 1 -                       |           |
|                  | 1 00601 1201160071 1 M01       | 0006 XYZA |
|                  | 2 W0601 1201160071 2 M01       | 0006 UVWB |
|                  | 3 W0601 1201360071 1 M01       | 0006 XYZA |
|                  | 4 W0601 1201360071 2 M01       | 0006 UVWB |
|                  | 5 E0601 1201393271 1 EMG       | SPIN ;    |
|                  | 7 W0601 1201393342 2 M01       | 0101 :    |
|                  | 8 W0605 1008460071 1 M01       | 0006 XYZA |
|                  | ;                              |           |
|                  | 9 W0605 1008460071 2 M01       | 0006 UVWB |
|                  | ;<br>10 E0605 1008564977 1 EMG | SPIN ;    |
|                  |                                |           |
| Edit GCode PBack | Edit GCode PBack               |           |
| 1 RDY 2 RDY      |                                | 09:57 📥   |

#### 4.11.5 Display Delay Function for Communication Errors and Servo/Spindle Alarms

When the power is turned OFF, the communication error (Y02 System error 0051) or the servo alarm (S01 Servo alarm 87) may occur depending on the machine configuration. Sometimes these alarms fill up the alarm history display to be obstacles for maintenance diagnosis.

Set the parameter "#1476 ComErrDly" (Delayed display and storage of communication error) or "1477 SrvAlmDly" (Delayed display and storage of servo/spindle alarm) in this case, and saving of these alarms in the alarm history is delayed and they also are not recorded. The parameter "#1476 ComErrDly" or "#1477 SrvAlmDly" only enables the display/history of the alarms to be postponed; therefore, the NC is in the emergency stop state while the alarm display is being delayed.

Set the minimum value in the parameter because the display of the communication error or servo/spindle alarm caused by the other issues than the power OFF is also to be delayed. When the history of the communication error or servo/spindle alarm is not recorded at the timing of the power OFF, this setting is not required.

## **4.12 Application Error Detection**

With the application error detection function, applications using the custom API library are automatically detected from all applications that are operated in the display unit of M800 Series, and the presence and absence of responses are observed at fixed intervals. Applications which give no response and remain unchanged for a period of time are detected as abnormal and the log is saved.

(\*) This function is valid on Windows-based display of M800W/M80W Series only.

The application error detection function does not particularly display the error message etc. when an error is detected, but it saves information and data log to investigate the cause easily. On the input/output screen, saved log can be transferred to SD card.

If the screen operation is disabled due to an error such as screen lock, turn the NC power OFF, then turn it ON again, and output the log files to an SD card on the input/output screen.

| No. | Information                                                                                                    | Timing<br>for saving | What you understand from the information                                                               | Narrow the cause by combining the information |         |                       |
|-----|----------------------------------------------------------------------------------------------------|----------------------|----------------------------------------------------------------------------------------------------|-----------------------------------------------|---------|-----------------------|
|     |                                                                                                    | (*1)                 |                                                                                                    | NC side                                       | PC side | Applica-<br>tion side |
| 1   | Application name in which the error<br>occurred.<br>•Application name<br>•Process ID                                                                                                    | A                    | Application name in which the<br>error occurred.                                                       | 0                                             | 0       | 0                     |
| 2   | The time the error detection function started.                                                                                                    | С                    | The elapsed time from when<br>the NC power is turned ON to<br>the error occurrence.                    | 0                                             | 0       | 0                     |
| 3   | The time error occurred<br>•The time error occurred<br>•The time of error canceling                                                                                                    | A                    | By comparing with the time of various data, it can search the information on when the error occurred.  | 0                                             | 0       | 0                     |
| 4   | Connection state between PC and<br>NC<br>(Whether NC is working, and con-<br>firming the cable disconnection)<br>•Result from confirming the con-<br>nection state to NC.                                      | A                    | It can confirm the connection<br>state when the connection error<br>has occurred between PC and<br>NC. | 0                                             | 0       | -                     |
| 5   | <ul> <li>History of key and touch screen.</li> <li>The name of application which is active.</li> <li>Key code of the key which is held down.</li> <li>Coordinate which the touch screen is touched.</li> </ul> | В                    | It can confirm the operation<br>when the error has occurred.                                           | -                                             | -       | 0                     |

#### List of the log to be saved

(\*1) The timing to save the log.

A: When error is detected.

Observation application saves the log when the error has occurred.

B: Constant

It saves the given amount of log constantly.

It keeps saving logs even after the error detection, so presume the time when the error has occurred from the time in the log.

C: When the error detection is started

# 4.13 IP Address Resetting Procedure at Disabled Network Communication [M800W/M80W Series Only]

4.13.1 Connectable Control Unit IP Address List Screen

After NC starts, when the communication between the control unit and the display unit cannot be established even after the time-out time passes, the connectable control unit IP address list screen appears. The contents of IP address list screen is displayed in English.

If no IP address is displayed, check whether there are any loose or disconnected cables, hardware breakdowns, etc.

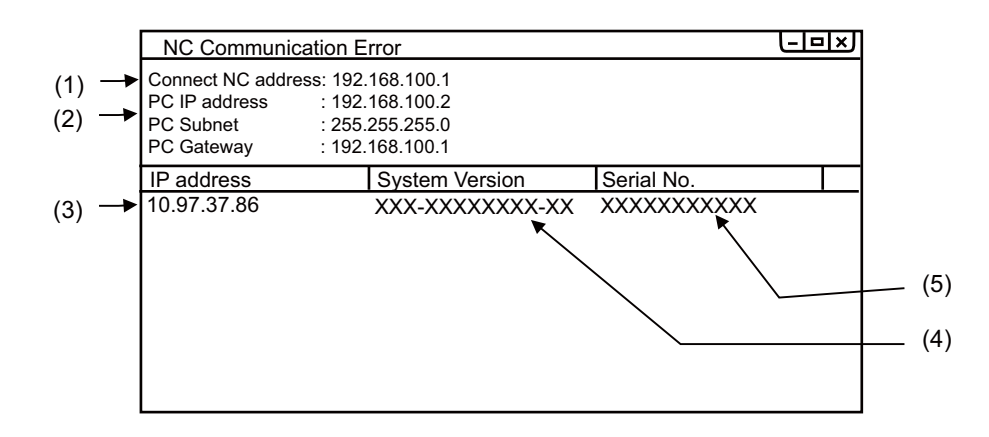

#### **Display Items**

|     | Display Items                            | Description                                                          |  |
|-----|------------------------------------------|----------------------------------------------------------------------|--|
| (1) | Connect NC address                       | This displays IP address of the connection destination control unit. |  |
| (2) | PC IP address<br>PC Subnet<br>PC Gateway | This displays IP address, subnet mask, gateway settings.             |  |
| (3) | IP address                               | This displays IP address of the connectable control unit. (*1)       |  |
| (4) | System Version                           | This displays system version of the connectable control unit. (*1)   |  |
| (5) | Serial No.                               | This displays serial No. of the connectable control unit. (*1)       |  |

(\*1) Up to ten lines are displayed at a time. When the display item exceeds ten lines, the following lines can be displayed with the Page down key.

#### 4.13.2 Resetting Procedure

| Operati | on method                                                                                                    |                                                                                                    |
|---------|----------------------------------------------------------------------------------------------------|----------------------------------------------------------------------------------------------------|
| (1)     | Select the IP address of the connection destination control unit by using the [ $\uparrow$ ], [ $\downarrow$ ], $\bigcap_{PAGE}$ and $\bigvee_{PAGE}$ keys from IP address list, and press the [INPUT] key. | The dialog which notifies the change of the network set-<br>ting is displayed.<br>To establish the communication between the selected<br>control unit and the display unit, the Ethernet parameter<br>is temporarily changed.                                                                                                    |
| (2)     | Press the [INPUT] key.                                                                                                    | After a while, the NC screen is displayed.<br>(If the NC screen is not displayed, remove the control<br>unit from external network, and carry out the procedure<br>(1) again.)<br><note><br/>•In the step, the communication between the control<br/>unit and the display unit is temporarily established.<br/>Therefore, unless the parameter is reset (in the pro-<br/>cedure (3)), the system will be returned to the state<br/>of procedure (1) at the next NC startup.</note> |
| (3)     | Set the Ethernet parameter by referring to the follow-<br>ing example of the network connection, and restart NC.<br><example connection="" network="" of="" the=""><br/>Host PC</example>                   | The NC screen is normally displayed.                                                                                                    |
|         | Operation panel I/O unit<br>#1934 Local IP address<br>(=Connect NC address (Note<br>Control unit<br>#1926 Global IP address                                                                                 | Display unit<br>1)) #11005 PC IP address                                                                                                    |

#### Note

(1) "Connect NC address" is the same as the setting of "[HOSTS] TCP1" in setting file "melcfg.ini".

The setting file "melcfg.ini" is in the following directory. C:\WINDOWS\melcfg.ini

(2) When the control unit is added in user's network environment, match and change the parameters "#1926(PR) Global IP address", "#1927(PR) Global Subnet mask" and "#1928(PR) Global Gateway" to the user environment. Normally, the parameters "#1934 Local IP address", "#1935 Local Subnet mask" and "Connect NC address" need not be changed from the default setting value.

(3) When the display's IP address is automatically searched, it is searched from among up to 254 IP addresses whose upper 3 bytes coincide with those of the local IP address (#1934 Local IP address). However, depending on the setting of the 4th byte of the PC subnet mask (PC Subnet), the search range may be limited.

(Example 1) General setting

<Setting example> NC IP address: 10.97.12.16 PC subnet mask: 255.255.255.0

<Search range>

From between 10.97.12.1 and 10.97.12.254, the smallest free address is searched.

(Example 2) When the search range is limited up to 254 addresses

<Setting example> NC IP address: 10.97.12.16 PC subnet mask: 255.255.0.0

<Search range> From between 10.97.12.1 to 10.97.12.254, the smallest free address is searched.

(Example 3) When the search range is limited to 254 addresses or less

<Setting example> NC IP address: 10.97.12.16 PC subnet mask: 255.255.255.128

<Search range>

From between 10.97.12.1 to 10.97.12.126, the smallest free address is searched.

#### 4.13.3 Message

The following messages display when IP address is reset.

| Message                                                               | Description                                                                                                    |
|-----------------------------------------------------------------------|----------------------------------------------------------------------------------------------------|
| Searching                                                             | <ul> <li>The system is searching the connectable NC control unit to establish the commu-<br/>nication between the control unit and the display unit. Please wait until the search<br/>is completed.</li> </ul>                             |
| Socket error                                                          | <ul> <li>The system could not find the connectable control unit because of the network<br/>interference.</li> <li>Turn OFF the NC power supply, and review the wiring for the network connection.</li> </ul>                               |
| Setting error- Connect NC address                                     | - The automatic connection with the control unit failed because the setting file to set and save the unit's IP address was not found/is read-only/is of an illegal format. Review "[HOSTS] TCP1" setting in the setting file "melcfg.ini". |
| Searching IP address                                                  | - The system is automatically searching the appropriate IP address because IP ad-<br>dress of the display unit is inapposite. Please wait until the search is completed.                                                                   |
| Review the setting of the Ethernet parameter after the screen starts. | - The IP address setting of connected control unit and display unit was completed.<br>Please review the setting of the Ethernet parameter after the screen starts.                                                                         |
| Searching PC IP address failed.                                       | <ul> <li>No empty IP address was found by the automatic search for the IP address of the<br/>display unit.</li> <li>Please remove the control unit from the network, and turn ON the NC power supply<br/>again.</li> </ul>                 |

## **4.14 Field Network Diagnostics Function**

This function displays the statistical information of packet transmission and reception (transmission/reception frequency, number of errors, etc.), which is necessary when the communication status of the communication function expansion unit (the field network expansion unit) is diagnosed.

The function is useful to figure out the causes, for example, in the following cases.

Communication is disconnected

Communication is not carried out properly

The communication function expansion units in the table below are available with this function.

| Unit No.   | Protocol         |
|------------|------------------|
| FCU8-EX564 | CC-Link IE Field |
| FCU8-EX565 | EtherNet/IP      |
| FCU8-EX568 | FL-net           |

The statistical information of communication packets can be checked on the I/F diagnosis screen of NC.

| M001      | SYS1               |       | MEM    | ORY   | Monitr    | Set | tup   | Edit   | Diagn  | Main   | ite |
|-----------|--------------------|-------|--------|-------|-----------|-----|-------|--------|--------|--------|-----|
| Project   | 1                  |       |        |       |           |     | For   | ce OP  |        |        |     |
| DEV       | 76543210           | HEX   | D      | -V    | 76543210  | HEX |       | 1-shot | output |        |     |
| SD1122    | 000000000          | 00    | SI 21  | 1602  | 000000000 | 00  |       | DEV    | D      | ata Pr | j   |
| 301133    | 00000000           | 00    | 3      | 1005  | 00000000  | 00  |       |        |        |        |     |
| SD1124    | 00000000           | 00    | 5      | 160/  | 00000000  | 00  |       | ,      |        |        |     |
| 301134    | 00000000           | 00    | 3      | 71004 | 00000000  | 00  |       | Mode I | output |        |     |
| SD1125    | 00000000           | 00    | 5      | 1685  | 00000000  | 00  |       | MOUAT  | ουτρυτ |        |     |
| 301133    | 00000000           | 00    |        | 1005  | 00000000  | 00  |       | DEV    | D      | ata Pr | l   |
| SD1136    | 00000000           | 00    | S      | 1686  | 00000000  | 00  |       |        |        |        | - 1 |
| 301130    | 00000000           | 00    |        | 1000  | 00000000  | 00  |       |        |        |        | - 1 |
| SD1137    | 00000000           | 00    | S      | 1687  | 00000000  | 00  |       |        |        |        | - 1 |
| 001107    | 00000000           | 00    |        | 1007  | 00000000  | 00  |       |        |        |        | _   |
| SD1138    | 00000000           | 00    | S      | 1688  | 00000000  | 00  |       |        |        |        |     |
| 001100    | 00000000           | 00    |        | 1000  | 00000000  | 00  |       |        |        |        |     |
| SD1139    | 00000000           | 00    | S      | 01689 | 00000000  | 00  |       |        |        |        |     |
|           | 00000000           | 00    |        | 1007  | 00000000  | 00  |       |        |        |        |     |
| SD1140    | 00000000           | 00    | S      | 01690 | 00000000  | 00  |       | _      | _      |        |     |
|           |                    |       |        | 1010  |           |     |       |        |        |        | -   |
|           | 2 <mark>RDY</mark> |       |        |       |           |     |       |        | ſ      | 1:21   |     |
| Config Op | tion I/F           | dia [ | rv mon | Mem   | dia Alarm | Se  | lfdia | NC Smp | Safety |        |     |
| Modal 1-  | shot Mod           | dal   |        |       |           |     |       | _      | Next   |        |     |
| output ou | itput all          | clr   |        |       |           |     |       |        | Projec | :t     |     |

#### [Conditions for use]

•Data can be input or output to the I/F diagnosis screen. (The password issued by the MTB is required to be set to execute 1-shot output.)

•The field network expansion unit is not being stopped due to some exceptional reason.

#### 4.14.1 Diagnosis Procedure

Diagnostic data is displayed on the I/F diagnosis screen.

The diagnostic data provides the statistical information of packet transmission and reception, and the specific information of each protocol are provided. Displayed data is refreshed approximately every 3 seconds.

However, the displayed data is not refreshed during the process described in the section "4.14.2 Diagnosis Command".

#### 4.14.1.1 Statistical Information of Packet Transmission and Reception

The statistical information of packet transmission and reception can be checked by displaying the values below on the I/F diagnosis screen.

Up to two field network expansion units can be installed to an NC.

The slot to which the unit is to be installed differs depending on the models.

M800W: EXT3, EXT4 M800S/M80/E80: EXT1, EXT2 M80W: EXT3

The PLC devices listed in the table below are assigned to each slot to which the unit is installed. When multi-project is enabled, use the PLC device for project 1.

| Device<br>(EXT1/EXT3) | Device<br>(EXT2/EXT4) | Details                                                                                             |
|-----------------------|-----------------------|----------------------------------------------------------------------------------------------------|
| SD1133 to SD1134      | SD1633 to SD1634      | The number of times that packet data has been received through the port 1 (4 bytes) (*2)            |
| SD1135 to SD1136      | SD1635 to SD1636      | The number of times that packet data has been received through the port 1 (4 bytes) (*1)            |
| SD1137 to SD1138      | SD1637 to SD1638      | The number of times that packet data has been received through the port 2 (4 bytes) (*2)            |
| SD1139 to SD1140      | SD1639 to SD1640      | The number of times that packet data has been received through the port 2 (4 bytes) (*1)            |
| SD1141 to SD1142      | SD1641 to SD1642      | The number of times that errors have occurred in packet reception through the port 1 (2 bytes) (*2) |
| SD1143 to SD1144      | SD1643 to SD1644      | The number of times that errors have occurred in packet reception through the port 1 (2 bytes) (*1) |
| SD1145 to SD1146      | SD1645 to SD1646      | The number of times that errors have occurred in packet reception through the port 2 (2 bytes) (*2) |
| SD1147 to SD1148      | SD1647 to SD1648      | The number of times that errors have occurred in packet reception through the port 2 (2 bytes) (*1) |
| SD1149 to SD1163      | SD1649 to SD1663      | Reserved                                                                                            |
| SD1164 to SD1182      | SD1664 to SD1682      | For details, refer to "4.14.1.2 Protocol-Specific Information".                                     |

#### CC-Link IE Field communication:

(\*1) The data cannot be cleared by turning the power OFF. For details for clearing data, refer to "4.14.2 Diagnosis Command".

(\*2) The data is cleared by turning the power OFF.

#### Other than CC-Link IE Field communication:

| Device<br>(EXT1/EXT3) | Device<br>(EXT2/EXT4) | Details                                                                                                    |
|-----------------------|-----------------------|----------------------------------------------------------------------------------------------------|
| SD1133 to SD1134      | SD1633 to SD1634      | The number of times that packet data has been transmitted (4 bytes) (*2)                                                               |
| SD1135 to SD1136      | SD1635 to SD1636      | The number of times that packet data has been transmitted (4 bytes) (*1)                                                               |
| SD1137 to SD1138      | SD1637 to SD1638      | The number of times that packet data has been received (4 bytes) (*2)                                                                  |
| SD1139 to SD1140      | SD1639 to SD1640      | The number of times that packet data has been received (4 bytes) (*1)                                                                  |
| SD1141 to SD1142      | SD1641 to SD1642      | The number of times that errors have occurred in packet transmission (4 bytes) (*2)                                                    |
| SD1143 to SD1144      | SD1643 to SD1644      | The number of times that errors have occurred in packet transmission (4 bytes) (*1)                                                    |
| SD1145 to SD1146      | SD1645 to SD1646      | The number of times that errors have occurred in packet reception (4 bytes) (*2)                                                       |
| SD1147 to SD1148      | SD1647 to SD1648      | The number of times that errors have occurred in packet reception (4 bytes) (*1)                                                       |
| SD1149 to SD1150      | SD1649 to SD1650      | The number of times that packet data has been transmitted and received per one second (*2)                                             |
| SD1151 to SD1152      | SD1651 to SD1652      | The maximum number of times that packet data has been transmitted and received per one second (*2)                                     |
| SD1153 to SD1163      | SD1653 to SD1663      | Reserved                                                                                                    |
| SD1164 to SD1182      | SD1664 to SD1682      | The function of each device is different depending on the protocol.<br>For details, refer to "4.14.1.2 Protocol-Specific Information". |

(\*1) The data cannot be cleared by turning the power OFF. For details for clearing data, refer to "4.14.2 Diagnosis Command".

(\*2) The data is cleared by turning the power OFF.

#### Diagnosis using the statistical information of packet transmission and reception

| State                                                                                                    | Details                                         | Corrective action                                                                                                    |
|----------------------------------------------------------------------------------------------------|-------------------------------------------------|----------------------------------------------------------------------------------------------------|
| The following data do not increase. (*1)<br>•The number of times that packet data has been<br>transmitted<br>(SD1133 to SD1134 or SD1633 to SD1634)<br>•The number of times that packet data has been<br>received<br>(SD1137 to SD1138 or SD1637 to SD1638)                                                                                                    | Some cables might be dis-<br>connected.         | Check the connection.                                                                                                    |
| The number of the following data are about to<br>reach the maximum number of the packets of H/<br>W (HUB etc.) which configures the network.<br>•The number of times that packet data has been<br>transmitted and received per one second<br>(SD1149 to SD1150 or SD1649 to SD1650)<br>•The number of times that packet data has been<br>transmitted and received per one second<br>(SD1151 to SD1152 or SD1651 to SD1652) | The H/W may not be compatible with the network. | Check the network configuration.                                                                                                    |
| The following data are kept increasing. (*1)(*2)<br>•The number of times that errors have occurred<br>in packet transmission<br>(SD1141 to SD1142 or SD1641 to SD1642)<br>•The number of times that errors have occurred<br>in packet reception<br>(SD1145 to SD1146 or SD1645 to SD1646)                                                                                                    | Noise might occur.                              | Check the following items.<br>•The device which generates noise<br>does not exist.<br>•Measures for preventing noise (e.g. the<br>Ethernet cable is clamped) is taken.<br>•The Ethernet cable is not deteriorated. |

(\*1) When CC-Link IE communication is made, check the number of times that the data has been received only.

(\*2) Regardless of the noise influences the number may increase by a small amount by turning the power ON/OFF or by connection or disconnection of the Ethernet cable.

#### 4.14.1.2 Protocol-Specific Information

The device ranges SD1164 to SD1182 and SD1664 to SD1682 are opened for each protocol, which are used as indicated below.

| Device<br>(EXT1/EXT3) | Device<br>(EXT2/EXT4) | (EXT2/EXT4) CC-Link IE Field |                                                                                                    | FL-net                                        |
|-----------------------|-----------------------|------------------------------|----------------------------------------------------------------------------------------------------|-----------------------------------------------|
| SD1164                | SD1664                | Not used                     | The number of receptions<br>of Reset request (*1)                                                             | Totaling socket send count                    |
|                       |                       |                              | When the number in-<br>creases, an unnecessary<br>Reset is being requested<br>from the connected de-<br>vice. |                                               |
| SD1165 to SD1182      | SD1665 to SD1682      | Not used                     | Not used                                                                                                    |                                               |
| SD1166                | SD1666                | Not used                     | Not used                                                                                                    | Totaling socket receive                       |
| SD1167                | SD1667                | Not used                     | Not used                                                                                                    | count                                         |
| SD1168                | SD1668                | Not used                     | Not used                                                                                                    | Cyclic transmission re-<br>ceive error count  |
| SD1169                | SD1669                | Not used                     | Not used                                                                                                    | Message transmission re-<br>send count        |
| SD1170                | SD1670                | Not used                     | Not used                                                                                                    | Message transmission re-<br>send over count   |
| SD1171                | SD1671                | Not used                     | Not used                                                                                                    | Message transmission re-<br>ceive error count |
| SD1172                | SD1672                | Not used                     | Not used                                                                                                    | ACK error count                               |
| SD1173                | SD1673                | Not used                     | Not used                                                                                                    | Token abnormality recog-<br>nition count      |
| SD1174                | SD1674                | Not used                     | Not used                                                                                                    | Self-release count                            |
| SD1175                | SD1675                | Not used                     | Not used                                                                                                    | Other node release recog-<br>nition count     |
| SD1176 to SD1182      | SD1676 to SD1682      | Not used                     | Not used                                                                                                    | Not used                                      |

When multi-project is enabled, use the PLC device for project 1.

(\*1) The data cannot be cleared by turning the power OFF. For details for clearing data, refer to "4.14.2 Diagnosis Command".

#### How to diagnose the specific information of protocols

#### ■EtherNet/IP

| State                                      | Details                                                        | Corrective action                                           |
|--------------------------------------------|----------------------------------------------------------------|-------------------------------------------------------------|
| The following data are increasing.         | Communicating device requests an                               | Contact MTB to see that the device                          |
| •The number of receptions of Reset request | unnecessary Reset. The device might be infected with a virus.  | which requests the unnecessary Reset<br>functions properly. |
| (SD1164 or SD1664)                         | (Reset request is not necessary for<br>EtherNet/IP on the NC.) |                                                             |

#### ■FL-net

| State                                                                                  | Details                                                                                                    | Corrective action                                                                    |
|----------------------------------------------------------------------------------------|----------------------------------------------------------------------------------------------------|--------------------------------------------------------------------------------------|
| The following data are increasing.                                                     |                                                                                                    |                                                                                      |
| •Cyclic transmission receive error count                                               | The collision of packets occurs due to high communication load.                                                                                                    | Check the network configuration.                                                     |
| (SD1168 or SD1668)<br>•Message transmission receive                                    | Noise occurs.                                                                                                    | Check that no device which generates noise exists.                                   |
| (SD1171 or SD1671)<br>•Message transmission resend<br>over count<br>(SD1170 or SD1670) | FA link protocol-compliant communica-<br>tion cannot be made due to abnormali-<br>ty in the device to which the packet is<br>being transmitted.                                          | Check that no error is output form the device.                                       |
| <ul> <li>ACK error count<br/>(SD1172 or SD1672)</li> </ul>                             | Noise occurs.                                                                                                    | Check that no device which generates noise exists.                                   |
|                                                                                        | FL-net protocol-compliant communica-<br>tion cannot be made due to abnormali-<br>ty in the device to which the packet is<br>being transmitted or in the field network<br>expansion unit. | Check that no error is output form the device                                        |
| •Token abnormality recognition count                                                   | There is a node whose token watchdog time setting is insufficient.                                                                                                    | Check and reset the token watchdog time setting for each device.                     |
| (SD1173 or SD1673)                                                                     | There is a node which has been re-<br>leased due to operation stop, cable dis-<br>connection or any other reasons.                                                                       | Check each device whether no error<br>occurs and cables are connected prop-<br>erly. |
| <ul> <li>Self-release count<br/>(SD1174 or SD1674)</li> </ul>                          | "PLC STOP" state changed to "PLC RUN".                                                                                                    | It is normal state.                                                                  |
|                                                                                        | Token watchdog time setting of local node is insufficient.                                                                                                    | Check the relevant parameter setting.                                                |
|                                                                                        | Token could not be received due to<br>packet loss caused by high communi-<br>cation load.                                                                                                | Check the network configuration.                                                     |
| <ul> <li>Other node release recognition<br/>count<br/>(SD1175 or SD1675)</li> </ul>    | There is a node which is to be re-<br>leased.                                                                                                    | Check the node.                                                                      |

#### 4.14.2 Diagnosis Command

#### 4.14.2.1 Clearing Statistical Information of Packet Transmission and Reception

The cumulative information of packet transmission and reception can be cleared by using the 1-shot output function on the I/F diagnosis screen.

This function is useful when you reset the counter to "0" to calculate the increment per unit time of the counter. The devices listed in the section "4.14.1 Diagnosis Procedure" (SD1133 to SD1182 or SD1633 to SD1682) can be cleared.

SD devices to be used for issuing the diagnosis command are as follows. SD devices for the diagnosis command are also assigned to each slot.

Make sure to use the 1-shot output function on issuing the command.

When multi-project is enabled, use the PLC device for project 1.

| Device<br>(EXT1/EXT3) | Device<br>(EXT2/EXT4) | Use                                                      |
|-----------------------|-----------------------|----------------------------------------------------------|
| SD1183                | SD1683                | Issuing the diagnosis command                            |
| SD1184                | SD1684                | Execution result of the diagnosis command                |
|                       |                       | Executing: "DDDD" (HEX) is displayed.                    |
|                       |                       | Completed: The command previously executed is displayed. |
|                       |                       | Error occurs: Error code is displayed.                   |

#### Note

(1) When two expansion cards are installed and one of them is executing a diagnosis command, this function cannot issue any diagnosis command to the other card.

#### [Operation]

Input "0001" to the SD device for issuing the diagnosis command on the I/F diagnosis screen, and execute the command. After this command is executed, the screen transitions as follows before the execution is completed.

| DEV    | 76543210 | HEX  | DEV    | 76543210 | HEX | DEV    | 76543210 | HEX |
|--------|----------|------|--------|----------|-----|--------|----------|-----|
| SD1183 | 00000000 | 00   | SD1183 | 00000000 | 00  | SD1183 | 00000000 | 00  |
|        | 00000001 | 01 🗸 |        | 00000001 | 01  |        | 00000000 | 00  |
| SD1184 | 00000000 | 00 / | SD1184 | 11o111o1 | DD  | SD1184 | 00000000 | 00  |
|        | 00000000 | 00   |        | 11011101 | DD  |        | 00000001 | 01  |

Input the command

Output (1-shot output) the command "0001" (HEX) to the device for issuing the diagnosis command. After the command is executed, the device for execution result of the diagnosis command changes to "DDDD" (HEX).

Executing the command

Completed

The device for issuing the diagnosis command is cleared, and the device for execution result of the diagnosis command is updated.

If "EXXX" is displayed on the device for execution result of the diagnosis command when the operation is completed, it means that an error occurs. (XXX is any hexadecimal number.) For detailed information of errors, refer to "4.14.2.2 Error Code List".

#### 4.14.2.2 Error Code List

When an error occurs upon execution of the diagnosis command, the execution result indicates the error code.

The display of each error and its meaning are as follows.

| Value     | Details                                                                                                    |
|-----------|----------------------------------------------------------------------------------------------------|
| E001(HEX) | Notification of invalid command input                                                                                                    |
|           | This error code is displayed when an invalid command is input.                                                                                                    |
| EFFF(HEX) | Notification that an uncorrectable error occurs                                                                                                    |
|           | <ul><li>When this error occurs, this function might be in the state that the diagnosis command cannot be used.</li><li>Contact the Service Center.</li><li>Also, the result of command execution process is not normal.</li></ul> |

5

## Troubleshooting

5 Troubleshooting

If trouble occurs during operation, the accurate cause must be found so that adequate measures can be taken. Perform the following checks for this.

## 5.1 Troubleshooting

Confirm "when", "when doing what", "what kind of trouble" and "how frequently" the trouble occurred. Also check how many years the machine has been operated, and how many hours a day it is used.

- (1) General confirmation items
  - MTB and type of machine
- (2) When?
  - •What time did the trouble occur?
  - +How long had passed after the power was turned ON?
- (3) What kind of trouble?
  - •What was displayed on the Alarm Diagnosis screen of the display unit? Display the Alarm Diagnosis screen, and check the alarm details.
  - •What was displayed for the machine sequence alarm?
- (4) What were you doing when this occurred?
  - •What was the NC operation mode? During automatic operation: Program No., sequence No. and program details when the trouble occurred. During manual operation: manual operation
  - +What was the operation procedure?
  - •What were the previous and next steps?
  - · What screen is displayed on the display unit of MTB?
  - What is the state of the peripheral devices?
  - · Did the trouble occur during input/output operations?
  - What was the machine side state?
  - Did the trouble occur while replacing the tools?
  - Did hunting occur in the control axis?
- (5) How frequently does the trouble occur?

If the trouble occurs infrequently or if it occurs during the operation of another machine, the cause may be an error in the power voltage or the noise, etc. Check whether the power voltage is normal (does it drop momentarily when other machines are operating?), and whether noise measures have been taken.

+How frequently does the trouble occur in a day? (Times/day)

- •Were the peripheral devices operating?
- Check whether the same trouble is repeated during the same operation. (Repeatability)
- •Check whether the same trouble occurs when the conditions are changed.
- •Does the trouble occur during a specific mode?
- •What is the frequency in the same workpiece?
- •What is the ambient temperature?
- (Was there a sudden change in the temperature?)
- Is there any contact defect or insulation defect in the cables?
   (Is there any oil or cutting oil splattered onto the cables?)

#### **5** Troubleshooting

#### 5.1.1 Possible Causes of Trouble

#### The most common cause is a cable contact defect and wire breakage defect.

- +Is the connection correct?
- •Are the cables bent or stepped on?
- •Are the joints of the cables and connectors deteriorated?
- +Was a continuity test done on the cables?
- +Is any of the terminal block or connector screws loosen?
- +Is there any oil or cutting oil splattered onto the cables?
- •Was a cable disconnected while the power was ON?
- Is any cable overheated?

#### Often trouble occurs due to fluctuation in the power voltage or noise from the communication cable.

- •Is the power voltage always correct?
- Is the power frequency always correct?
- •Does the voltage fluctuate depending on the time?
- •Does the voltage drop momentarily when a peripheral device starts operation?
- •Was there an instantaneous power failure before the trouble?
- +Have measures against noise been taken for each unit?
- •Are the communication and power system cables separated and laid?
- Is the communication cable shield sufficient?

#### The trouble may also occur due to sudden temperature changes or vibration and impact, although this is rare.

- •Are the ambient temperature and humidity adequate?
- •Is the fan in the panel where the unit is stored rotating?
- •Is the panel fixed on a flat and stable floor with little vibration?

5 Troubleshooting

6

## **Replacing Each Unit**

Carry out a backup of the whole system before replacement as a precautionary measure.

## 6.1 Data Backup and Restoration

The following two functions are available for the data backup and restoration: all backup function for files in batch and input/ output function for separate files.

The following devices are available in all backup and restoration:

| HD          | Hard disk (This is not displayed on M800S/M80/E80 Series and non-Windows-based display unit of M800W/M80W Series.) |
|-------------|----------------------------------------------------------------------------------------------------|
| Memory card | Front-side SD card                                                                                                 |
| DS          | [M800S/M80/E80] Back-side SD card of the display unit<br>[M800W/M80W] Control unit-side SD card                    |
| USB memory  | -                                                                                                    |

The master data backup and restoration are used for backing up and restoring the initial state data set by MTB. The builtin memory is used for the master data backup and restoration regardless of the selected device.

| Screen display    | File name            | Data type                                              |
|-------------------|----------------------|--------------------------------------------------------|
| System data       | SRAM.BIN             | SRAM data (binary files)                               |
|                   |                      | Programs, parameters, R registers and so on            |
|                   | ALL.PRM (*1)         | Parameters                                             |
|                   | ASSEMBLY.INF (*1)    | System configuration                                   |
| Ladder            | USERPLC.LAD          | User PLC program                                       |
|                   | EIPCONFDATA.BIN      | EtherNet/IP configuration file                         |
|                   | PLCMSG_XXX.TXT (*2)  | PLC message file for MTB                               |
|                   | PLCUMSG_XXX.TXT (*2) | PLC message file for users                             |
|                   | MCRMSG_XXX.TXT (*2)  | Macro alarm message file                               |
| Safety parameters | SAFEPARA.BIN         | Safety parameter (binary file)                         |
| Safety ladder 1   | SAFEPLC1.LAD         | Safety PLC program 1                                   |
| Safety ladder 2   | SAFEPLC2.LAD         | Safety PLC program 2                                   |
| APLC data         | APLC.BIN             | C language module created by user                      |
| Custom data       | -                    | Custom screen data                                     |
|                   |                      | (Custom screen modules, setting files (Config.ini/cus- |
|                   |                      | lomdel.ini/cusiomioad.ixi), guidance data, etc.)       |

Files to be backed up/restored are as follows:

(\*1) These data can be backed up only, cannot be restored.

(\*2) "XXX" indicates the abbreviation for each language.

For the input/output function for separate files, refer to the Instruction Manual.

6 Replacing Each Unit

#### 6.1.1 All Backup

This section explains the procedures to back up NC data in a memory card in a batch.

#### Note

(1) APLC data can be backed up only when the APLC release specification is valid.

#### **Operation method**

(1) Press the menu [Backup]. The all backup screen is displayed. MEMORY - N M-Caro State System Data State System Data Unexecute Ladder Unexecute Safety param Unexecute Safety ladder1 Unexecute (Before execution) 1.Execute the emergency stop to the .Execute the emergency stop to the operation. When restoring is performed, reading starts after deleting all current machining program. As needed, back up the machining program in advance. Safety ladder2 APLC data Custom data Unexecute Unexecute Unexecute Backup list Autol May 22 21:29 2014 Master data <Note> •Press the to cancel this process. Press the [Y], [y] or [INPUT] key. The backup starts. (2)

"Executing" and "\*" are displayed for the state of file under processing.

|                                                                                                    |                                                                            | MEMORY         | Monitr | Setup  | Edit    | Diagn | Mainte             |
|----------------------------------------------------------------------------------------------------|----------------------------------------------------------------------------|----------------|--------|--------|---------|-------|--------------------|
| Device M-Card<br>State<br>System Data<br>Ladder<br>Safety param<br>Safety ladder1<br>APLC data<br>Custom data<br>Backup list<br>Autol | Executing<br>Unexecute<br>Unexecute<br>Unexecute<br>Unexecute<br>Unexecute | MEMURY         | Monitr | Setup  | Edit    | Diagn | Mainte             |
| 2<br>3<br>Manua I                                                                                                    |                                                                            |                |        |        |         |       |                    |
| Master data                                                                                                    | мау 22 21                                                                  | :29 2014       |        |        |         |       | 48-44              |
| Nainte Param                                                                                                    | 1/0                                                                        | Performing Bac | skup   |        |         |       | ⇒ <sup>13.14</sup> |
| select                                                                                                    | Ba                                                                         | ckup Restore   |        | Backup | Restore |       | Stop               |

<Note>

- If any NC data file exists in the backup folder, the confirmation message "Overwrite this file?(Y/N)" appears. In this case, press the [Y], [y] or [INPUT] key to start backup.
- •If the tool data is being sorted, the operation message "File access error" is displayed and the backup cannot be executed.
- •For the custom data, the backup cannot be canceled during its execution.

#### 6 Replacing Each Unit

(3) The backup is completed without error.

The states of backup-complete files turn to "Complete", the date displayed in "Backup list" will be updated.

|                  |             | MEMORY          | Monitr | Setup            | Edit    | Diagn | Mainte |
|------------------|-------------|-----------------|--------|------------------|---------|-------|--------|
|                  |             |                 |        |                  |         |       |        |
|                  |             |                 |        |                  |         |       |        |
| Device M-Card    | _           |                 |        |                  |         |       |        |
| State            |             |                 |        |                  |         |       |        |
| System Data      | Complete    | _               |        |                  |         |       |        |
| Ladder           | Complete    |                 |        |                  |         |       |        |
| Safety param     | Complete    |                 |        |                  |         |       |        |
| Safety ladder1   | Complete    |                 |        |                  |         |       |        |
| Safety ladder2   | Complete    |                 |        |                  |         |       |        |
| APLC data        | Complete    |                 |        |                  |         |       |        |
| Custom data      | Unexecute   |                 |        |                  |         |       |        |
| Backup list      |             |                 |        |                  |         |       |        |
| Auto1            | _           |                 |        |                  |         |       |        |
| 2                |             |                 |        |                  |         |       |        |
| 3                |             |                 |        |                  |         |       |        |
| Manua 1          | Feb 19 15:2 | 5 2015          |        |                  |         |       |        |
|                  |             |                 |        |                  |         |       |        |
| Master data      | May 22 21:2 | 9 2014          |        |                  |         |       |        |
|                  |             |                 |        |                  |         |       |        |
|                  |             |                 |        |                  |         |       |        |
|                  | _           | -               | _      | _                | _       |       | 15.10  |
|                  |             | Backup complete |        |                  |         |       | 15:25  |
| Mainte Paran     | 1/0         |                 |        |                  |         |       |        |
| Device<br>select | Backu       | p Restore       |        | Master<br>Backup | Restore |       | Stop   |

<Note>

 If the APLC release specification is invalid, the APLC data cannot be backed up and "Unexecute" is displayed.

#### Note

(1) If an error occurs during the backup execution, the display is as follows:

- •Operation message: "File access error"
- •Execution state: "Error" for the file on which an error has occurred •Selected area: Clear
- (2) Even when the data protection key (for memory card or SD) is valid, the data can be backed up in the memory card or DS.
- (3) On the Windows-based display unit, if the size (the size in the actual memory) of custom data exceeds 48MB, the operation message "Skipped custom data due to over capacity" appears and the custom data cannot be backed up. Note that the size in the actual memory and the size on Windows may differ.

#### 6.1.2 All Restoration

The following explains the procedure to restore the various NC data backed up to memory card in a batch. The files which has been automatically backed up can be restored only when the device set by the parameter "#8919 Auto backup device" is selected.

#### Note

- (1) The presence/absence of each file (system data, ladder, APLC data and custom data (for M80/E80 Series only)) for the transfer destination is not checked when the restoration is executed.
- (2) Each file for the system data, ladder, APLC data and custom data are rewritten when the restoration is executed.

(3) In the following cases, an error message appears and the restoration is not executed.

- •During the automatic operation
- •One of the data protection key 1, 2 and 3 is valid.
- •The NC serial number does not match the manufacturing number of the backup data.
- •The "System data" file does not exist in the transfer source.
- •The ladder larger than 256 KB is stored and all backup is executed when the large-capacity PLC specification is valid, and then the specification is switched to invalid.
- (4) APLC data can be restored only when the APLC release specification is valid.
- (5) When smart safety observation is valid, entering the safety password is required. If the safety password is not entered, the safety parameters and the safety ladders are cannot be restored. Operate from the procedure (3) when the smart safety observation is invalid.

#### **Operation method**

- (1) Press the menu [Psswd input] on the maintenance (Mainte) screen.
- (2) Enter the safety password.
- (3) Set the device to memory card on the all backup screen.
- (4) Press the menu [Restore].

Memory card is selected as the restoration source device.

The all restoration screen is displayed.

|                |              | MEMORY           | Monitr                                                                                                    | Setup            | Edit              | Diagn | Main  | nte |
|----------------|--------------|------------------|----------------------------------------------------------------------------------------------------|------------------|-------------------|-------|-------|-----|
|                |              |                  |                                                                                                    |                  |                   |       |       |     |
|                |              |                  |                                                                                                    |                  |                   |       |       |     |
| Device M-Card  |              |                  |                                                                                                    |                  |                   |       |       |     |
|                |              |                  |                                                                                                    |                  |                   |       |       |     |
| State          |              |                  |                                                                                                    |                  |                   |       |       |     |
| System Data    | Unexecute    |                  | (Before exe                                                                                                    | cution)          |                   |       |       |     |
| Ladder         | Unexecute    |                  | <ol> <li>Execute the emergency stop to the<br/>operation.</li> <li>When restoring is performed, reading</li> </ol> |                  |                   |       |       |     |
| Safety param   | Unexecute    |                  |                                                                                                    |                  |                   |       |       |     |
| Safety ladder1 | Unexecute    |                  |                                                                                                    |                  |                   |       |       |     |
| Safety ladder2 | Unexecute    |                  | starts after deleting all current<br>machining program.                                                            |                  |                   |       |       |     |
| APLC data      | Unexecute    |                  |                                                                                                    |                  |                   |       |       |     |
| Custom data    | Unexecute    |                  | As needed, back up the machining                                                                                   |                  |                   |       |       |     |
| Backup list    |              |                  | program                                                                                                    | ii auvance       |                   |       |       |     |
| Auto1          |              |                  |                                                                                                    |                  |                   |       |       |     |
| 2              |              |                  |                                                                                                    |                  |                   |       |       |     |
| 3              |              |                  |                                                                                                    |                  |                   |       |       |     |
| Manual         | Feb 19 15:25 | 2015             |                                                                                                    |                  |                   |       |       |     |
|                |              |                  |                                                                                                    |                  |                   |       |       |     |
| Master data    | May 22 21:29 | 2014             |                                                                                                    |                  |                   |       |       |     |
|                |              |                  |                                                                                                    |                  |                   |       |       |     |
|                |              |                  |                                                                                                    |                  |                   |       |       |     |
|                |              |                  |                                                                                                    |                  |                   |       | 45.04 |     |
| <u>t</u>       |              | Select directory | to restore                                                                                                    |                  |                   | _     |       |     |
| Nainte Param   | 1/0          | -                | -                                                                                                    |                  |                   | -     |       |     |
| Device         | Backup       | Restore          | Contraction of the                                                                                                 | Master<br>Backup | Master<br>Restore |       | Stop  |     |

#### <Note>

•Press the 1 to cancel this process.

•If the target device set for auto backup does not match the currently selected device, "Manual" is highlighted as the initial display position of the cursor. (5) Move the cursor to select the file. Press the [INPUT] key.

The cursor moves as follows:

[↓] key: Auto1 -> Auto2 -> Auto3 -> Manual -> Auto1 ...

[↑] key: Auto1 -> Manual -> Auto3 -> Auto2 -> Auto1 -> ...

The restoration is completed without error.

(6) Press the [Y], [y] or [INPUT] key.

The operation message "OK?(Y/N)" appears.

<Note>

 If there are no files at the position where the cursor moved to, the operation message "Select directory to restore" appears. Select the file again and then press the [INPUT] key.

The restoration starts.

"Executing" and "\*" are displayed for the state of file under processing.

| MEMORY Monitr Setup Edit D     | liagn Mainte |
|--------------------------------|--------------|
|                                |              |
|                                |              |
| Device M-Card                  |              |
|                                |              |
| State<br>System Data Executing |              |
| Ladder Upovocuto               |              |
| Safatu param Unovacuta         |              |
| Safety ladder1 linexecute      |              |
| Safety ladder? Unexecute       |              |
| APLC data Unexecute            |              |
| Custom data Unexecute          |              |
|                                |              |
| Backup list                    |              |
| Autor                          |              |
| 3                              |              |
| Manual Eeb 19 15:25 2015       |              |
| 100 17 10 20 2010              |              |
| Master data May 22 21:29 2014  |              |
|                                |              |
|                                |              |
| - Del Dio Deservers al se      | 45,00        |
| Restor ins                     | 10:33 主      |
| Hainte Param 1/0               |              |

<Note>

•If PLC is in operation, the message "PLC running. Does it stop?(Y/N)" appears.

Press the [Y], [y] or [INPUT] key to continue the restoration.

- •If the tool data is being sorted, the operation message "File access error" is displayed and the restoration cannot be executed.
- •For the custom data, the restoration cannot be canceled during its execution.

The states of restoration-complete files turn to "Complete", the operation message "Restore complete" appears.

"Unexecute" is displayed for the file which could not be restored, for instance, due to the nonexistence of the file.

#### Note

(7)

(1) When the restoration fails, perform the restoration again otherwise it may cause an abnormal operation.

<sup>(2)</sup> Restored data writes over the previous absolute position data. Carry out the absolute position detection again after restoration.

<sup>(3)</sup> If you attempt to restore custom data while custom data has already been installed, the Windows-based display unit shows the operation message "File access error", which may disable restoration. Use the integrated installer to delete the data from the NC before restoring custom data.

6 Replacing Each Unit

## 6.2 Control Unit

#### Replacement procedures

Always replace the control unit with the machine power turned OFF.

- (1) Check that the machine power is turned OFF. (If the power is not OFF, turn it OFF.)
- (2) Disconnect all the external cables from the control unit.
- For M800S/M80/E80, also disconnect the internal cables from the control unit. (MENUKEY, BL and TP connectors)
- (3) Remove the screws fixing the control unit, and remove the control unit from the control unit installation fitting. (Loosen the lower fixing screw(s) first, and then remove the upper fixing screw(s) while supporting the control unit with a hand. Then lift the control unit upward and take it off. The lower fixing screw(s) do(es) not need to be removed.)
- (4) Install a new control unit onto the control unit installation fitting with fixing screws.
- (5) Connect all the cables back to the control unit. (Always connect the cables to the designated connectors.)
- (6) Confirm that all the cables are correctly connected and close the door of the electric cabinet or operation panel.

## 

1. Incorrect connections could cause devices to damage. Connect the cables to designated connectors.

2. Do not replace the control unit while the power is ON.

3. Do not connect or disconnect the cables between units while the power is ON.

#### Note

(1) Wire the control unit optical cable as shown below. Refer to "M800S/M80/E80 Series Connection and Setup Manual" and "M800W/M80W Series Connection and Setup Manual" when handling and wiring optical communication cable.

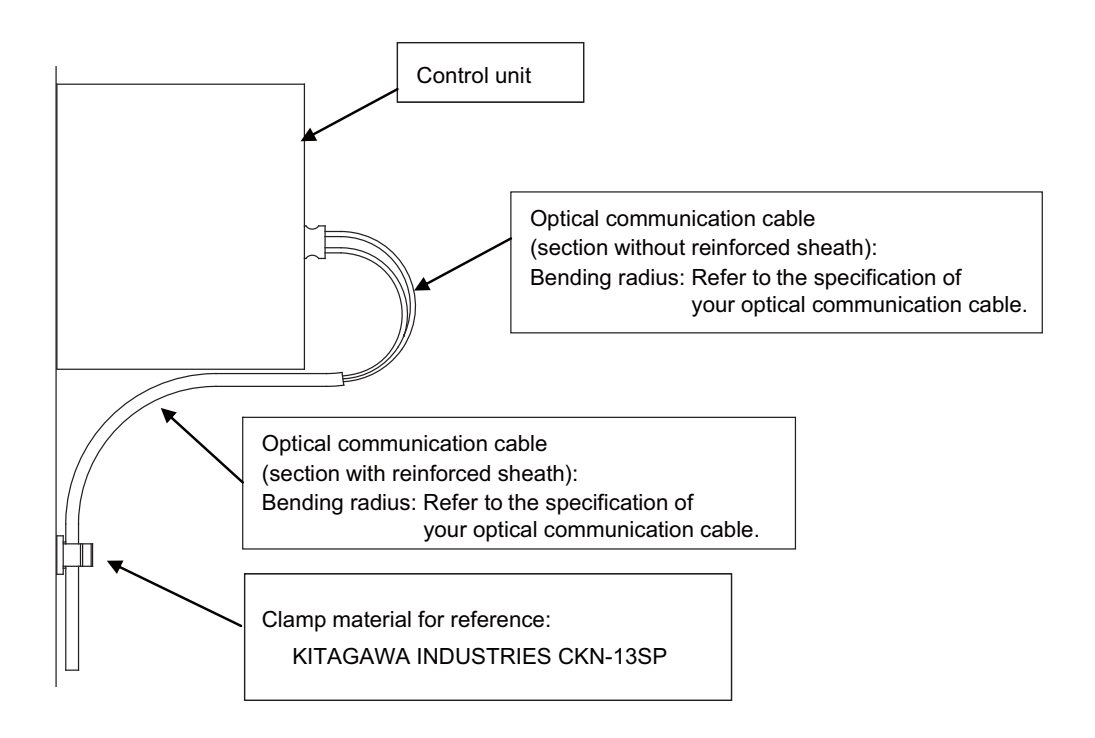
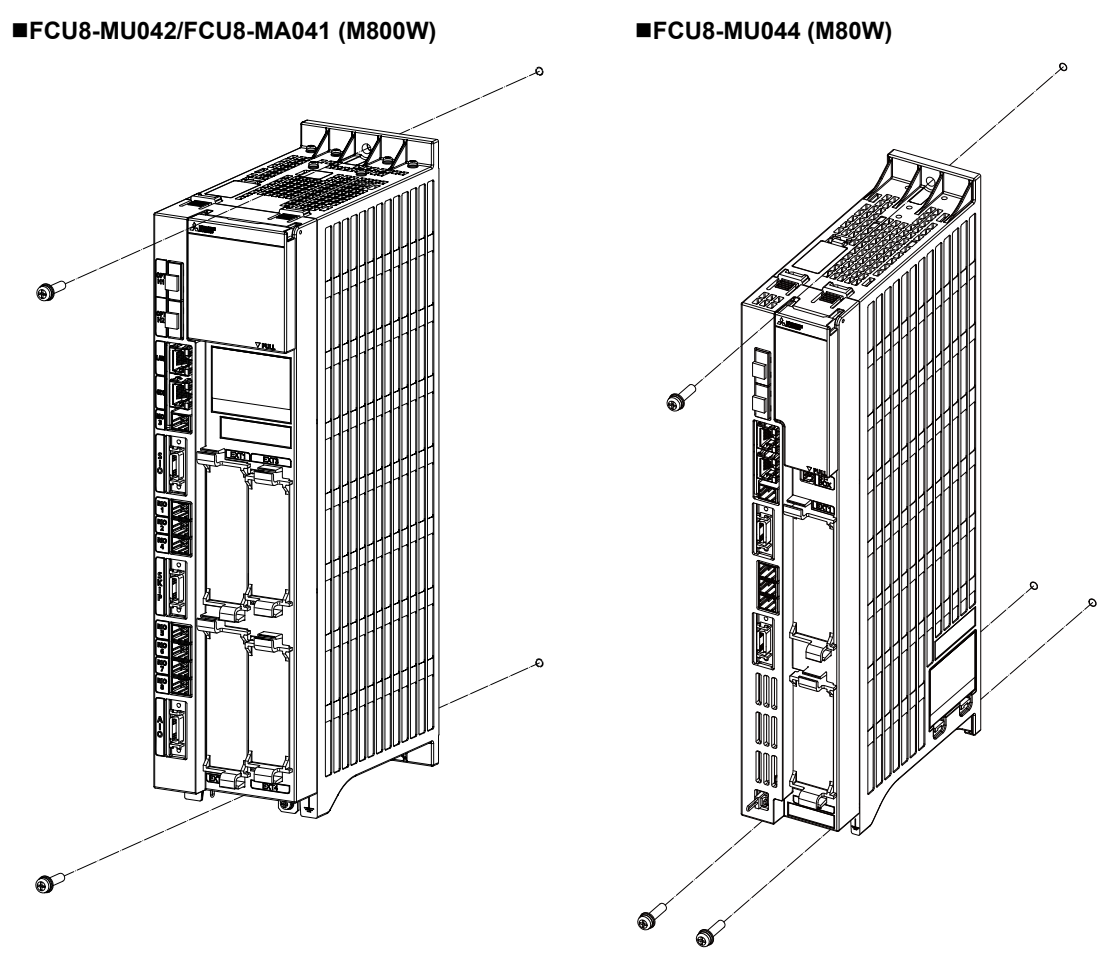

Mounting screw size: M5

## ■FCU8-MU542/FCU8-MA542/FCU8-MU541/FCU8-MA541(M800S) FCU8-MU511/FCU8-MU512/FCU8-MU501/FCU8-MU502(M80) FCU8-MU513/FCU8-MU514(E80)

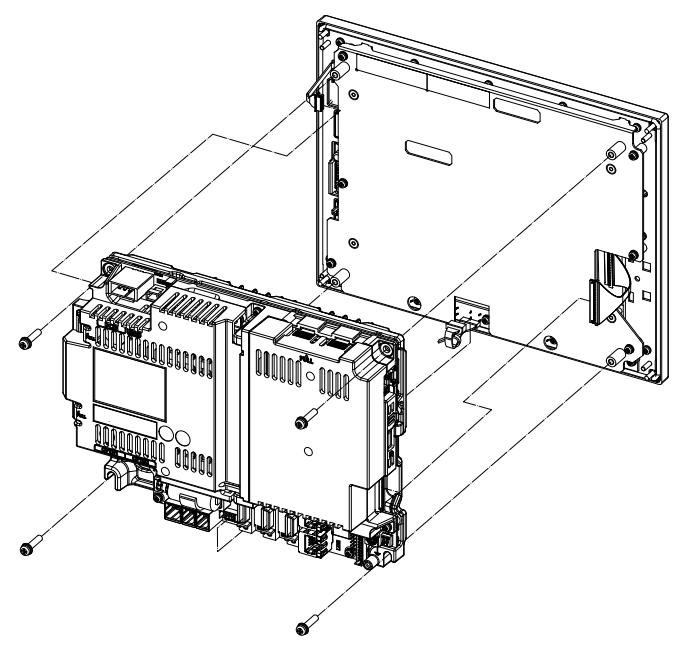

# 6.3 Display Unit

## Replacement procedures

Always replace the display unit with the control unit (machine) power turned OFF.

- (1) Check that the machine power is turned OFF. (If the power is not OFF, turn it OFF.)
- (2) Open the operation panel door.
- (3) Disconnect all the cables connected to the display unit.
- (4) Remove the screws fixing the display unit and take the display unit off.
- (5) Install a new display unit with fixing screws.
- (6) Connect all the cables back to the display unit. (Always connect the cables to the designated connectors.)
- (7) Confirm that all the cables are correctly connected and close the operation panel door.

# 

1. Incorrect connections could cause devices to damage. Connect the cables to designated connectors.

2. Do not replace the display unit while the power is ON.

3. Do not connect or disconnect the cables between units while the power is ON.

■FCU8-DU121 (8.4-type display unit)

[Fixed on the front side]

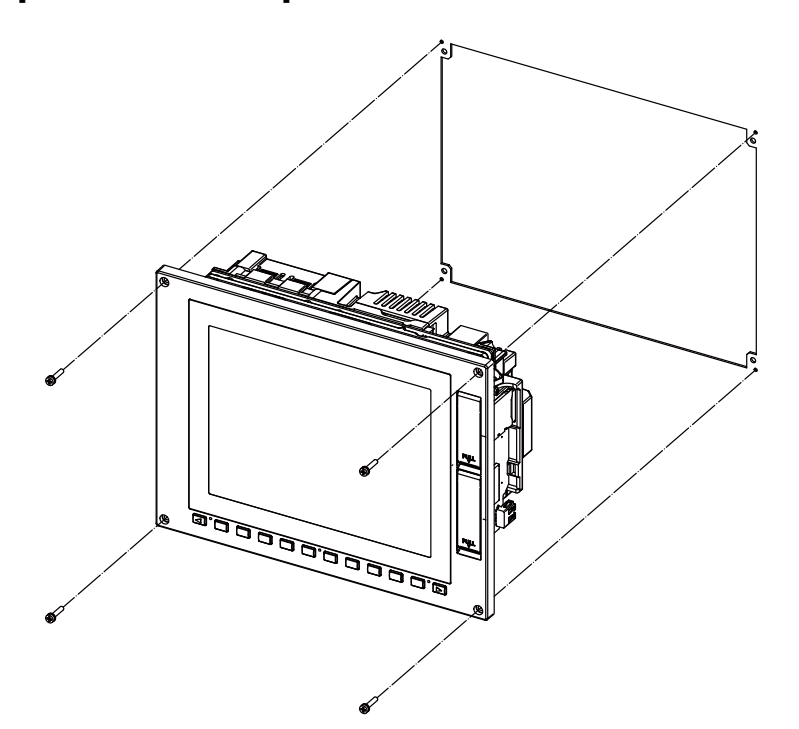

Fixing screw: Cheese head screw M3 (4 pcs) (Fixing screws are provided with the unit.)

# [Fixed on the back side]

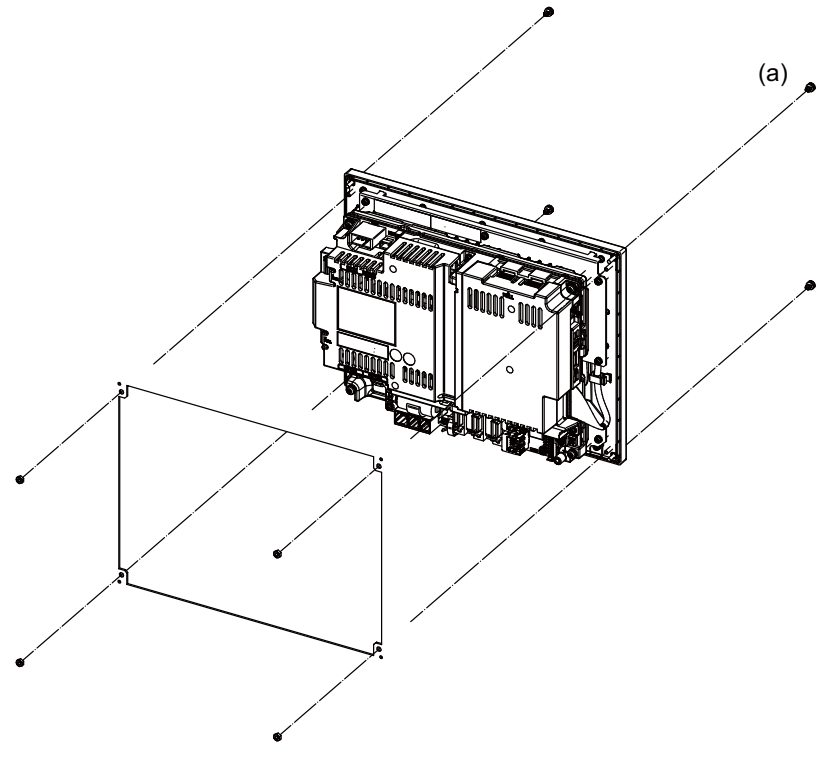

Fixture: M3 nut (4 pcs) (4 pcs of the screw caps (a) are provided with the unit.)

■FCU8-DU142/FCU8-DU141 (10.4-type display unit)

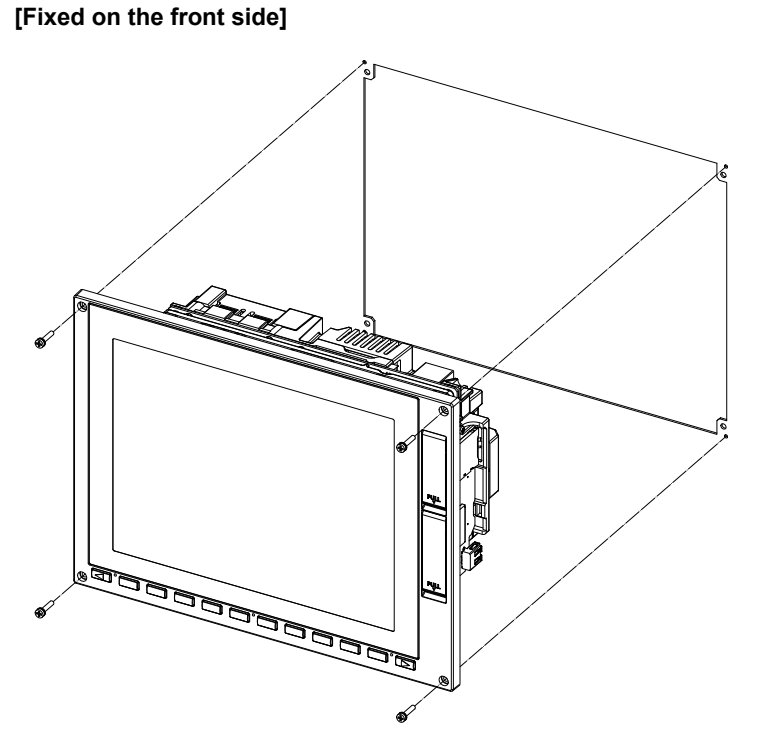

Fixing screw: Cheese head screw M3 (4 pcs) (Fixing screws are provided with the unit.)

# [Fixed on the back side]

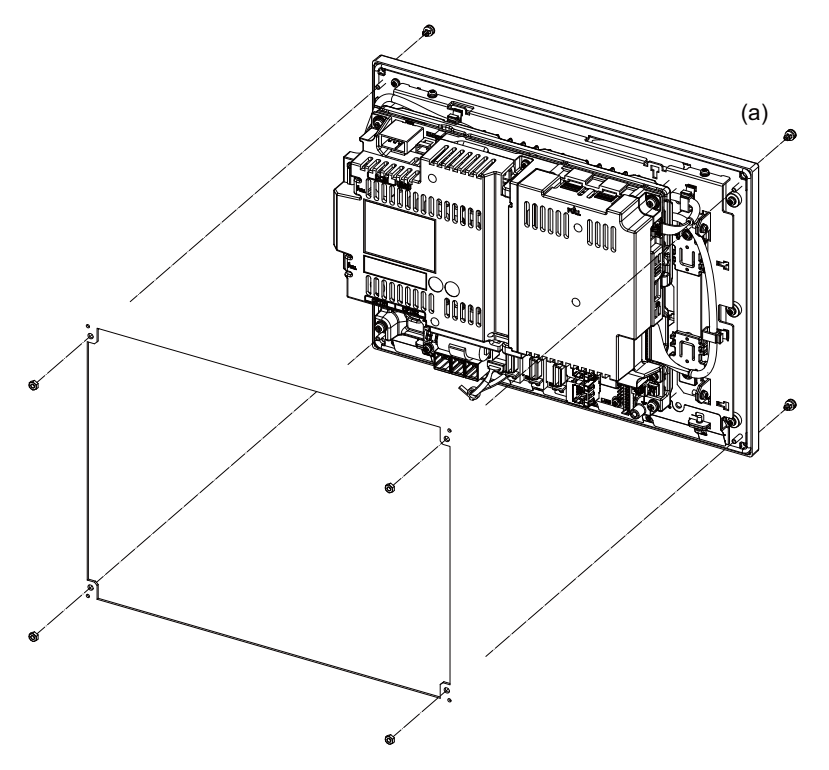

Fixture: M3 nut (4 pcs) (4 pcs of the screw caps (a) are provided with the unit.)

■FCU8-DU182/FCU8-DU181 (15-type display unit)

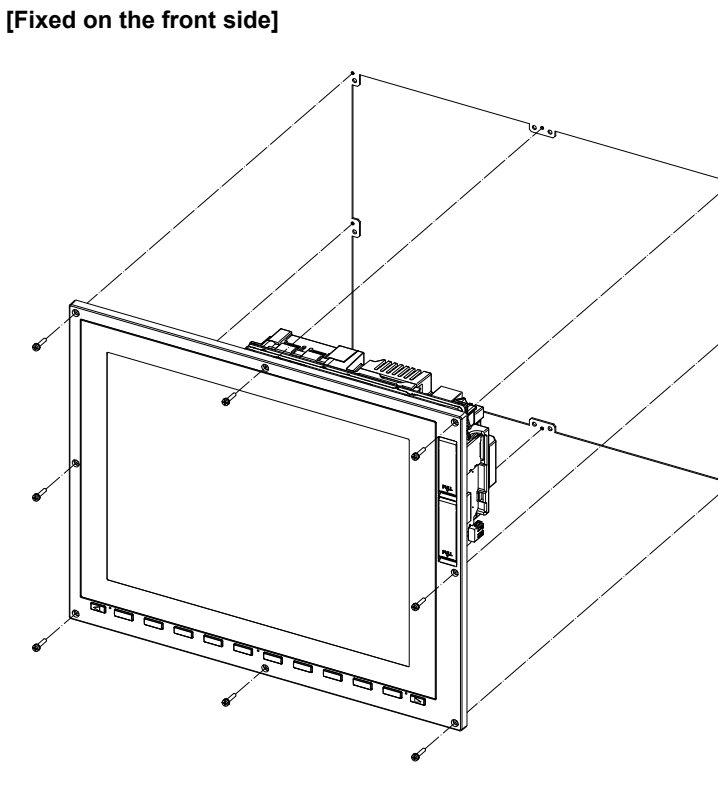

Fixing screw: Cheese head screw M3 (8 pcs) (Fixing screws are provided with the unit.)

# [Fixed on the back side]

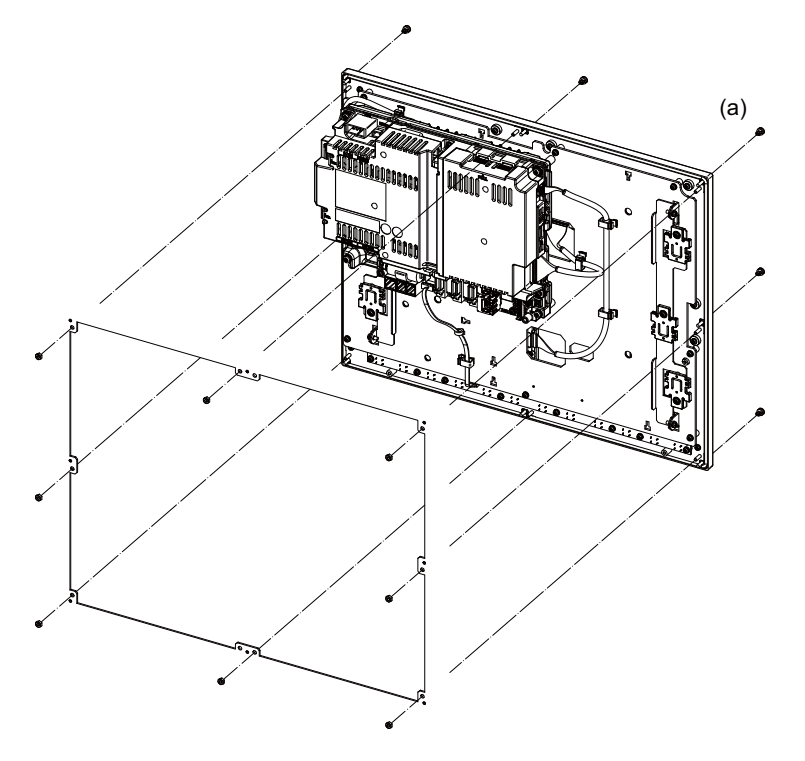

Fixture: M3 nut (8 pcs) (8 pcs of the screw caps (a) are provided with the unit.)

■FCU8-DU191 (19-type display unit)

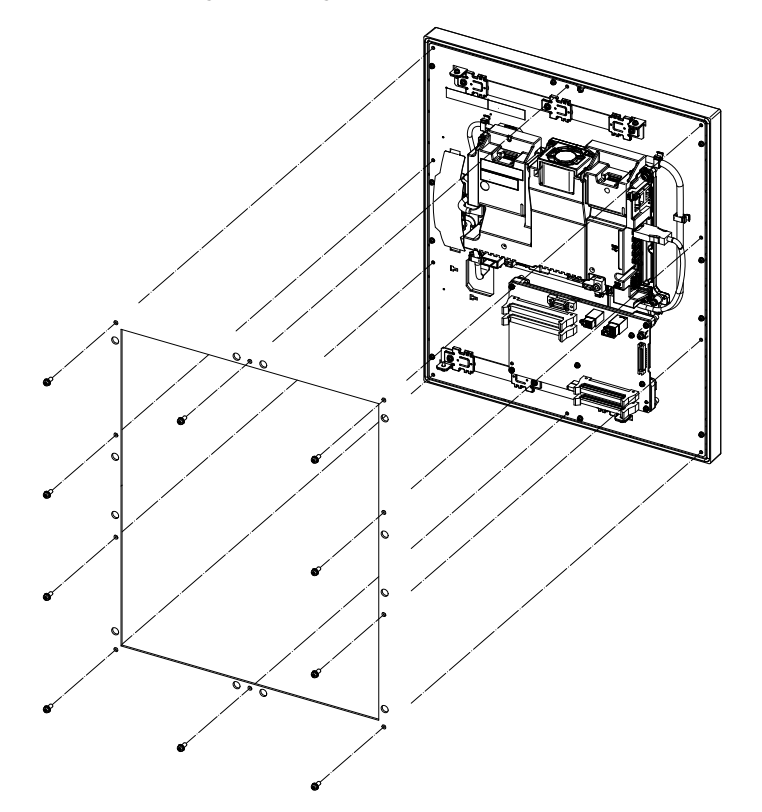

Fixing screw: Use M4×10 with spring washer and plain washer (10 screws).

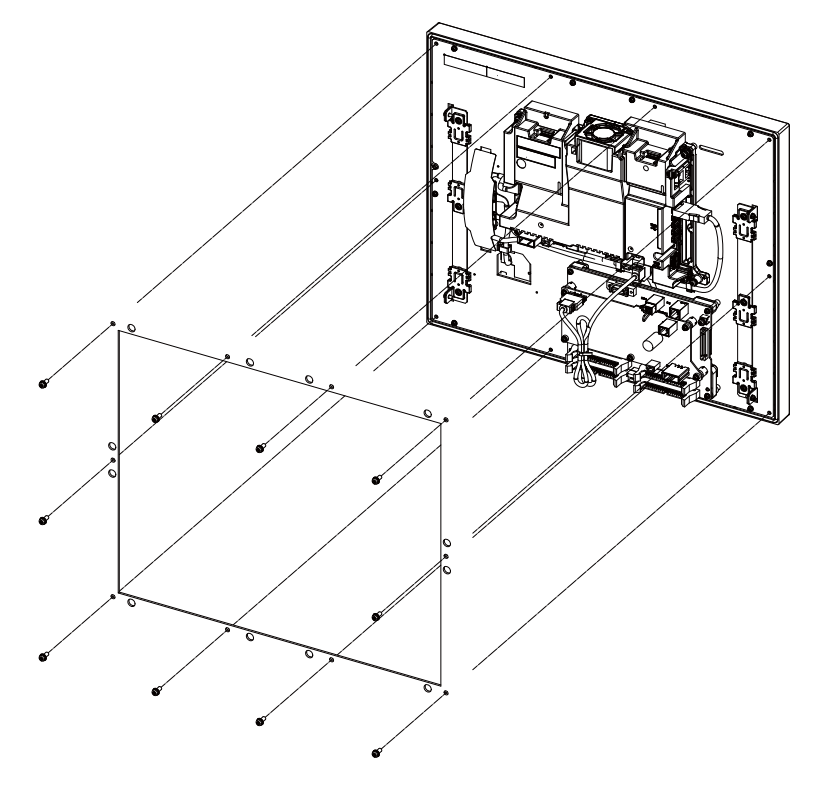

# ■FCU8-DU192 (19-type display unit)

Fixing screw: Use M4×10 with spring washer and plain washer (10 screws).

# 6.4 Personal Computer Unit

## **Replacement procedures**

Always replace the personal computer unit with the control unit (machine) power turned OFF.

- (1) Check that the machine power is turned OFF. (If the power is not OFF, turn it OFF.)
- (2) Open the operation panel door.
- (3) Disconnect all the cables connected to the personal computer unit.
- (4) Remove the screws fixing the personal computer unit and take the personal computer unit off.
- (5) Install a new personal computer unit with fixing screws.
- (6) Connect all the cables connected to the personal computer unit. (Always connect the cables to the designated connectors.)
- (7) Confirm that all the cables are correctly connected and close the operation panel door.

# 

1. Incorrect connections could cause devices to damage. Connect the cables to designated connectors.

- 2. Do not replace the personal computer unit while the power is ON.
- 3. Do not connect or disconnect the cables between units while the power is ON.

## ■FCU8-PC231 (M800W)

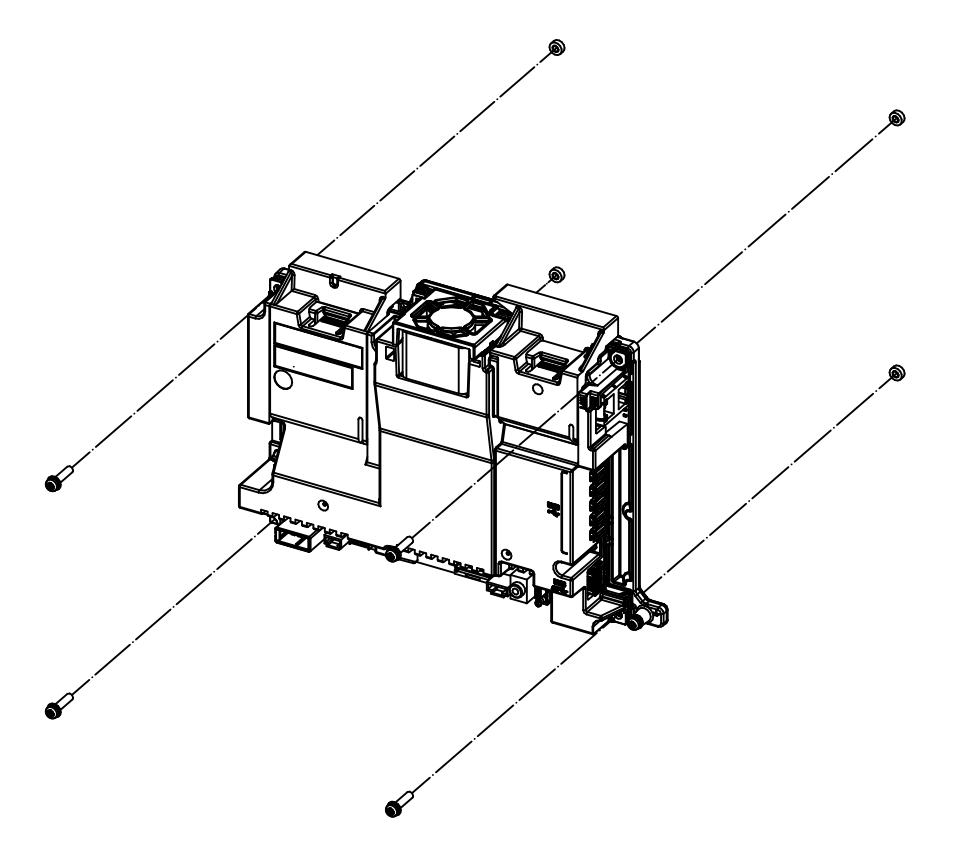

# 6.5 Keyboard Unit

## Replacement procedures

Always replace the keyboard unit with the control unit (machine) power turned OFF.

- (1) Check that the machine power is turned OFF. (If the power is not OFF, turn it OFF.)
- (2) Open the operation panel door.
- (3) Disconnect all the cables connected to the keyboard unit.
- (4) Remove the screws fixing the keyboard unit and take the keyboard unit off.
- (5) Install a new keyboard unit with fixing screws.
- (6) Connect all the cables connected to the keyboard unit. (Always connect the cables to the designated connectors.)
- (7) Confirm that all the cables are correctly connected and close the operation panel door.

# 

1. Incorrect connections could cause devices to damage. Connect the cables to designated connectors.

2. Do not replace the keyboard unit while the power is ON.

3. Do not connect or disconnect the cables between units while the power is ON.

■FCU8-KB024/KB025/KB026/KB028

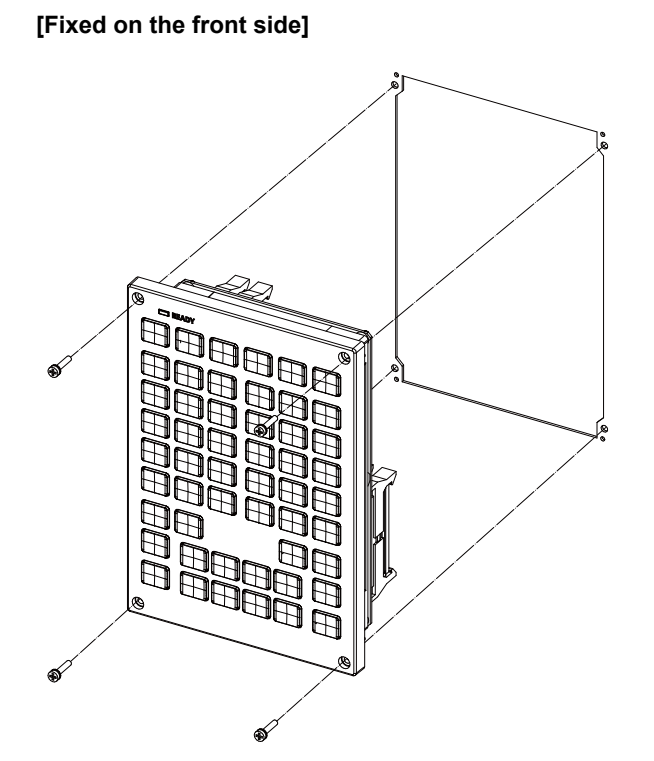

Fixing screw: Cheese head screw M3 (4 pcs) (Fixing screws are provided with the unit.)

# [Fixed on the back side]

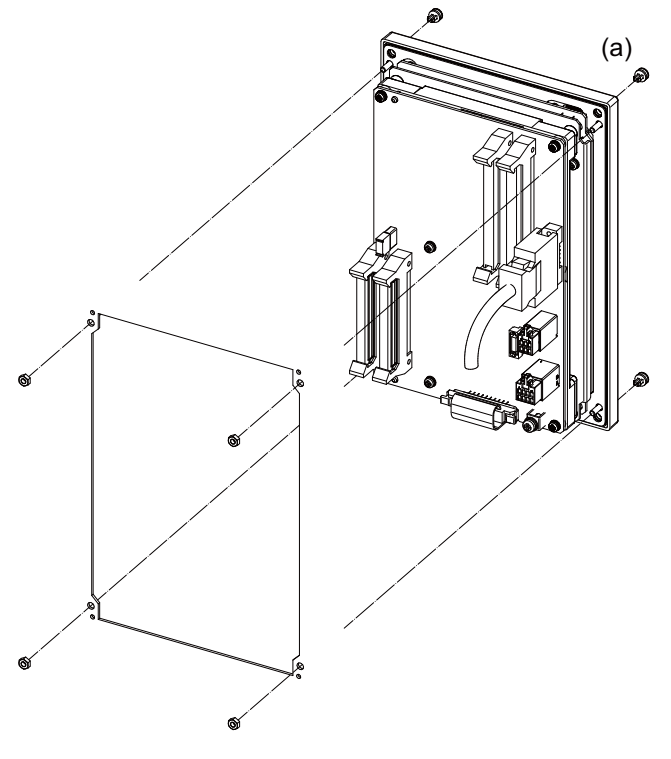

Fixture: M3 nut (4 pcs) (4 pcs of the screw caps (a) are provided with the unit.)

■FCU8-KB029

[Fixed on the front side]

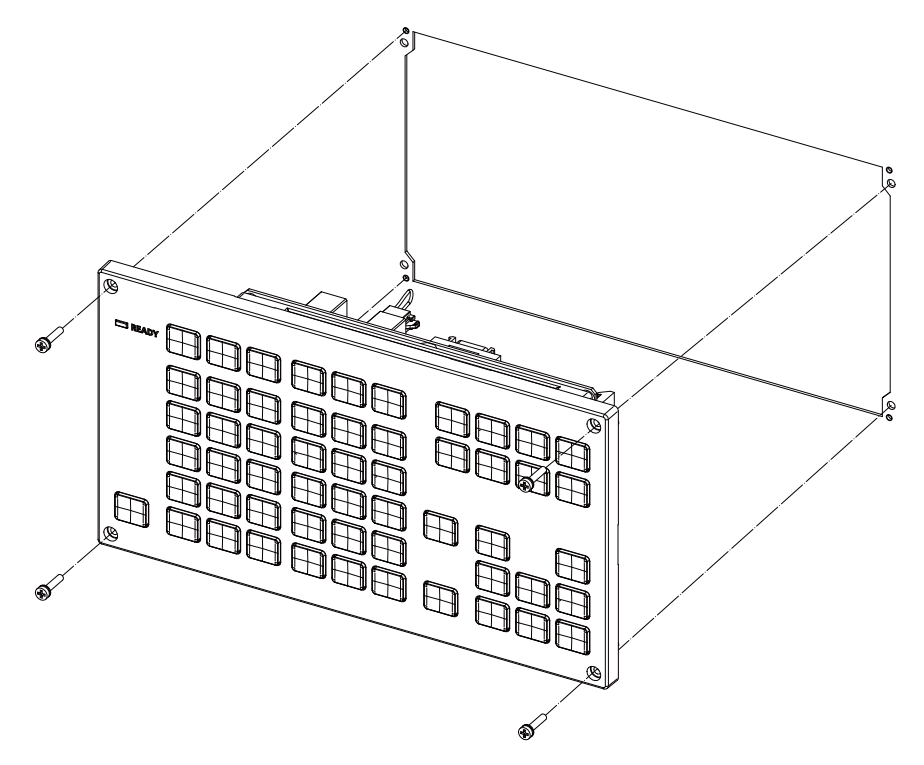

Fixing screw: Cheese head screw M3 (4 pcs) (Fixing screws are provided with the unit.)

# [Fixed on the back side]

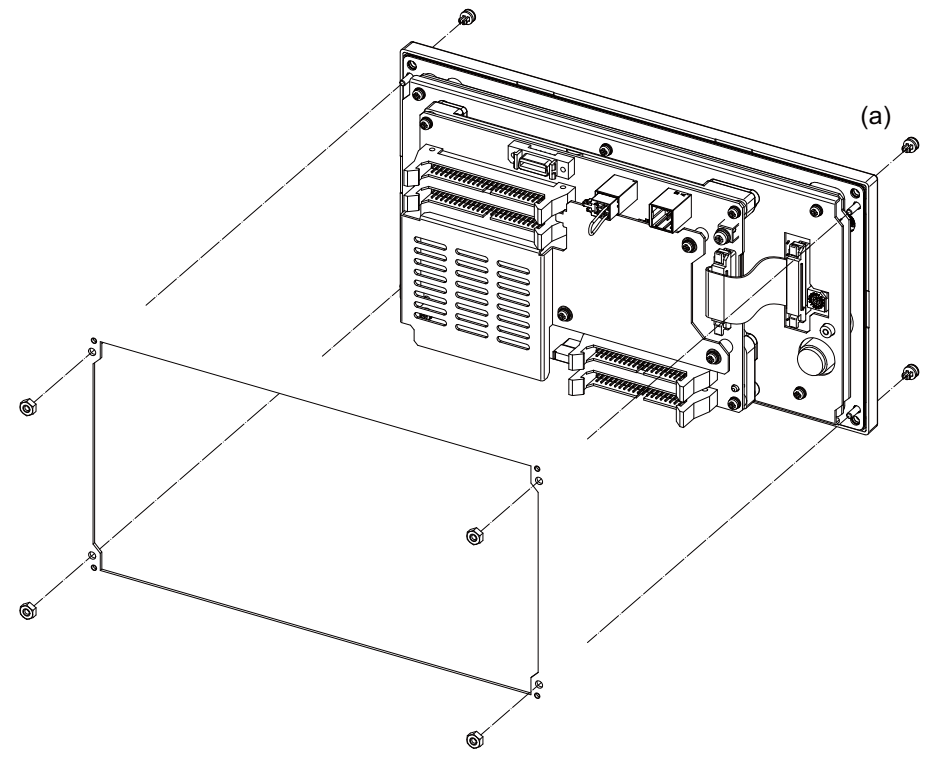

Fixture: M3 nut (4 pcs) (4 pcs of the screw caps (a) are provided with the unit.)

- ■FCU8-KB041/KB046
- [Fixed on the front side]

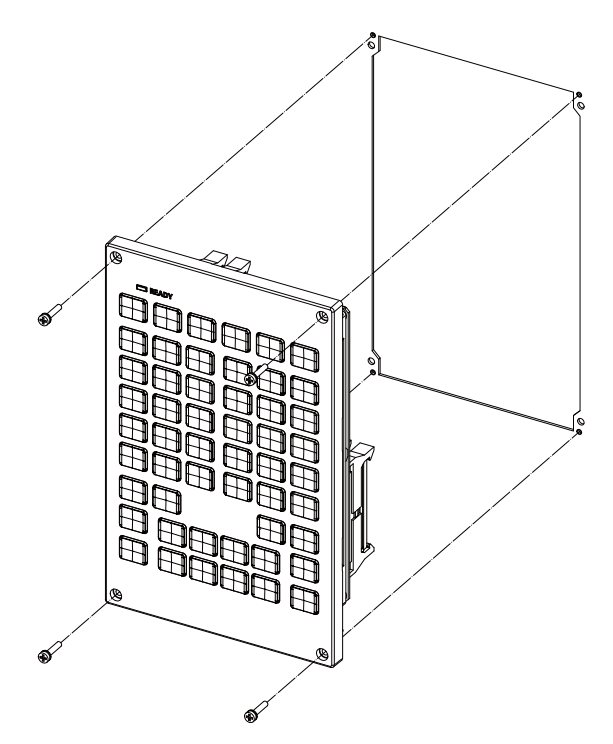

Fixing screw: Cheese head screw M3 (4 pcs) (Fixing screws are provided with the unit.)

# [Fixed on the back side]

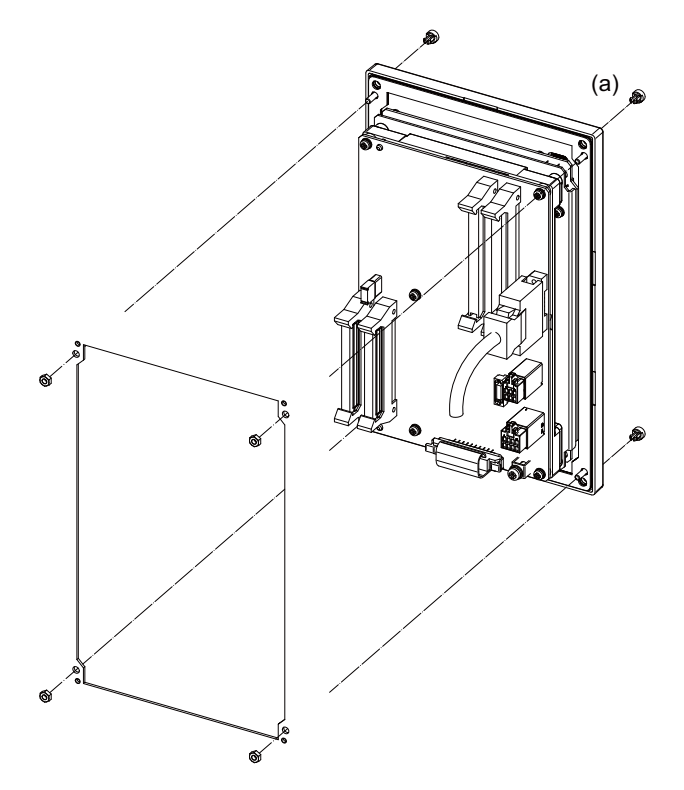

Fixture: M3 nut (4 pcs) (4 pcs of the screw caps (a) are provided with the unit.)

■FCU8-KB047

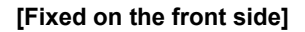

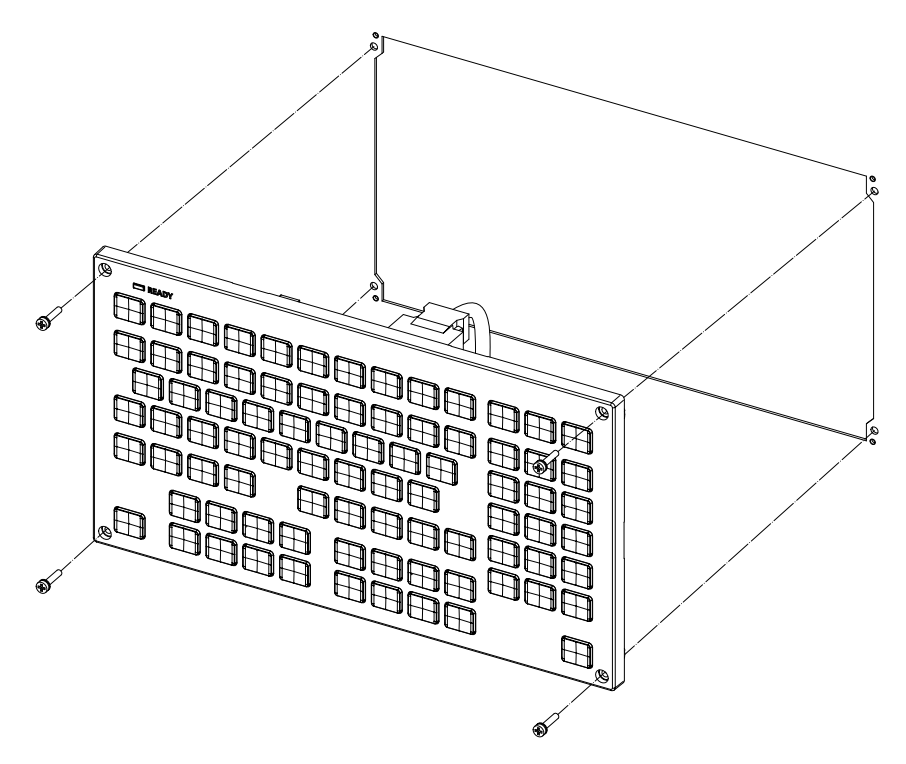

Fixing screw: Cheese head screw M3 (4 pcs) (Fixing screws are provided with the unit.)

# [Fixed on the back side]

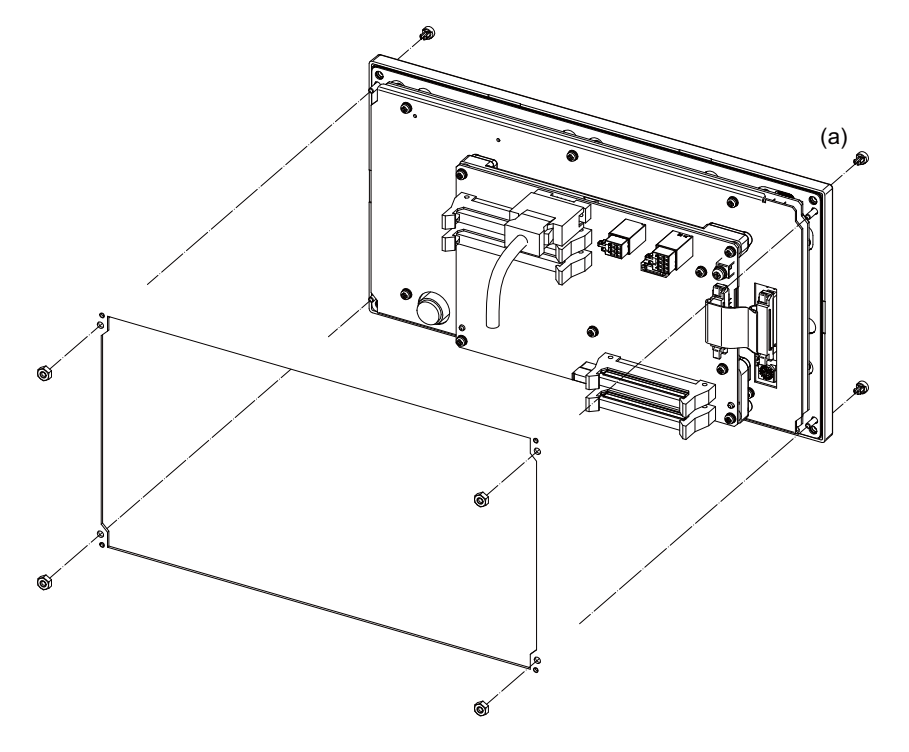

Fixture: M3 nut (4 pcs) (4 pcs of the screw caps are provided with the unit.)

■FCU8-KB048

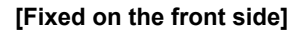

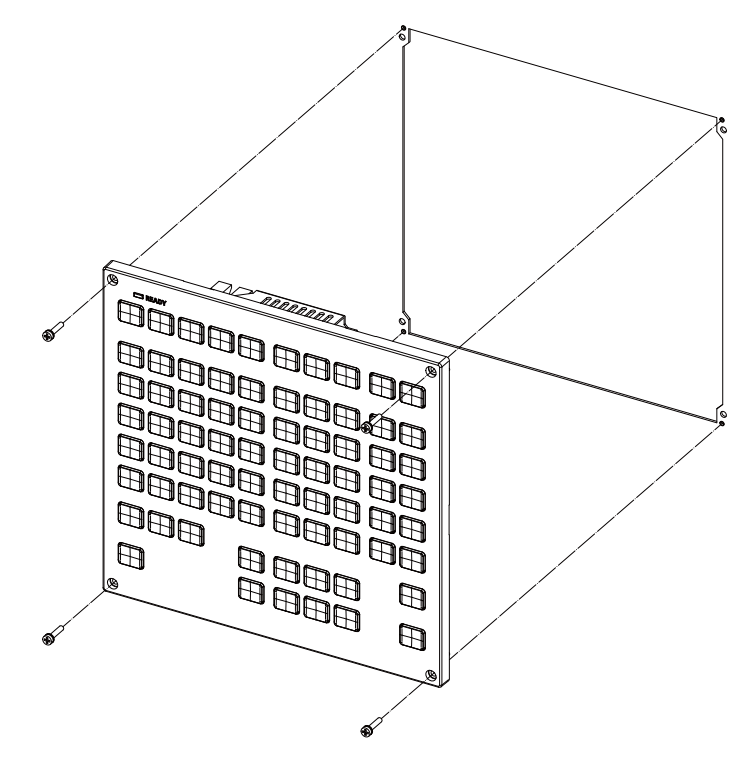

Fixing screw: Cheese head screw M3 (4 pcs) (Fixing screws are provided with the unit.)

# [Fixed on the back side]

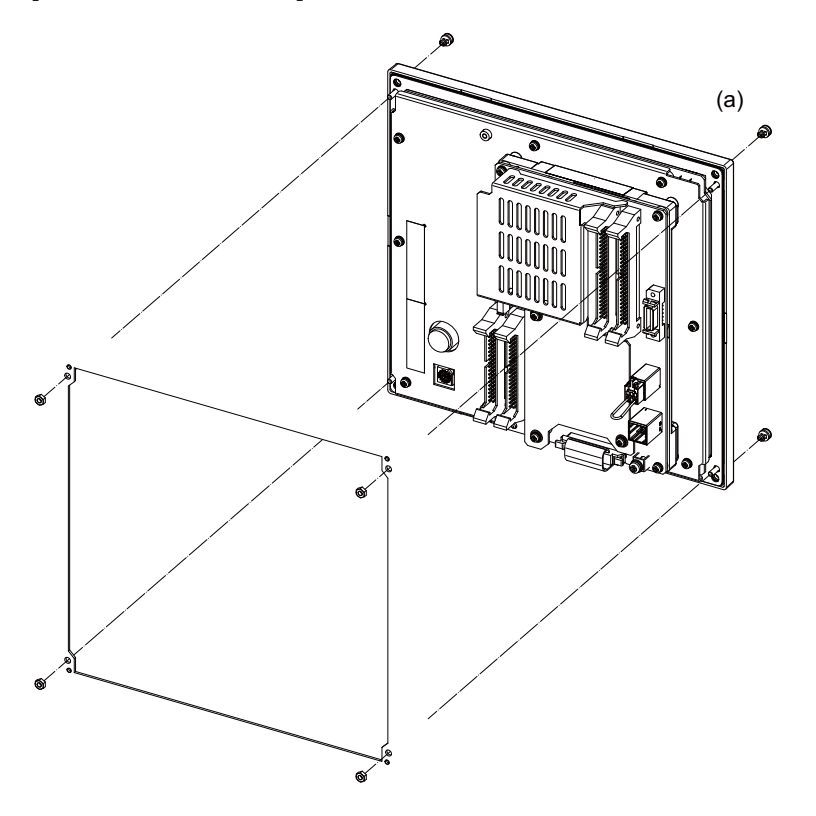

Fixture: M3 nut (4 pcs) (4 pcs of the screw caps (a) are provided with the unit.)

# ■FCU8-KB083

[Fixed on the front side]

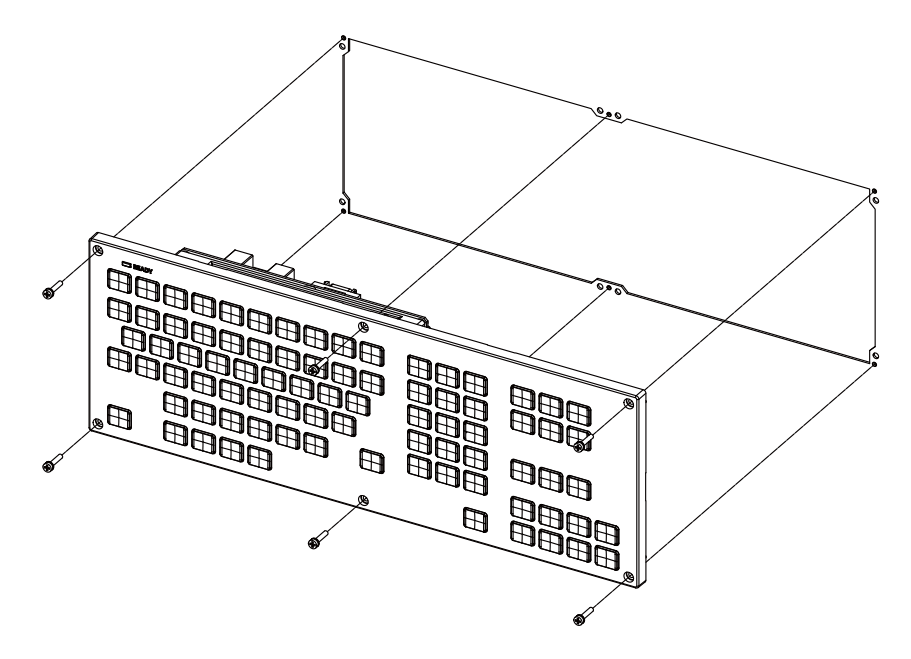

Fixing screw: Cheese head screw M3 (6 pcs) (Fixing screws are provided with the unit.)

# [Fixed on the back side]

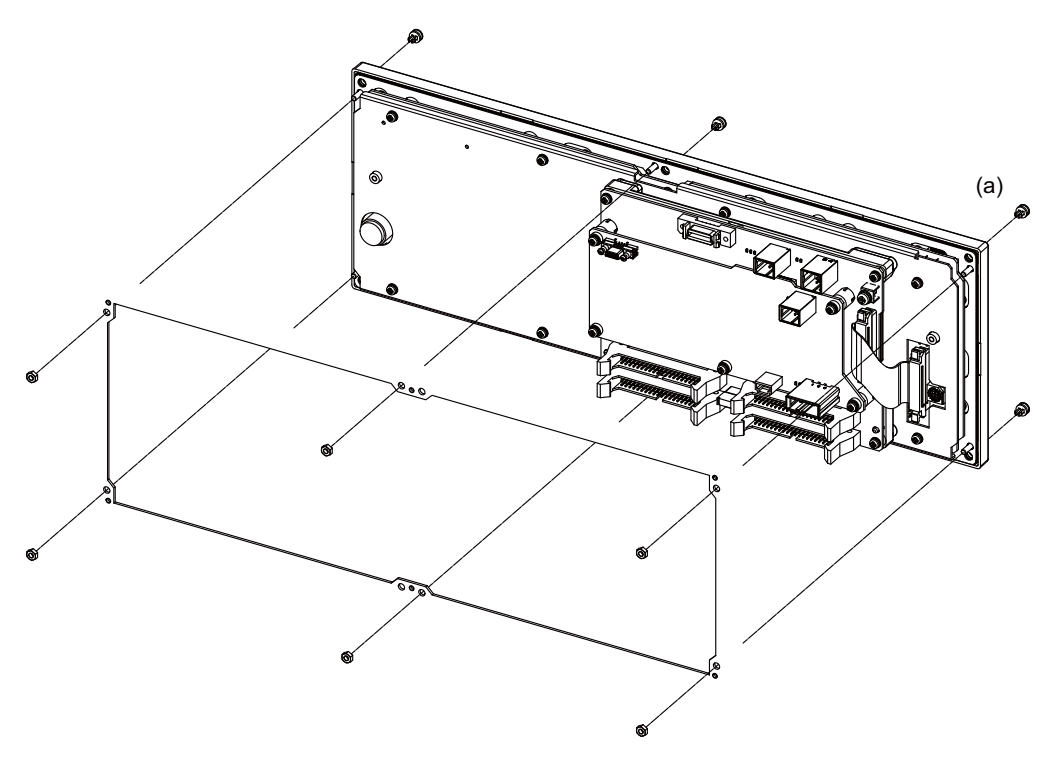

Fixture: M3 nut (6 pcs) (6 pcs of the screw caps (a) are provided with the unit.)

# 6.6 Operation Panel I/O Unit

# Replacement procedures (M800W/M80W)

Always replace the operation panel I/O unit with the control unit (machine) power turned OFF.

- (1) Check that the machine power is turned OFF. (If the power is not OFF, turn it OFF.)
- (2) Open the operation panel door.
- (3) Disconnect all the cables connected to the operation panel I/O unit.
- (4) Remove the screws fixing the operation panel I/O unit, and take the unit off.
- (5) Install a new operation panel I/O unit with fixing screws. (Fix so that the operation panel I/O unit connector slot is placed at the lower part.)
- (6) Connect all the cables back to the operation panel I/O unit. (Always connect the cables to the designated connectors.)
- (7) Confirm that all the cables are correctly connected and close the operation panel door.

# 

1. Incorrect connections could cause devices to damage. Connect the cables to designated connectors.

- 2. Do not replace the operation panel I/O unit while the power is ON.
- 3. Do not connect or disconnect the cables between units while the power is ON.

## ■FCU8-DX830/FCU8-DX834/FCU8-DX837/FCU8-DX730 (M800W/M80W)

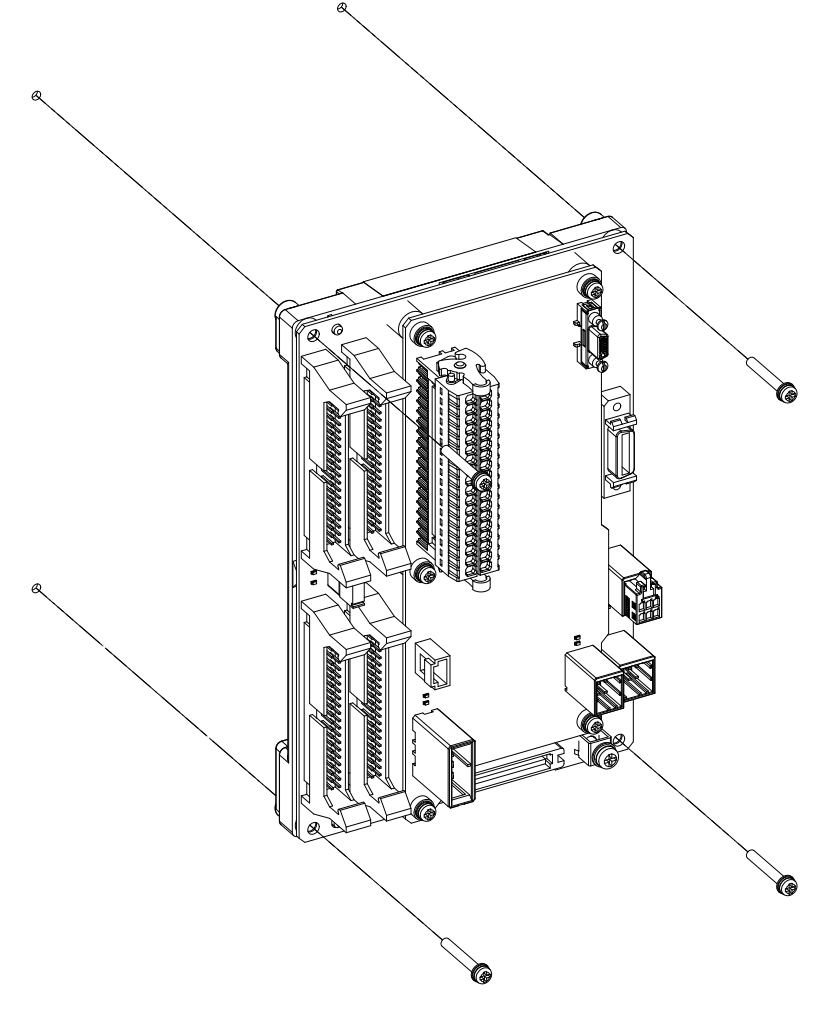

## Replacement procedures (M800S/M80/E80)

Always replace the operation panel I/O unit with the control unit (machine) power turned OFF.

- (1) Check that the machine power is turned OFF. (If the power is not OFF, turn it OFF.)
- (2) Open the operation panel door.
- (3) Disconnect all the cables connected to the operation panel I/O unit.
- (4) Remove the screws fixing the operation panel I/O unit, and take the unit off.
- (5) Install a new operation panel I/O unit with fixing screws. (Fix so that the NCKB connector slot is placed at the bottom for the horizontally arranged keyboard and at the right for the vertically arranged keyboard.)
- (6) Connect all the cables back to the operation panel I/O unit. (Always connect the cables to the designated connectors.) Insert NCKB cable by fitting Δ1st pin position with the connector.
- (7) Confirm that all the cables are correctly connected and close the operation panel door.

# 

1. Incorrect connections could cause devices to damage. Connect the cables to designated connectors.

2. Do not replace the operation panel I/O unit while the power is ON.

3. Do not connect or disconnect the cables between units while the power is ON.

## ■FCU8-DX731/FCU8-DX750/FCU8-DX760/FCU8-DX761/FCU8-DX834 (M800S/M80/E80)

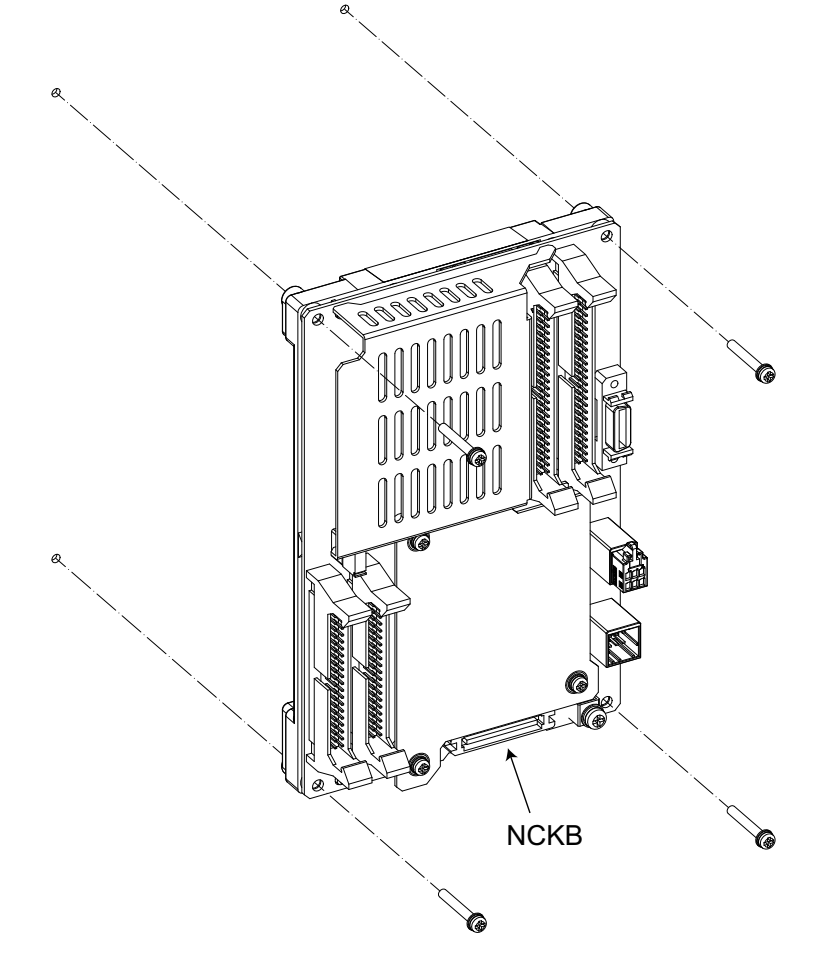

# 6.7 Remote I/O Unit

## **Replacement procedures**

Always replace the remote I/O unit with the machine power turned OFF.

- (1) Check that the machine power is turned OFF. (If the power is not OFF, turn it OFF.)
- (2) Open the operation panel door.
- (3) Disconnect all the cables connected to the remote I/O unit.
- (4) Remove the screws fixing the remote I/O unit and take the remote I/O unit off. Or, release the lock by pulling down the slide bar of the remote I/O unit fixed to DIN rail, and then take the remote I/O unit off.
- (5) Install a new remote I/O unit with fixing screws. Or, install a new remote I/O unit to DIN rail and lock it by pulling up the slide bar of the remote I/O unit.
- (6) Connect all the cables back to the remote I/O unit.
- (7) Confirm that all the cables are correctly connected and close the operation panel door.

# **▲** CAUTION

1. Incorrect connections could cause devices to damage. Connect the cables to designated connectors.

2. Do not replace the remote I/O unit while the power is ON.

3. Do not connect or disconnect the cables between units while the power is ON.

■FCU8-DX220/FCU8-DX230/FCU8-DX231/FCU8-DX202/FCU8-DX213/FCU8-DX213-1/FCU8-DX654/FCU8-DX654-1/ FCU8-DX408/FUC8-DX409

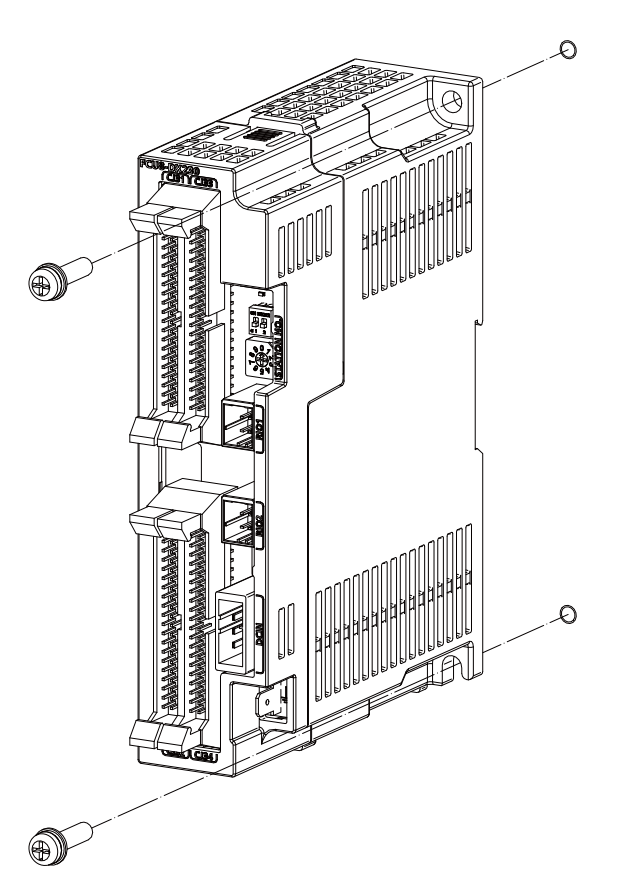

■FCU8-DX651

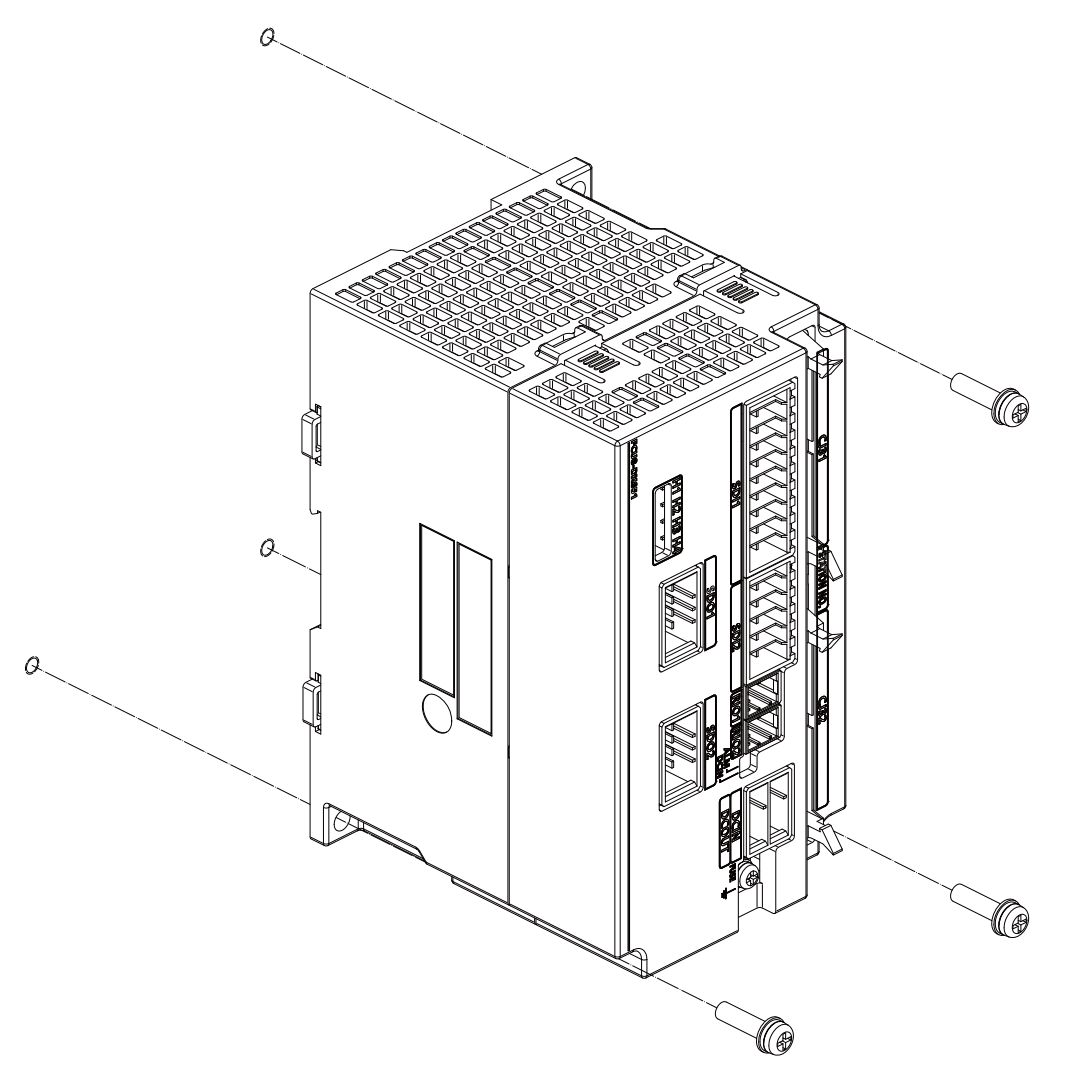

# 6.8 Function Expansion Unit

# 

1. Incorrect connections could cause devices to damage. Connect the cables to designated connectors.

2. Do not replace the function expansion unit/card while the power is ON.

3. Do not connect or disconnect the cables between units while the power is ON.

# [M800W/M80W]

Connect to the appropriate function expansion slot corresponding to the function expansion unit used.

| Function expansion unit                                                  | Function expansion slot |
|--------------------------------------------------------------------------|-------------------------|
| FCU8-EX544                                                               | EXT1, EXT2              |
| FCU8-EX561, FCU8-EX563, FCU8-EX564<br>FCU8-EX565, FCU8-EX568, FCU8-EX744 | EXT3, EXT4              |

## Installation procedures

Always install the function expansion unit with the machine power turned OFF.

- (1) Check that the machine power is turned OFF. (If the power is not OFF, turn it OFF.)
- (2) Open the electric cabinet door.
- (3) Push the tabs at the top and bottom of the cover attached to the expansion slot of the control unit.
- (4) Remove the cover of the function expansion slot.
- (5) Insert the function expansion unit into the expansion slot.
- (6) Push the function expansion unit firmly until it is fixed with the tabs.
- (7) Connect the cable to the function expansion unit.
- (8) Confirm that all the cables are correctly connected and close the electric cabinet door.
- (Note) On FCU8-EX565, EtherNet/IP function is supported by the "LAN1" port only. LAN2 does not support EtherNet/IP function.

## **Removal procedures**

- (1) Check that the machine power is turned OFF. (If the power is not OFF, turn it OFF.)
- (2) Open the electric cabinet door.
- (3) Disconnect the cable from the function expansion unit.
- (4) Press the tabs on the top and bottom of the function expansion unit.
- (5) Remove the function expansion unit by pulling it frontward.
- (6) Install the cover to the function expansion slot.
- (7) Close the electric cabinet door.

## [M800S/M80/E80]

## Installation procedures

Always install the function expansion unit (FCU8-EX56x, FCU8-EX744) with the machine power turned OFF.

- (1) Check that the machine power is turned OFF. (If the power is not OFF, turn it OFF.)
- (2) Open the operation panel.
- (3) Disconnect the LAN cable and SIO cable of control unit to facilitate the installation.
- (4) Remove the back cover of the control unit.
- (5) Insert the function expansion unit into the option relay unit for communication expansion (FCU8-EX70x). You need to open and close the cover to insert the unit into the option relay unit (FCU8-EX703).
- (6) Fix the function expansion unit to the control unit with three screws of M3 x 25.
- (7) Connect the cable to the function expansion unit.
- (8) Connect the LAN cable and SIO cable to the control unit.
- (9) Confirm that all the cables are correctly connected and close the operation panel.

## Removal procedures

- (1) Check that the machine power is turned OFF. (If the power is not OFF, turn it OFF.)
- (2) Open the operation panel.
- (3) Disconnect the LAN cable and SIO cable of control unit to facilitate the removal.
- (4) Disconnect the cable from the function expansion unit.
- (5) Remove three screws fixing the function expansion unit to the control unit.
- (6) Install the back cover of the control unit.
- (7) Connect the LAN cable and SIO cable to the control unit.
- (8) Confirm that all the cables are correctly connected and close the operation panel.

# 6.9 Functional Safety Expansion Unit [M80]

# 

1. Incorrect connections could cause devices to damage. Connect the cables to designated connectors.

2. Do not replace the expansion unit/card while the power is ON.

3. Do not connect or disconnect the cables between units while the power is ON.

## Installation procedures

Always install the functional safety expansion unit with the machine power turned OFF.

- (1) Check that the machine power is turned OFF. (If the power is not OFF, turn it OFF.)
- (2) Open the operation panel.
- (3) Open the cover of the control unit.
- (4) Fix the functional safety expansion unit to the control unit with two screws.
- (5) Close the cover of the control unit.
- (6) Confirm that all the cables are correctly connected and close the operation panel.

## **Removal procedures**

(1) Check that the machine power is turned OFF. (If the power is not OFF, turn it OFF.)

- (2) Open the operation panel.
- (3) Open the cover of the control unit.
- (4) Remove two screws fixing the functional safety expansion unit to the control unit.
- (5) Close the cover of the control unit.
- (6) Confirm that all the cables are correctly connected and close the operation panel.

# 6.10 Built-in Disk of the Display Unit

# 

1. Incorrect connections could cause devices to damage. Connect the cables to designated connectors.

2. Do not replace the built-in disk of the display unit while the power is ON.

3. Do not connect or disconnect the cables between units while the power is ON.

# **Replacement procedures**

Always replace the built-in disk of the display unit with the control unit (machine) power turned OFF.

(1) Check that the machine power is turned OFF. (If the power is not OFF, turn it OFF.)

- (2) Open the electric cabinet door.
- (3) Open the personal computer unit back cover.
- (4) Press the eject lever of the built-in disk of the display unit to eject the built-in disk of the display unit.
- (5) Insert a new built-in disk of the display unit.

(Insert it so that the nameplate sticker of the built-in disk of the display unit faces to the PCB.)

- (6) Close the back cover of the personal computer unit.
- (7) Close the electric cabinet door.

## ■M800W

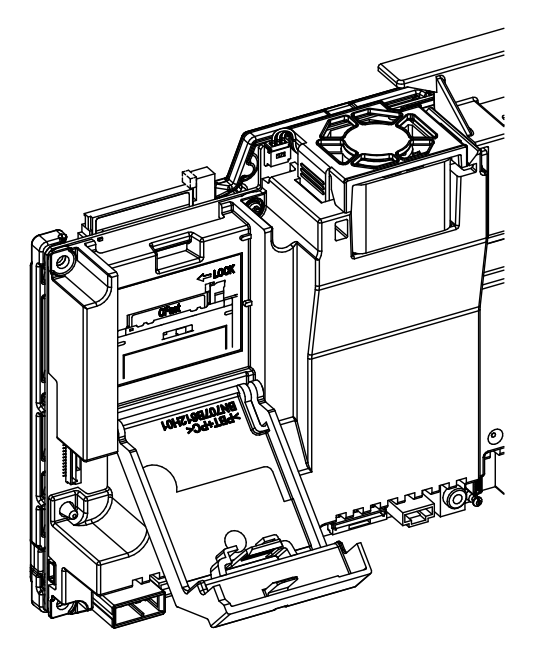

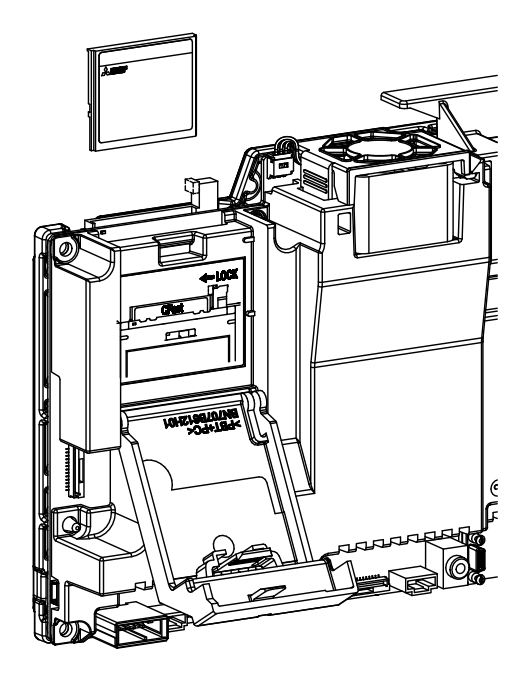

# 6.11 SD Card

# Replacement of front-side SD card

- (1) Open the lower cover on the display unit right end.
- (2) Insert/eject the SD card. (Insert it so that the top surface faces to the observer's right side.)

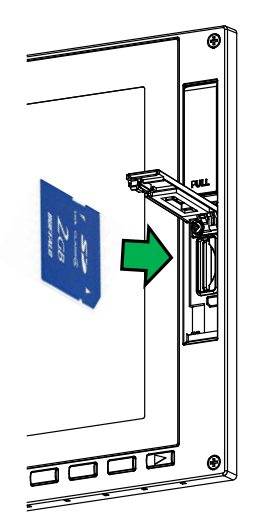

## Replacement of back-side SD card

Check that the machine power is turned OFF. (If the power is not OFF, turn it OFF.)

- (1) Check that the machine power is turned OFF.
- (2) Open the electric cabinet door.
- (3) Open the cover on the back side of the control unit.
- (4) Insert/eject the SD card. (Insert it so that the top surface faces to the observer's right side.)
- (5) Close the back cover.
- (6) Close the electric cabinet door.

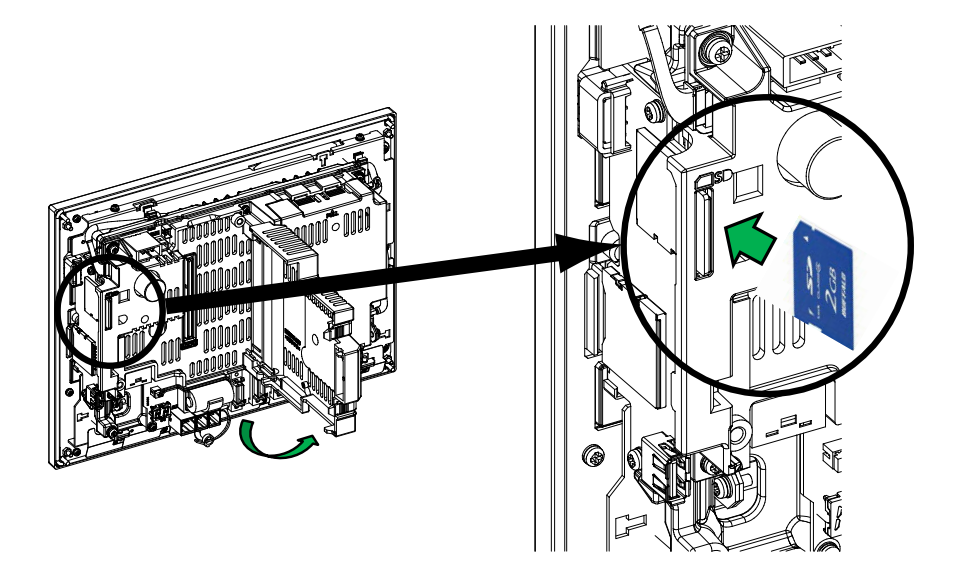

# Note

- (1) Do not eject an SD card during the data reading/writing.
- (2) MITSUBISHI is unable to guarantee the machine operation when a commercially available SD card is used. In that case, performance check must be made carefully by MTB.

# 6.12 USB memory

# Replacement of front-side USB memory

- (1) Open the upper cover on the display unit right end.
- (2) Insert/remove the USB memory.

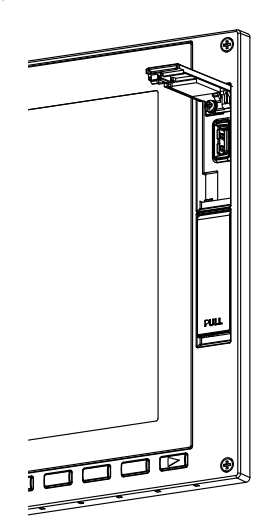

## Replacement of back-side USB memory

Always replace the back-side USB memory with the machine power turned OFF.

(1) Check that the machine power is turned OFF.

- (2) Open the electric cabinet door.
- (3) Insert/remove the USB memory.
- (4) Close the electric cabinet door.

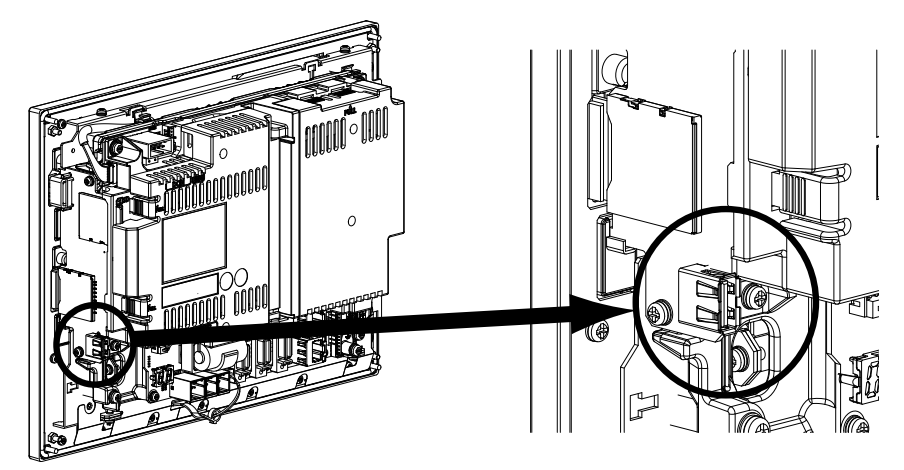

# Note

- (1) Do not remove a USB memory during the data reading/writing.
- (2) Do not connect devices other than USB memories. When using a commercially available USB memory, performance check must be made by MTB.

# 6.13 Machine Operation Panel

## **Replacement procedures**

Be sure to turn the control unit (machine) power to OFF when replacing the machine operation panel manufactured by Mitsubishi Electric.

- (1) Check that the machine power is turned OFF. (If the power is not OFF, turn it OFF.)
- (2) Open the operation panel door.
- (3) Disconnect all the cables connected to the machine operation panel.
- (4) Remove the screws fixing the machine operation panel and take the machine operation panel off.
- (5) Install a new machine operation panel with fixing screws.
- (6) Connect all the cables connected to the machine operation panel. (Always connect the cables to the designated connectors.)
- (7) Confirm that all the cables are correctly connected and close the operation panel door.

# 

1. Incorrect connections could cause devices to damage. Connect the cables to designated connectors.

2. Do not replace the machine operation panel while the power is ON.

3. Do not connect or disconnect the cables between units while the power is ON.

■FCU8-KB921/KB922/KB923/KB924/KB925/KB926

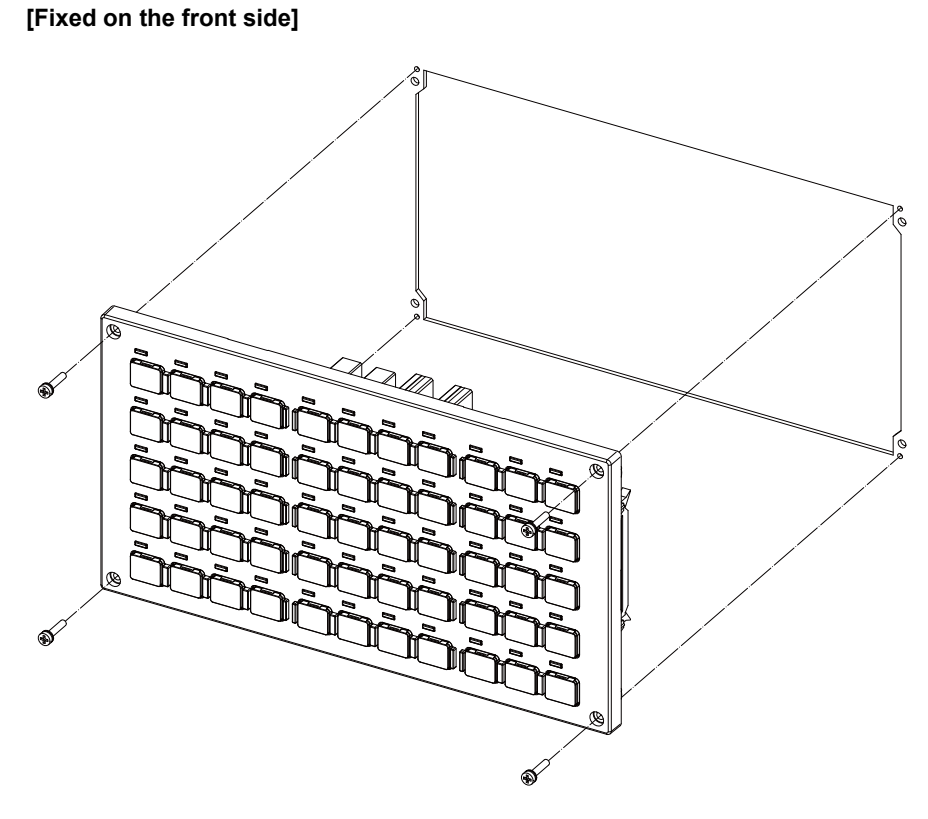

Fixing screw: Cheese head screw M3 (4 pcs) (Fixing screws are provided with the unit.)

# [Fixed on the back side]

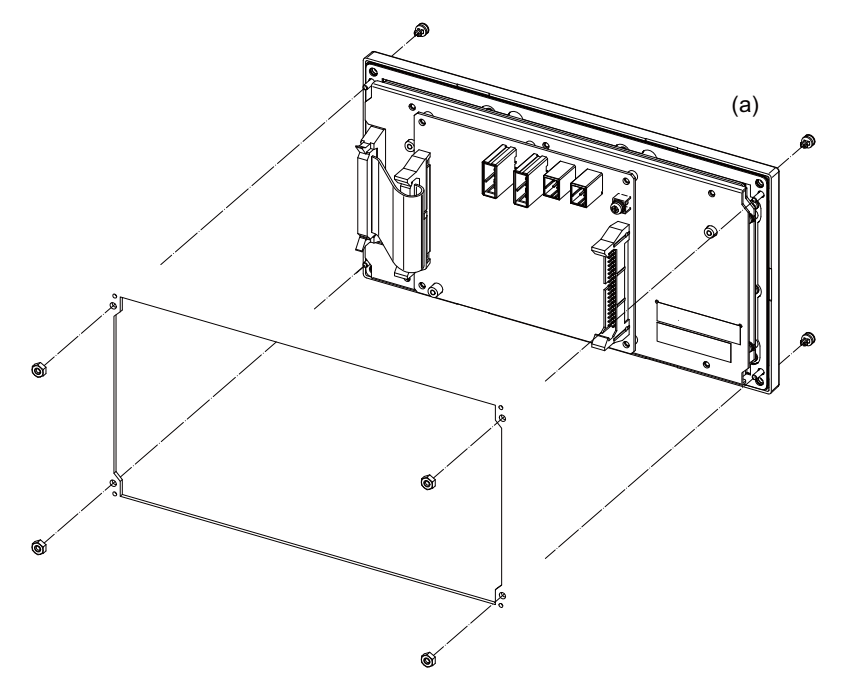

Fixture: M3 nut (4 pcs) (4 pcs of the screw caps (a) are provided with the unit.)

■FCU8-KB931/FCU8-KB941

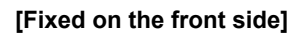

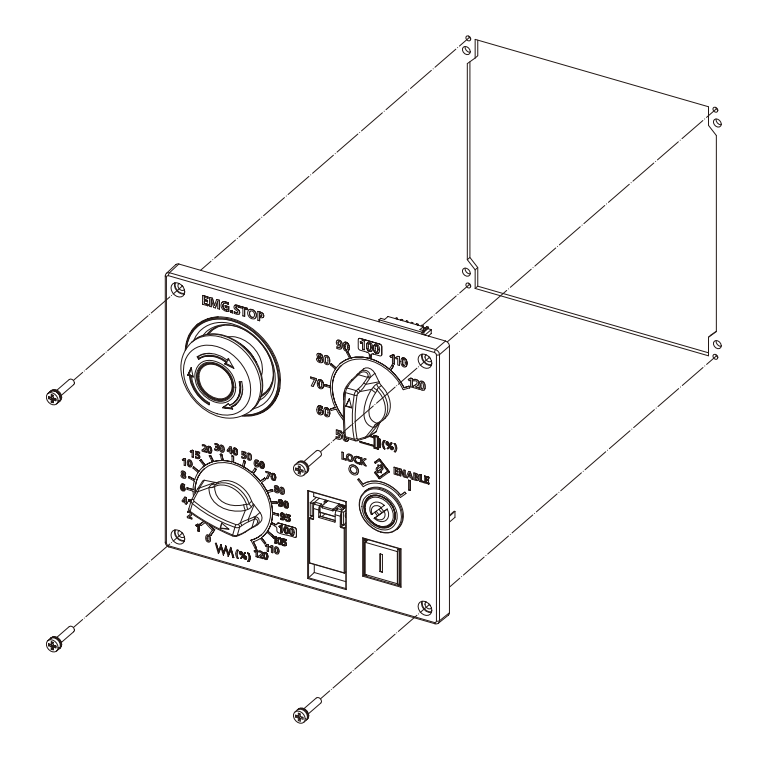

Fixing screw: Cheese head screw M3 (4 pcs) (Fixing screws are provided with the unit.)

# [Fixed on the back side]

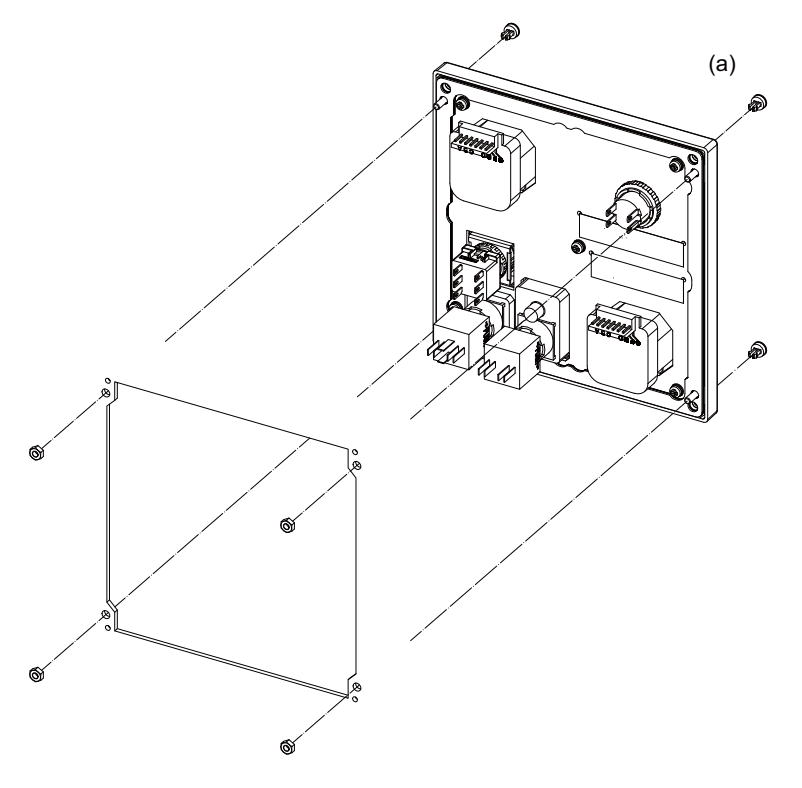

Fixture: M3 nut (4 pcs) (4 pcs of the screw caps (a) are provided with the unit.)

# **Revision History**

| Date of revision | Manual No.      | Revision details                                                                                   |
|------------------|-----------------|----------------------------------------------------------------------------------------------------|
| May. 2015        | IB(NA)1501273-A | First edition created.                                                                             |
| Nov. 2016        | IB(NA)1501273-B | Descriptions corresponding to M80W were added.                                                     |
|                  |                 | Added the following chapters:                                                                      |
|                  |                 | - 1.2 General Connection Diagram                                                                   |
|                  |                 | - 1.4.5 Communication Expansion Unit                                                               |
|                  |                 | - 1.4.5.2 PROFIBUS-DP Expansion Unit                                                               |
|                  |                 | - 1.4.6 7-segment LED                                                                              |
|                  |                 | - 2.2.2 List of Replacing Parts                                                                    |
|                  |                 | - 2.2.4 Replacing Fuse                                                                             |
|                  |                 | - 3 Maintenance of the Drive Unit                                                                  |
|                  |                 | - 4.8 NC Memory Diagnosis Screen                                                                   |
|                  |                 | - 4.9 Safety Observation Screen                                                                    |
|                  |                 | - 4.10 Servo Diagnosis Screen                                                                      |
|                  |                 | - 4.11 Diagnosis Data Collection Setting                                                           |
|                  |                 | - 6.1 Data Backup and Restoration                                                                  |
|                  |                 | - 6.8 Function Expansion Unit                                                                      |
|                  |                 | Deleted the following chapter: (Included in "4.3.2 Alarm History".)                                |
|                  |                 | - 1.3 How to Check the Alarm Screen                                                                |
|                  |                 | Corrected the chapter No.:                                                                         |
|                  |                 | The existing chapter No. was corrected according to the addition or deletion of the above chapter. |
|                  |                 | Reviewed the contents in the following chapters:                                                   |
|                  |                 | - 1.1 System Basic Configuration Drawing                                                           |
|                  |                 | - 1.3 How to Check the System Configuration                                                        |
|                  |                 | - 4.3 Diagnosis Based on the Alarm                                                                 |
|                  |                 | - 4.4 Diagnosis Based on the I/F Diagnosis Screen                                                  |
|                  |                 | - 4.5 Diagnosis Based on the Self Diagnosis Screen                                                 |
|                  |                 | - 4.6 Diagnosis Based on the Data Sampling Screen                                                  |
|                  |                 | - 4.7 Diagnosis Based on the Drive Monitor Screen                                                  |
|                  |                 | Also, corrected wrong indications.                                                                 |

| Date of revision | Manual No.      | Revision details                                                                                                    |
|------------------|-----------------|----------------------------------------------------------------------------------------------------|
| Mar. 2017        | IB(NA)1501273-C | The contents were corrected to correspond with the system software C3 version.                                                                                                    |
|                  |                 | <ul> <li>Added the following chapters:</li> <li>1.4.5.3 EtherNet/IP</li> <li>4.4.1.1 Displaying the PLC Device Data</li> <li>4.4.1.2 Carrying Out Modal Output</li> <li>4.4.1.3 Carrying Out One-shot Output</li> <li>4.12 Application Error Detection</li> <li>4.13 IP Address Resetting Procedure at Disabled Network Communication [M800W/M80W Series Only]</li> <li>6.13 MITSUBISHI CNC Machine Operation Panel</li> <li>Reviewed the contents in the following chapters:</li> <li>1.1 System Basic Configuration Drawing</li> <li>1.2 General Connection Diagram</li> <li>1.4.1 Control Unit</li> <li>2.2.2 List of Replacing Parts</li> <li>2.2.4 Replacing Fuse</li> <li>4.5.1 Self Diagnosis Screen</li> <li>4.7.1 Servo Unit</li> </ul> |
|                  |                 | <ul> <li>4.7.2 Spindle Unit</li> <li>4.7.3 Power Supply Unit</li> <li>4.11 Diagnosis Data Collection Setting</li> <li>6.1 Data Backup and Restoration</li> <li>6.2 Control Unit</li> <li>6.7 Remote I/O Unit</li> </ul>                                                                                                    |
|                  |                 | Also, corrected wrong indications.                                                                                                    |
| Nov. 2017        | IB(NA)1501273-D | The descriptions were revised corresponding to S/W version C7 of Mitsubishi<br>CNC M800/M80 series.<br>Changed the contents in the following chapters:<br>- 1.3.1 System Configuration Screen<br>- 3.3.2.2 Replacing the Unit Fan<br>- 4.5.1 Self Diagnosis Screen<br>- 4.9.2 Signal Monitor Screen<br>- 4.9.4 Version Display Screen<br>- 4.11 Diagnosis Data Collection<br>- 6.13 MITSUBISHI CNC Machine Operation Panel<br>Also, corrected wrong indications.                                                                                                    |

| Date of revision | Manual No.      | Revision details                                                                                                    |
|------------------|-----------------|----------------------------------------------------------------------------------------------------|
| Feb. 2018        | IB(NA)1501273-E | The descriptions were revised corresponding to Mitsubishi CNC E80 series.                                                                                                    |
|                  |                 | Added the following chapters:<br>- 1.2.5 General Connection Diagram [E80]<br>- 1.4.5.3 CC-Link IE Field                                                                                                    |
|                  |                 | Changed the contents in the following chapters:<br>- 1.2.3 General Connection Diagram [M800S]<br>- 1.2.4 General Connection Diagram [M80]<br>- 1.3.1 System Configuration Screen<br>- 1.4.1 Control Unit<br>- 1.4.3 Operation Panel I/O Unit<br>- 1.4.3 Operation Panel I/O Unit<br>- 1.4.4 Remote I/O Unit<br>- 1.4.5.1 CC-Link Expansion Unit<br>- 1.4.5.2 PROFIBUS-DP Expansion Unit<br>- 1.4.5.4 EtherNet/IP<br>- 2.2.3.1 Control Unit Battery<br>- 6.1 Data Backup and Restoration<br>- 6.2 Control Unit<br>- 6.5 Keyboard Unit<br>- 6.6 Operation Panel I/O Unit<br>- 6.7 Remote I/O Unit<br>- 6.9 Communication Expansion Unit                                                                                                    |
|                  |                 | - 6.13 MITSUBISHI CNC Machine Operation Panel                                                                                                    |
|                  |                 | Also, corrected wrong indications.                                                                                                    |
| Apr. 2019        | IB(NA)1501273-F | <ul> <li>The descriptions were revised corresponding to S/W version E0 of Mitsubishi CNC M800/M80/E80 series.</li> <li>Added the following chapters: <ul> <li>4.11.5 Display Delay Function for Communication Errors and Servo/Spindle Alarms</li> <li>4.14 Field Network Diagnostics Function</li> </ul> </li> <li>Changed the titles of the following chapters: <ul> <li>1.4.6 7-segment LEDs on the Control Unit</li> <li>4.7.1 Drive Monitor Screen (Servo Unit)</li> <li>4.7.2 Drive Monitor Screen (Spindle Unit)</li> <li>4.7.3 Drive Monitor Screen (Power Supply Unit)</li> <li>4.7.5 Clearing the Alarm History on Drive Monitor Screen</li> <li>4.9.1 Safety Observation Screen (Configuration Diagnosis)</li> <li>4.9.2 Safety Observation Screen (Version Display)</li> </ul> </li> <li>Changed the contents in the following chapters: <ul> <li>1.2.1 General Connection Diagram [M800V]</li> <li>1.2.2 General Connection Diagram [M800S]</li> <li>1.2.4 General Connection Diagram [M80]</li> <li>1.2.5 General Connection Diagram [E80]</li> <li>1.2.6 General Connection Diagram [E80]</li> <li>2.2.2 List of Replacing Parts</li> <li>4.3.3 Alarm Message Details</li> </ul> </li> </ul> |

| Date of revision | Manual No.      | Revision details                                                                                     |
|------------------|-----------------|----------------------------------------------------------------------------------------------------|
| Sep. 2019        | IB(NA)1501273-G | The descriptions were revised corresponding to S/W version E1 of Mitsubishi CNC M800/M80/E80 series. |
|                  |                 | Added the following chapters:                                                                        |
|                  |                 | - 1.4.5.5 FL-net                                                                                     |
|                  |                 | Changed the contents in the following chapters:                                                      |
|                  |                 | - 1.2.1 General Connection Diagram [M800W]                                                           |
|                  |                 | - 1.2.2 General Connection Diagram [M80W]                                                            |
|                  |                 | - 1.2.3 General Connection Diagram [M800S]                                                           |
|                  |                 | - 1.2.4 General Connection Diagram [M80]                                                             |
|                  |                 | - 1.2.5 General Connection Diagram [E80]                                                             |
|                  |                 | - 1 4 3 Operation Panel I/O Unit                                                                     |
|                  |                 | - 4.5.1 Self Diagnosis Screen                                                                        |
|                  |                 | - 4.6 Diagnosis Based on the Data Sampling Screen                                                    |
|                  |                 | - 4.14 Field Network Diagnostics Function                                                            |
|                  |                 | - 6.1 Data Backup and Restoration                                                                    |
|                  |                 | - 6.6 Operation Panel I/O Unit                                                                       |
|                  |                 | Also, corrected wrong indications.                                                                   |
| Jun. 2020        | IB(NA)1501273-H | The descriptions were revised corresponding to S/W version F1 of Mitsubishi                          |
|                  |                 |                                                                                                    |
|                  |                 | Changed the contents in the following chapters:                                                      |
|                  |                 | - 1.2.1 General Connection Diagram [M800W]                                                           |
|                  |                 | - 1.2.2 General Connection Diagram [M80W]                                                            |
|                  |                 | - 1.2.3 General Connection Diagram [M800S]                                                           |
|                  |                 | - 1.2.4 General Connection Diagram [M80]                                                             |
|                  |                 | - 1.2.5 General Connection Diagram [E80]                                                             |
|                  |                 | - 4.5.2 Alarm History                                                                                |
|                  |                 | - 4.7.1 Drive Monitor Screen (Servo Unit)                                                            |
|                  |                 | - 4.11.4 Referring to the Collected Data                                                             |
|                  |                 | - 4.14.1.1 Statistical Information of Packet Transmission and Reception                              |
|                  |                 | Also, corrected wrong indications.                                                                   |

| Date of revision | Manual No.      | Revision details                                                                                                    |
|------------------|-----------------|----------------------------------------------------------------------------------------------------|
| Mar. 2021        | IB(NA)1501273-J | The descriptions were revised corresponding to S/W version F4 of Mitsubishi Electric CNC M800/M80/E80 series.                                                                                                    |
|                  |                 | Added the following chapter:<br>- 1.2.6 Connecting a Pulse-controlled Inverter [M80/E80]                                                                                                    |
|                  |                 | <ul> <li>Deleted the following chapters:</li> <li>1.2.4.1 Connecting a Spindle Drive Unit</li> <li>1.2.4.2 Connecting a Pulse-controlled Inverter</li> <li>1.2.5.1 Connecting a Spindle Drive Unit</li> <li>1.2.5.2 Connecting a Pulse-controlled Inverter</li> <li>6.8.1 Encoder (Manual Pulse Generator) I/F Expansion Unit [M800W/M80W]</li> <li>6.9 Communication Expansion Unit (Included in "6.8 Function Expansion Unit".)</li> </ul>                    |
|                  |                 | Changed the contents in the following chapters:<br>- 1.2.1 General Connection Diagram [M800W]<br>- 1.2.2 General Connection Diagram [M80W]<br>- 1.2.3 General Connection Diagram [M800S]<br>- 1.2.4 General Connection Diagram [M80]<br>- 1.2.5 General Connection Diagram [E80]<br>- 1.3.1 System Configuration Screen<br>- 3.2 Durable Parts<br>- 3.3.3.3 Replacing the Battery<br>- 4.7.1 Drive Monitor Screen (Servo Unit)<br>- 6.8 Function Expansion Unit |
|                  |                 | Changed the following chapter numbers:<br>- 6.9 Functional Safety Expansion Unit [M80]                                                                                                    |
|                  |                 | Changed the titles of the following chapter:<br>- 6.13 Machine Operation Panel                                                                                                    |
|                  |                 | Also, corrected wrong indications.                                                                                                    |
| Jul. 2022        | IB(NA)1501273-K | The descriptions were revised corresponding to S/W version F8 of Mitsubishi Electric CNC M800/M80/E80 series.                                                                                                    |
|                  |                 | <ul> <li>Added the following chapter:</li> <li>1.2.6 Difference in Connection Depending on the Display Unit</li> <li>1.2.7 Connecting an Operation Panel I/O Unit (FCU8-DX834) (M800S/M80/<br/>E80 Series)</li> <li>1.2.9 Connecting a BiSS Encoder (M800S/M80/E80 Series)</li> </ul>                                                                                                    |
|                  |                 | Changed the contents in the following chapters:<br>- 1.2.1 General Connection Diagram [M800W]<br>- 1.2.2 General Connection Diagram [M80W]<br>- 1.2.3 General Connection Diagram [M800S]<br>- 1.2.4 General Connection Diagram [M80]<br>- 1.2.5 General Connection Diagram [E80]<br>- 1.4.6 7-segment LEDs on the Control Unit<br>- 2.2.3.1 Control Unit Battery<br>- 6.3 Display Unit                                                                          |
|                  |                 | Changed the following chapter numbers:<br>- 1.2.8 Connecting a Pulse-controlled Inverter (M80/E80 Series)                                                                                                    |
|                  |                 | Also, corrected wrong indications.                                                                                                    |

| Date of revision | Manual No.      | Revision details                                                                                              |
|------------------|-----------------|----------------------------------------------------------------------------------------------------|
| Aug. 2023        | IB(NA)1501273-L | The descriptions were revised corresponding to S/W version FB of Mitsubishi Electric CNC M800/M80/E80 series. |
|                  |                 | Changed the contents in the following chapters:                                                               |
|                  |                 | - 4.7.1 Drive Monitor Screen (Servo Unit)                                                                     |
|                  |                 | - 4.7.2 Drive Monitor Screen (Spindle Unit)                                                                   |
|                  |                 | Also, corrected wrong indications.                                                                            |
|                  |                 |                                                                                                    |

# **Global Service Network**

### AMERICA

### MITSUBISHI ELECTRIC AUTOMATION INC. (AMERICA FA CENTER)

HQ and Central Region Service Center (Chicago) 500 CORPORATE WOODS PARKWAY, VERNON HILLS, ILLINOIS 60061, U.S.A TEL: +1-847-478-2500 / FAX: +1-847-478-2650

HEL: +1-547-478-2000/FAX: +1-547-Minneapolis, MN Service Satellite Detroit, MI Service Satellite Grand Rapids, MI Service Satellite Cleveland, OH Service Satellite St. Louis, MO Service Satellite Indianapolis, IN Service Satellite

South/East Region Service Center (Georgia) 1845 SATELLITE BOULEVARD STE. 450, DULUTH, GEORGIA 30097, U.S.A. TEL +1-678-258-4529 / FAX +1-678-258-4519 Charleston, SC Service Satellite Charlotte, NC Service Satellite Raleigh, NC Service Satellite Dallas, TX Service Satellite Houston, TX Service Satellite Hartford, CT Service Satellite Kanavidio TN Service Satellite Hartford, CT Service Satellite Knoxville, TN Service Satellite Nashville, TN Service Satellite Huntsville, AL Satellite Tittsburg, PA Service Satellite Tampa, FL Service Satellite Miami, FL Satelite Lafayette, LA Service Satellite Allentown, PA Satelite

Western Region Service Center (California) 5900-B KATELLA AVE. - 5900-A KATELLA AVE. CYPRESS, CALIFORNIA 90630, U.S.A. TEL: +1-714-699-2625 / FAX: +1-847-748-2650 EL: +1-/14-699-2025 / FAX: + San Francisco, CA Satellite Seattle, WA Service Satellite Denver, CO Service Satellite

Canada Region Service Center (Toronto) 4299 14TH AVENUE MARKHAM, ONTARIO L3R OJ2, CANADA TEL: +1-905-475-7728 / FAX: +1-905-475-7935 Edmonton, AB Service Satellite Montreal, QC Service Satellite

Mexico Region Service Center (Queretaro) Parque Tecnológico Innovación Querétaro, Lateral Carretera Estatal 431, Km 2+200, Lote 91 Modulos 1 y 2 Hacienda la Machorra, CP 76246, El Marqués, Querétaro, México TEL: +52-442-153-6050

Monterrey, NL Service Satellite Mexico City, DF Service Satellite

#### BRAZIL

### MITSUBISHI ELECTRIC DO BRASIL COMÉRCIO E SERVIÇOS LTDA.

Votorantim Office AV. GISELE CONSTANTINO,1578, PARQUE BELA VISTA, VOTORANTIM-SP, BRAZIL CEP:18.110-650 TEL: +55-15-3023-9000

Blumenau, Santa Catarina Office

EUROPE

MITSUBISHI ELECTRIC EUROPE B.V.

European Service Headquarters (Dusseldorf, GERMANY) Mitsubishi-Electric-Platz 1 40882 RATINGEN, GERMANY TEL: +49-2102-486-5000 / FAX: +49-2102-486-5910

# South Germany Service Center (Stuttgart) SCHELMENWASENSTRASSE 16-20, 70567 STUTTGART, GERMANY TEL: + 49-711-770598-123 / FAX: +49-711-770598-141

# France Service Center (Paris) 2 RUE DE L'UNION, 92565 RUEIL-MALMAISON CEDEX, FRANCE

TEL: +33-1-41-02-83-13 / FAX: +33-1-49-01-07-25

France Service Satellite (Lyon) 240, ALLEE JACQUES MONOD 69800 SAINT PRIEST FRANCE TEL: +33-1-41-02-83-13 / FAX: +33-1-49-01-07-25

# Italy Service Center (Milan) VIA ENERGY PARK 14, VIMERCATE 20871 (MB) ITALY TEL: +39-039-6053-342 / FAX: +39-039-6053-206

# Italy Service Satellite (Padova) VIA G. SAVELLI, 24 - 35129 PADOVA, ITALY TEL: +39-039-6053-342 / FAX: +39-039-6053-206

U.K. Service Center TRAVELLERS LANE, HATFIELD, HERTFORDSHIRE, AL10 8XB, U.K. TEL: +44-1707-288-780 / FAX: +44-1707-278-695

Spain Service Center CTRA. RUB1, 76-80 8174 SAINT CUGAT DEL VALLES, BARCELONA, SPAIN TEL: +34-935-65-2236 / FAX: +34-935-89-1579

Poland Service Center UL.KRAKOWSKA 50, 32-083 BALICE, POLAND TEL: +48-12-347-6500 / FAX: +48-12-630-4701

Hungary Service Center MITSUBISHI ELECTRIC EUROPE B.V. HUNGARIAN BRANCH BUDAÖRS OFFICE PARK. SZABADSÁG ÚT 117., 2040 BUDAÖRS, HUNGARY TEL: +36-70-433-2263

Turkey Service Center MITSUBISHI ELECTRIC TURKEY ELEKTRİK ÜRÜNLERİ A.Ş SERIFALI MAHALLESI KALE SOKAK. NO.41 34775 UMRANIYE, ISTANBUL, TURKEY TEL: +90-216-969-2500 / FAX: +90-216-661-44-47

# Czech Republic Service Center MITSUBISHI ELECTRIC EUROPE B.V. PRAGUE OFFICE

Pekařská 621/7, 155 00 PRAHA 5, CZECH REPUBLIC TEL: +420-734-402-587

weden Service Center HAMMARBACKEN 14, P.O.BOX 750 SE-19127, SOLLENTUNA, SWEDEN TEL: +46-8-6251200 / FAX: +46-8-6251014

### Bulgaria Service Center

AKHATON Ltd. (Service Partner) 4 ANDREJ LJAPCHEV BLVD. POB 21, BG-1756 SOFIA, BULGARIA TEL: +359-2-8176009 / FAX: +359-2-9744061

### Ukraine Service Center (Kiev)

CSC Automation Ltd. (Service Partner) 4 B, YEVHENA SVERSTYUKA STR., 02002 KIEV, UKRAINE TEL: +380-44-494-3344 / FAX: +380-44-494-3366

### South Africa Service Center

Adroit Technologies (Service Partner) 20 WATERFORD OFFICE PARK, WATERFORD DRIVE, CNR OF WITKOPPEN ROAD, FOURWAYS JOHANNESBURG SOUTH AFRICA TEL: +27-11-658-8100 / FAX: +27-11-658-8101

### ASEAN

### MITSUBISHI ELECTRIC ASIA PTE. LTD. (ASEAN FA CENTER)

Singapore Service Center 307 ALEXANDRA ROAD MITSUBISHI ELECTRIC BUILDING SINGAPORE 159943 TEL: +65-6473-2308 / FAX: +65-6476-7439

### PHILIPPINES

### MELCO FACTORY AUTOMATION PHILIPPINES INC.

Head Office 128 LOPEZ RIZAL STREET, BRGY., HIGHWAY HILLS, MANDALUYONG CITY , MM PHILIPPINES 1550 TEL: +63-2-8256-8042 / FAX: +632-8637-2294

#### Philippines Service Center

KM.23 WEST SERVICE ROAD SSH, CUPANG ,MUNTINLUPA CITY, PHILIPPINES TEL: +63-2-8807-0420 / FAX: +63-2-8842-5202

### VIETNAM

### MITSUBISHI ELECTRIC VIETNAM CO., LTD.

Vietnam Ho Chi Minh Service Center 11TH & 12TH FLOOR, VIETTEL TOWER B, 285 CACH MANG THANG 8 STREET, WARD 12, DISTRICT 10, HO CHI MINH CITY, VIETTEL TOWA TEL: +84-28-3910-5945 / FAX: +84-28-3910-5947

Vietnam Hanoi Service Center 14TH FLOOR, CAPITAL TOWER, 109 TRAN HUNG DAO STREET, CUA NAM WARD, HOAN KIEM DISTRICT, HA NOI CITY, VIETNAM TEL: +84-24-3937-8075 / FAX: +84-24-3937-8076

#### INDONESIA

### PT. MITSUBISHI ELECTRIC INDONESIA

Indonesia Service Center (Cikarang) JL. KENARI RAYA BLOK G2-07A, DELTA SILICON 5, LIPPO CIKARANG - BEKASI 17550, INDONESIA TEL: +62-21-2961-7797 / FAX: +62-21-2961-7794

#### MALAYSIA

### MITSUBISHI ELECTRIC SALES MALAYSIA SDN. BHD.

Malaysia Service Center (Kuala Lumpur Service Center) LOT 11, JALAN 219, P.O BOX 1036, 46860 PETALING JAYA, SELANGOR DARUL EHSAN, MALAYSIA TEL: +60-3-7626-5032

Johor Bahru Service Center

9, Jalan Perjiranan 4/6, Bandar Dato Onn, 81100 Johor TEL: 07-3642250 / 2256

Pulau Pinang Service Center 25-G, Pusat Perniagaan Perdana Jaya, Jalan Permatang Rawa, 14000 Bukit Mertajam, Pulau Pinang TEL: +60-4-510-1838 / Fax: +60-4-510-1835

### THAILAND

INDIA

#### MITSUBISHI ELECTRIC FACTORY AUTOMATION (THAILAND) CO., LTD.

halland Service Center (Bangkok) 101, TRUE DIGITAL PARK OFFICE, 5TH FLOOR, SUKHUMVIT ROAD, BANGCHAK, PHRA KHANONG, BANGKOK, 10260 THAILAND TEL: +66-2-092-8600 / FAX: +66-2-043-1231-33

### MITSUBISHI ELECTRIC INDIA PVT., LTD.

MITSUBISHI ELECTRIC INDIA PVT., LTD. Service Head office and South India Service Center (Bangalore) CNC eXPerience Park, PLOT NO. 57/A, PEENYA PHASE 3, PEENYA INDUSTRIAL AREA, BANGALORE 560058, KARNATAKA, INDIA TEL: +91-80-4655-2121 Chennai Service Satellite

**Coimbatore Service Satellite** 

Hyderabad Service Satellite

North India Service Center (Gurgaon) PLOT 517, GROUND FLOOR, UDYOG VIHAR PHASE-III, GURUGRAM 122008, HARYANA, INDIA TEL: +91-124-463-0300 Ludhiana Service Satellite

Panthnagar Service Satellite Delhi Service Satellite Jamshedpur Service Satellite Jamshedpur Service Sate Manesar Service Satellite

West India Service Center (Pune) ICC-Devi GAURAV TECHNOLOGY PARK, UNIT NO.402, FOURTH FLOOR, NORTH WING, SURVEY NUMBER 191-192 (P), NEXT to INDIAN CARD CLOTHING COMPANY Ltd, OPP. VALLABH NAGAR, PIMPRI, PUNE-411 018, MAHARASHTRA, INDIA TEL: +91-20-6819-2274

Kolhapur Service Satellite Aurangabad Service Satellite Mumbai Service Satellite

West India Service Center (Ahmedabad) 204-209, 2ND FLOOR, 31FIVE, CORPORATE ROAD PRAHLADNAGAR, AHMEDABAD -380015, GUJARAT, INDIA TEL: + 91-79-6777-788 Rajkot Service Satellite

# CHINA

## MITSUBISHI ELECTRIC AUTOMATION (CHINA) LTD. (CHINA FA CENTER) CNC Call Center TEL: +86-400-921-5130

Shanghai Service Center

- hanghai Service Center NO. 1388 HONG QIAO ROAD, CHANG NING QU, SHANGHAI 200336, CHINA TEL: +86-21-2322-3030 / FAX: +86-21-2322-3000\*8422 Qingdao Service Center Suzhou Service Center Wuhan Service Center Ningbo Service Center Hefei Service Center Hefei Service Center Beijing Service Center Tianjin Service Center Xian Service Center Dalian Service Center Chengdu Service Cent

#### Shenzhen Service Center

LEVELS, GALAXY WORLD TOWER B, 1 YABAO ROAD, LONGGANG DISTRICT, SHENZHEN 518129, CHINA

- TEL: +86-755-2399-8272 / FAX: +86-755-8229-3686
- Dongguan Service Center Xiamen Service Center

#### KOREA

#### MITSUBISHI ELECTRIC AUTOMATION KOREA CO., LTD. (KOREA FA CENTER)

- Korea Seoul Service Center 8F GANGSEO HANGANG XI-TOWER A, 401 YANGCHEON-RO, GANGSEO-GU, SEOUL 07528 KOREA
- TEL: +82-2-3660-9631 / FAX: +82-2-3664-8668

Korea Daegu Service Center 2F KT BLDG. 8, HOGUK-RO, BUK-GU, DAEGU 41518, KOREA TEL: +82-53-382-7401 / FAX: +82-53-382-7412

Korea Changwon Technical Center #205, 888, CHANGWON-DAERO, SEONGSAN-GU, CHANGWON-SI, GYEONGSANGNAM-DO, 51532, KOREA TEL: +82-55-261-5559 / FAX: +82-55-261-5558

### TAIWAN

### MITSUBISHI ELECTRIC TAIWAN CO., LTD. (TAIWAN FA CENTER)

Taiwan Taichung Service Center NO. 8-1, GONGYEQU 16TH RD., XITUN DIST., TAICHUNG CITY 40768 , TAIWAN TEL: +886-4-2359-0688 / FAX: +886-4-2359-0689

### Taiwan Taipei Service Center

11F, NO.86, SEC.6, ZHONGSHAN N. RD., SHILIN DIST., TAIPEI CITY 11155, TAIWAN TEL: +886-2-2833-5430 / FAX: +886-2-2833-5433

Taiwan Tainan Service Center 11F-1, NO.30, ZHONGZHENG S. RD., YONGKANG DIST., TAINAN CITY 71067, TAIWAN TEL: +886-6225-030 / FAX: +886-6-252-5031

### OCEANIA

### MITSUBISHI ELECTRIC AUSTRALIA PTY. LTD.

Oceania Service Center 348 VICTORIA ROAD, RYDALMERE, N.S.W. 2116 AUSTRALIA TEL: +61-2-9684-7269/ FAX: +61-2-9684-7245
## Notice

Every effort has been made to keep up with software and hardware revisions in the contents described in this manual. However, please understand that in some unavoidable cases simultaneous revision is not possible.

Please contact your Mitsubishi Electric dealer with any questions or comments regarding the use of this product.

## **Duplication Prohibited**

This manual may not be reproduced in any form, in part or in whole, without written permission from Mitsubishi Electric Corporation.

COPYRIGHT 2015-2023 MITSUBISHI ELECTRIC CORPORATION ALL RIGHTS RESERVED

## MITSUBISHI ELECTRIC CORPORATION HEAD OFFICE : TOKYO BLDG, 2-7-3 MARUNOUCHI, CHIYODA-KU, TOKYO 100-8310, JAPAN

| MODEL         | M800/M80/E80 Series |
|---------------|---------------------|
| MODEL<br>CODE | 100-438             |
| Manual No.    | IB-1501273          |